# ToolsTalk 2

印刷物番号 9839 0858 36 出版日 2020-12-02

バージョン番号で有効 2.7 and 2.7.1

# 設定マニュアル

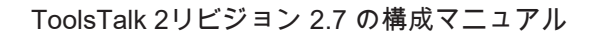

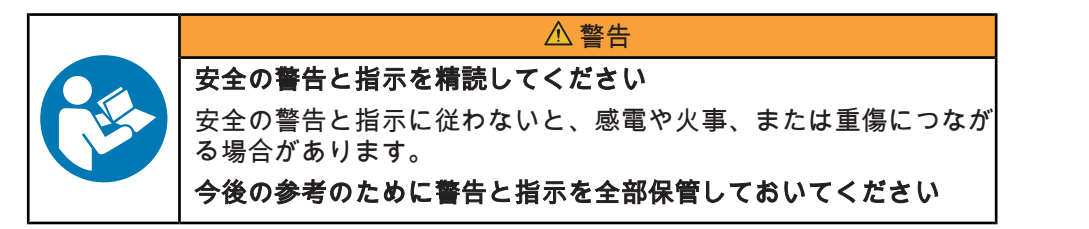

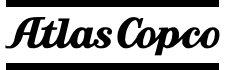

# 目次

| はじめに                              |
|-----------------------------------|
| ターゲットグループ 11                      |
| 規約11                              |
| 起動13                              |
| はじめに                              |
| 注意 13                             |
| 前提条件                              |
| 開始                                |
| コントローラの接続14                       |
| ユーザーインターフェースでの操作案内14              |
| ソフトウェア構造14                        |
| コントローラリスト 19                      |
| ユーザーインターフェース - ワークスペースウィンドウの管理 21 |
| ステーションセットアップ21                    |
| 締め付けプログラム                         |
| 携帯型の締め付け戦略23                      |
| 締め付けのはじめに                         |
| 締め付けプログラム構成24                     |
| 締め付けプログラム構成 - 一般的なパラメータ           |
| アッタチメントの調整                        |
| 開始段階                              |
| ランダウン                             |
| 締め付けステップ46                        |
| 停止段階                              |
| ネジの緩め                             |
| 直接駆動電動ツールによるパルス締め付け               |
| TensorPulse プログラムを使用した締め付け        |
| パルス締め付けプログラム                      |
| インパルスシングルステップ締め付けプログラム            |
| フォーステップ締め付け戦略                     |

| フォーステップ締め付け戦略のはじめに                              |
|-------------------------------------------------|
| フォーステップ締め付け戦略の概要                                |
| フォーステップ締め付け戦略の構成                                |
| 4 ステップの締め付け速度 87                                |
| 4 ステップの締め付けトルク 88                               |
| 4 ステップの締め付け角度 89                                |
| パラメーターの定義                                       |
| 4 ステップ締め付けのためのパラメータ - 開始ステップ                    |
| 4 ステップ締め付けのためのパラメータ - ランダウンステップ 94              |
| 4 ステップ締め付けのためのパラメーター - 締め付けステップの<br>最初の締め付けステップ |
| 4 ステップ締め付けのためのパラメータ - 最後の締め付けステッ                |
| プ100                                            |
| 4 ステップ締め付けのためのパラメータ - 停止ステップ 105                |
| ST レンチ戦略105                                     |
| ST レンチの導入 105                                   |
| ST レンチ開始ステップパラメーター                              |
| ST レンチランダウンステップパラメーター                           |
| ST レンチ締め付けステップパラメーター 108                        |
| ST レンチ停止ステップパラメーター                              |
| ST レンチ緩み 111                                    |
| マルチステップ締め付け戦略112                                |
| 締め付けプログラムメニューの管理                                |
| マルチステップ締め付けプログラムの設定                             |
| ドラッグアンドドロップエリアでの締め付けプログラムの作成 115                |
| マルチステップのステップ 117                                |
| マルチステップのモニターと制限120                              |
| マルチステップテンプレート126                                |
| 外部結果                                            |
| バッチシーケンスの構成                                     |
| バッチシーケンスの概要                                     |
| バッチシーケンスの構成ワークスペース 129                          |
| バッチシーケンス - シーケンス構成メニュー 129                      |
| ソース構成                                           |

|    | ソースへの導入               | 133 |
|----|-----------------------|-----|
|    | ソース締め付け               | 134 |
|    | ソースバッチ                | 135 |
|    | 有効位置                  | 138 |
|    | バーコード文字列を読み込む重要な位置の構成 | 138 |
|    | 識別子文字列の組み合わせ          | 139 |
|    | ソースバッチの例              | 140 |
| 構成 | ζ                     | 146 |
|    | 構成 - 概要               | 146 |
|    | ソケットセレクタ              | 147 |
|    | ソケットセレクタ構成の表示と編集      | 147 |
|    | ソケットセレクタコントロールスイッチ    | 147 |
|    | スタックライト構成             | 148 |
|    | スタックライト概要             | 148 |
|    | QIF アクセサリー            | 148 |
|    | アクセサリーマニュアル           | 148 |
|    | アクセサリーの概要             | 148 |
|    | 入力信号                  | 148 |
|    | オペレータパネル環境設定          | 149 |
|    | オペレータパネル概要            | 149 |
|    | IO 拡張器の構成             | 149 |
|    | I/O 拡張器概要             | 149 |
|    | 内部 IO の構成             | 149 |
|    | 内部 I/O の概要            | 149 |
|    | ツール構成                 | 149 |
|    | ツール構成 - プロパティメニュー     | 151 |
|    | ツール構成 - 一般構成          | 152 |
|    | ツール構成 - 方向スイッチ        | 153 |
|    | ツール構成 - ブザー           | 154 |
|    | ツールアクセサリーバス           | 155 |
|    | ツール LED               | 159 |
|    | アクセサリーコンポーネントの構成      | 161 |
|    | 出力信号の構成               | 164 |

| 入力信号の構成 164                           | 1 |
|---------------------------------------|---|
| 入出力の組み合わせ165                          | 5 |
| 一般仮想ステーション165                         | 5 |
| ツール                                   | 7 |
| ツールメニュー                               | 7 |
| 仮想ステーション構成                            | 3 |
| 仮想ステーションのはじめに 173                     | 3 |
| 仮想ステーションのワークスペース 173                  | 3 |
| 仮想ステーションメニュー174                       | 1 |
| 仮想ステーション - ツールの割り当て175                | 5 |
| 仮想ステーション - タスクの割り当て                   | 7 |
| 仮想ステーション - アクセサリーの割り当て                | 9 |
| 仮想ステーションへのアクセサリーの追加                   | ) |
| I/O 診断構成 18ŕ                          | 1 |
| 仮想ステーション - 一般構成の割り当て183               | 3 |
| 仮想ステーション - ツール構成184                   | 1 |
| 仮想ステーション - プロパティ185                   | 5 |
| 仮想ステーション - フィールドバスマッピング 185           | 5 |
| フィールドバス診断185                          | 5 |
| 仮想ステーション - プロトコル構成187                 | 7 |
| オープン プロトコル 187                        | 7 |
| 診断                                    | 3 |
| デジタル信号診断188                           | 3 |
| 通常の操作 189                             | 9 |
| 信号の監視                                 | 9 |
| デジタル信号の強制189                          | 9 |
| 仮想ステーション - 手動モード 190                  | ) |
| 手動モードの構成190                           | ) |
| 手動モードのトリガー19′                         | 1 |
| Controller information (コントローラ情報) 192 | 2 |
| Controller information (コントローラ情報) 192 | 2 |
| コントローラ情報メニュー192                       | 2 |
| コントローラ情報 - ソフトウェアメニュー                 | 3 |

| コントローラ情報 - ハードウェア構成         | 194 |
|-----------------------------|-----|
| コントローラ情報 - エクスポートとインポート     | 194 |
| コントローラシステム正常性モニター           | 195 |
| SoftPLC                     | 197 |
| フィールドバス構成                   | 201 |
| フィールドバスのはじめに                | 201 |
| 追加の関連情報                     | 201 |
| フィールドバスの概要                  | 202 |
| フィールドバスの前提条件                | 203 |
| フィールドバスワークスペース              | 203 |
| 新しいフィールドバスマップの作成            | 204 |
| フィールドバスマップの削除               | 205 |
| フィールドバスマップのエクスポート           | 205 |
| 追加の関連情報                     | 205 |
| フィールドバス構成メニュー               | 206 |
| フィールドバス - 基本設定メニュー          | 207 |
| フィールドバス - フィールドバス構成メニュー     | 207 |
| 追加の関連情報                     | 208 |
| フィールドバスマップの編集               | 209 |
| フィールドバス構成とフィールドバスマップの理解     | 210 |
| フィールドバスマップへの項目の追加           | 212 |
| フィールドバスマップの項目の編集または表示       | 213 |
| フィールドバスマップからの項目の削除          | 213 |
| フィールドバス構成のパラメータ             | 214 |
| 追加の関連情報                     | 215 |
| フィールドバスの定義                  | 216 |
| フィールドバスの概念                  | 218 |
| フィールドバスコンバーター               | 220 |
| フィールドバスのデータ型                | 221 |
| 自動配置                        | 221 |
| フィールドバスマップでの項目の自動配置         | 221 |
| プロセスデータフレームのフィールドバスマップの自動配置 | 221 |
| 設定                          | 223 |

| プリファレンス                         | 223 |
|---------------------------------|-----|
| PIN 設定                          | 224 |
| コントローラに接続されているツールのツールサービスアラー    |     |
| Ь                               | 224 |
| 選択したコントローラの締め付けの有効化または無効化       | 225 |
| コントローラシステム設定 - ネットワークメニュー       | 227 |
| ライセンスサーバーとのコントローラの通信            | 227 |
| ToolsNet サーバーとのコントローラの通信        | 228 |
| コントローラの時間設定                     | 229 |
| コントローラシステム設定 - フィールドバスメニュー      | 230 |
| ProfinetIO のフィールドバスパラメータ        | 232 |
| EtherNet/IP のフィールドバスパラメータ       | 233 |
| DeviceNet のフィールドバスパラメータ         | 234 |
| Profibus のフィールドバスパラメータ          | 236 |
| コントローラシステム設定 - フィールドバスマッピングメニュー | 237 |
| コントローラシステム設定 - イベントメニュー         | 239 |
| ライブラリ                           | 242 |
| ライブラリ                           | 242 |
| コントローラ構成ライブラリ                   | 243 |
| コントローラライブラリのはじめに                | 243 |
| ステーションセットアップ                    | 243 |
| コントローラライブラリワークスペース              | 244 |
| コントローラ構成ライブラリ - 新しいテンプレートの追加    | 245 |
| コントローラ構成ライブラリ - 既存のコントローラからのテンプ |     |
| レートの作成                          | 246 |
| コントローラ構成ライブラリ -テンプレートの配信        | 247 |
| コントローラ構成ライブラリ -テンプレートの編集        | 248 |
| コントローラ構成ライブラリ -テンプレートのエクスポート    | 249 |
| コントローラ構成ライブラリ -テンプレートのインポート     | 249 |
| プログラムテンプレート                     | 250 |
| 締め付けプログラムのライブラリ                 | 251 |
| 締め付けプログラムのライブラリのはじめに            | 251 |
| 締め付けプログラムのライブラリワークスペース          | 251 |

|      | 締め付けプログラムライブラリ - グローバル締め付けプログラム<br>の追加                | 253 |
|------|-------------------------------------------------------|-----|
|      | 締め付けプログラムライブラリ - グローバル締め付けプログラム<br>の削除                | 254 |
|      | 締め付けプログラムライブラリ - グローバル締め付けプログラム<br>の配信                | 254 |
|      | 締め付けプログラムライブラリ - グローバル締め付けプログラム<br>の更新                | 257 |
|      | 締め付けプログラムライブラリ - ローカル締め付けプログラムか<br>らグローバルプログラムへの変換    | 257 |
| グロ   | ーバル構成ライブラリ                                            | 258 |
|      | 構成ライブラリのはじめに                                          | 258 |
|      | グローバル構成ライブラリ - グローバル構成の追加                             | 258 |
|      | グローバル構成ライブラリ - グローバル構成の削除                             | 259 |
|      | グローバル構成ライブラリ - 既存の構成からのグローバル構成の<br>作成                 | 259 |
|      | グローバル構成ライブラリ - グローバル構成の配信                             | 260 |
|      | グローバル構成ライブラリ - グローバル構成の編集                             | 261 |
| フィ   | ールドバス構成ライブラリ                                          | 261 |
|      | フィールドバス構成ライブラリのはじめに                                   | 261 |
|      | フィールドバス構成ライブラリ - グローバルフィールドバス構成<br>の作成またはインポート        | 262 |
|      | フィールドバス構成ライブラリ - グローバルフィールドバス構成<br>の削除                | 263 |
|      | フィールドバス構成ライブラリ - 既存のフィールドバス構成から<br>のグローバルフィールドバス構成の作成 | 263 |
|      | フィールドバス構成ライブラリ - グローバルフィールドバス構成<br>の配信                | 264 |
|      | フィールドバス構成ライブラリ - グローバルフィールドバス構成<br>の編集                | 265 |
|      | フィールドバス構成ライブラリ - グローバルフィールドバス構成<br>のエクスポート            | 266 |
| システム | 管理                                                    | 267 |
| シス   | テム管理                                                  | 267 |
| シス   | テム管理 - スケジュールしたエクスポートとインポート                           | 268 |
|      |                                                       |     |

| システム管理 - スケジュールしたエクスポートとインポートの管 |       |
|---------------------------------|-------|
| 理                               | . 268 |
| システム管理 - スケジュールしたエクスポートとインポートの構 |       |
| 成メニュー                           | . 271 |
| システム管理 - コントローラソフトウェアの更新とデータ管理  | . 276 |
| システム管理 - コントローラソフトウェアとデータ管理のはじめ |       |
| <b>ا</b> ⊂                      | . 276 |
| システム管理 - コントローラ構成とツールログのエクスポートと |       |
|                                 | . 278 |
| システム管理 - コントローラソフトウェアの更新        | . 279 |
| システム管理 - コントローラソフトウェアの切り替え      | . 280 |
| システム管理 - コントローラソフトウェアレポートの生成    | . 280 |
| システム管理 - 構成の比較                  | . 280 |
| システム管理 - 機能管理システム               | . 281 |
| 機能管理システムの導入                     | . 281 |
| 機能管理システムの定義                     | . 281 |
| 機能管理システム - 機能項目の配信              | . 282 |
| ハンドシェイク                         | 286   |
| 期限切れライセンス - エラー処理               | . 287 |
| 機能管理システムとインテリジェントアプリケーションモジ     |       |
| ュール                             | . 288 |
| システム管理 - ユーザーグループ               | . 288 |
| システム管理 - ユーザーグループのはじめに          | . 288 |
| ユーザーグループ作成の前提条件                 | . 289 |
| ユーザーグループの作成、削除、編集               | . 290 |
| ユーザーグループのプロパティメニュー              | . 290 |
| ユーザーグループの権限メニュー                 | . 291 |
| フォルダへのユーザー権限                    | . 292 |
| コントローラへのユーザー権限                  | . 293 |
| グローバル機能へのユーザー権限                 | . 296 |
| プッシュ構成の変更                       | 200   |
| ノ ✓ ✓ 倍内ツタエ                     | 200   |
| コントローノへの伸成のノッシュ                 | . 300 |
| コノトローフ侢戍を兀に戻す                   | 301   |
| 結果とイベント                         | . 302 |

|    | 結果のはじめに                   | 302 |
|----|---------------------------|-----|
|    | コントローラ結果                  | 302 |
|    | 処理結果                      | 302 |
|    | コントローライベント                | 306 |
| 参考 | ;                         | 308 |
|    | エクスポートとインポートのファイル形式       | 308 |
|    | 入力信号                      | 310 |
|    | ロック操作で使用する入力信号            | 313 |
|    | 出力信号                      | 314 |
|    | Power Focus 6000 のイベントコード | 317 |
|    | フィールドバスで使用される入力信号         | 331 |

# はじめに

ターゲットグループ

本ユーザーガイドは、次のようなToolsTalk 2を使用する方を対象としています。

#### オペレーター

- 製品機能
- エラー報告
- トラブルシューティング

## 製造技術者:

- 一般的な機能
- 通信
- システム入出力

# 品質管理技術者:

- 結果/統計
- データバックアップ

IT/システムメンテナンス:

- システム機能
- システム監視

# 規約

ユーザーの皆様にさらにご理解いただけるように、本文書全体で特定のフォーマッティング規約を使用しています。使用されるフォーマッティング規約を以下の表に一覧表示します。

| 要素                                  | 説明                                     | 表記法 (フォーマッティング) |
|-------------------------------------|----------------------------------------|-----------------|
| 一般的な強調                              | 特定のテキスト要素を目立たせ<br>る、またはハイライト表示しま<br>す。 | 太字              |
| ファイル名                               | システムからエクスポートまたは<br>インポートされるファイル        | ファイル名           |
| GUI 項目 (コマンドボタン、アイコ<br>ン名、フィールド名など) | GUI のスクリー上に表示される項<br>目に対する参照           | ボタン名            |
| 変数およびパラメーターの名前                      | 変数およびパラメーターの名前 (値<br>ではない)             | パラメータ_名         |

| 要素            | 説明                   | 表記法 (フォーマッティング)    |
|---------------|----------------------|--------------------|
| 変数およびパラメーターの値 | 変数およびパラメーターの値        | パラメータ_値            |
| ユーザー入力        | ユーザーによるテキスト入力        | ユーザー入力             |
| システム出力        | システムによるテキスト出力        |                    |
| 内部リンク         | 本文書内の他の部分に対するリン<br>ク | ターゲットグループ [ページ 11] |

JA

マニュアルの規約

# 起動

はじめに

# 注意

動作環境における多くの事象が締め付けプロセスに影響を与える可能性があり、結果の検証が必要となり ます。適用規格および / または規制に準拠して、当社は、ここで、締め付け結果に影響を与える可能性の ある事象があった場合に、導入したトルクおよび回転方向を確認いただくよう要請します。このような事 象の例として、以下のものがありますが、これらに限定されるものではありません。

- ッーリングシステムの初めての設置
- 部品バッチ、ボルト、ネジバッチ、ツール、ソフトウェア、構成または環境の変更
- 空気接続または電気接続の変更
- ライン人間工学、プロセス、品質手順または慣行の変更
- オペレーターの変更
- 締め付けプロセスの結果に影響を与えるその他の変更

以下について確認する必要があります。

- 影響のある事象によりジョイントの条件が変更されていないこと。
- 初めての機器の設置、メンテナンスまたは修理後に完了していること。
- 少なくともシフト毎に一回、または他の適切な頻度に行うこと。

# 前提条件

詳細については、ToolsTalk 2 の他のマニュアルを参照してください。 本ガイドの技術的側面を完全に理解するために、次のことを推奨します。

- ToolsTalk および Power Focus の以前のバージョンでの作業経験。
- Power Focus 6000 controllerの新しい概念の知識。

アプリケーションの使用を開始する前に、次を確認してください。

- ToolsTalk 2 サーバーアプリケーションがインストールされている。
- コントローラが ToolsTalk 2 サーバーアプリケーションとの通信に設定されている。
- ToolsTalk 2 クライアントアプリケーションが、サーバーとコントローラと同じネットワークに接続 されている PC にインストールされている。

# 開始

ToolsTalk 2クライアントがインストールされている場合、アプリケーションは次の手順で開始できます。

- Windows のスタートメニューをクリックし、すべてのプログラムを開いて、ToolsTalk 2 までスクロ ールします。
- 2. フォルダを開き、ToolsTalk 2 🚺 をクリックしてアプリケーションを起動します。

アプリケーションの読み込み中には次が表示されます:

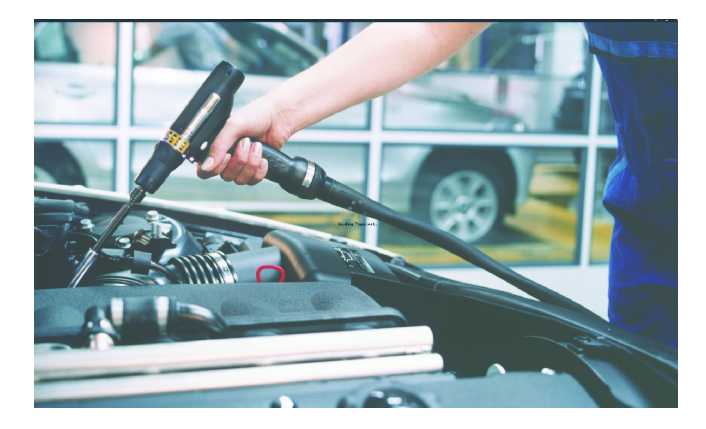

# コントローラの接続

ToolsTalk 2 に接続されているコントローラは、プラント構造 📮 に表示できます。

 ToolsTalk 2 にコントローラが接続されていない場合、またはフォルダまたはコントローラにアクセ スするユーザー権限がない場合は、プラント構造ビューは空白です。

コントローラを検索して、ToolsTalk 2 の GUI から ToolsTalk 2 に接続することはできません。コントロ ーラは、Web GUI またはコントローラ GUI からのみ、ToolsTalk 2 アプリケーションに接続できます。 この手順については、コントローラのマニュアルを参照してください。

# ユーザーインターフェースでの操作案内

# ソフトウェア構造

| アイコン | 説明                                                                      |
|------|-------------------------------------------------------------------------|
|      | ToolsTalk 2 のシステムユーザー管理者。言語、温度、トルク単位を選択し<br>ます。                         |
|      | <b>ヘルプ</b> アイコンは ToolsTalk 2 ソフトウェアのバージョンを示します。<br>将来的にはヘルプ機能が含まれる予定です。 |

| アイコン | 説明<br>                                                                                                    |
|------|----------------------------------------------------------------------------------------------------|
|      | <b>プラント構造</b><br>プラント構造ワークスペースには、個別のコントローラが選択されていま<br>す。ワークスペースは複数のアイコンに分割されています。各アイコンの下<br>にあるメニューはデータとパラメータ設定の構成に使用されます。 |
|      | アイコンはコントローラインターフェースと Web インターフェースとでは<br>異なりますが、インターフェースはそれぞれで作成できるパーティションと<br>構成で同様です。                                     |
|      | 締め付けプログラム                                                                                                    |
| O↓   | これを選択すると、ワークスペースに既存の締め付けプログラムのリストが<br>表示されます。各プログラムを選択すると、選択した締め付けプログラムの<br>パラメータの構成と設定のための異なるメニューが開きます。                   |
|      | バッチシーケンス                                                                                                    |
| 00   | これを選択すると、ワークスペースに既存のバッチシーケンスのリストが表<br>示されます。各バッチシーケンスを選択すると、選択したバッチシーケンス<br>のパラメータの構成と設定のために異なるメニューが開きます。                  |
|      | 同期モード                                                                                                    |
|      | このアイコンは、並列マルチステップ機能のあるコントローラのみに表示さ<br>れます。                                                                                 |
|      | ワークスペースは、すべての同期されているマルチステップの締め付けプロ                                                                                         |
|      | グラムのパラメータの構成と設定に使用されます。                                                                                                    |
|      | ソース                                                                                                    |
|      | ワークスペースは、スキャナのパラメータの構成と設定に使用されます。                                                                                          |
|      | ワークスペースは、次のタスクを選択する識別子の使用方法の構成に使用さ<br>れます。                                                                                 |
|      | 構成                                                                                                    |
| Ŧ    | 選択すると、ワークスペースに既存の構成のリストが表示されます。パラメ<br>ータの構成と設定のためのメニューは、次の選択したデバイスのタイプによ<br>って異なります。                                       |
|      | ■ オペレーターパネル。                                                                                                    |
|      | ■ I/O 拡張器。                                                                                                    |
|      | ■ 内部 I/O 信号。                                                                                                    |
|      | ■ ソケットセレクタ。                                                                                                    |
|      | ■ ツール構成。                                                                                                    |
|      | ■ 一般仮想ステーション。                                                                                                    |

| アイコン        | 説明                                                                                                    |
|-------------|----------------------------------------------------------------------------------------------------|
| Í           | <b>ツール</b><br>ワークスペースは、コントローラに接続されているツールを表示し、ツール<br>のメンテナンスの間隔と較正データの表示と設定のために使用されます。                                                                                                    |
| ÍÍ          | <ul> <li>仮想ステーション</li> <li>これを選択すると、ワークスペースに既存の仮想ステーションのリストが表示されます。各仮想ステーションを選択すると、次のパラメータの構成と設定のためのメニューが開きます。</li> <li>仮想ステーションへのツールの割り当て。</li> <li>アクセサリーの割り当てと、アクセサリ構成の選択。</li> <li>手動での仮想ステーションへのタスクの割り当て、またはタスクの割り当てへの外部信号の使用方法の設定。</li> <li>工場管理システムへの通信プロトコルの有効化。</li> <li>フィールドバスマッピングの表示(使用されている場合)。</li> </ul> |
|             | コントローラ情報<br>コントローラに含まれている、コントローラのハードウェアとソフトウェア<br>のモジュール。                                                                                                    |
| •<br>•<br>• | <b>フィールドバス</b><br>ワークスペースは、フィールドバスマップの作成と、信号のマップへの配置<br>に使用されます。                                                                                                    |
| *           | <ul> <li>設定</li> <li>コントローラネットワーク接続。</li> <li>ツールアラーム設定。</li> <li>コントローラの日時構成。</li> <li>仮想ステーションへのフィールドバスマッピングと、コントローラへの<br/>一般的なフィールドバス構成。</li> <li>イベントコード構成。</li> </ul>                                                                                                    |
|             | <b>結果</b><br>選択されているコントローラの前回の締め付け結果を表示します。結果は表<br>形式またはグラフィカルトレース形式で表示されます。                                                                                                    |
|             | <ul> <li>イベント</li> <li>選択されているコントローラの前回の締め付けイベントを表示します。設定</li> <li>✿ のイベント構成に表示するイベントを定義します。</li> </ul>                                                                                                    |
|             |                                                                                                    |

JA

| アイコン       | 。<br>説明<br>                                                                                                    |
|------------|----------------------------------------------------------------------------------------------------|
|            | <b>ライブラリ</b><br>コントローラの中で、再使用できるライブラリテンプレートを管理するサブ<br>メニューがあります。                                                                                                 |
|            | コントローラ <b></b> 構成のライブラリ。サーバーをインストールすることなく、単<br>ーのラップトップコンピュータに ToolsTalk 2 機能を提供するステーション<br>セットアップモードに非常に便利です。                                                   |
| <b>O</b> ‡ | <b>テンプレートライブラリ</b><br>このライブラリには、新しいマルチステッププログラムの作成に使用するテ<br>ンプレートとして保存されているマルチステッププログラムが含まれます。<br>マルチステッププログラムテンプレートを編集しても、そのテンプレートに<br>基づくマルチステッププログラムには影響しません。 |
|            | <b>プログラムライブラリ</b><br>締め付けプログラムのライブラリ。既存の締め付けプログラムをライブラリ<br>にコピーすることができます。ライブラリの締め付けプログラムへの編集<br>は、その締め付けプログラムに登録しているすべてのコントローラに影響し<br>ます。                        |
|            | <b>構成ライブラリ</b><br>仮想ステーション、デバイス、アクセサリーの構成のライブラリ。既存の構<br>成をライブラリにコピーすることができます。ライブラリ構成への編集は、<br>その構成に登録しているすべてのコントローラに影響します。                                       |
|            | <b>フィールドバスライブラリ</b><br>フィールドバス構成のライブラリ。既存のフィールドバス構成をライブラリ<br>にコピーすることができます。フィールドバス構成への編集は、そのフィー<br>ルドバス構成に登録しているすべてのコントローラに影響します。                                |
|            |                                                                                                    |
|            | <b>システム管理</b><br>ソフトウェア更新、構成パラメータのインポート/エクスポート、タスクの<br>スケジュール、機能管理システムの機能を含みます。                                                                                  |
|            | <b>コントローラソフトウェアとデータ管理</b><br>ToolsTalk 2 サーバーからコントローラソフトウェアを管理します。                                                                                               |
| 10         | <b>スケジュールしたエクスポートとインポート</b><br>1 つ以上のコントローラに影響する繰り返しタスクと、ToolsTalk 2 サーバ<br>ーで実行される繰り返しタスクをスケジュールします。                                                            |

比較する構成ファイルを選択します。

JA

ユーザーグループ

異なるユーザーグループと、フォルダ、コントローラ、構成へのユーザーグ ループ権限を管理します。

ToolsTalk 2 サーバーからライセンスされているコントローラ機能を管理します。

-----

アイコン

€₽

| プッシュ                                                     |
|----------------------------------------------------------|
| プッシュインジケーターは、ToolsTalk 2 の任意のコントローラに構成が作<br>成されると表示されます。 |
| 構成とパラメータへの変更は、プッシュ機能からコントローラにコピーされ                       |
| ます。                                                      |

グローバルアイコン

コントローラアイコンはコントローラ GUI と Web GUI とは異なりますが、それぞれのアイコンで作成で きるパーティションと構成では同様です。

ToolsTalk 2 を正常に開始すると、上記のアイコンを含む、次のビューが表示されます。

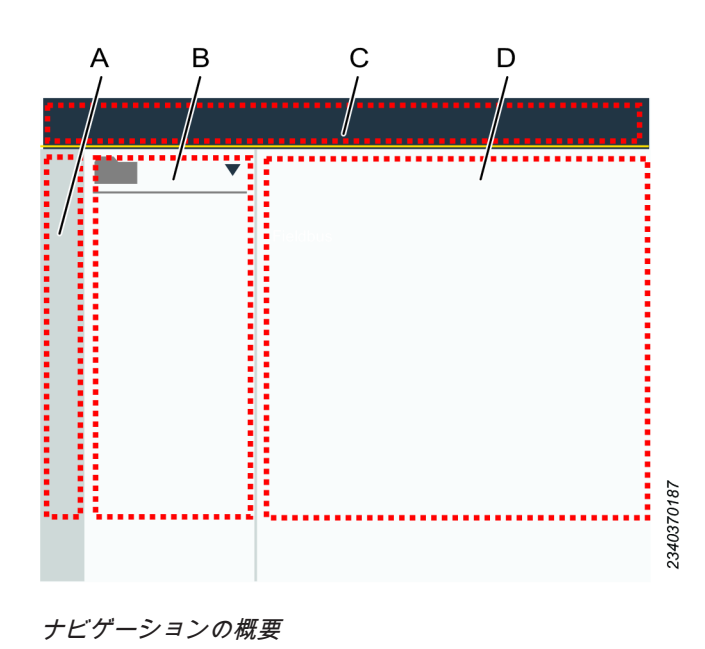

| А | 左側のメニューバー  | В | プラント構造ワークスペース |
|---|------------|---|---------------|
| С | システムメニューバー | D | コントローラワークスペース |

コントローラワークスペースエリアには、選択するアイコンやメニューによって異なる内容が表示 されます。

# コントローラリスト

プラント構造ワークスペース <sup>↓↓</sup> には、すべてのコントローラという名前のデフォルトフォルダが常に 含まれます。すべてのコントローラ フォルダには、オンラインかオフラインに関わらず、現在 ToolsTalk 2 サーバーに接続されているすべてのフォルダが含まれます。

# コントローラの選択

- 1. 左側のメニューバーでプラント構造 ↓ をクリックします。
- すべてのコントローラ構造で開く ▼ をクリックします。
- 3. コントローラまでスクロールして、名前のフィールド Controller Name をクリック して選択します。

選択したコントローラがハイライト表示になります。オンライン状態のコントローラは、継続して ToolsTalk 2 アプリケーションを更新します。

● オフラインのコントローラ名には取り消し線が表示されます。

オフライン状態のコントローラには、ToolsTalk 2 以外の別のコントローラインターフェースから 変更されていると、古い情報が表示される場合があります。

複数の ToolsTalk 2 ユーザーが同じコントローラにアクセスする可能性があります。別の ToolsTalk 2 ユ ーザーにすでに選択されているコントローラを選択しようとすると、次の警告メッセージがモーダルダイ アログボックスに表示されます。

 他のユーザーがシステム内で現在アクティブです。パラメーター値は予告なく変更することがあり ます。

OK をクリックして、ダイアログボックスを閉じて続行します。

リモートコントローラの再起動

特定の状況では、コントローラの完全な**パワーオンリセット (POR)** が必要になることがあります。 ToolsTalk 2 からリモート POR を行うには:

- 1. 左側のメニューバーでプラント構造 <sup>↓↓</sup>をクリックします。
- すべてのコントローラ構造で開く ▼ をクリックします。
- 3. 選択したコントローラを右クリックし、ショートカットメニューで**再起動**を選択します。

 モーダルウィンドウダイアログでコントローラの再起動操作を確認またはキャンセルします。コン トローラはまずオフラインになってから、オンラインに戻ります。

JA

この操作には数分かかります。

操作の進行中、ToolsTalk 2 で他のタスクを行うことができます。

🚺 オンラインで、ToolsTalk 2 アプリケーションサーバーに接続されているコントローラのみが、リモ ートで再起動できます。オフラインのコントローラ名には取り消し線が表示されます。

#### 新しいフォルダの作成

- 1. フォルダエリア下部を右クリックします。
- **2.** ショートカットメニューで**フォルダの追加**をクリックします。*新しいフォルダ*が作成され、リスト に追加されます。
- 3. 新しいフォルダをクリックして選択します。色が水色に変わり、選択されていることが示されま す。
- 4. F2 を押します。
- 5. フォルダに名前を付けて、Enterを押します。

#### 新しいサブフォルダの作成

- 1. 既存のフォルダを右クリックします。
- **2.** ショートカットメニューで**フォルダの追加**をクリックします。*新しいフォルダ*が作成され、リスト に追加されます。
- 3. 新しいフォルダをクリックして選択します。色が水色に変わり、選択されていることが示されま す。
- 4. F2 を押します。
- 5. フォルダに名前を付けて、Enterを押します。

#### フォルダまたはサブフォルダの削除

- 1. 既存のフォルダを右クリックします。
- ショートカットメニューで削除をクリックします。

#### すべてのコントローラフォルダからカスタムフォルダへのコントローラのコピー

- 1. コントローラをクリックして選択します。色が水色に変わり、選択されていることが示されます。 Controller Name
- 2. 選択したコントローラをドラッグして、コピー先のフォルダにドロップします。

# ユーザーインターフェース - ワークスペースウィンドウの管理

プラント構造とレポートの両方のワークスペースでは、さらに作業するための単一のコントローラの選択 を行います。ワークスペースは折りたたんだり、展開したりして、コントローラワークスペースのスペー スを増やすことができます。

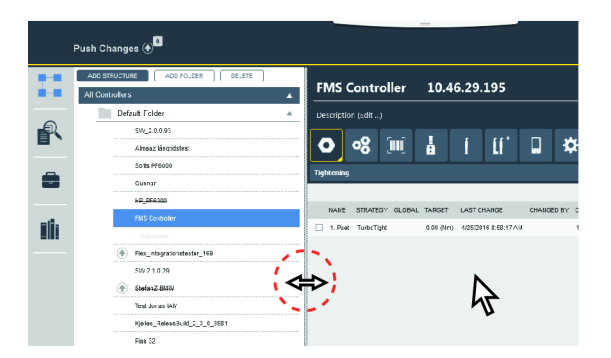

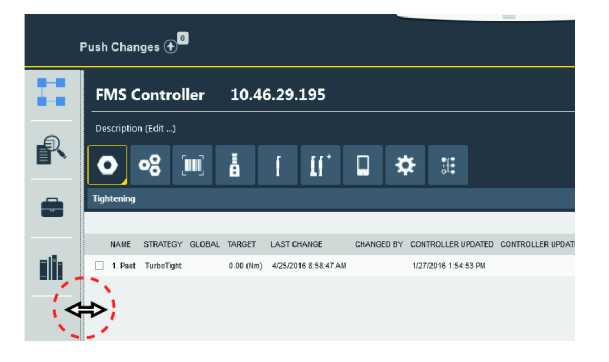

ワークスペースの折りたたみと展開

ワークスペースのサイズを変更したり、折りたたむには:

- 2 つのワークスペースエリアの間の線上にカーソルを置きます。カーソルの形が白の矢印から横向 きの両方向矢印に変わります。
- 2 つのワークスペース間の境界線をクリックしたままでドラッグして動かします。境界線を左側の メニューの端まで移動すると、構造ワークスペースは折りたたまれます。

折りたたまれたワークスペースを展開するには:

- 左側のメニューとワークスペースエリアの間の線上にカーソルを置きます。カーソルの形が白の矢 印から横向きの両方向矢印に変わります。
- 2. 2 つのワークスペース間の境界線をクリックしたままでドラッグして動かします。

# ステーションセットアップ

ToolsTalk 2 のインストールには、通常 3 つのモジュールがあります。

| モジュール               |                                                                                                    |
|---------------------|----------------------------------------------------------------------------------------------------|
| サーバーアプリケー<br>ション    | ToolsTalk 2 は接続されているコントローラーからの構成パラメーターをすべて集めて<br>保管します。締付けの結果や接続されているコントローラーからのイベントを保管・表<br>示します。           |
| クライアント アプ<br>リケーション | クライアント アプリケーションは、ネットワーク上の任意のコンピューターで動作し<br>てサーバーアプリケーションと接続するユーザーインターフェイスです。コントローラ<br>一構成は遠隔地から変更することも出来ます。 |
| データベース              | 構成、パラメータ、結果のすべてを保管するのに使用される SQL データベースです。                                                                   |

ステーションセットアップの構成要素

ステーション セットアップのモードは上記に説明されている全操作のサブセットです。サーバーアプリ ケーションとクライアント アプリケーションが組み合わされてデータベースは省略されます。縮小版ス テーション セットアップのインストールにはコントローラー構成の全機能を備えていますが、いくつか の制限があります:

JA

- インストール全体のメモリ占有領域は小さくポータブル コンピューターにインストールできます。
- SQL データベースは不要です。
- 同時に管理できるのは1つの物理的コントローラーのみです。
- コンピューターは通常の活動を妨害しないように、コントローラーのサービスポートに接続されます。

アプリケーション

この操作モードでの一般的なアプリケーションには次が挙げられます:

- ToolsTalk 2 の機能性が望ましいものの、事業的に見て合理的でない、いくつかのコントロールのある小規模インストールの場合。
- Atlas Copco サービス担当者はお客様のネットワークに接続不要でToolsTalk 2にアクセス可能です。
   代わりにコントローラーのサービスポートを使用します。
- コントローラー ライブラリ機能を使用したコントローラーのオフライン構成です。構成ファイルは、検証用に後ほど実際のコントローラーに転送できます。
- コントローラー構成が簡単にエクスポートできるので、デバッグ作業に役立ちます。

# 締め付けプログラム

携帯型の締め付け戦略

# 締め付けのはじめに

コントローラ締め付けプログラムでは、プログラムを実施するためにパラメータを設定する必要がありま す。**戦略**と、**目標トルク**または**目標角度**のどちらかの選択は必須です。その他の設定はオプションです。 さらに、トルクまたは回転角度が維持しなければならない範囲で限度を加えることで、実行中の締め付け を監視することも可能です。

JA

締め付け手順は次の4つの段階に分かれます。[開始]、[ランダウン]、[締め付け]、[停止]。

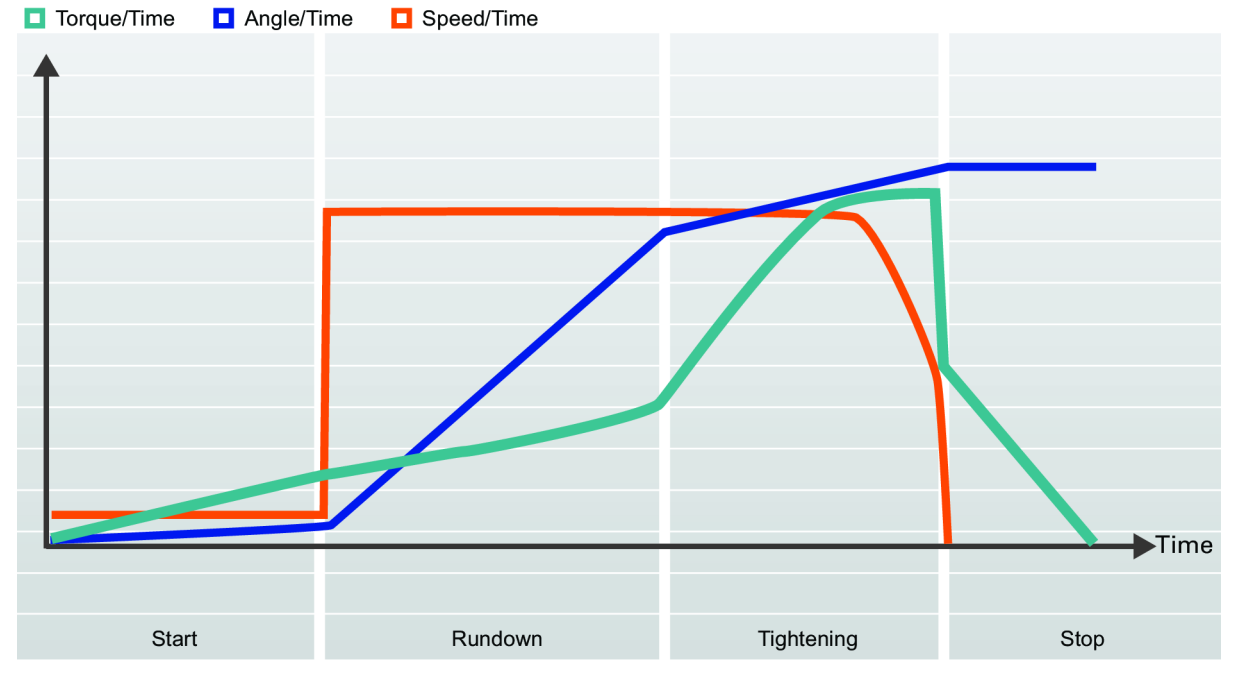

一般的な締め付け曲線

この図は、一般的に説明される締め付けを示します。曲線は時間の経過に伴う速度、トルク、角度の変化 を表します。すべての締め付け戦略はこのように表されます。パラメータ、監視、限度も詳細な図に示さ れます。

タスクは、トリガが押された時点から、締め付け目標に到達するか、エラーが発生するまでで定義されま す。

締め付け戦略と特定のパラメータ設定を組み合わせることで、**締め付けプログラム**が作られます。

ユーザーは多数の**締め付けプログラム**を作成して、その1つを実行時に選択できます。

# 締め付けプログラム構成

# 締め付けプログラムの定義

締め付けタスクでは、ネジ部品の締め付けに異なる戦略を使用できます。タスクは、トリガが押された時 点から、締め付け目標に到達するか、エラーが発生するまでで定義されます。

JA

締め付け戦略は、複数の変数とパラメータを使った関数によって制御されます。

締め付け戦略と特定のパラメータ設定を組み合わせることで、**締め付けプログラム**が作られます。

ユーザーは多数の締め付けプログラムを作成して、その1つを実行時に選択できます。

# 締め付けプログラムの概要

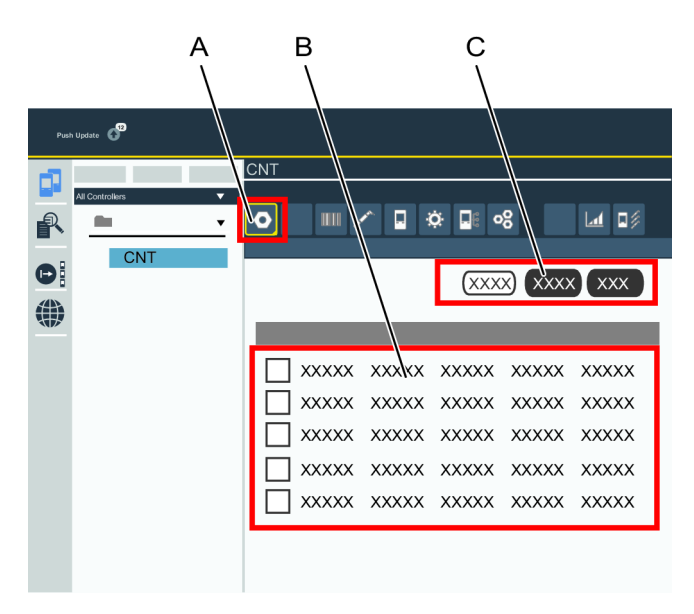

締め付けプログラムの概要

A 締め付けプログラムアイコン B 締め付けプログラムのリスト

C コマンドボタン

締め付けプログラムのリストを表示するには、次を行います。

プラント構造ワークスペース <sup>↓</sup> でコントローラを選択します。

締め付けプログラム ●↓ をクリックします。

締め付けプログラムの概要に、締め付けプログラムのリストが表示されます。

リストには次の列があります。

| 列        | 説明                                                |
|----------|---------------------------------------------------|
| チェックボックス | チェックボックスにマークを付けて <b>締め付けプログラム</b> を選択します。         |
| 名前       | 締め付けプログラムの名前。 <b>プッシュインジケーター </b> 砎 は名前の横に表示され、変更 |
|          | が行われ、コントローラにまだプッシュされていないことを示します。                  |

| 列              | 説明                                                                   |
|----------------|----------------------------------------------------------------------|
| 戦略             | 締め付けプログラムに選択されている締め付け戦略。                                             |
| ライブラリのリンク      | プログラムが、締め付けプログラムライブラリの <b>グローバル締め付けプログラム</b> にリン<br>クされているかどうかを示します。 |
| 目標             | 最終締め付け目標は、トルク値または角度値で表されます。                                          |
| 最終変更           | ToolsTalk 2 時間で表される最終変更。                                             |
| 変更者            | 最後に変更した人を示します。                                                       |
| コントローラー更新      | コントローラにプッシュされた最終変更をコントローラ時間で表します。                                    |
| コントローラー更新<br>者 | コントローラに最後にプッシュした人を示します。                                              |

JA

締め付けプログラムのリスト

変更者のフィールドは、ToolsTalk 2 GUI で登録されている ToolsTalk 2 ユーザーになります。

コントローラ更新者のフィールドは、Web GUI またはコントローラ GUI で登録される ToolsTalk 2 ユー ザーになります。

| コマンド     | 。<br>説明<br>                                          |
|----------|------------------------------------------------------|
| 追加       | 新しい締め付けプログラムを作成します。                                  |
| ライブラリに追加 | <b>ローカル締め付けプログラムをグローバル締め付けプログラム</b> に変換します。          |
| リンク解除    | <b>グローバル締め付けプログラム</b> を <b>ローカル締め付けプログラム</b> に変換します。 |
| 比較       | 選択した 2 つの締め付けプログラムを比較します。この 2つは同じ戦略を持つ必要があ<br>ります。   |
| 削除       | 選択した締め付けプログラムをリストから削除します。                            |

締め付けワークスペースのコマンドボタン

# 締め付けプログラム構成の追加と削除

リストが空の場合、締め付けプログラムは作成されていません。新しい締め付けプログラムを作成して開 始します。

- プラント構造 ↓ でコントローラを選択します。
- 2. 締め付けプログラム **●**↓ に移動します。

締め付けプログラムの概要に、締め付けプログラムのリストが表示されます。

- 3. 追加をクリックします。新しい締め付けプログラムの作成ウィンドウが表示されます。
- 4. 表に示されたパラメータを入力して、新しい締め付けプログラムを作成します。

5. 追加をクリックします。ウィンドウが閉じ、ワークスペースにパラメータの追加が必要な構成メニ ューが表示されます。

JA

| パラメータ                        | 説明                                                                                                    |
|------------------------------|----------------------------------------------------------------------------------------------------|
| 名前                           | パラメータ入力フィールドで、 <b>締め付けプログラム</b> に名前を指定します。                                                                                       |
| インデックス (締め<br>付けプログラム番<br>号) | 最初の空きインデックス番号がデフォルトで指定されますが、他の任意の空き番号を <b>締め付けプログラム</b> に割り当てることができます。インデックス番号を後で変更することはできません。パラメータ入力フィールドにオプションのインデックス番号を入力します。 |
| 戦略                           | ショートカットメニューから締め付け戦略を選択します。                                                                                                    |
| コントロール戦略                     | ショートカットメニューから選択します。特定の戦略のみに適用できます。                                                                                               |
| 目標                           | 締め付けでの最終目標を選択します。<br>ショートカットメニューから選択します。                                                                                         |
| 目標                           | 締め付けステップの目標値をトルクや度で入力します                                                                                                    |

新しい締め付けプログラムパラメータの作成

● 利用可能な戦略は、IAM モジュールとコントローラソフトウェアライセンスによって異なります。

#### 締め付けプログラムの削除

コントローラの締め付けプログラムを削除するには:

- 1. 削除する各締め付けプログラムに対応するチェックボックスを選択します。
- 2. 管理をクリックして削除を選択します。

締め付けプログラムの概要のリストが更新されます。

# グローバル締め付けプログラム

締め付けプログラムは**ローカル**か**グローバル**のどちらかになります。締め付けプログラムがグローバルの 場合、締め付けプログラムのリストの**ライブラリのリンク**の列に**はい**が示されます。

一部のマニュアルや古い GUI バージョンでは、*締め付けプログラム*の代わりに Pset という言葉が使用されている場合があります。

#### **ローカル締め付けプログラムは単一のコントローラ**になります。

締め付けプログラムのリストを表示するには、次を行います。

プラント構造ワークスペース <sup>↓</sup> でコントローラを選択します。

締め付けプログラム ●↓ をクリックします。

**締め付けプログラム**の概要に、締め付けプログラムのリストが表示されます。

🊺 ローカル締め付けプログラムは締め付けプログラム Φ↓ のみから編集できます。

**ローカル締め付けプログラムは、締め付けプログラムライブラリ <sup>™</sup>●!** には表示されません。

JA

**グローバル締め付けプログラム**は、締め付けプログラムに登録されている複数のコントローラに有効で す。**グローバル締め付けプログラム**は締め付けプログラムライブラリあります。ライブラリにアクセスす るには:

- 1. 左側のメニューバーで**ライブラリ Ⅲ** をクリックします。
- 上部のメニューバーで締め付けプログラムライブラリ <sup>™</sup>●! をクリックします。
   締め付けプログラムライブラリに、グローバル締め付けプログラムのリストが表示されます。

**グローバル締め付けプログラムは締め付けプログラムライブラリ <sup>™</sup>○**!のみから編集できます。

- ToolsTalk 2 ではローカルとグローバルの締め付けプログラムを区別できます。コントローラ自体は、ローカルとグローバルの締め付けプログラムを区別しません。そのため、締め付けプログラムがコントローラ GUI または Web GUI のいずれかから変更される場合は、ToolsTalk 2 で操作を指定することが重要です。この操作は、締め付けプログラムライブラリのグローバル締め付けプログラムの配信で定義されています。
- ローカル締め付けプログラムをグローバル締め付けプログラムに変換するには:
- ローカル締め付けプログラムのリストで、左端の列にあるチェックボックス を選択して変換する プログラムを選択します。
- 2. 管理をクリックします。
- 3. ライブラリに追加を選択します。
- 4. ダイアログウィンドウで自動で元に戻すまたはリンク解除を選択します。
- 5. 作成をクリックしてローカル締め付けプログラムをライブラリにコピーして、ウィンドウを閉じま す。
- 6. 左端の列にあるチェックボックスをクリアします。

選択された締め付けプログラムには、ライブラリのリンク列にはいが示されます。

ToolsTalk 2 ではローカルとグローバルの締め付けプログラムを区別できます。コントローラ自体は、ローカルとグローバルの締め付けプログラムを区別しません。そのため、締め付けプログラムがコントローラ GUI または Web GUI のいずれかから変更される場合は、ToolsTalk 2 で操作を指定することが重要です。この操作は、締め付けプログラムライブラリのグローバル締め付けプログラムの配信で定義されています。

JA

| アクション   | 結果                                                                                                    |
|---------|----------------------------------------------------------------------------------------------------|
| 自動で元に戻す | プログラムが ToolsTalk 2 でグローバル締め付けプロ<br>グラムとしてマークされている場合、コントローラの<br>GUI または Web GUI からのコントローラの締め付け<br>プログラムの更新は無視されます。 |
|         | 更新は行われ、ToolsTalk 2 に送信されます。変更は<br>認識されますが、 <b>受け付られません</b> 。設定に変化のな<br>いグローバルプログラムは、コントローラに即座にプ<br>ッシュして返送されます。   |
| リンク解除   | コントローラの GUI または Web GUI からコントロー<br>ラの締め付けプログラムを更新すると、影響するコン<br>トローラのプログラムはグローバルプログラムからロ<br>ーカルプログラムに切り替わります。      |
|         | 更新は行われ、ToolsTalk 2 に送信されます。変更は<br>認識されます。その結果、グローバル締め付けプログ<br>ラムは、そのコントローラの配信リストから即座に削<br>除されます。                  |

グローバル締め付けプログラムをローカルプログラムから作成 (コピー) する場合には、自動的に元 に戻すか、リンク解除をするかを選択する必要があります。後で選択を変更することはできません。

グローバル締め付けプログラムをローカル締め付けプログラムに変換するには:

- ローカル締め付けプログラムのリストで、左端の列にあるチェックボックス 区を選択して変換する プログラムを選択します。
- 2. 管理をクリックします。
- 3. リンク解除を選択します。
- 4. 左端の列にあるチェックボックスをクリアします。

選択された締め付けプログラムのライブラリのリンク列が空になります。

## 締め付けプログラムの比較

同じ戦略に構成されている場合、2 つの締め付けプログラムをすばやく比較することができます。 締め付けプログラムのリストを表示するには、次を行います。

- プラント構造ワークスペース <sup>↓↓</sup> でコントローラを選択します。
- 締め付けプログラム ●↓ をクリックします。

締め付けプログラムの概要に、締め付けプログラムのリストが表示されます。

プログラムのリストに示されている2つの締め付けプログラムを比較するには、次の手順を行います。

- 1. 左端の列で、比較する両方の締め付けプログラムのチェックボックスを選択します。
- 2. 管理コマンドボタンをクリックして、比較を選択します。

● 選択した2つの締め付けプログラムが同じ戦略を持たない場合は、比較できません。

ワークスペースに、選択した2つの締め付けプログラムのパラメータのリストが表示されます。左上の チェックボックスの**違いのみを表示**を選択すると、異なるパラメータのみを表示できます。

# 締め付けプログラム構成 - 一般的なパラメータ

締め付けプログラム構成メニューには、直接は締め付けプログラムの一部ではない一般的なパラメータが 含まれます。これを以下に説明します。

締め付けプログラムのすべてのパラメータは、**ステップ構成**メニューに入力され、ここで編集されます。

- 1. **プラント構造**ワークスペース <sup>↓</sup> でコントローラを選択します。
- **2.** 締め付けプログラムアイコン **●**↓を選択します。

締め付けプログラムの概要に、締め付けプログラムのリストが表示されます。

いずれかの締め付けプログラムの名前をダブルクリックして、選択した締め付けプログラムを表示して、構成します。

ステップ構成メニューには2つのタブがあります。締め付けおよび緩め。

| メニューコントロー |                                                                       |
|-----------|-----------------------------------------------------------------------|
| N         | 説明                                                                    |
|           | <b>プロパティ</b> メニューを折りたたみます。これで画面を有効に使用できます。                            |
|           | <b>プロパティ</b> メニューを展開します。これですべての構成にアクセスできます。                           |
|           |                                                                       |
| パラメータ     | <b>説明</b><br>1997年1月1日日日日日日日日日日日日日日日日日日日日日日日日日日日日日日日日日日日              |
| 名前        | 締め付けプログラムには固有の名前を付けることを推奨します。                                         |
|           | 締め付けが作成され、固定されると、インデックス番号が作成されます。プログ<br>ラムが作成されると、一番小さい空き番号が割り当てられます。 |
| 説明        | オプションの締め付けプログラムの説明。                                                   |
| 締め付け戦略    | 使用可能なオプションは、コントローラのソフトウェアバージョンによって異な<br>ります。                          |

| パラメータ          | 説明                                                                                                    |
|----------------|----------------------------------------------------------------------------------------------------|
| Direction (向き) | <b>スレッド方向</b> では、スピンドルの締め付け方向を時計回り (CW) にするか反時計<br>回り (CCW) にするかを定義します。スピンドルの回転は、 <b>スリーステップ</b> 戦略で<br>使用する緩めステップ時を除き、常にこの方向になります。                                                                                                    |
| リヒット検出         | <b>早期:</b> 既に締め付けたねじ / ボルトが検出されると直ちに締め付けを終了しま<br>す。締め付けは NOK とみなされます。 <b>ソフトスタート</b> が有効になっていること<br>が必要です。                                                                                                    |
|                | 完了:すでに締め付けたネジ/ボルトが検出されても、すべての締め付け段階が実<br>行されるまで締め付けは終了しません。締め付けは NOK とみなされます。ソフ<br>トスタートを使用しない場合にリヒット検出を行うには、 <b>リヒット検出完了</b> オプ<br>ションを選択する必要があります。 <b>リヒット検出完了</b> では、すべての締め付け段<br>階が実行されるまで締め付けを終了しません。速度がランダウン速度の半分に達<br>しなかければ、その締め付けはリヒットと見なされ、リヒットエラーが表示され<br>ます。 |
|                | オフ: リヒット検出は実施されません。                                                                                                    |
| 電流監視           | <ul> <li>コンビネーションフラッドスメード - オンビッビッド - + 知ば前向されよされ</li> <li>現在の監視は、締め付けトルクを監視するために、特別なセキュリティを提供</li> <li>し、ツールのトルクセンサを補完するものです。</li> <li>オン:最終目標トルクで、回転子電流が測定され、トルク値に変換されます。計算</li> <li>したトルクが測定トルクの 10% 以内であれば、締め付けは、OK とみなされます。</li> <li>す。</li> </ul>                  |
|                | ます。                                                                                                    |
| 真の角度補正         | 特定のツールでは、締め付け時のツールの回転を検出、測定することができま<br>す。ツールが締め付け中に回転する場合、角度測定が壊れている可能性がありま<br>す。ツールの動きが大きすぎる場合、締め付けの不具合につながる可能性があり<br>ます。指定制限値内での変動について、コントローラは、これらの回転を補正<br>し、正しい締め付けを行うことができます。                                                                                       |
| 負の角度制限         | ツールの最大の負の回転を定めます。値が超過すると、締め付けが終了し、エラ<br>ーがレポートされます。数値角度値で表現                                                                                                    |
| 正の角度制限         | ツールの最大の正の回転を定めます。値が超過すると、締め付けが終了し、エラ<br>ーがレポートされます。数値角度値で表現                                                                                                    |

JA

| パラメータ            | 説明                                                                         |
|------------------|----------------------------------------------------------------------------|
| アッタチメントの調整有<br>効 | アタッチメント調整では、ツールでフロントアタッチメントを補正することがで<br>きます。補正は、各締め付けプログラムに対して行うことができます。   |
|                  | オペレーターは、アタッチメントをホットスワップしてから、その特定のアタッ<br>チメントに対して調整した締め付けプログラムを選択することができます。 |
|                  | アタッチメントの調整は、ST レンチを除くすべての従来の戦略で利用可能です。                                     |
|                  | アタッチメントの調整には、別の箇所に説明されている特別なステップが必要で<br>す。                                 |

#### 確認

締め付けプログラムの構成中、入力された値はツール容量値と比較され、パラメータが選択された限度範 囲外になることを防ぎます。多数の異なるツールが使用される場合、ユーザー定義の最大値が便利です。 ユーザー定義値が*オフ*に設定されている場合、これらの値は無視され、最大ツール容量に従って検証が行 われます。

| パラメータ | 。<br>説明<br>                                                    |
|-------|----------------------------------------------------------------|
| 最大トルク | 検証で使用される上限。任意の値を選択できますが、実際のツールの値を使用す<br>ることをお勧めします。数値トルク値で表現。  |
| 最高速度  | 検証で使用される上限。任意の値を選択できますが、実際のツールの値を使用す<br>ることをお勧めします。数値 rpm 値で表現 |

コントローラには、さまざまな機能を備えたツールを使用する複数の仮想ステーションがある場合
 があります。ユーザー定義値は、各締め付けプログラムに対して選択できます。

#### 元に戻す

選択されたコントローラへの前回のプッシュ以降に行われたすべての変更と履歴ポストを元に戻します。

#### 履歴

締め付けプログラム履歴では、最後の 10 件のユーザー変更を保存します。保存されているいずれかのバ ージョンをクリックすると、パラメータの詳細が表示されます。置換をクリックして選択したバージョン を有効にします。選択した締め付けプログラムの保存されたすべてのパラメータ履歴の詳細を印刷するに は、**履歴> レポート > 印刷**を選択します。

#### 比較

**履歴**で、保存されている締め付けプログラムから 2 つの締め付けプログラムを選択します。選択した 2 つの締め付けプログラム間の比較が、右の列に表示されます。

#### 印刷

JA

印刷ボタンをクリックすると、現在の締め付けプログラム構成とパラメータ値すべてを表示するショート カットウィンドウを開きます。このウィンドウは、プリンタに送信できます。

JA

保存されている締め付けプログラムを印刷するには、**履歴**でプログラムを選択し、**レポート**タブをクリッ クします。

#### 締め付けプログラムの検証

ToolsTalk 2 アプリケーションは、入力されたパラメータを、パラメータ規則とオプションのツール機能 と自動的に比較します。検証でエラーを検出すると、エラーの説明とともにレポートされます。

・ 新しいプログラムが作成されると、一部のパラメータはデフォルト値を持ちます。締め付け規則に 違反してエラーインジケーターが表示されることがあります。

エラーインジケーターの記号。 🚺

**エラーインジケーター**の場所は、エラーのあるパラメータを示します。**エラーインジケーター**上にカーソ ルを置くと、ポップアップフィールドでどの規則に違反しているかが説明されます。パラメータを変更し ます。パラメータが修正されると、**エラーインジケーター**は表示されなくなります。

#### 関連情報

コントローラ構成を元に戻す [301]

◎ アッタチメントの調整 [34]

#### 履歴 - 締め付けプログラム

ToolsTalk 2 は、締め付けプログラムに行われ、コントローラにプッシュされた最後の 10 件の変更の記 録を以下で維持します。

- すべての元の締め付けプログラムパラメータ設定と変更が示された印刷レポート。
- すべての現在の締め付けプログラムパラメータ設定が示された印刷レポート。
- 締め付けプログラムの改訂履歴のリスト。希望するバージョンを選択して、置換コマンドボタンを クリックして、以前の締め付けプログラムパラメータ設定にすばやく変更することができます。
- 1. プラント構造ワークスペース <sup>↓</sup> でコントローラを選択します。
- 2. 締め付けプログラムアイコン **●**↓を選択します。
- 3. 締め付けプログラムをダブルクリックして、締め付けプログラム構成ワークスペースを開きます。
- 4. 履歴コマンドボタンをクリックします。

締め付けプログラム履歴の管理ポップアップウィンドウが開きます。

#### 以前の締め付けプログラムの表示

1. 変更タブを選択します。

ウィンドウの左側に改訂履歴のリストが表示されます。

行を1つクリックして改訂を選択します。
 ウィンドウの右側に構成パラメータの詳細のリストが表示されます。

2 つの締め付けプログラムの改訂を比較できます。最初の締め付けプログラムを選択してから、キ ーボードの Ctrl ボタンを押したままで 2 番目の締め付けプログラムを選択します。左のウィンドウ に両方の設定が示されます。すべてのパラメータを表示することも、異なるパラメータのみを表示 することもできます。

終了したら、閉じるコマンドボタンをクリックします。
 ポップアップウィンドウを閉じます。

#### 保存されている2つの締め付けプログラムの比較

1. 変更タブを選択します。

ウィンドウの左側に改訂履歴のリストが表示されます。

- 保存されている締め付けプログラムから2つの締め付けプログラムを選択します。
   選択した2つの締め付けプログラム間の比較が、右の列に表示されます。
- 閉じるコマンドボタンをクリックします。
   ポップアップウィンドウを閉じます。

#### 以前の締め付けプログラムへの切り替え

1. 変更タブを選択します。

ウィンドウの左側に改訂履歴のリストが表示されます。

- 行を1つクリックして改訂を選択します。
   ウィンドウの右側に構成パラメータの詳細のリストが表示されます。
- 3. 置換コマンドボタンをクリックします。
- 閉じるコマンドボタンをクリックします。
   ポップアップウィンドウを閉じます。

#### 締め付けプログラムレポートの印刷

- 1. レポートタブを選択します。
- 印刷コマンドボタンをクリックします。
   印刷ダイアログウィンドウが印刷のために開きます。

3. 終了したら、閉じるコマンドボタンをクリックします。

ポップアップウィンドウを閉じます。

印刷されたレポートには、すべての構成とパラメータ値の完全なリストが含まれます。また、すべての改 訂と各改訂に行われた変更のリストもあります。これで締め付けプログラムに行われた完全な履歴が示さ れます。いつ変更が行われたか、または ToolsTalk 2 からいつプッシュが行われたかをタイムスタンプで 表示します。

JA

#### 関連情報

□ コントローラへの構成のプッシュ [300]

## アッタチメントの調整

アタッチメント調整では、ツールでフロントアタッチメントを補正することができます。補正は、各締め 付けプログラムに対して行うことができます。

オペレーターは、アタッチメントをホットスワップしてから、その特定のアタッチメントに対して調整した締め付けプログラムを選択することができます。

アタッチメントの調整は、ST レンチを除くすべての従来の戦略で利用可能です。

- プラント構造ワークスペース ↓ でコントローラを選択します。
- 2. 締め付けプログラム ●↓を選択します。

締め付けプログラムの概要に、締め付けプログラムのリストが表示されます。

- **3.** いずれかの締め付けプログラムの名前をダブルクリックして、選択した締め付けプログラムを表示して、構成します。
- プロパティメニューでアッタチメントの調整有効にオンまたはオフを選択します。
   この機能を無効にすると、残りのパラメータは表示されなくなります。
- 5. ステップ構成メニューに移動し、開始段階に進みます。
- アッタチメントの調整の使用にはいまたはいいえを選択します。
   この機能をはいにすると、調整係数が表示され、編集できます。

調整パラメータは次になります。

- アタッチメントギア比
- 効率の調整

| アッタチメントの調整 | <b>説明</b>                                                 | デフォルト |
|------------|-----------------------------------------------------------|-------|
| アタッチメントギア比 | <i>アタッチメントギア比</i> は、角度を補正するために必要で<br>す。<br>最小:0.5         | 1.0   |
|            | 最大:3.6<br>ソケット回転速度 = ツール速度/ギア比                            |       |
| 効率の調整      | <i>効率の調整</i> と組み合わせたアタッチメントのギア比は、ト<br>ルクを補正するために必要です。<br> | 1.0   |
|            | 最小:0.5                                                    |       |
|            | 取八.1.0<br>例えば、0.9 は 10% の効率の損失を意味します。                     |       |

JA

アタッチメント調整のためのパラメーター

**1** 注意: アタッチメントギア比はツール速度に影響し、安全限度に影響する場合があります。

# 開始段階

# 開始段階のはじめに

開始段階で締め付けを開始すると、ソケットとネジの検索が可能になります。次の設定が使用できます。

| 機能      | 状態    | 説明                      |
|---------|-------|-------------------------|
| ソフトスタート | オプション | ツールの低速でスムーズな開始が可能になります。 |

開始段階のオプション

# ソフトスタート

**ソフトスタート**では、ボルトがネジに入るのを助け、ツールトリガを押した際にツールが所定位置から急 に飛び出さないように、目標角度、速度、最大トルクの設定ができます。

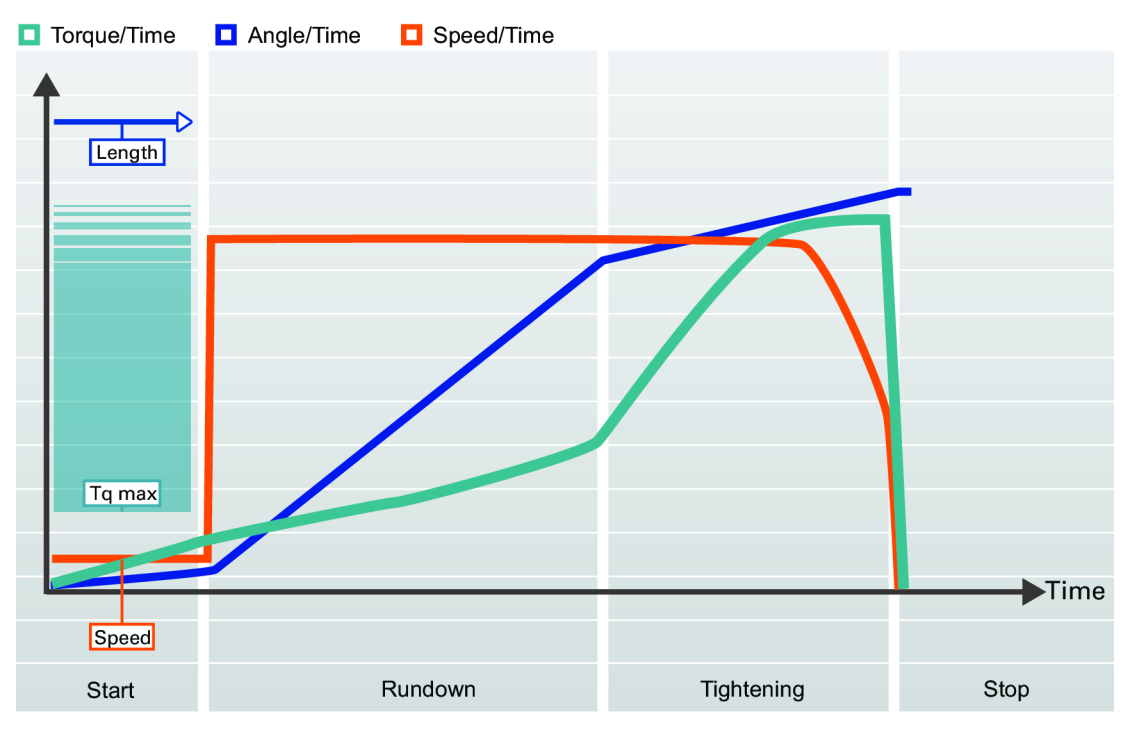

ソフトスタートでの締め付け

ソフトスタートを無効にすると、ツールは可能な限り迅速にランダウン速度まで加速します。

# ソフトスタートのパラメータ

| パラメーター名 | 状態               | 説明                                                                                                    | デフォル<br>ト値 |
|---------|------------------|----------------------------------------------------------------------------------------------------|------------|
| ソフトスタート |                  | ボルトがネジに入るのを容易にするために、ツールの<br>速度、角度、最大トルクの設定ができます。                                                       | オン         |
|         |                  | <b>オフ:</b> ソフトスタートがオフになります。                                                                            |            |
|         |                  | <b>オン:</b> ソフトスタートがオンになります。                                                                            |            |
| 速度      | ソフトスタート = オ<br>ン | ソフトスタート時の速度を定義します。                                                                                     |            |
| 角度      | ソフトスタート = オ<br>ン | ボルトがネジに入るようスピンドルの回転ターゲット<br>角度を定義します。                                                                  | 90°        |
| 最大トルク   | ソフトスタート = オ<br>ン | ソフトスタート時にかかるトルク上限値を定義しま<br>す。 <b>トルク最大値</b> が超過すると、締め付けが中止さ<br>れ、エラーメッセージが表示されます。締め付けは<br>NOK とみなされます。 |            |
| Τ       | 真の角度             | ツールの最大の正の回転を定めます。値が超過する<br>と、締め付けが終了し、エラーが報告されます。数値<br>角度値で表現                                          | 30°        |
| パラメーター名 | 状態   | 説明                                                  | デフォル<br>ト値 |
|---------|------|-----------------------------------------------------|------------|
| <br>負   | 真の角度 | ツールの最大の負の回転を定めます。値が超過する<br>と、締め付けが終了し、エラーが報告されます。数値 | 30°        |
|         |      | 角度値で表現                                              |            |

ソフトスタートのパラメータ

## ソフトスタートパラメータ-4 ステップ戦略

| パラメーター名 | 状態               | 説明                                                                                                    | デフォル<br>ト値 |
|---------|------------------|----------------------------------------------------------------------------------------------------|------------|
| ソフトスタート |                  | ボルトがネジに入るのを容易にするために、ツールの<br>速度、角度、最大トルクの設定ができます。<br><b>オフ</b> : ソフトスタートがオフになります。                        | オン         |
|         |                  | <b>オン:</b> ソフトスタートがオンになります。                                                                             |            |
| 速度      | ソフトスタート = オ<br>ン | ソフトスタート時の速度を定義します。                                                                                      | 34 rpm     |
| 角度      | ソフトスタート = オ<br>ン | ボルトがネジに入るようスピンドルの回転ターゲット<br>角度を定義します。                                                                   | 90°        |
| 最小角度    | ソフトスタート = オ<br>ン | 角度値を監視し、結果が限度範囲内であることを確認<br>します。                                                                        | 70°        |
| 最大角度    | ソフトスタート = オ<br>ン | 角度値を監視し、結果が限度範囲内であることを確認<br>します。                                                                        | 110°       |
| 最小トルク   | ソフトスタート = オ<br>ン | ソフトスタート時にかかるトルク下限値を定義しま<br>す。 <b>最小トルク</b> が限度を下回ると、締め付けが中止さ<br>れ、エラーメッセージが表示されます。締め付けは<br>NOK とみなされます。 | 0 Nm       |
| 最大トルク   | ソフトスタート = オ<br>ン | ソフトスタート時にかかるトルク上限値を定義しま<br>す。 <b>トルク最大値</b> が超過すると、締め付けが中止さ<br>れ、エラーメッセージが表示されます。締め付けは<br>NOK とみなされます。  | 1.25 Nm    |
| 最短時間    | ソフトスタート = オ<br>ン | 段階の最短時間。                                                                                                | 100 ms     |
| 最長時間    | ソフトスタート = オ<br>ン | 段階の最長時間。                                                                                                | 500 ms     |

| パラメーター名 | 状態   | 説明                                                            | デフォル<br>ト値 |
|---------|------|---------------------------------------------------------------|------------|
| Τ       | 真の角度 | ツールの最大の正の回転を定めます。値が超過する<br>と、締め付けが終了し、エラーが報告されます。数値<br>角度値で表現 | 30°        |
| 負       | 真の角度 | ツールの最大の負の回転を定めます。値が超過する<br>と、締め付けが終了し、エラーが報告されます。数値<br>角度値で表現 | 30°        |

4 ステップ戦略のソフトスタートパラメータ

## ランダウン

ランダウンのはじめに

ランダウンステップは、ネジがスレッドに入ってからネジヘッドが下位面に触れて着座に達する直前まで の締め付けの一部です。ランダウン時に必要なトルクはどのクランプ力にも寄与しません。

| 機能                 | 状態      | 説明                                                                   |
|--------------------|---------|----------------------------------------------------------------------|
| ランダウン              | フォーステップ | ステップ全体を <b>オン</b> または <b>オフ</b> に切り替えることができます                        |
| セルフタップ             | オプション   | 自己ネジ切りネジに使用されます                                                      |
| ランダウン速度            | 選択可能    |                                                                      |
| ランダウントルク範<br>囲     | オプション   | トルクを監視し、値が制限内であることを確認します。                                            |
| ランダウン角度範囲          | オプション   | 角度を監視し、値が制限内であることを確認します。この機能を<br>有効にすると、 <i>時間モニター</i> が自動的に有効になります。 |
| ポストビュートルク          | オプション   | トルクピークの監視に使用されます。 <b>オン</b> または <b>オフ</b> に切り替え<br>ることができます          |
| ランダウン完了トル<br>ク < 0 | 必須      | ランダウンの最終ターゲット値。このトルクに達すると、プログ<br>ラムは締め付けを開始できます。                     |

## ランダウンセルフタップ、トルクに合わせてスレッドカット

セルフタップ - トルクに合わせてスレッドカット機能では、例えば、自己ネジ切り (またはセルフタッピ ング) ネジを用いて金属の薄層を締め付ける際など、必要なランダウントルクが完全なランダウントルク より大きい場合の締め付けが可能になります。トルク値が SelftapTorqueMin/2 になると、セルフタップ ウィンドウが起動します。トルクは SelftapTorqueMin より大きくなければなりませんが、角度ウィンド ウの間、Selftap-Torque-Max を超えてはなりません。

| Torque/Time | Angle/Time | Speed/Time |            |      |
|-------------|------------|------------|------------|------|
| <b></b>     |            |            |            |      |
|             |            |            |            |      |
|             |            |            |            | -    |
|             |            |            |            |      |
|             | Tq max     |            |            |      |
|             |            |            |            |      |
|             |            |            |            |      |
|             | Tq min     |            |            |      |
|             |            |            |            |      |
|             |            |            |            |      |
|             |            |            |            | Time |
|             | Speed      |            |            |      |
| Start       | Selftap    | Rundown    | Tightening | Stop |

セルフタップネジでのランダウン

| パラメーター名 | 説明                                        | デフォルト値   |
|---------|-------------------------------------------|----------|
| セルフタップ  | <b>オフ:</b> セルフタップがオフになります。                | オフ       |
|         | <b>オン:</b> セルフタップがオンになります。                |          |
| 長さ      | セルフタップ時のソケット回転角度を定義します。開<br>始ステップの終了から測定。 | 360°     |
| 速度      | セルフタップ時の速度を定義します。                         | 35 rpm   |
| 最小トルク   | セルフタップ下限のトルク値。                            | 0 Nm     |
| 最大トルク   | セルフタップ上限のトルク値                             | ツール最大トルク |

## ランダウントルク範囲

ネジとジョイント間の**摩擦**は変動します。これにより、ジョイント面に到達する前に、ランダウンを実行 するのに必要なトルクも同様に変化させる可能性があります。これらの効果は、例えば、穴の干渉、プリ ベリングトルクまたは潤滑の変動があります。

ナットまたはネジが振動で緩むのを防止するために、プラスチック製インサートのあるロックナットを締め付ける際にランダウントルクを監視することが役立ちます。これには、干渉に対処するためのプリベリ ングトルクと呼ばれる高トルクが必要です。

© Atlas Copco Industrial Technique AB - 9839 0858 36

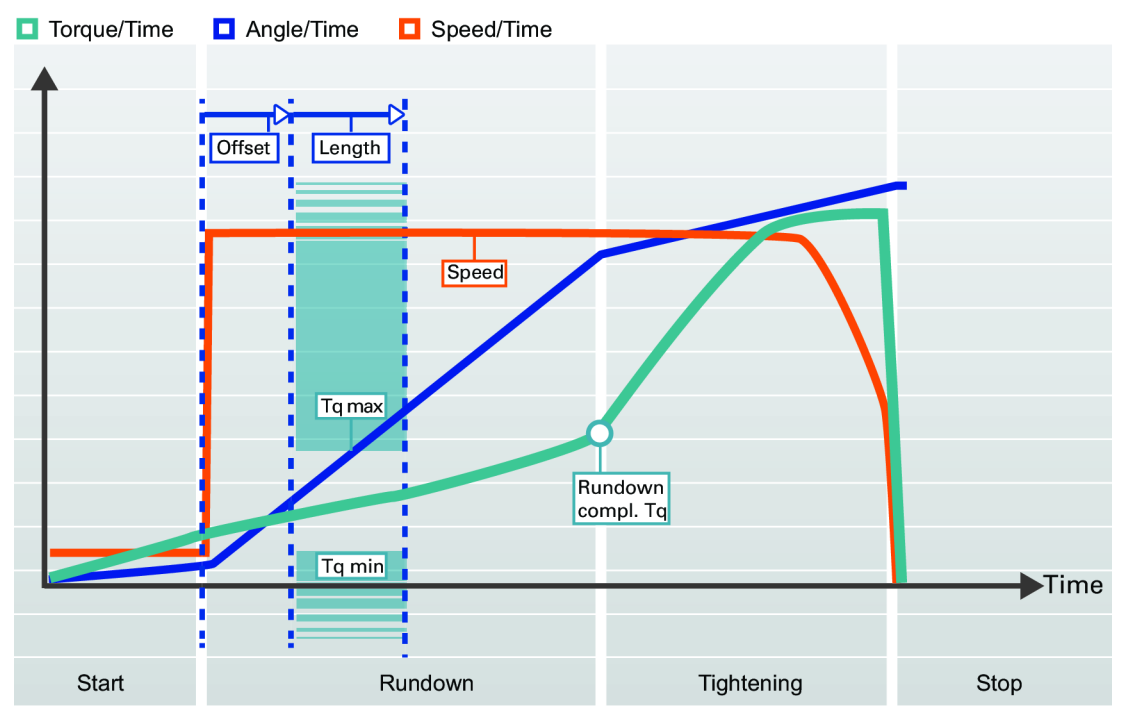

ランダウントルク範囲

| パラメーター名    | <b>説明</b>                      | デフォルト値  |
|------------|--------------------------------|---------|
| ランダウントルク範囲 | <b>オフ:</b> ランダウントルク範囲がオフになります。 | オフ      |
|            | <b>オン:</b> ランダウントルク範囲がオンになります。 |         |
| オフセット      | 角度間隔が開始する前の角度オフセット             | 0°      |
| 長さ         | ランダウントルク範囲を定義する角度              | 360°    |
| 最小トルク      | ランダウントルク下限値                    | 0 Nm    |
| 最大トルク      | ランダウントルク上限値                    | 4.75 Nm |

# ランダウン角度範囲

ランダウン中の回転角度を監視することで、ネジサイズまたは長さが不正なネジなどのエラーを検出する ことができます。たとえば、スレッドが長すぎる場合、ネジが着座するまでのボルトの回転角が大きくな ります。

1 このオプションは、ステップの目標が角度値の場合に使用できます。

| Torque/Time                 | 🗖 Angle/Time 🛛 Speed/Time |                   |      |
|-----------------------------|---------------------------|-------------------|------|
|                             | Angle max<br>Angle min    |                   | -    |
|                             | Speed                     |                   |      |
| Angle limit<br>from trigger | Angle limit<br>from Tq    | indown<br>mpl. Tq | Time |
| Т                           |                           |                   |      |
| Start                       | Rundown                   | Tightening        | Stop |
|                             |                           |                   |      |

| パラメーター名          | 状態                       | 説明                                                                                                    | デフォル<br>ト値 |
|------------------|--------------------------|----------------------------------------------------------------------------------------------------|------------|
| ランダウン角度範囲        |                          | <b>オフ</b> : ランダウン角度制限はオフになっています。<br>トリガから: ランダウン角度限界はオンになります。<br>システムは、ツールトリガが押され、角度範囲に違反<br>していると報告があると同時に、システムが締め付け<br>角の監視を始めます。 | オフ         |
|                  |                          | トルクから: ランダウン角度限界はオンになります。<br>システムは、指定のトルク値からの締め付け角の監視<br>を始め、角度範囲に違反していることを報告します。                                                   |            |
| ランダウン角度監視<br>トルク | ランダウン角度監視<br>トルク = トルクから | <b>ランダウン角度制限</b> が設定されている場所からのトル<br>ク値。                                                                                             | 2.50 Nm    |
| 最小角度             | ランダウン角度制限<br>= オン        | 開始点からの低角度範囲の角度値                                                                                                    | 100°       |
| 最大角度             | ランダウン角度制限<br>= オン        | 開始点からの高角度範囲の角度値                                                                                                    | 1000°      |
| 最短時間             | ランダウン角度制限<br>= オン        | ステップの最短時間。                                                                                                    | 10 ms      |
| 最長時間             | ランダウン角度制限<br>= オン        | ステップの最長時間。                                                                                                    | 5000 ms    |

ポストビュートルク

ー部のジョイントでは、完全なランダウン前にトルクピークがあります。ポストビュートルクにより、2 つの指定角度間隔でトルク値を監視することができます。この間隔の開始は、完全なランダウン前の角度 として定義され、その後、指定の角度間隔に対してトルクが監視されます。

JA

したがって、**ポストビュートルク**は、最大および最小の限界を互いに独立して設けることができること と、ランダウン段階の結果を良好に管理するよう長さを異ならせることができることを除き、**ランダウン** トルク範囲と同様です。

ランダウンポストビュートルクの監視はオプションで、スイッチ 🔾 XX 🍡 💽 YY で制御されます。

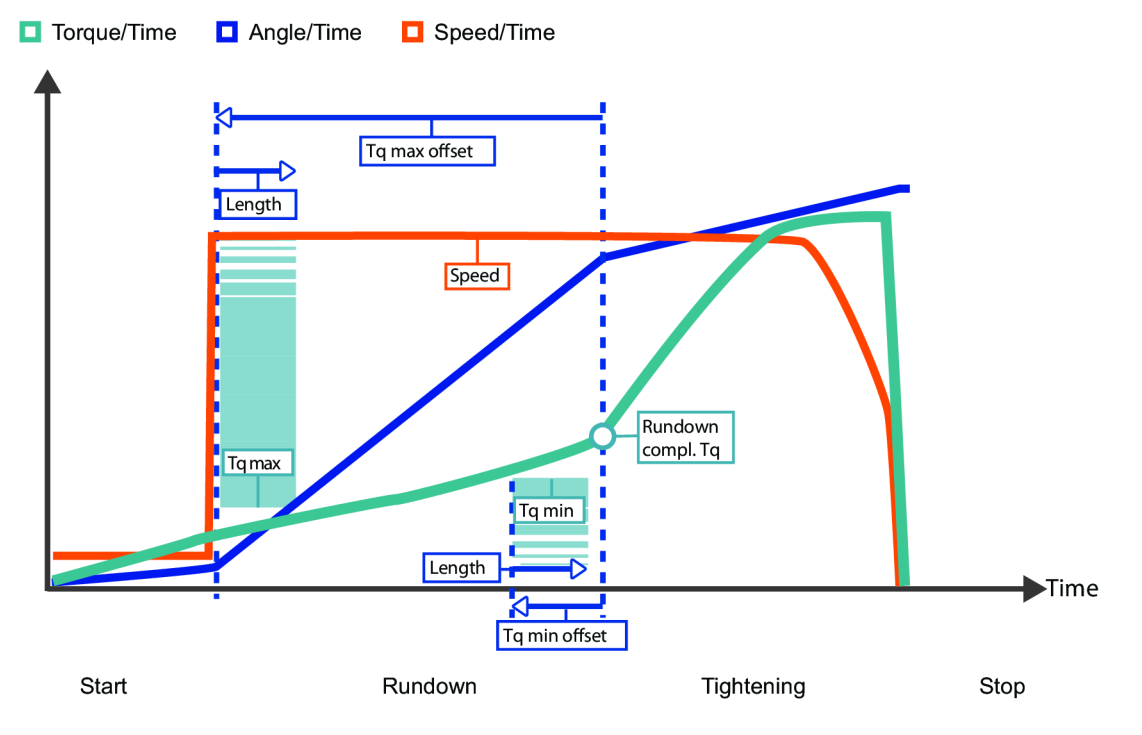

ランダウンポストビュートルク

| パラメーター名   | 状態                | 説明                                        | デフォル<br>ト値 |
|-----------|-------------------|-------------------------------------------|------------|
| ポストビュートルク |                   | <i>ポストビュートルク</i> はショートカットメニューから選<br>択します。 | オフ         |
|           |                   | <b>オフ:</b> ポストビュートルクがオフになります。             |            |
|           |                   | <b>オン:</b> ポストビュートルクがオンになります。             |            |
| 最小トルク     | ポストビュートルク<br>= オン | ポストビュートルク下限のトルク値                          | 4 Nm       |

| パラメーター名        | 状態                | 説明                              | デフォル<br>ト値 |
|----------------|-------------------|---------------------------------|------------|
| 最小トルクオフセッ<br>ト | ポストビュートルク<br>= オン | ポストビュートルク最小間隔が始まる前の角度オフセ<br>ット。 | 720°       |
| 最小トルク長さ        | ポストビュートルク<br>= オン | ポストビュートルク最小セクションを定義する角度長<br>さ   | 90°        |
| 最大トルク          | ポストビュートルク<br>= オン | ポストビュートルク上限のトルク値。               |            |
| 最大トルクオフセッ<br>ト | ポストビュートルク<br>= オン | ポストビュートルク最大間隔が始まる前の角度オフセ<br>ット。 | 360°       |
| 最大トルク長さ        | ポストビュートルク<br>= オン | ポストビュートルク最大セクションを定義する角度長<br>さ   | 90°        |
| 補正値            | ポストビュートルク         | <i>補正値</i> はショートカットメニューから選択します。 |            |
|                | = オン              | <b>オフ:</b> ピークトルク               |            |
|                |                   | <b>オン:</b> 平均トルク                |            |

ポストビュートルクのパラメータ

# ランダウンパラメータ

| パラメーター名   | 状態                  | 説明                                        | デフォル<br>ト値   |
|-----------|---------------------|-------------------------------------------|--------------|
| セルフタップ    |                     | セルフタップはスイッチで有効にします                        | オフ           |
|           |                     | <b>オフ</b> : セルフタップがオフになります。               |              |
|           |                     | <b>オン:</b> セルフタップがオンになります。                |              |
| 長さ        | セルフタップ = オン         | セルフタップ時のソケット回転角度を定義します。開<br>始ステップの終了から測定。 | 360°         |
| 速度        | セルフタップ = オン         | セルフタップ時の速度を定義します。                         |              |
| 最小トルク     | セルフタップ = オン         | セルフタップ下限のトルク値。                            | 0 Nm         |
| 最大トルク     | セルフタップ = オン         | セルフタップ上限のトルク値。                            | ツール最<br>大トルク |
| ランダウントルク範 |                     | <b>ランダウントルク範囲</b> はスイッチで有効にします            | オフ           |
| 囲         |                     | <b>オフ: ランダウントルク範囲</b> がオフになります。           |              |
|           |                     | <b>オン: ランダウントルク範囲</b> がオンになります。           |              |
| オフセット     | ランダウントルク範<br>囲 = オン | 角度間隔が開始する前の角度オフセット                        | 0°           |

| パラメーター名          | 状態                     | 説明                                                                                                    | デフォル<br>ト値   |
|------------------|------------------------|----------------------------------------------------------------------------------------------------|--------------|
| 長さ               | ランダウントルク範<br>囲 = オン    | ランダウントルク範囲を定義する角度                                                                                                    | 360°         |
| 最小トルク            | ランダウントルク範<br>囲 = オン    | ランダウントルク下限値                                                                                                    | 0 Nm         |
| 最大トルク            | ランダウントルク範<br>囲 = オン    | ランダウントルク上限値                                                                                                    | 目標トル<br>クの割合 |
| ランダウン角度範囲        |                        | <ul> <li>ランダウン角度範囲はショートカットメニューから選択します。</li> <li>オフ: ランダウン角度制限がオフになります。</li> <li>トリガから: ランダウン角度制限がオンになります。</li> <li>システムは、ツールトリガが押され、角度範囲に違反していると報告があると同時に、システムが締め付け角の監視を始めます。</li> <li>トルクから: ランダウン角度制限がオンになります。</li> <li>システムは、指定のトルク値からの締め付け角の監視を始め、角度範囲に違反していることを報告します。</li> </ul> | オフ           |
| ランダウン角度監視<br>トルク | ランダウン角度監視<br>トルク=トルクから | <b>ランダウン角度制限</b> が設定されている場所からのトル<br>ク値                                                                                                    |              |
| 最小角度             | ランダウン角度制限<br>= オン      | 開始点からの低角度範囲の角度値                                                                                                    | 100°         |
| 最大角度             | ランダウン角度制限<br>= オン      | 開始点からの高角度範囲の角度値                                                                                                    | 1000°        |
| 最短時間             | ランダウン角度制限<br>= オン      | ステップの最短時間                                                                                                    | 10 ms        |
| 最長時間             | ランダウン角度制限<br>= オン      | ステップの最長時間                                                                                                    | 5000 ms      |
| ポストビュートルク        |                        | <b>ポストビュートルク</b> はスイッチで有効にします<br>オフ: ポストビュートルクがオフになります。<br>オン: ポストビュートルクがオンになります。                                                                                                    | オフ           |
| 最小トルク            | ポストビュートルク<br>= オン      | <i>ポストビュートルク下限</i> のトルク値。                                                                                                    |              |
| 最小トルクオフセッ<br>ト   | ポストビュートルク<br>= オン      | ポストビュートルク最小間隔が始まる前の角度オフセ<br>ット。                                                                                                    | 720°         |

| パラメーター名            | 状態                | 説明                                                                                                    | デフォル<br>ト値 |
|--------------------|-------------------|----------------------------------------------------------------------------------------------------|------------|
| 最小トルク長さ            | ポストビュートルク<br>= オン | ポストビュートルク最小セクションを定義する角度長<br>さ                                                                                                    | 90°        |
| 最大トルク              | ポストビュートルク<br>= オン | ポストビュートルク上限のトルク値。                                                                                                    |            |
| 最大トルクオフセッ<br>ト     | ポストビュートルク<br>= オン | ポストビュートルク最大間隔が始まる前の角度オフセ<br>ット。                                                                                                    | 360°       |
| 最大トルク長さ            | ポストビュートルク<br>= オン | ポストビュートルク最大セクションを定義する角度長<br>さ                                                                                                    | 90°        |
| 補正値                | ポストビュートルク<br>= オン | <i>補正値</i> はショートカットメニューから選択します。                                                                                                    |            |
| ランダウン完了トル<br>ク < 0 |                   | スナグに達し、ランダウンが完了し、プログラムがネ<br>ジの締め付けに移行できるときのトルク値を定義しま<br>す。ランダウン完了は、マルチステップ戦略の <b>最初の</b><br>トルクまたは、TurboTight 戦略の <b>目標トルク</b> より小さ<br>くなければなりません。 | 0°         |

すべてのランダウンパラメータ

#### 時間監視

時間監視は、ほとんどの締め付け戦略に使用できますが、多少異なります。

- 時間監視は、回転戦略には使用できません。
- 時間監視は、**ランダウン**段階に使用できます。
- 時間監視は、締め付け段階の最終締め付けステップに使用できます。
- 時間監視は、角度監視と一緒に使用されます。角度監視が有効であるか、最終目標が角度値である
   場合、時間監視が使用できます。

いずれかの段階で時間制限に違反すると、締め付けは終了し、それに応じて*詳細な NOK 理由*の結果が設 定されます。

詳細な NOK 理由

| NOK 理由   | 説明                                      |
|----------|-----------------------------------------|
| ランダウン時間高 | 有効化からランダウン完了までの測定時間が、時間の最大限度を超える場<br>合。 |
| ランダウン時間低 | 有効化からランダウン完了までの測定時間が、時間の最小限度を下回る場<br>合。 |

| NOK 理由    |                                    |          |
|-----------|------------------------------------|----------|
| 最終締め付け時間高 | 有効化から締め付け目標に達するまでの測定時間が、時間<br>る場合。 | の最大限度を超え |
| 最終締め付け時間低 | 有効化から締め付け目標に達するまでの測定時間が、時間<br>る場合。 | の最小限度を下回 |

詳細な NOK 理由のパラメータ

# 締め付けステップ

### 締め付けステップのはじめに

締め付けステップでは、選択した戦略に応じて、1 つ以上のステップでジョイントにクランプ力をかけま す。

#### 締め付け戦略

締め付け戦略を選択すると、ジョイントへのクランプ力(またはプレロード)をかける方法が選択できま す。異なるジョイントでは、必要なクランプ力をかけ、不要なサービス中の影響を最小限に抑える方法に ついて異なる戦略が必要です。

締め付け戦略には、**目標トルク値**または**目標角度値**の目標と、戦略とツールによって異なるオプションが 必要です。その他のすべてのパラメータは締め付けを最適にするために構成できます。

| パラメータ    | 説明                                                                                            | デフォルト値     |
|----------|-----------------------------------------------------------------------------------------------|------------|
|          | 使用可能な締め付け戦略                                                                                   | TurboTight |
|          | TurboTight: 追加の締め付け挙動はデフォルトとして使用されま<br>せん。ターゲット値のみ使用されます。                                     |            |
|          | <b>クイックステップ</b> : 最初の締め付け段階を追加して、プリロード<br>散乱を低減します。                                           |            |
|          | <b>2ステップ</b> : さらに短期的な緩和効果に対処するために、最初と<br>最終の締め付けステップ間にポーズを追加します。                             |            |
|          | <b>3 ステップ</b> : 定義した第 1 トルク値まで締め付け、次にネジを緩<br>めてすぐに目標トルクまで再度締め付けます。                            |            |
|          | <b>回転</b> : 指定した速度と角度でスピンドルを回転します。                                                            |            |
|          | <b>4 ステップ</b> : 4 つの別々のステップに分割した締め付け戦略。ステ<br>ップを別々にスイッチオフすることができます。                           |            |
|          | <b>レンチ - 生産</b> : ST レンチツールのみに使用される締め付け戦略。                                                    |            |
|          | <b>レンチ - 品質</b> : ST レンチツールのみに使用される締め付け戦略。                                                    |            |
|          | <b>テンソルパルス</b> : パルス機能のあるツールで使用される締め付け<br>戦略。パルスツールではより高い目標トルクに達することができ                       |            |
|          | ます。オプションは目標トルクのみです。                                                                           |            |
|          | インパルス - 単一ステップ: パルス機能のあるツールで使用され<br>る締め付け戦略。パルスツールではより高い目標トルクに達する<br>ことができます。オプションは目標トルクのみです。 |            |
| ターゲットの種類 | 最終ステップのターゲット値の種類を定義します。                                                                       |            |
|          | <b>ターゲットトルク</b> : 最終ステップを実行するときの締め付けは、<br>指定されたターゲット値を目指します。                                  |            |
|          | <b>ターゲット角度</b> : 最終ステップを実行するときの締め付けは、指<br>定されたターゲット値を目指します。                                   |            |
| ターゲットトルク | 最終ステップの締め付けの目標トルクを定義します。                                                                      |            |
| ターゲット角度  | 締め付けまたは最終ステップのターゲット角度を定義します。                                                                  |            |

## TurboTight

TurboTight はデフォルト締め付け戦略であり、ツールの最高速度 (ツール最高速度) に基づいて非常に高速かつ人間工学的な締め付けを実施するよう設計されています。この戦略では、締め付けを実施するため に、*目標トルク*のみ設定が必要です。ジョイントの特性に応じて、例えば、ジョイントが非常に硬いか非 常に柔らかい場合、異なる締め付け戦略が必要になることがあります。 TurboTight 戦略で不要な結果が得られた場合は、*ランダウン完了*がどのように設定されているか確認す ることを推奨します。*ランダウン完了*の設定が高すぎると、TurboTight 戦略での締め付けのステップで 必要な計算作業を行う時間が短くなりすぎ、オーバーシュートが発生します。目的は、ランダウン完了を 可能な限りスナグの近くになるよう設定することです。

JA

*ランダウン速度*の設定が高すぎると、TurboTight で締め付けのステップで必要な計算作業を行う時間が 十分でないため、オーバーシュートを引き起こします。これは、ジョイントが非常に硬い場合にさらに重 要です。

次の表に、Turbotight 締め付け戦略のすべてのパラメータを示します。一部のパラメータは必須であり、 一部はオプション、一部は条件付きです。

条件が有効でなければ、条件付きパラメータは、設定メニューに表示されません。これは、特定の機能が 無効になっているものと同じです。

|                |                  |                                                                         | デフォル                   |
|----------------|------------------|-------------------------------------------------------------------------|------------------------|
| パラメーター名        | 状態               | <b>説明</b>                                                               | ト値                     |
| 目標トルク          |                  | 締め付けまたは最終ステップの目標トルクを定義しま<br>す。                                          |                        |
| 残留トルクの相関係<br>数 |                  | ツールで測定された動的トルクと、正しいクランプカ<br>に必要な残留トルク間で補正する調整係数。                        | 100 %                  |
|                |                  | パーセンテージで表します。                                                           |                        |
| トルク限度          |                  | ラジオボタンで選択されます。                                                          |                        |
|                |                  | 最大と最小のトルク値は、 <b>自動</b> または <b>手動</b> で選択でき<br>ます。                       |                        |
| 最小トルク          | トルク制限 = 手<br>動   | 下限のトルク値。                                                                | ターゲッ<br>トトルク<br>の 95%  |
| 最大トルク          | トルク制限 = 手<br>動   | 上限のトルク値。                                                                | ターゲッ<br>トトルク<br>の 120% |
| 角度限界           |                  | 角度限界はショートカットメニューから選択します。<br>オフ: 角度制限監視なし。                               |                        |
|                |                  | <b>完了ランダウンから</b> : 監視ウィンドウは、 <b>ランダウン</b><br><b>完了トルク</b> に達した時から設定します。 |                        |
|                |                  | <b>トルクから:</b> 監視ウィンドウは、特定のトルク値に達<br>した時から設定します。                         |                        |
| 最後の角度監視トル<br>ク | 角度限界 = トルクか<br>ら | 角度限界が監視される時点からのトルク値。                                                    |                        |
| 最小角度           | 角度限界 = オン        | 角度値下限                                                                   | 90°                    |

| パラメーター名          | 状態         | 説明                                                                               | デフォル<br>ト値 |
|------------------|------------|----------------------------------------------------------------------------------|------------|
| 最大角度             | 角度限界 = オン  | 角度値上限                                                                            | 720°       |
| 最短時間             | 角度限界 = オン  | ステップの最短時間                                                                        | 0          |
|                  |            | 0000~9999 ミリ秒の範囲                                                                 |            |
| 最長時間             | 角度限界 = オン  | ステップの最長時間                                                                        | 40 ms      |
|                  |            | 1~9999 ミリ秒の範囲                                                                    |            |
| トルク測定点           |            | ショートカットメニューから選択:                                                                 |            |
|                  |            | <b>最大トルク値</b> : 締め付け時の最大トルク値を測定しま<br>す。                                          |            |
|                  |            | <b>ピーク角度時の値</b> : 最大角度値でのトルク値を測定し<br>ます。                                         |            |
|                  |            | <b>シャットオフ: 停止段階</b> を開始する前にトルク値を測<br>定します。                                       |            |
| トルク補正            |            | ショートカットメニューから選択:                                                                 | オフ         |
|                  |            | <b>オン</b> : トルク補正点でランダウン中に測定されたトル<br>クで最終締め付け値を補正します。                            |            |
|                  |            | <b>オフ:</b> トルク補正値が適用されません。                                                       |            |
| トルク補正点           | トルク補正 = オン | トルク補正点は、ランダウン完了からの指定角度を参<br>照して設定されます。                                           | 45°        |
| 角度を測定対象          | 角度限界 = オン  | ショートカットメニューから選択:                                                                 |            |
|                  |            | <b>ピークトルク時の値</b> : 締め付け時に最大トルクで角度<br>値を測定します。                                    |            |
|                  |            | <b>最大角度値</b> : 締め付け時の最大角度値を測定します。                                                |            |
|                  |            | <b>シャットオフ</b> : 停止段階を開始する前に角度値を測定<br>します。                                        |            |
| 早期のトルク喪失検<br>出時間 |            | ランダウン完了から、プログラムはトルクを増加させ<br>て締め付けを開始できます。この時間中にツールでト<br>ルクの低下を検出するとスリップオフが起こります。 | 200 ms     |
|                  |            | ソケットがネジヘッドから滑り、測定したトルクが指<br>定範囲のランダウン完了を下回ると、締め付けが中止<br>され、早期のトルク喪失が報告されます。      |            |

TurboTight 締め付けのパラメータ

・ ツールアイコン にあるツールの制限メニューでは、ツールの最大限度に関する情報を示します。ツールのタイプと限度は、緩め戦略と、締め付けプログラムに関連付けられているパラメータにも影響します。

JA

例えば、SR31 ツールのパルスで TurboTight 戦略を使用すると、通常のツールより大幅に高いト ルク値に達成できます。TurboLoosening は、ネジを緩めるために正しく構成する必要があります。

クイックステップ

クイックステップは、所定のトルクと速度で最初のステップを追加し、次に最終ステップのターゲット速 度を低下させることでジョイントのプレロード散乱を低減させるために使用する締め付け戦略です。

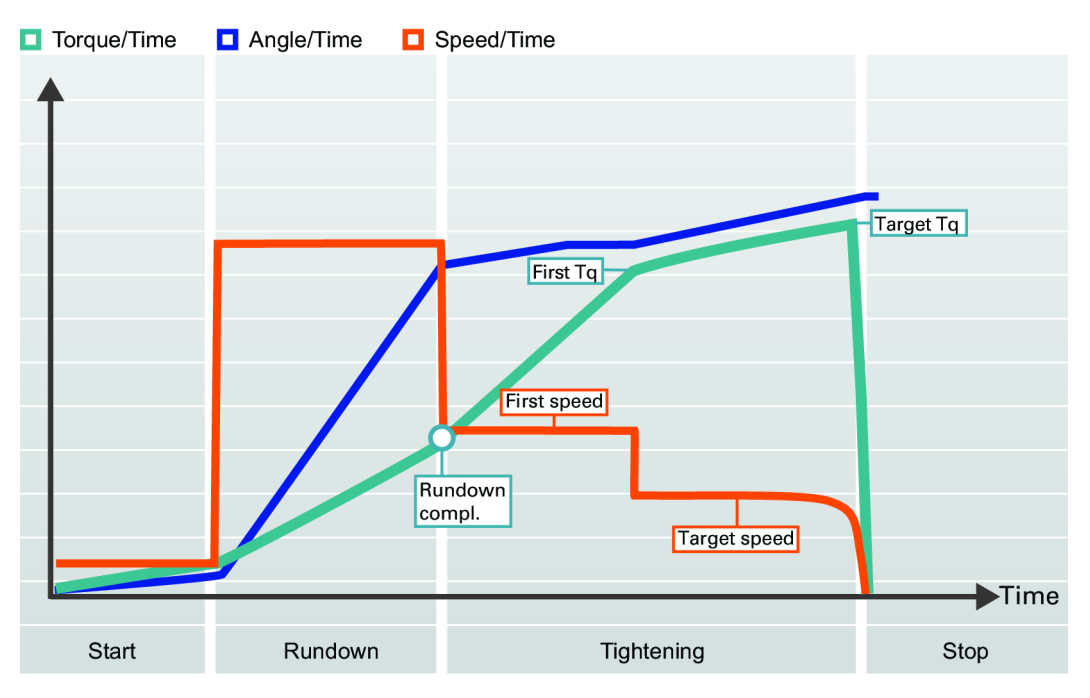

クイックステップ締め付け戦略

次の表に、**クイックステップ**締め付け戦略のすべてのパラメータを示します。一部のパラメータは必須で あり、一部はオプション、一部は条件付きです。

条件が有効でなければ、条件付きパラメータは、設定メニューに表示されません。これは、特定の機能が 無効になっているものと同じです。

| パラメーター名 | 状態 | 説明                                                 | デフォル<br>ト値 |
|---------|----|----------------------------------------------------|------------|
| ターゲット   |    | <b>トルク</b> または <b>角度</b> はショートカットメニューから選択<br>できます。 |            |

最終ターゲットとしてのトルク値のパラメータ

|                |                  |                                                                           | デフォル     |
|----------------|------------------|---------------------------------------------------------------------------|----------|
| パラメーター名        | 状態               | 説明                                                                        | ト値       |
| 最初のトルク         | ターゲット = トルク      |                                                                           |          |
| 最初の速度          |                  | ラジオボタンで選択されます。                                                            |          |
|                |                  | 最初の速度は、 <b>自動的に</b> または <b>手動で</b> 選択できます。                                |          |
| 最初の速度          | 最初の速度 = 手動       | 最初のステップ時のツール速度を指定します。                                                     |          |
| ターゲット速度        |                  | ラジオボタンで選択されます。                                                            |          |
|                |                  | ターゲット速度は、 <b>自動的に</b> または <b>手動で</b> 選択できま<br>す。                          |          |
| ターゲット速度        | ターゲット速度 = 手<br>動 | 最終ステップ時のツール速度を指定します。                                                      |          |
| 目標トルク          |                  | 締め付けまたは最終ステップの目標トルクを定義しま<br>す。                                            |          |
| トルク限度          |                  | 最大と最小のトルク値は、 <b>自動</b> または <b>手動</b> で選択でき<br>ます。                         |          |
| 最小トルク          | トルク制限 = 手        | 下限のトルク値。                                                                  | ターゲッ     |
|                | 動                |                                                                           | トトルク     |
| 르 누 ㄴ ㅂ ᄼ      | 1. 1. 万制阳 _ 壬    |                                                                           | の 95%    |
| 取入トルク          | トルシ 前版 - 于動      | 工限のトルノ恒。                                                                  | メーナナトトルク |
|                |                  |                                                                           | の 120%   |
| 角度限界           |                  | <b>角度限界</b> はショートカットメニューから選択します。                                          |          |
|                |                  | <b>オフ:</b> 角度制限監視なし。                                                      |          |
|                |                  | <b>完了ランダウンから</b> : 監視ウィンドウは、 <i>ランダウン</i><br><i>完了トルク</i> 値に達した時点から設定します。 |          |
|                |                  | <b>最初のトルクから</b> : 監視ウィンドウは、 <i>最初のトルク</i><br>値に達した時点から設定します。              |          |
|                |                  | <b>トルクから:</b> 監視ウィンドウは、特定のトルク値に達<br>した時から設定します。                           |          |
| 最後の角度監視トル<br>ク | 角度限界 = トルクか<br>ら | 角度限界が監視される時点からのトルク値。                                                      |          |
| 最小角度           | 角度限界 = オン        | 角度値下限。                                                                    | 324°     |
| 最大角度           | 角度限界 = オン        | 角度値上限。                                                                    | 396°     |
| 最短時間           | 角度限界 = オン        | 段階の最短時間。                                                                  | 0 ms     |
|                |                  | 0~9999 ミリ秒の範囲                                                             |          |

| パラメーター名          | 状態         | 説明                                                               | デフォル<br>ト値 |
|------------------|------------|------------------------------------------------------------------|------------|
| 最長時間             | 角度限界 = オン  | 段階の最長時間。                                                         | 1000 ms    |
|                  |            | 1~9999 ミリ秒の範囲                                                    |            |
| トルク測定点           |            | ショートカットメニューから選択:                                                 |            |
|                  |            | <b>最大トルク値</b> : 締め付け時の最大トルク値を測定しま<br>す。                          |            |
|                  |            | <b>ピーク角度時の値</b> : 最大角度値でのトルク値を測定し<br>ます。                         |            |
|                  |            | <b>シャットオフ</b> ∶ 停止段階を開始する前にトルク値を測<br>定します。                       |            |
| トルク補正            |            | ショートカットメニューから選択:                                                 | オフ         |
|                  |            | オン: トルク補正点でランダウン中に測定されたトル<br>クで最終締め付け値を補正します。                    |            |
|                  |            | オフ: トルク補正値が適用されません。                                              |            |
| トルク補正点           | トルク補正 = オン | トルク補正点は、ランダウン完了からの指定角度を参<br>照して設定されます。                           | 45°        |
| 角度を測定対象          | 角度限界 = オン  | ショートカットメニューから選択:                                                 |            |
|                  |            | ピークトルク時の値: 締め付け時に最大トルクで角度                                        |            |
|                  |            |                                                                  |            |
|                  |            | 最大角度値:締め付け時の最大角度値を測定します。                                         |            |
|                  |            | <b>シャットオフ</b> ∶ 停止段階を開始する前に角度値を測定<br>します。                        |            |
| 早期のトルク喪失検<br>出時間 |            |                                                                  | 200 ms     |
| 電流監視             |            | ショートカットメニューから選択:                                                 |            |
|                  |            | オン: 電流監視が有効になります。                                                |            |
|                  |            | オフ: 電流監視が無効になります。                                                |            |
|                  |            | 電流監視は、トルクの測定値が十分に正確であること<br>を確認するための、測定されたトルクの冗長検査とし<br>て使用できます。 |            |
| シャットオフ電流上<br>限。  | 電流監視 = オン  | 電流値は 0 より大きく、ツールの最大電流より小さく<br>なければなりません。                         |            |

| パラメーター名   | 状態        | 説明                       | デフォル<br>ト値 |
|-----------|-----------|--------------------------|------------|
| シャットオフ電流下 | 電流監視 = オン | 電流値は0より大きく、電流の上限より小さくなけれ |            |
| 限。        |           | ばなりません。                  |            |

クイックステップ締め付けと最終ターゲット=トルクの場合のパラメータ。

次の表に、**クイックステップ**締め付け戦略のすべてのパラメータを示します。一部のパラメータは必須で あり、一部はオプション、一部は条件付きです。

条件が有効でなければ、条件付きパラメータは、設定メニューに表示されません。これは、特定の機能が 無効になっているものと同じです。

#### 最終目標としての角度値のパラメータ

| パラメーター名 | 状態               | 説明                                                 | デフォル<br>ト値 |
|---------|------------------|----------------------------------------------------|------------|
| ターゲット   |                  | <b>トルク</b> または <b>角度</b> はショートカットメニューから選択<br>できます。 |            |
| 最初のトルク  | 目標 = 角度          |                                                    |            |
| 最初の速度   |                  | ラジオボタンで選択されます。                                     |            |
|         |                  | 最初の速度は、 <b>自動的に</b> または <b>手動で</b> 選択できます。         |            |
| 最初の速度   | 最初の速度 = 手動       | 最初のステップ時のツール速度を指定します。                              |            |
| ターゲット速度 |                  | ラジオボタンで選択されます。                                     |            |
|         |                  | ターゲット速度は、 <b>自動的に</b> または <b>手動で</b> 選択できま<br>す。   |            |
| ターゲット速度 | ターゲット速度 = 手<br>動 | 最終ステップ時のツール速度を指定します                                |            |
| 最小トルク   |                  | 下限のトルク値。                                           | ターゲッ       |
|         |                  |                                                    | トトルク       |
|         |                  |                                                    | の 95%      |
| 最大トルク   |                  | 上限のトルク値。                                           | ターゲッ       |
|         |                  |                                                    | トトルク       |
|         |                  |                                                    | ග 120%     |
| ターゲット角度 |                  | 最終ステップのターゲット値。                                     |            |

| パラメーター名          | 状態         | 説明                                                               | デフォル<br>ト値 |
|------------------|------------|------------------------------------------------------------------|------------|
| 角度限界             |            |                                                                  |            |
|                  |            | <b>自動</b> : アルゴリズムによって自動的に設定されます。                                |            |
|                  |            | <b>手動</b> : 限度を手動で設定します。                                         |            |
| 最小角度             | 角度限界 = 手動  | 角度値下限                                                            | 324°       |
| 最大角度             | 角度限界 = 手動  | 角度値上限                                                            | 396°       |
| 最短時間             | 角度限界 = 手動  | 段階の最短時間                                                          | 0 ms       |
|                  |            | 0~9999 ミリ秒の範囲                                                    |            |
| 最長時間             | 角度限界 = 手動  | 段階の最長時間                                                          | 1000 ms    |
|                  |            | 1~9999 ミリ秒の範囲                                                    |            |
| トルク測定点           |            | ショートカットメニューから選択:                                                 |            |
|                  |            | <b>最大トルク値</b> : 締め付け時の最大トルク値を測定しま<br>す。                          |            |
|                  |            | <b>ピーク角度時の値</b> : 最大角度値でのトルク値を測定し<br>ます。                         |            |
|                  |            | <b>シャットオフ</b> ∶ 停止段階を開始する前にトルク値を測<br>定します。                       |            |
| トルク補正            |            | ショートカットメニューから選択:                                                 | オフ         |
|                  |            | オン: トルク補正点でランダウン中に測定されたトル<br>クで最終締め付け値を補正します。                    |            |
|                  |            | オフ: トルク補正値が適用されません。                                              |            |
| トルク補正点           | トルク補正 = オン | トルク補正点は、ランダウン完了からの指定角度を参<br>照して設定されます。                           | 45°        |
| 早期のトルク喪失検<br>出時間 |            |                                                                  | 200 ms     |
| 電流監視             |            | ショートカットメニューから選択:                                                 |            |
|                  |            | オン: 電流監視が有効になります。                                                |            |
|                  |            | オフ: 電流監視が無効になります。                                                |            |
|                  |            | 電流監視は、トルクの測定値が十分に正確であること<br>を確認するための、測定されたトルクの冗長検査とし<br>て使用できます。 |            |
| シャットオフ電流上<br>限。  | 電流監視 = オン  | 電流値は 0 より大きく、ツールの最大電流より小さく<br>なければなりません。                         |            |

| パラメーター名   | 状態        | 説明                       | デフォル<br>ト値 |
|-----------|-----------|--------------------------|------------|
| シャットオフ電流下 | 電流監視 = オン | 電流値は0より大きく、電流の上限より小さくなけれ |            |
| 限。        |           | ばなりません。                  |            |

最終目標=角度のクイックステップ締め付けのパラメータ。

#### 2ステップ

2 ステップ戦略は、ジョイントの短期的緩和効果にさらに対処するよう最初のステップと最後のステップ の間に小さな遅延時間を追加したこと以外で、クイックステップの戦略と非常に似ています。

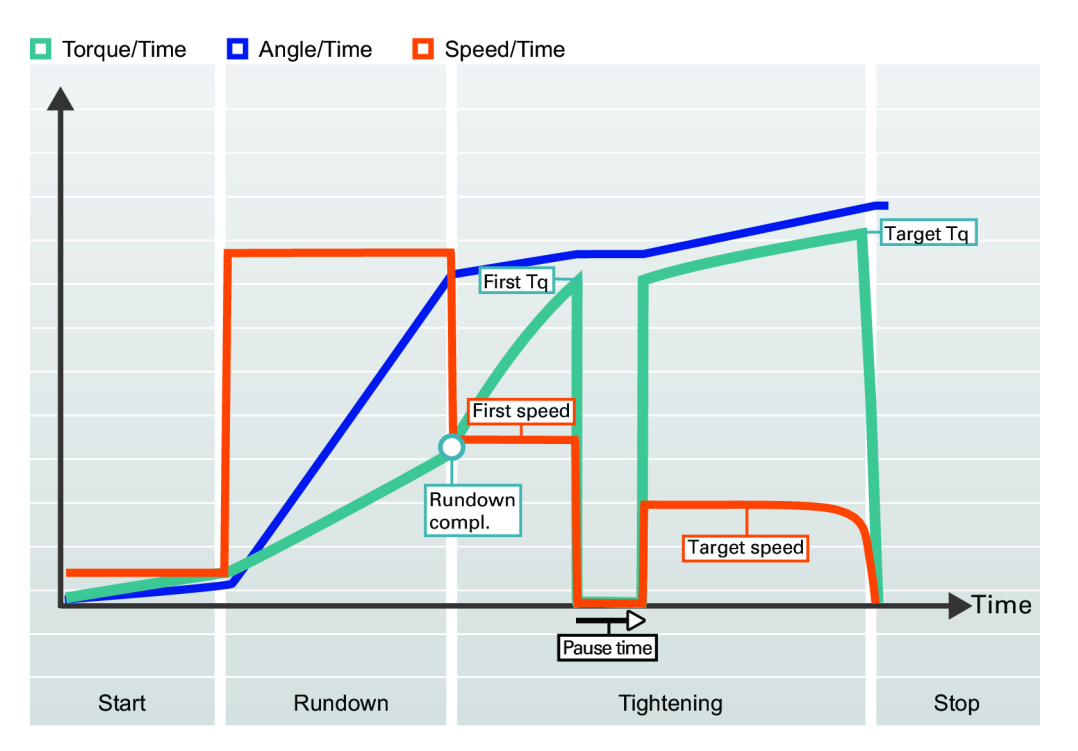

締め付け戦略2ステップ

最初のターゲットに達すると、ツールは、最終ステップを続行する前に指定された時間の間即時停止しま す。最初のトルク値と一時停止時間は、手持ちツールの人間工学を改善するよう選択してください。

次の表に、**2 ステップ**締め付け戦略のすべてのパラメータを示します。一部のパラメータは必須であり、 一部はオプション、一部は条件付きです。

条件が有効でなければ、条件付きパラメータは、設定メニューに表示されません。これは、特定の機能が 無効になっているものと同じです。

最終目標としてのトルク値のパラメータ。

| パラメーター名        | 状態               | 説明                                                                      | デフォル<br>ト値             |
|----------------|------------------|-------------------------------------------------------------------------|------------------------|
| ターゲット          |                  | <b>トルク</b> または <b>角度</b> はショートカットメニューから選択<br>できます                       |                        |
| 最初のトルク         | ターゲット = トルク      |                                                                         |                        |
| 最初の速度          |                  | ラジオボタンで選択されます。                                                          |                        |
|                |                  | 最初の速度は、 <b>自動的に</b> または <b>手動で</b> 選択できます                               |                        |
| 最初の速度          | 最初の速度 = 手動       | 最初のステップ時のツール速度を指定します                                                    |                        |
| ターゲット速度        |                  | ラジオボタンで選択されます。                                                          |                        |
|                |                  | ターゲット速度は、 <b>自動的に</b> または <b>手動で</b> 選択できま<br>す                         |                        |
| ターゲット速度        | ターゲット速度 = 手<br>動 | 最終ステップ時のツール速度を指定します                                                     |                        |
| 一時停止時間         | 戦略 = 2 ステップ      | 最初のステップと最終ステップの間の時間                                                     | 50 ms                  |
| 目標トルク          |                  | 締め付けまたは最終ステップの目標トルクを定義しま<br>す                                           |                        |
| トルク限度          |                  | ラジオボタンで選択されます。                                                          |                        |
|                |                  | 最大と最小のトルク値は、 <b>自動</b> または <b>手動</b> で選択でき<br>ます                        |                        |
| 最小トルク          | トルク制限 = 手<br>動   | 下限のトルク値                                                                 | ターゲッ<br>トトルク<br>の 95%  |
| 最大トルク          | トルク制限 = 手<br>動   | 上限のトルク値                                                                 | ターゲッ<br>トトルク<br>の 120% |
| 角度限界           |                  | <b>角度限界</b> は、ショートカットメニューから有効にでき<br>ます。                                 |                        |
|                |                  | オフ: 角度制限監視なし。                                                           |                        |
|                |                  | <b>完了ランダウンから</b> : 監視ウィンドウは、 <b>ランダウン</b><br><b>完了トルク</b> に達した時から設定します。 |                        |
|                |                  | <b>最初のトルクから</b> : 監視ウィンドウは、 <b>最初のトルク</b><br>に達した時点から設定されます。            |                        |
|                |                  | <b>トルクから:</b> 監視ウィンドウは、特定のトルク値に達<br>した時から設定します。                         |                        |
| 最後の角度監視トル<br>ク | 角度限界 = トルクか<br>ら | 角度制限が監視される時点からのトルク値                                                     |                        |

| パラメーター名  | 状態            | 説明                                            | デフォル<br>ト値 |
|----------|---------------|-----------------------------------------------|------------|
| <br>最小角度 | <br>角度限界 = オン |                                               | 324°       |
| 最大角度     | 角度限界 = オン     | 角度値上限                                         | 396°       |
| 最短時間     | 角度限界 = オン     | 段階の最短時間                                       | 0 ms       |
|          |               | 0~9999 ミリ秒の範囲                                 |            |
| 最長時間     | 角度限界 = オン     | 段階の最長時間                                       | 1000 ms    |
|          |               | 1~9999 ミリ秒の範囲                                 |            |
| トルク測定点   |               | ショートカットメニューから選択:                              |            |
|          |               | <b>最大トルク値</b> : 締め付け時の最大トルク値を測定しま<br>す。       |            |
|          |               | <b>ピーク角度時の値</b> : 最大角度値でのトルク値を測定し<br>ます。      |            |
|          |               | <b>シャットオフ</b> : 停止段階を開始する前にトルク値を測<br>定します。    |            |
| トルク補正    |               | ショートカットメニューから選択:                              | オフ         |
|          |               | オン: トルク補正点でランダウン中に測定されたトル<br>クで最終締め付け値を補正します。 |            |
|          |               | オフ: トルク補正値が適用されません。                           |            |
| トルク補正点   | トルク補正 = オン    | トルク補正点は、ランダウン完了からの指定角度を参<br>照して設定されます。        | 45°        |
| 角度を測定対象  | 角度限界 = オン     | ショートカットメニューから選択:                              |            |
|          |               | <b>ピークトルク時の値</b> : 締め付け時に最大トルクで角度<br>値を測定します。 |            |
|          |               | <b>最大角度値</b> : 締め付け時の最大角度値を測定します。             |            |
|          |               | <b>シャットオフ</b> : 停止段階を開始する前に角度値を測定<br>します。     |            |

200 ms

| パラメーター名         | 状態        | 説明                                      | デフォル<br>ト値 |
|-----------------|-----------|-----------------------------------------|------------|
| 電流監視            |           | ショートカットメニューから選択:                        |            |
|                 |           | オン: 電流監視が有効になります。                       |            |
|                 |           | オフ: 電流監視が無効になります。                       |            |
|                 |           | 電流監視は、トルクの測定値が十分に正確であること                |            |
|                 |           | を確認するための、測定されたトルクの冗長検査とし<br>て使用できます。    |            |
| シャットオフ電流上       | 雷流監視 = オン | (○) (○) (○) (○) (○) (○) (○) (○) (○) (○) |            |
| 限。              |           | なければなりません。                              |            |
| シャットオフ電流下<br>限。 | 電流監視 = オン | 電流値は 0 より大きく、電流の上限より小さくなけれ<br>ばなりません。   |            |

最終目標=トルクの2ステップ締め付けのパラメータ。

次の表に、**2 ステップ**締め付け戦略のすべてのパラメータを示します。一部のパラメータは必須であり、 一部はオプション、一部は条件付きです。

条件が有効でなければ、条件付きパラメータは、設定メニューに表示されません。これは、特定の機能が 無効になっているものと同じです。

#### 最終目標としての角度値のパラメータ。

| パラメーター名 | 状態               | 説明                                                | デフォル<br>ト値 |
|---------|------------------|---------------------------------------------------|------------|
| ターゲット   |                  | <b>トルク</b> または <b>角度</b> はショートカットメニューから選択<br>できます |            |
| 最初のトルク  | 目標 = 角度          |                                                   |            |
| 最初の速度   |                  | ラジオボタンで選択されます。                                    |            |
|         |                  | 最初の速度は、 <b>自動的に</b> または <b>手動で</b> 選択できます         |            |
| 最初の速度   | 最初の速度 = 手動       | 最初のステップ時のツール速度を指定します                              |            |
| ターゲット速度 |                  | ラジオボタンで選択されます。                                    |            |
|         |                  | ターゲット速度は、 <b>自動的に</b> または <b>手動で</b> 選択できま<br>す   |            |
| ターゲット速度 | ターゲット速度 = 手<br>動 | 最終ステップ時のツール速度を指定します                               |            |
| 一時停止時間  | 戦略 = 2 ステップ      | 最初のステップと最終ステップの間の時間                               | 50 ms      |

|         |            |                                   | デフォル               |
|---------|------------|-----------------------------------|--------------------|
| パラメーター名 | 状態         | 説明                                | ト値                 |
| 最小トルク   |            | 下限のトルク値                           | ターゲッ               |
|         |            |                                   | トトルク               |
|         |            |                                   | の 95%              |
| 最大トルク   |            | 上限のトルク値                           | ターゲッ               |
|         |            |                                   | トトルク               |
|         |            |                                   | <mark></mark> 120% |
| ターゲット角度 |            | 最終ステップの目標値                        |                    |
| 角度限界    |            | 角度限界は、ショートカットメニューから有効にでき<br>ます。   |                    |
|         |            | <b>自動</b> : アルゴリズムによって自動的に設定されます。 |                    |
|         |            | <b>手動</b> : 限度を手動で設定します。          |                    |
| 最小角度    | 角度限界 = 手動  | 角度値下限                             | 324°               |
| 最大角度    | 角度限界 = 手動  | 角度値上限                             | 396°               |
| 最短時間    | 角度限界 = 手動  | 段階の最短時間                           | 0 ms               |
|         |            | 0~9999 ミリ秒の範囲                     |                    |
| 最長時間    | 角度限界 = 手動  | 段階の最長時間                           | 1000 ms            |
|         |            | 1~9999 ミリ秒の範囲                     |                    |
| トルク測定点  |            | ショートカットメニューから選択:                  |                    |
|         |            | <b>最大トルク値</b> : 締め付け時の最大トルク値を測定しま |                    |
|         |            | <b>व</b> 。                        |                    |
|         |            | <b>ピーク角度時の値</b> : 最大角度値でのトルク値を測定し |                    |
|         |            | ます。                               |                    |
|         |            | <b>シャットオフ</b> : 停止段階を開始する前にトルク値を測 |                    |
|         |            | 定します。                             |                    |
| トルク補正   |            | ショートカットメニューから選択:                  | オフ                 |
|         |            | オン: トルク補正点でランダウン中に測定されたトル         |                    |
|         |            | クで最終締め付け値を補正します。                  |                    |
|         |            | オフ: トルク補正値が適用されません。               |                    |
| トルク補正点  | トルク補正 = オン | トルク補正点は、ランダウン完了からの指定角度を参          | 45°                |
|         |            | 照して設定されます。                        |                    |
|         |            |                                   |                    |

| 早期のトルク喪失検 | 200 ms |
|-----------|--------|
| 出時間       |        |
|           |        |

| パラメーター名   | 状態        | 説明                                   | デフォル<br>ト値 |
|-----------|-----------|--------------------------------------|------------|
| 電流監視      |           | ショートカットメニューから選択:                     |            |
|           |           | オン: 電流監視が有効になります。                    |            |
|           |           | オフ: 電流監視が無効になります。                    |            |
|           |           | 電流監視は、トルクの測定値が十分に正確であること             |            |
|           |           | を確認するための、測定されたトルクの冗長検査とし<br>て使用できます。 |            |
| シャットオフ電流上 | 電流監視 = オン | 電流値は 0 より大きく、ツールの最大電流より小さく           |            |
| 限。        |           | なければなりません。                           |            |
| シャットオフ電流下 | 電流監視 = オン | 電流値は0より大きく、電流の上限より小さくなけれ             |            |
| 限。        |           | ばなりません。                              |            |

最終目標=角度の2ステップ締め付けのパラメータ。

## 3ステップ

3 ステップ戦略では、最初のステップと最終ステップの間に緩めステップを追加して、根入れによる短期 的な緩和効果に対処し、プレロード散乱を減少させます。これは、ジョイントの調整と呼ばれることがあ ります。これは、例えば、多くの隣接面のあるジョイントで有用であり、根入れが少なくなる表面の平滑 化のために再利用したパーツよりも新しいパーツに大きな影響を与えることになります。

ジョイントの調整は、最初のステップで所定トルクの最初のトルクまで締め付け、次に、ナットを指定調整角だけ回転させて荷重を解放し、ナットをその目標トルクまで再度締め付けて行います。

| Torque/Time | Angle/Time | Speed/Time  |              |           |
|-------------|------------|-------------|--------------|-----------|
|             |            |             |              |           |
| T           |            |             |              |           |
|             |            |             |              |           |
|             |            |             |              | Target Tg |
|             |            | Einst Ta    |              | Turgot Iq |
|             |            | First Iq    |              |           |
|             |            |             |              |           |
|             |            |             |              |           |
|             |            | First speed |              |           |
|             |            |             |              |           |
|             | Ri         | ompl.       |              |           |
|             | 1          |             | Target speed |           |
|             |            |             |              | Time      |
|             | Conditi    | oning speed |              |           |
| Start       | Rundown    | Ti          | ghtening     | Stop      |

締め付け戦略3ステップ

次の表に、**3 ステップ**締め付け戦略のすべてのパラメータを示します。一部のパラメータは必須であり、 一部はオプション、一部は条件付きです。

条件が有効でなければ、条件付きパラメータは、設定メニューに表示されません。これは、特定の機能が 無効になっているものと同じです。

次の表は最終目標=トルクの場合のものです。

最初のターゲットに達し、調整ステップを入ると、ツールが即時停止し、最終ステップを続行する前に反転します。この調整ステップは、場合により手持ちツールの人間工学を改善するよう微調整する必要があります。

#### 最終目標としてのトルク値のパラメータ。

| パラメーター名 | 状態          | 説明                                                          | デフォル<br>ト値 |
|---------|-------------|-------------------------------------------------------------|------------|
| ターゲット   |             | <b>トルク</b> または <b>角度</b> はショートカットメニューから選択<br>できます           |            |
| 最初のトルク  | ターゲット = トルク |                                                             |            |
| 最初の速度   |             | ラジオボタンで選択されます。<br>最初の速度は、 <b>自動的に</b> または <b>手動で</b> 選択できます |            |
| 最初の速度   | 最初の速度 = 手動  | 最初のステップ時のツール速度を指定します                                        |            |
| 調整角度    | 戦略 = 3 ステップ | 調整ステップ時のソケットの逆回転角                                           | 180°       |

|                |                  |                                                  | デフォル     |
|----------------|------------------|--------------------------------------------------|----------|
| パラメーター名        | 状態               | 説明                                               | ト値       |
| 調整速度           | 戦略=3ステップ         | 調整ステップ時の逆回転のターゲット速度                              | 345 rpm  |
| ターゲット速度        |                  | ラジオボタンで選択されます。                                   |          |
|                |                  | ターゲット速度は、 <b>自動的に</b> または <b>手動で</b> 選択できま       |          |
|                |                  | <b>उं</b>                                        |          |
| ターゲット速度        | ターゲット速度 = 手<br>動 | 最終ステップ時のツール速度を指定します                              |          |
| 目標トルク          |                  | 締め付けまたは最終ステップの目標トルクを定義しま<br>す                    |          |
| トルク限度          |                  | ラジオボタンで選択されます。                                   |          |
|                |                  | 最大と最小のトルク値は、 <b>自動</b> または <b>手動</b> で選択でき<br>ます |          |
| 最小トルク          | トルク制限 = 手        | 下限のトルク値                                          | ターゲッ     |
|                | 動                |                                                  | トトルク     |
|                |                  |                                                  | の 95%    |
| 最大トルク          | トルク制限 = 于<br>動   | 上限のトルク値                                          | ターケットトルク |
|                |                  |                                                  | の 120%   |
| 角度限界           |                  | <b>角度限界</b> は、ショートカットメニューから有効にでき<br>ます。          |          |
|                |                  | <b>オフ:</b> 角度制限監視なし。                             |          |
|                |                  | <b>完了ランダウンから</b> : 監視ウィンドウは、 <b>ランダウン</b>        |          |
|                |                  | <b>完了トルク</b> に達した時から設定します。                       |          |
|                |                  | <b>最初のトルクから</b> : 監視ウィンドウは、 <b>最初のトルク</b>        |          |
|                |                  | に達した時点から設定されます。                                  |          |
|                |                  | <b>トルクから:</b> 監視ウィンドウは、特定のトルク値に達<br>した時から設定します。  |          |
| 最後の角度監視トル<br>ク | 角度限界 = トルクか<br>ら | 角度制限が監視される時点からのトルク値                              |          |
| 最小角度           | 角度限界 = オン        | 角度値下限                                            | 324°     |
| 最大角度           | 角度限界 = オン        | 角度値上限                                            | 396°     |
| 最短時間           | 角度限界 = オン        | ステップの最短時間                                        | 0 ms     |
|                |                  | 0~9999 ミリ秒の範囲                                    |          |
| 最長時間           | 角度限界 = オン        | ステップの最長時間                                        | 1000 ms  |
|                |                  | 1~9999 ミリ秒の範囲                                    |          |

限。

| I |                  |                  |                                                                  |            |
|---|------------------|------------------|------------------------------------------------------------------|------------|
|   | パラメーター名          | 状態               | 説明                                                               | デフォル<br>ト値 |
|   | トルク測定点           |                  | ショートカットメニューから選択:                                                 |            |
|   |                  |                  | <b>最大トルク値</b> : 締め付け時の最大トルク値を測定しま<br>す。                          |            |
|   |                  |                  | <b>ピーク角度時の値</b> : 最大角度値でのトルク値を測定し<br>ます。                         |            |
|   |                  |                  | <b>シャットオフ</b> : 停止ステップを開始する前にトルク値<br>を測定します。                     |            |
|   | トルク補正            |                  | ショートカットメニューから選択:                                                 | オフ         |
|   |                  |                  | オン: トルク補正点でランダウン中に測定されたトル<br>クで最終締め付け値を補正します。                    |            |
|   |                  |                  | オフ: トルク補正値が適用されません。                                              |            |
|   | トルク補正点           | トルク補正 = オン       | トルク補正点は、ランダウン完了からの指定角度を参<br>照して設定されます。                           | 45°        |
|   | 角度を測定対象          | 角度限界 = オン        | ショートカットメニューから選択:                                                 |            |
|   |                  | または最終目標 = 角<br>度 | <b>ピークトルク時の値</b> : 締め付け時に最大トルクで角度<br>値を測定します。                    |            |
|   |                  |                  | <b>最大角度値</b> : 締め付け時の最大角度値を測定します。                                |            |
|   |                  |                  | <b>シャットオフ</b> : 停止ステップを開始する前に角度値を<br>測定します。                      |            |
|   | 早期のトルク喪失検<br>出時間 |                  |                                                                  | 200 ms     |
|   | 電流監視             |                  | ショートカットメニューから選択:                                                 |            |
|   |                  |                  | オン: 電流監視が有効になります。                                                |            |
|   |                  |                  | オフ: 電流監視が無効になります。                                                |            |
|   |                  |                  | 電流監視は、トルクの測定値が十分に正確であること<br>を確認するための、測定されたトルクの冗長検査とし<br>て使用できます。 |            |
|   | シャットオフ電流上        | 電流監視 = オン        | 電流値は0より大きく、ツールの最大電流より小さく                                         |            |

JA

なければなりません。

| パラメーター名         | 状態        | 説明                                    | デフォル<br>ト値 |
|-----------------|-----------|---------------------------------------|------------|
| シャットオフ電流下<br>限。 | 電流監視 = オン | 電流値は 0 より大きく、電流の上限より小さくなけれ<br>ばなりません。 |            |

最終目標=トルクの3ステップ締め付けのパラメータ。

次の表に、**3 ステップ**締め付け戦略のすべてのパラメータを示します。一部のパラメータは必須であり、 一部はオプション、一部は条件付きです。

条件が有効でなければ、条件付きパラメータは、設定メニューに表示されません。これは、特定の機能が 無効になっているものと同じです。

#### 最終目標としてのトルク値のパラメータ。

| パラメーター名 | 状態           | 説明                                                                               | デフォルト値  |
|---------|--------------|----------------------------------------------------------------------------------|---------|
| ターゲット   |              | <b>トルク</b> または <b>角度</b> はシ<br>ヨートカットメニューか<br>ら選択できます                            |         |
| 最初のトルク  | 目標 = 角度      |                                                                                  |         |
| 最初の速度   |              | ラジオボタンで選択され<br>ます。<br>最初の速度は、 <b>自動的に</b><br>または <b>手動で</b> 選択できま<br>す           |         |
| 最初の速度   | 最初の速度 = 手動   | 最初のステップ時のツー<br>ル速度を指定します                                                         |         |
| 調整角度    | 戦略 = 3 ステップ  | 調整ステップ時のソケッ<br>トの逆回転角                                                            | 180°    |
| 調整速度    | 戦略 = 3 ステップ  | 調整ステップ時の逆回転<br>のターゲット速度                                                          | 345 rpm |
| ターゲット速度 |              | ラジオボタンで選択され<br>ます。<br>ターゲット速度は、 <b>自動</b><br><b>的に</b> または <b>手動で</b> 選択で<br>きます |         |
| ターゲット速度 | ターゲット速度 = 手動 | 最終ステップ時のツール<br>速度を指定します                                                          |         |

© Atlas Copco Industrial Technique AB - 9839 0858 36

| パラメーター名 | 状態        | 説明                                               | デフォルト値            |
|---------|-----------|--------------------------------------------------|-------------------|
| 最小トルク   |           | 下限のトルク値                                          | ターゲットトルクの 95%     |
| 最大トルク   |           | 上限のトルク値                                          | ターゲットトルクの<br>120% |
| ターゲット角度 |           | 最終ステップの目標値                                       |                   |
| 角度限界    |           | <b>角度限界</b> は、ショートカ<br>ットメニューから有効に<br>できます。      |                   |
|         |           | <b>自動</b> : アルゴリズムによっ<br>て自動的に設定されま<br>す。        |                   |
|         |           | <b>手動</b> : 限度を手動で設定し<br>ます。                     |                   |
| 最小角度    | 角度限界 = 手動 | 角度値下限                                            | 324°              |
| 最大角度    | 角度限界 = 手動 | 角度値上限                                            | 396°              |
| 最短時間    | 角度限界 = 手動 | ステップの最短時間                                        | 0 ms              |
|         |           | 0~9999 ミリ秒の範囲                                    |                   |
| 最長時間    | 角度限界 = 手動 | ステップの最長時間                                        | 1000 ms           |
|         |           | 1~9999 ミリ秒の範囲                                    |                   |
| トルク測定点  |           | ショートカットメニュー<br>から選択:                             |                   |
|         |           | <b>最大トルク値</b> : 締め付け時<br>の最大トルク値を測定し<br>ます。      |                   |
|         |           | <b>ピーク角度時の値</b> : 最大角<br>度値でのトルク値を測定<br>します。     |                   |
|         |           | <b>シャットオフ</b> : 停止ステッ<br>プを開始する前にトルク<br>値を測定します。 |                   |

| パラメーター名          | 状態         | 説明                                                                           | デフォルト値 |
|------------------|------------|------------------------------------------------------------------------------|--------|
| トルク補正            |            | ショートカットメニュー<br>から選択:                                                         | オフ     |
|                  |            | オン: トルク補正点でラン<br>ダウン中に測定されたト<br>ルクで最終締め付け値を<br>補正します。                        |        |
|                  |            | オフ: トルク補正値が適用<br>されません。                                                      |        |
| トルク補正点           | トルク補正 = オン | トルク補正点は、ランダ<br>ウン完了からの指定角度<br>を参照して設定されま<br>す。                               | 45°    |
| 早期のトルク喪失検出時<br>間 |            |                                                                              | 200 ms |
| 電流監視             |            | ショートカットメニュー<br>から選択:                                                         |        |
|                  |            | オン: 電流監視が有効にな<br>ります。                                                        |        |
|                  |            | オフ: 電流監視が無効にな<br>ります。                                                        |        |
|                  |            | 電流監視は、トルクの測<br>定値が十分に正確である<br>ことを確認するための、<br>測定されたトルクの冗長<br>検査として使用できま<br>す。 |        |
| シャットオフ電流上限。      | 電流監視 = オン  | 電流値は 0 より大きく、<br>ツールの最大電流より小<br>さくなければなりませ<br>ん。                             |        |
| シャットオフ電流下限。      | 電流監視 = オン  | 電流値は 0 より大きく、<br>電流の上限より小さくな<br>ければなりません。                                    |        |

最終目標 = 角度の3ステップ締め付けのパラメータ。

# ターゲットトルク限度

ターゲットトルク制限値を設定すると、最終トルクが指定トルク範囲内にならない場合に締め付けを破棄 することができます。トルクを高く設定しすぎると、降伏点を超えてボルトが変形し、場合によっては破 損し、ネジのストリッピングに至る可能性があります。トルクが不十分であると、ジョイントの設計力に 耐える十分なクランプ力にならないことがあります。

JA

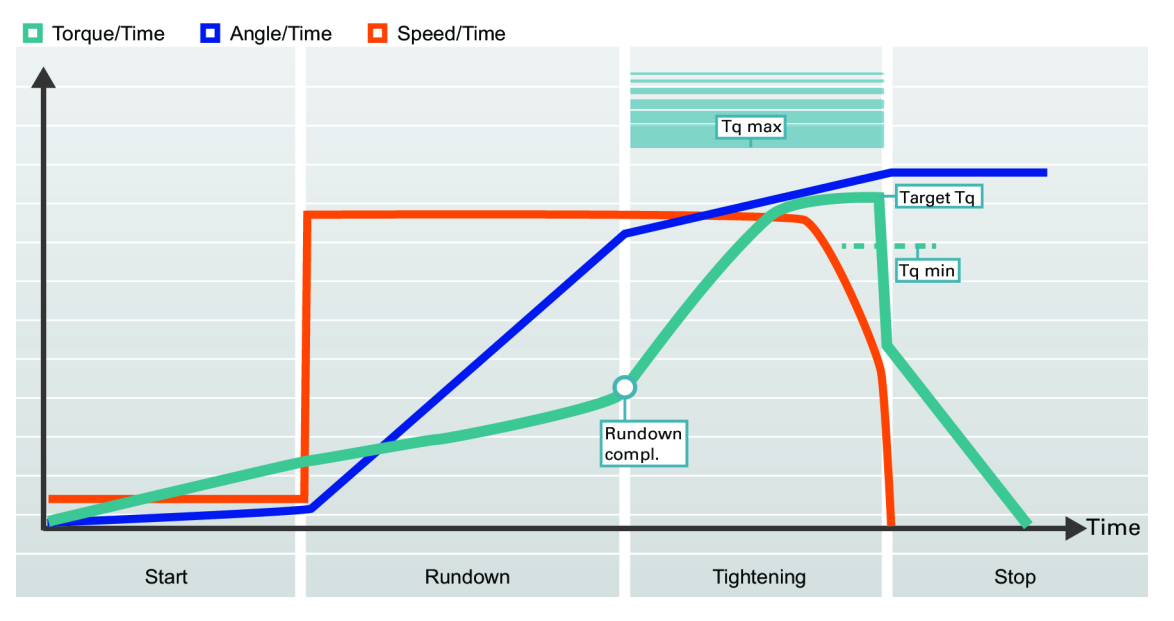

ターゲットトルク限度

## ターゲット角度範囲

ターゲット角度限度が設定されていると、締め付け時にナットが必要角度回転されているかを監視できま す。

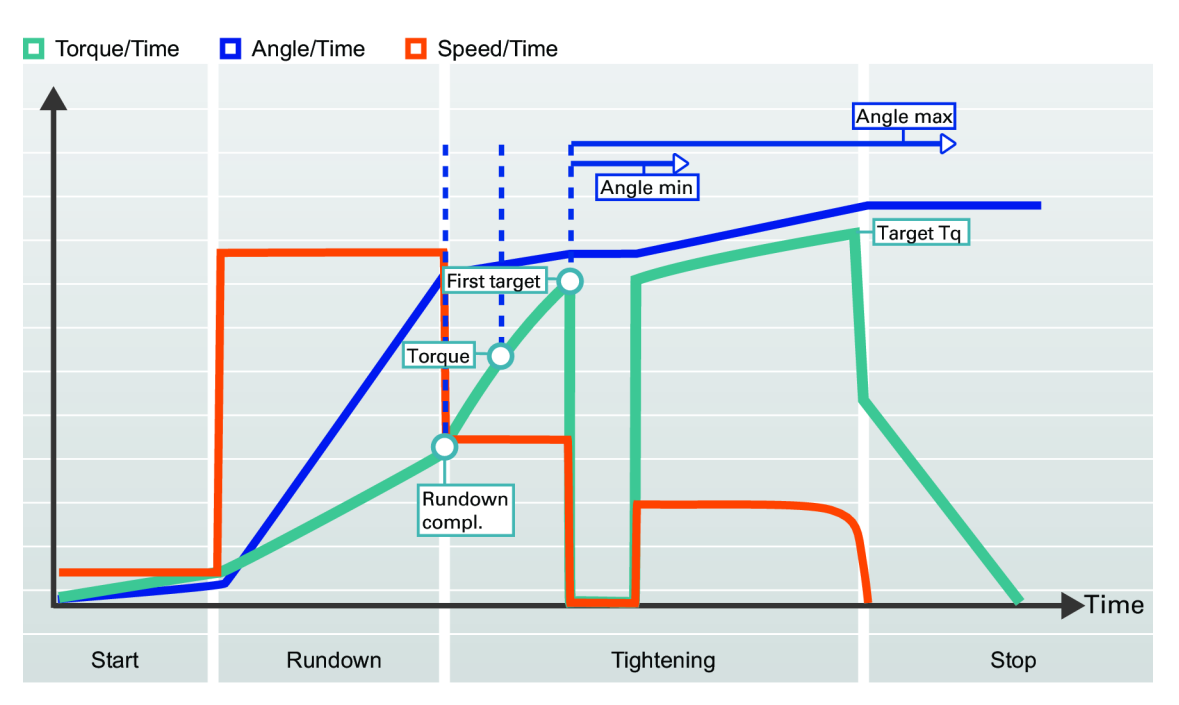

ターゲット角度範囲

トルク補正

● グラフィック表示は、構成設定とパラメーター値の意味を説明する文書で使用します。グラフは、 コントローラまたは ToolsTalk 2 の GUI では使用されません。

トルク補正を使うと、ジョイントにかかる実際のクランプ力がより良好に求められ、ジョイントにかかる クランプ力のばらつきを低減することができます。

トルク補正点は、ランダウン完了から指定角度を再度参照し、ランダウン時に用いるトルクの値を計算す ることで設定されます。次に、ターゲットトルクにトルク補償点で計算したトルク値を追加して、ボルト 内のプレロード作成時に補償されます。

| パラメータ | 説明<br>11月11日 - 11月11日 - 11月11日 - 11月11日 - 11月11日 - 11月11日 - 11月11日 - 11月11日 - 11月11日 - 11月11日 - 11月11日 - 11月11日 - 11月 | デフォルト値 |
|-------|----------------------------------------------------------------------------------------------------|--------|
| トルク補正 | ランダウン段階で使用するトルクに対してターゲットトルクを調<br>整できるようになります。                                                                         | オフ     |
|       | <b>オフ:</b> 補正が行われていません。                                                                                               |        |
|       | <b>オン:</b> トルク補正点を手動で設定します。                                                                                           |        |

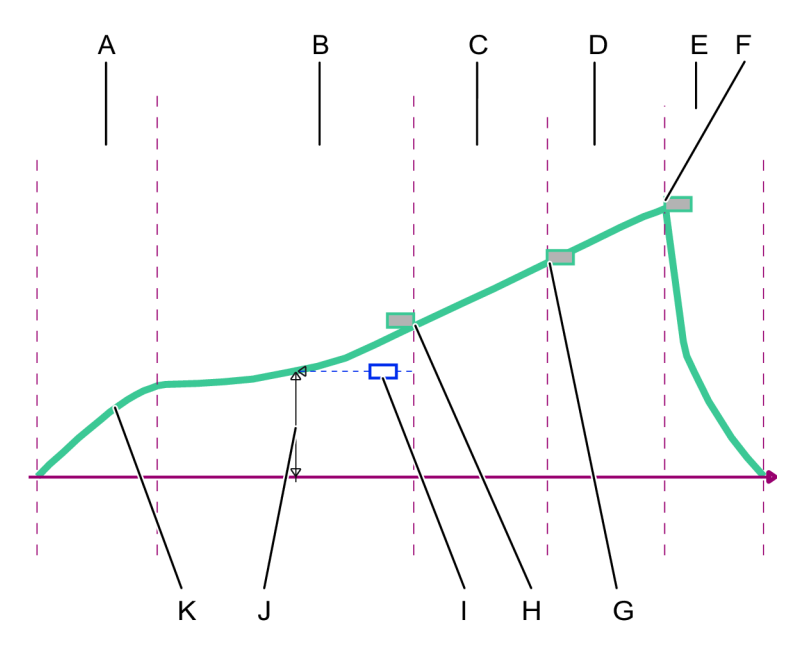

4 ステップ締め付け - トルク補正

| А  | <b>開始</b> 段階           | В | <b>ランダウン</b> 段階        |
|----|------------------------|---|------------------------|
| С  | <b>締め付け</b> 段階の最初のステップ | D | <b>締め付け</b> 段階の最後のステップ |
| Е  | 停止段階                   | F | 最終の締め付け目標トルク           |
| G  | 最初の締め付けターゲットトルク        | Н | ランダウン完了目標トルク           |
| I. | トルク補正リファレンス点(角度)       | J | トルク補正値(トルク)            |
| K  | 対時間トルクの曲線              |   |                        |

オプションのトルク補正パラメータは、締め付け段階の最初の締め付けステップにありますが、測定はラ ンダウン段階で行われます。トルク補正はプルダウンメニューで制御されます。これが有効になっている 場合、次のようになります。

- ランダウン完了より下の定義済み角度でトルク値が測定されます。
- 測定値は、トルク補正値として定義されます。
- 締め付けは、最初の締め付けステップに続きます。
- 例えば、ターゲットトルクまたは角度監視トルクなど、以下の全てのトルク値は、トルク補正値の 追加で補正されます。

#### 残留トルクの相関係数

[残留] トルクの相関係数の用語は、較正と同様であり、電気ツールで測定する動的トルクと制御ツールで 測定する残留トルク間で調整します。

*残留トルクの相関係数*は、TurboTight 戦略と TensoPulse 締め付け戦略を実行しているすべてのツールで 利用可能です。また、コントローラーでサポートされているバッテリのパルスツールでも利用可能です。

100 とは異なる残留トルクの相関係数を用いる場合、報告される最終トルクは、ツール変換器で測定する動的トルクではありません。

動的トルク測定では、常にトルクを測定する内部トルク変換器を使用します。目標トルクに達すると、ツ ールが停止し、その結果は評価され、報告されます。変換器で測定された最終トルクは、ジョイントの状 態、ツール速度、ギアおよびソケットの影響を受けます。

JA

締め付けが完了した後に残留トルクを測定します。これは、より高いレベルに締め付けを継続するか、再 起動するのに必要なトルクです。残留トルクは、ジョイント内のクランプ力を決定します。

| 動的トルク測定は、非常に反復的ですが、ツールタイ | ハンドヘルド較正済みトルクレンチにより、残留トル |
|--------------------------|--------------------------|
| プとツール速度間で異なる場合があります。     | クを高精度で測定しますが、ジョイントの緩み、トル |
|                          | ク減衰、摩擦やオペレーターの技術により大きな変動 |
|                          | があります。                   |

*残留トルクの相関係数*は、動的トルクと残留トルク間の補正です。この係数は、実験によって決定する必要があります。選択した締め付けプログラムが数回行われ、動的トルクが記録されます。締め付けは手動 でも測定され、残留トルクを決定します。

| Desidual targue correlatation factor |   | Residual torque |
|--------------------------------------|---|-----------------|
| Residual lorque correletation factor | _ | Dynamic torque  |

*残留トルクの相関係数*は、動的トルクにより残留トルクを除することで計算できます。*残留トルクの相関 係数*は、パーセントで示され、デフォルトでは 100% です。つまり、報告される動的トルク値は変更さ れていません。

| パラメーター         | <b>機能</b>                                   |
|----------------|---------------------------------------------|
| ターゲットトルク       | TurboTight 戦略を使用した締め付けに対するツールの目標トルクが設定されます。 |
| 最終動的トルク        | 最終トルクが、締め付け実施の結果として報告されます。                  |
| 動的トルク          | 動的トルクは、基準変換器によって測定します。                      |
| 残留トルク          | 必要なクランプ力を確実に得るために必要な残留トルクです。                |
| 残留トルクの相関係<br>数 | 残留トルクと動的トルクの間の補正係数                          |

例では、トルク調整の使用方法について示します。

TurboTight 戦略を選択します。ジョイントは、必要なクランプ力に達するように、12 Nm まで締め付け なければなりません。以下のセットアップを行います

| 設定例      | 値     | 機能                        |
|----------|-------|---------------------------|
| ターゲットトルク | 12 Nm | コントローラー内のプログラムされた必要な目標トルク |

| 設定例       | 値   | 機能                 |
|-----------|-----|--------------------|
| 残留トルクの相関係 | 100 | 残留トルクと動的トルクの間の補正係数 |
| 数         |     |                    |

複数の締め付けを行います。締め付け毎に、較正済みトルクレンチでジョイントを確認します。平均値を 算出し、以下の結果が得られました。

| 初期パラメーターと<br>結果 | 値     | <b>機能</b>                        |
|-----------------|-------|----------------------------------|
| ターゲットトルク        | 12 Nm | コントローラー内のプログラムされた目標トルク           |
| 最終トルク           | 12 Nm | 最終トルクが、締め付け実施の結果として報告されます。       |
| 動的トルク           | 12 Nm | ツール変換器からの未補正測定トルク。               |
| 残留トルク           | 10 Nm | 較正済みトルクレンチまたは他のテストツールで測定した残留トルク。 |
| 残留トルクの相関係<br>数  | 100 % | 残留トルクと動的トルクの間の補正係数               |

テストにより、必要なクランプ力を発生させるには残留トルクが低すぎることが示されています。残留ト ルクの相関係数は、0.83(83%)と計算されます。調整係数の調整が行われ、次の結果が得られます。

| 最終パラメーターと<br>結果 | 値       | 機能                           |
|-----------------|---------|------------------------------|
| ターゲットトルク        | 12 Nm   | コントローラー内のプログラムされた目標トルク       |
| 最終トルク           | 12 Nm   | 最終トルクが、締め付け実施の結果として報告されます。   |
| 動的トルク           | 14.5 Nm | ツール変換器からの未補正測定トルク。           |
| 残留トルク           | 12 Nm   | 必要なクランプ力を確実に得るために必要な残留トルクです。 |
| 残留トルクの相関係<br>数  | 83 %    | 残留トルクと動的トルクの間の補正係数           |

これは、実際には、差異を補正してジョイントの必要目標に達するのに、目標よりも若干強めに締め付け る必要があることを意味します。

1 相関を、生産で使用するのと同じツールタイプおよびパラメーター較正で行うことが重要です。

#### 早期のトルク喪失検出

締め付けプログラムは、ネジヘッドがスナグに達し、トルクが急速に増加すると、ランダウンから締め付 けに移行します。この時点は*ランダウントルク*と呼ばれ、設定されたトルク値に達することで定義されま す。

正しく締め付けを行うため、トルクが増加することが前提とされています。トルクが減少する場合、次の ことが仮定される場合があります。  ツールトリガを押している間にソケットがネジヘッドから滑る。ツールがトルクの急速な減少を検 出し、その速度設定に従って回転を続けています。

JA

 ツールトリガを押している間にソケットが破損。ツールがトルクの急速な減少を検出し、その速度 設定に従って回転を続けています。

この時点でトルクの減少が検出されると、次が起こります。

- 1. 減少が検出される前の最終トルク値を保存します。
- 2. 検出タイマーを開始します。
- 3. 締め付けを継続し、トルクを測定します。
  - トルクが増加し、保存されたレベルまで達し、設定された時間内で締め付けプログラムに従っ て増加を続けると、通常通り締め付けを継続します。
  - 設定された時間の終わりまでトルクの減少が続く場合、締め付けは NOK とみなされます。
- ・ ツールでトルク喪失が検出されると、ツールトリガが押されている間は回転を続けます。オペレーターがトリガを解除すると締め付けは終了し、結果は「詳細な NOK 理由 = 早期のトルク喪失検出」で報告されます。

### 停止段階

ソケットを離すことができるよう停止段階で締め付けを終了します

ソフトストップでは人間工学的に締付け停止を行います。不快な停止のように感じられることが知られて いるため、50〜300 ミリ秒の時間間隔でツールを停止しないことが望ましいです。

| パラメータ   | 説明                                    | デフォルト値 |  |
|---------|---------------------------------------|--------|--|
| ソフトストップ | ソフトストップのオンとオフを切り替えます。                 | オフ     |  |
|         | <b>オフ:</b> ソフトストップを使用しません。            |        |  |
|         | <b>オン:</b> ソフトストップが有効です。目標トルクに達すると、ツー |        |  |
|         | ル速度はすぐに 75% まで低下します。その後、速度は最長 40 ミ    |        |  |
|         | リ秒でゼロまで低下します。                         |        |  |

## ネジの緩め

緩めパラメータを設定すると、特定の締め付けプログラムの緩め挙動を制御できます。どのツールを使う かに関係なく、ネジスレッドが壊れないように、必要に応じてネジを確実に緩めるように緩め速度とトル クを指定します。

**ランアップトルク**に達すれば、緩めは OK とみなされます。ネジ長の変化に応じて、システムは、 ネジがいつ完全にランアップされたかは判断できません。オペレータは、終了したとみなされるま で、緩めを続行する必要があります。
緩めは、通常の緩めと TurboLoosening に分けられます。選択は、ツール容量と選択されている締め付け 戦略に基づいて自動的に行われます。TurboTight は大幅に高い目標トルクを実現できるので、通常の緩 め戦略では不十分です。TurboLoosening はパルス戦略を使用し、ツールでサポートされている場合は自 動的に選択されます。

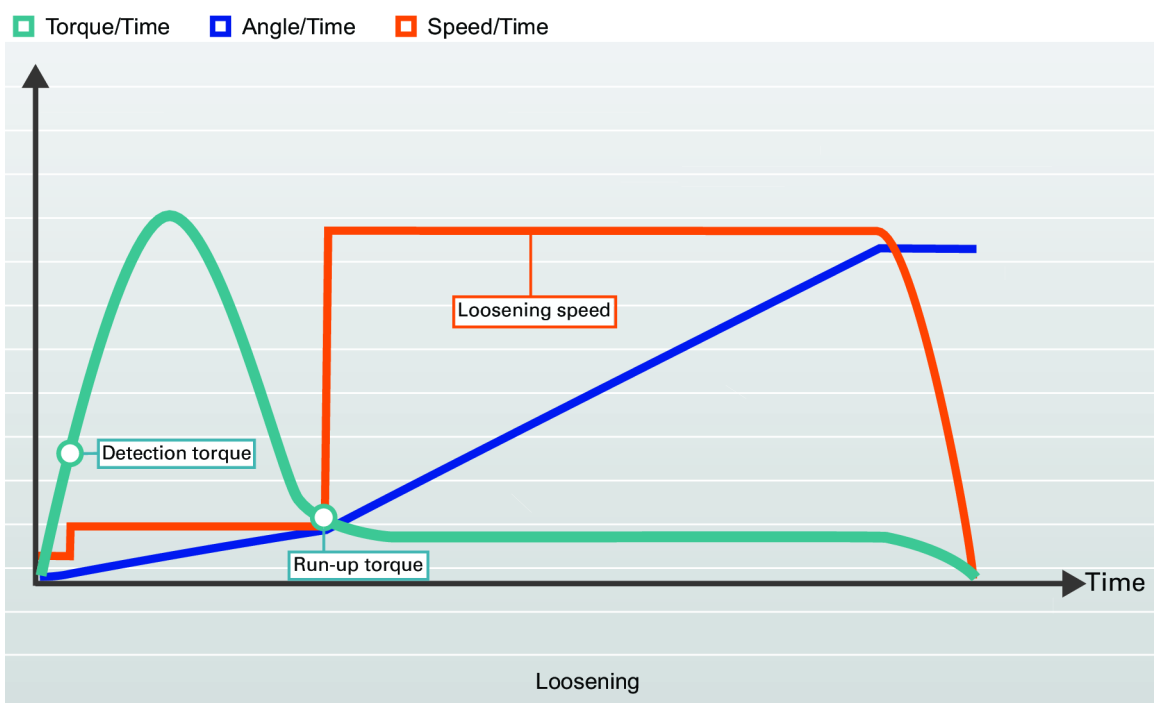

緩め

| パラメーター名 | 説明                                                                                                    |
|---------|----------------------------------------------------------------------------------------------------|
| 開始      | 低速で作動します。測定されるトルクが <b>検出トルク</b> を<br>下回る場合、ランアップステップに進みます。                                               |
| 緩め      | 通常の緩めの場合: 測定されるトルクが <b>ランアップト</b><br><b>ルク</b> を下回るまで低速で作動してから、ランアップス<br>テップに進みます。                       |
|         | Turboloosening の場合: 測定されるトルクが <b>ランアッ<br/>プトルク</b> を下回るまで必要な回数だけパルスを使用し<br>てネジを緩めてから、ランアップステップに進みま<br>す。 |
| ランアップ   | 必要な時間、 <b>緩め速度</b> でツールを作動します。                                                                           |

緩めステップ

JA

締め付けプログラム

| パラメーター名  | 説明                                        | デフォルト値           |
|----------|-------------------------------------------|------------------|
| 緩めが有効    | ラジオボタンで選択されます。                            | オン               |
|          | オフ: 緩めが無効になります。                           |                  |
|          | <b>オン:</b> 緩めが有効になり、追加パラメータが構成できます。       |                  |
| 検出トルク    | ラジオボタンで選択されます。                            | 7% ToolMaxTorque |
|          | <b>自動</b> : 値はツールタイプとツール容量に応じて設定されま<br>す。 |                  |
|          | <b>オン</b> : 値は手動で設定されます。                  |                  |
| 検出トルク    | 緩め操作を開始して緩めの結果をもたらすために必要な最<br>小トルク。       | 3.5 Nm           |
| ランアップトルク | ラジオボタンで選択されます。                            |                  |
|          | <b>自動</b> : 値はツールタイプとツール容量に応じて設定されま<br>オ  |                  |
|          | 9。<br>                                    |                  |
|          | オン: 但は手動で設定されます。                          |                  |
| ランアップトルク | トルクが <b>ランアップトルク</b> を下回ると、緩みは[OK]とみな     | 3.5%             |
|          | されます。                                     | ToolMaxTorque    |
|          | 🚺 ネジ長の変化に応じて、システムは、ネジがいつ完全                |                  |
|          | にランアップされたかは判断できません。オペレータ                  |                  |
|          | がこれを決定しなければなりません。                         |                  |

JA

緩めパラメータ

## 直接駆動電動ツールによるパルス締め付け

・
以下の原理は、直接駆動電動ツールに適用されます。アトラスコプコの SRB ツールシリーズに適用 可能です。

パルス締め付けでは、モーターにおける電流をパルス化する技術を使用し、以下の二つの異なる機能を備 えています。

- 締め付け方向に正のトルクを付加するアクション電流。
- 逆トルクを付加することで快適な反応を作り出す反応電流。

A B

パルス締め付け原理

A 締め付け緑をかけるアクションパルス B 快適さのための反応パルス

1 図は、電流パルス締め付け戦略の一般的な原理を示します。詳細な曲線は、ツールタイプと締め付けアルゴリズムによります。

JA

アクション電流と反応電流とともに図に示すように、パルス周期は、2 つのフェーズで構成されます。最 終ターゲットに達するまで、各アクションパルスはトルクを締め付けに追加します。各反応パルスは、快 適な反応を提供する反力を作り出します。

アクションフェーズと反応フェーズのエネルギーレベルは、設定可能なパラメーターです。これら 2 つ のパラメーターの組み合わせにより、オペレーターの快適さと組み合わせた効率的な締め付けを作り出し ます。

### TensorPulse プログラムを使用した締め付け

・
以下の原理は、直接駆動電動ツールに適用されます。アトラスコプコの SRB ツールシリーズに適用 可能です。

各パルス期間の後に、ネジで得られるトルクが増加します。一連のパルス後、最終的なトルクターゲット に達します。

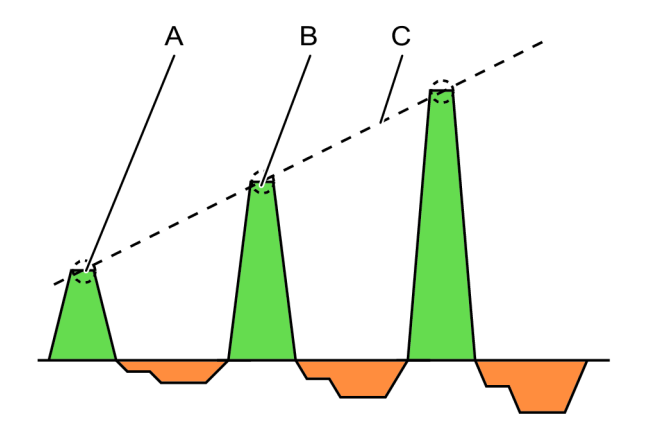

最大パルスエネルギーの TensorPulse

A パルスNの最大の正エネルギー B パルスN+1の最大の正エネルギー

C エネルギーの増加(トルク)

アクションフェーズと反応フェーズのエネルギーレベルは、ユーザーが設定可能なパラメーターです。こ れら2つのパラメーターの組み合わせにより、オペレーターの快適さと組み合わせた効率的な締め付け を作り出します。各期間で送ることのできる最大エネルギーのパーセントとして、2つの段階でエネルギ ー量を設定することができます。

JA

- パルスエネルギー:パルス期間中にかけることのできる最大エネルギーのパーセンテージとして、
   各正パルスにかかるエネルギーの量。この値は、10~100%の間になります。
- 反力保持率:パルス期間中にかけることのできる最大エネルギーのパーセンテージとして、各反力 パルスにかかるエネルギーの量。この値は、0~75%の間になります。

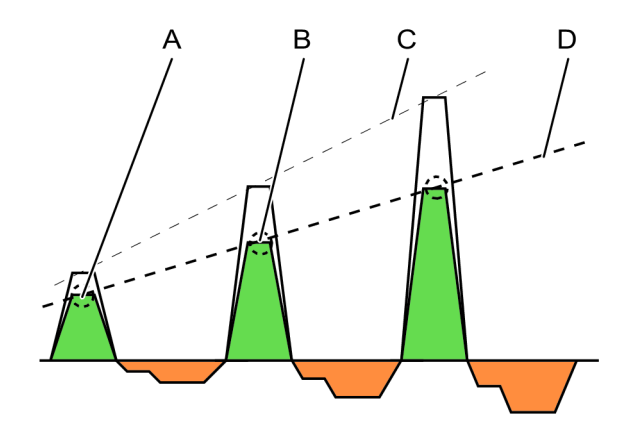

低下した正のパルスエネルギーの TensorPulse

| А | パルス N の低下した正エネルギー   | В | パルス N+1 の低下した正エネルギー |
|---|---------------------|---|---------------------|
| С | 最大パルスエネルギーを使用したトルクの | D | 低下したパルスエネルギーを使用したトル |
|   | ビルドアップに対して得られる曲線。   |   | クのビルドアップに対して得られる曲線。 |

- 小さなパルスエネルギー(低下したエネルギー)では、トルクが小さなステップで増加するため、 ターゲットトルクに達するために、より多くのパルスが必要です。小さなステップでは、ターゲットに達したときの締め付け終了で、より良い精度が得られます。小さなパルスでは、ツールの動きが小さくなり、オペレーターの快適性が向上します。
- 正しく調整した反力保持率により、必要なオペレーターの快適さが得られます。この率が高すぎると、オペレーターは、ツールの時計回りの回転を感じます。この率が低すぎると、オペレーターは、ツールの反時計回りの回転を感じます。
- 理想的な構成では、反力エネルギーにより緩み力を生じません。ターゲット値に達するためのパル スの量が増加する場合、この値の設定が高すぎ、小さな緩みが各パルスで起こります。
- パルスエネルギーと反力保持率の最適な値を調整して、ツールの最適なパフォーマンスと最高のオペレーターの快適さを得る必要があります。

# パルス締め付けプログラム

### 開始

開始ステップの間に、ツールは、パルスなしの高速モードで回転します。

| パラメーター名          | 説明<br>                                                                                                    |
|------------------|----------------------------------------------------------------------------------------------------|
| ソフトスタート          | ボルトがネジに入るのを容易にするために、ツールの速度、角度、最大トルクの<br>設定ができます。                                                                                                    |
|                  | ラジオボタンで選択されます。                                                                                                    |
|                  | <b>オフ:</b> ソフトスタートがオフになります。                                                                                                    |
|                  | <b>オン:</b> ソフトスタートがオンになります。                                                                                                    |
| Speed (速度)       | ソフトスタート時の速度を定義します。                                                                                                    |
| Time (時間)        | ソフトスタート期間を定義します。                                                                                                    |
| 角度               | ボルトがネジに入るようスピンドルの回転ターゲット角度を定義します。                                                                                                    |
| 最大トルク            | ソフトスタート時にかかるトルク上限値を定義します。 <b>トルク最大</b> を超過すれ<br>ば、締め付けは NOK と見なされます。                                                                                                    |
| リヒット検出           | <ul> <li>早期:既に締め付けたねじ / ボルトが検出されると直ちに締め付けを終了します。締め付けは NOK とみなされます。ソフトスタートが有効になっていることが必要です。</li> <li>完了:すでに締め付けたネジ / ボルトが検出されても、すべての締め付けステップが実行されるまで締め付けは終了しません。締め付けは NOK とみなされます。ソフトスタートがアクティブでない場合にリヒット検出を行うには、リヒット検出完了オプションを選択する必要があります。リヒット検出完了では、すべての締め付けステップが実行されるまで締め付けを終了しません。速度がランダウン速度の半分に達しなかければ、その締め付けはリヒットと見なされ、リヒットTラーが表示されます。</li> </ul> |
|                  | <b>オフ:</b> リヒット検出は実施されません。                                                                                                    |
|                  | コンビネーションソフトスタート=オフとリヒット=早期は許可されません。                                                                                                    |
| 正                | TrueAngle 補正は、ツールの回転を検出し、設定された制限内で角度補正を行う<br>ことができます。                                                                                                    |
| 負                | TrueAngle 補正は、ツールの回転を検出し、設定された制限内で角度補正を行う<br>ことができます。                                                                                                    |
| アタッチメント調整を使<br>用 | アタッチメントは、ラジオボタンで選択されます。                                                                                                    |
| 変速比              | ソケット回転速度 = ツール速度 / ギア比。                                                                                                    |
| 効率の調整            | 例えば、0.9 は 10% の効率の損失を意味します。                                                                                                    |

ランダウン

ランダウンの間に、ツールは、一定のモーター速度となる高速モードかパルスモードのいずれかを使用す ることができます。選択は、遭遇したトルクと、設定で指定されたトルク制限に応じて行われます。

| パラメーター名          | 説明<br>                                                                                                    |
|------------------|----------------------------------------------------------------------------------------------------|
| 高速ランダウン          | ランダウンステップは、オーバーシュートすることなく時間を最短にするために<br>高速で行うことができます。これは、指定された角度長さに対して高速でツール<br>を作動させることで行うことができます。この角度に達すると、速度は、 <b>ランダ</b><br>ウン速度パラメーターに指定されている低速に変更されます。SRB ツールでのみ<br>使用できます。 |
|                  | <b>長さ:</b> 既定値 3600°、最大値 99999°                                                                                                    |
|                  | <b>Speed (速度):</b> <i>ツール最大速度</i> は、 <i>ランダウン速度</i> (rpm)よりも高くなければな<br>りません。                                                                                                    |
| ランダウン速度          | ランダウン速度は <b>最大</b> か <b>手動</b> のいずれかに設定できます。                                                                                                    |
|                  | ランダウン速度が <b>手動</b> に設定されている場合、ツール速度を rpm で入力します。                                                                                                    |
| ランダウン角度範囲        | <b>オフ</b> : ランダウン角度制限はオフになっています。                                                                                                    |
|                  | <b>トリガーから:</b> ランダウン角度限界は <b>オン</b> になります。システムは、ツールトリ<br>ガが押され、角度範囲に違反していると報告があると同時に、システムが締め付<br>け角の監視を始めます。                                                                      |
|                  | <b>トルクから:</b> ランダウン角度限界は <b>オン</b> になります。システムは、指定のトルク<br>値からの締め付け角の監視を始め、角度範囲に違反していることを報告します。                                                                                     |
| ランダウン角度監視トル<br>ク | <b>ランダウン角度制限</b> が設定されている場所からのトルク値。                                                                                                    |
| 最小角度             | 開始点からの低角度範囲の角度値                                                                                                    |
| 最大角度             | 開始点からの高角度範囲の角度値                                                                                                    |
| 最短時間             | ステップの最短時間。                                                                                                    |
| 最長時間             | ステップの最長時間。                                                                                                    |
| ランダウンパルス制限       | ショートカットメニューから選択:                                                                                                    |
|                  | <b>オフ:</b> ランダウンパルス制限はオフになっています。                                                                                                    |
|                  | <b>トリガーから:</b> ランダウンパルス制限は <b>オン</b> になっています。システムは、ツー<br>ルトリガーが押され、パルス制限に違反していると報告があると同時にパルスの<br>監視を始めます。                                                                         |
|                  | トルクから:ランダウンパルス制限はオンになっています。システムは、指定の<br>トルク値からのパルスの監視を始め、パルス制限に違反していることを報告しま<br>す。                                                                                                |

| パラメーター名        | <b>説明</b><br>11月11日 - 11月11日 - 11月11日 - 11月11日 - 11月11日 - 11月11日 - 11月11日 - 11月11日 - 11月11日 - 11月11日 - 11月11日 - 11月1日 - 11月1 |
|----------------|----------------------------------------------------------------------------------------------------|
| ランダウンパルス監視ト    | <b>ランダウンパルス制限</b> 監視が開始する場所からのトルク値。値は、 <i>連続最大トル</i>                                                                                                    |
| ルク             | クより大きな値に設定する必要があります。                                                                                                    |
| パルス最小          | <i>ランダウン完了トルク</i> 値に到達するまでのパルスの最小数。                                                                                                    |
| パルス最大          | <i>ランダウン完了トルク</i> 値に到達するまでのパルスの最大数。                                                                                                    |
| ランダウン完了トルク < 0 | スナグに達してランダウンが完了した際のトルク値を定義します。プログラム<br>は、締め付けを進め、ランダウン時にすでに完了していなければパルスモードで<br>起動します。                                                                                                    |

### 締め付け

| パラメーター名          | 説明                                                                                                  |
|------------------|----------------------------------------------------------------------------------------------------|
| ターゲットトルク         | 締め付けののための最終ターゲットトルク。                                                                                |
| パルスエネルギー         | <i>パルスエネルギー</i> ツールが各パルスで送達できる最大エネルギーのパーセントと<br>して表示したアクションパルスで送られたもの。                              |
| 反力調整係数           | ツールによって送られるエネルギーをパーセント値で表したもの。 <i>反力調整係数</i><br>は、アクションエネルギーに基づいており、快適な反応をもたらします。                   |
| 残留トルクの相関係数       | [残留] トルクの相関係数の用語は、較正と同様であり、電気ツールで測定する動<br>的トルクと制御ツールで測定する残留トルク間で調整します。                              |
| トルク限度            | 制限は、 <b>自動的</b> にまたは <b>手動</b> で選択できます                                                              |
| 最小トルク            | ステップの最小トルク。                                                                                         |
| 最大トルク            | ステップの最大トルク。                                                                                         |
| 角度限界             | <b>オフ:角度制限</b> はオフになっています。                                                                          |
|                  | <b>ランダウン完了から:角度制限はオン</b> になっています。システムは、 <i>ランダウン</i><br><i>完了</i> に達し、角度制限の違反報告と同時に、締め付け角度の監視を始めます。 |
|                  | <b>トルクから:ランダウン角度制限</b> が <b>オン</b> になります。システムは、指定のトルク                                               |
|                  | 値からの締め付け角の監視を始め、角度範囲に違反していることを報告します。                                                                |
| ランダウン角度監視トル<br>ク | <b>ランダウン角度制限</b> 監視が開始する場所からのトルク値。                                                                  |
| 最小角度             | 開始点からの低角度範囲の角度値。                                                                                    |
| 最大角度             | 開始点からの角度上限の角度値。                                                                                     |
| 最短時間             | ステップの最短時間。                                                                                          |
| 最長時間             | ステップの最長時間。                                                                                          |

| パラメーター名          | 説明                                                                                                    |
|------------------|----------------------------------------------------------------------------------------------------|
| パルス制限            | <b>オフ:</b> パルス制限監視なし。                                                                                                |
|                  | <b>完了ランダウンから:</b> 監視は、 <b>ランダウン完了トルク</b> に達した時点で開始しま<br>す。                                                           |
|                  | <b>トルクから</b> :指定トルク値に達すると監視が開始します。                                                                                   |
| 最後のパルス監視トルク      | パルス制限が監視される時点からのトルク値                                                                                                 |
| パルス最小            | 最終ターゲットに達するためのパルスの最小数。                                                                                               |
| パルス最大            | 最終ターゲットに達するためのパルスの最大数。                                                                                               |
| 早期のトルク喪失検出時<br>間 | トルクの一定の増加はランダウンから締め付けに移動するときが想定されます。<br>ソケットスリップオフ、または壊れたネジヘッドにより、トルクの低下を引き起<br>こす可能性があります。これは、監視ウィンドウで検出されることがあります。 |

# インパルスシングルステップ締め付けプログラム

ランダウン:

| パラメーター名          | 状態                   | 説明                                                                                        | デフォル<br>ト値 |
|------------------|----------------------|-------------------------------------------------------------------------------------------|------------|
| ランダウン速度          |                      | ラジオボタンで選択されます。                                                                            | 最大値        |
|                  |                      | ランダウン速度は、 <b>最大と手動</b> 間で選択できます。                                                          |            |
| ランダウン速度          | ランダウン速度 = 手<br>動     | ランダウンステップ時のツール速度を指定します。                                                                   |            |
| ランダウン時間制限        |                      | ショートカットメニューから選択:                                                                          | オフ         |
|                  |                      | <b>オフ: ランダウン時間制限</b> はオフになっています。                                                          |            |
|                  |                      | トリガーから:ランダウン時間制限はオンになってい<br>ます。システムは、ツールトリガーが押され、時間制<br>限に違反していると報告があると同時に時間の監視を<br>始めます。 |            |
|                  |                      | トルクから:ランダウン時間制限はオンになっていま<br>す。システムは、指定のトルク値からの時間の監視を<br>始め、時間制限に違反していることを報告します。           |            |
| ランダウン時間監視<br>トルク | ランダウン時間制限<br>= トルクから | <b>ランダウン時間制限</b> 監視が開始する場所からのトルク<br>値。                                                    |            |
| 最短時間             | ランダウン時間制限<br>= オン    | ランダウンに対する最小許容時間。                                                                          | 10ms       |

JA

| パラメーター名            | 状態                     | 説明                                                                                                    | デフォル<br>ト値 |
|--------------------|------------------------|----------------------------------------------------------------------------------------------------|------------|
| 最長時間               | ランダウン時間制限<br>= オン      | ランダウンに対する最大許容時間。                                                                                                    | 5000ms     |
| ランダウンパルス制<br>限     |                        | ショートカットメニューから選択:<br>オフ:ランダウンパルス制限はオフになっていま<br>す。<br>トリガーから:ランダウンパルス制限はオンになって<br>います。システムは、ツールトリガーが押され、パル<br>ス制限に違反していると報告があると同時にパルスの<br>監視を始めます。<br>トルクから:ランダウンパルス制限はオンになってい<br>ます。システムは、指定のトルク値からのパルスの監<br>視を始め、パルス制限に違反していることを報告しま<br>す。 | オフ         |
| ランダウンパルス監<br>視トルク  | ランダウンパルス制<br>限 = トルクから | <b>ランダウンパルス制限</b> 監視が開始する場所からのトル<br>ク値。                                                                                                    | 2.5Nm      |
| パルス最小              | ランダウンパルス制<br>限 = オン    | ターゲットに達するためのパルスの最小数                                                                                                    | 2          |
| パルス最大              | ランダウンパルス制<br>限 = オン    | ターゲットに達するためのパルスの最大数                                                                                                    | 50         |
| ランダウン完了トル<br>ク < 0 |                        | スナグに達してランダウンが完了した際のトルク値を<br>定義します。                                                                                                    | 5Nm        |

締め付け:

| パラメーター名        | 状態 | 説明                                                                         | デフォル<br>ト値 |
|----------------|----|----------------------------------------------------------------------------|------------|
| ターゲットトルク       |    | 締め付けののための最終ターゲットトルク。                                                       |            |
| パルスエネルギー       |    | <i>パルスエネルギー</i> ツールが各パルスで送達できる最<br>大エネルギーのパーセントとして表示したアクション<br>パルスで送られたもの。 |            |
| 残留トルクの相関係<br>数 |    | [残留] トルクの相関係数の用語は、較正と同様であ<br>り、電気ツールで測定する動的トルクと制御ツールで<br>測定する残留トルク間で調整します。 | 100%       |
| トルク限度          |    | ラジオボタンで選択されます。<br>制限は、 <b>自動的に</b> または <b>手動で</b> 選択できます                   |            |

| パラメータ <u>ー</u> タ | <b></b>           | <b>封</b> 田                                | デフォル<br>ト値—— |
|------------------|-------------------|-------------------------------------------|--------------|
|                  |                   | R/G *73                                   | 폐기           |
| 最小トルク            | トルク制限 = 手動        | ステップの最小トルク。                               |              |
| 最大トルク            | トルク制限 = 手動        | ステップの最大トルク。                               |              |
| 時間制限             |                   | ショートカットメニューから選択:                          | オフ           |
|                  |                   | <b>オフ: 時間制限</b> はオフになっています。               |              |
|                  |                   | <b>完了ランダウンから:時間制限はオン</b> になっていま           |              |
|                  |                   | <b>す</b> 。システムは、 <i>ランダウン完了</i> に達し、時間制限の |              |
|                  |                   | 違反報告と同時に時間の監視を始めます。                       |              |
|                  |                   | <b>トルクから:時間制限はオン</b> になっています。システ          |              |
|                  |                   | ムは、指定のトルク値からの時間の監視を始め、時間                  |              |
|                  |                   | 制限に違反していることを報告します。                        |              |
| 時間監視トルク          | 時間制限 = トルクか<br>ら  | <b>時間制限</b> 監視が開始する場所からのトルク値。             |              |
| 最短時間             | 時間制限 = オン         | 締め付けに対する最小許容時間。                           | 10ms         |
| 最長時間             | 時間制限 = オン         | 締め付けに対する最大許容時間。                           | 1000ms       |
| パルス制限            |                   | ショートカットメニューから選択:                          | オフ           |
|                  |                   | <b>オフ:</b> パルス制限監視なし。                     |              |
|                  |                   | <b>完了ランダウンから:ランダウン完了トルク</b> に達し、          |              |
|                  |                   | パルス数が範囲外であることが報告されると監視が開                  |              |
|                  |                   | 始します。                                     |              |
|                  |                   | <b>トルクから</b> :特定のトルク値に達して、パルス数が範          |              |
|                  |                   | 囲外であると報告されれば、監視が開始します。                    |              |
| 最後のパルス監視ト<br>ルク  | パルス制限 = トルク<br>から | パルス制限が監視される時点からのトルク値                      |              |
| パルス最小            | パルス制限 = オン        | 最終ターゲットに達するためのパルスの最小数。                    | 2            |
| パルス最大            | パルス制限 = オン        | 最終ターゲットに達するためのパルスの最大数。                    | 50           |
| 早期のトルク喪失検        |                   | トルクの一定の増加はランダウンから締め付けに移動                  | 200 ms       |
| 出時間              |                   | するときが想定されます。ソケットスリップ、または                  |              |
|                  |                   | 壊れたネジヘッドにより、トルクの低下を引き起こす                  |              |
|                  |                   | 可能性があります。これは、監視ウィンドウで検出さ                  |              |
|                  |                   | れることがあります。                                |              |

#### フォーステップ締め付け戦略

#### 🔺 警告 傷害のリスク

締め付けプログラムの構成が変更されると、締め付けプログラムが使用中のシステムで、予期しない トルク、回転方向、速度を引き起こす可能性があります。これにより、大怪我をしたり、物的損害を 引き起こしたりすることがあります。

JA

► 新しいプログラムを追加した後、または既存のプログラムに変更を適用した後は、締め付けプロ グラムの構成を確認してください。

フォーステップ締め付け戦略は、オンまたはオフに切り替えできる別個の段階に分けて、締め付けタスク をカスタマイズできます。

各ステップには目標値があり、他の値を監視する場合があり、次のように分けることができます。

| ステップ  | 機能<br>機能                                                                                                    |
|-------|----------------------------------------------------------------------------------------------------|
| 開始    | 開始ステップは、スレッドをかみ合わせ、締め付けがすでに行われているかを検出する<br>ために使用します。                                                          |
| ランダウン | ランダウンステップは、ネジを着座レベルにランダウンするために使用します。                                                                          |
| 締め付け  | 締め付けステップは、定義されたトルクレベルまでネジを締め付けるために使用され、<br>いくつかのステップに分ける場合があります。この最終ターゲット値は、ターゲットト<br>ルクまたはターゲット角度のいずれでも可能です。 |
| 停止    | 停止ステップは、人間工学に基づいた方法で、締め付けを確定するものです。                                                                           |

例 1: 開始ステップおよびランダウンステップを用いて、ネジを着座レベルまで締め付けると、最終締め 付けを、後のステップで行うことができます。

例 2: 締め付けステップを前の着座レベルの締め付けで使用すると、最終アセンブリは、ジョイントを最 終ターゲット値まで締め付けることができます。

パラメーターの定義

異なるパラメータで、4 つのステップの締め付けを制御します。パラメータおよびそれらの位置を例示す るために、結合対時間速度曲線、対時間角度曲線、対時間トルク曲線で表示されます。

グラフィック表示は、構成設定とパラメーター値の意味を説明する文書で使用します。グラフは、
 GUI では使用されません。

53639307

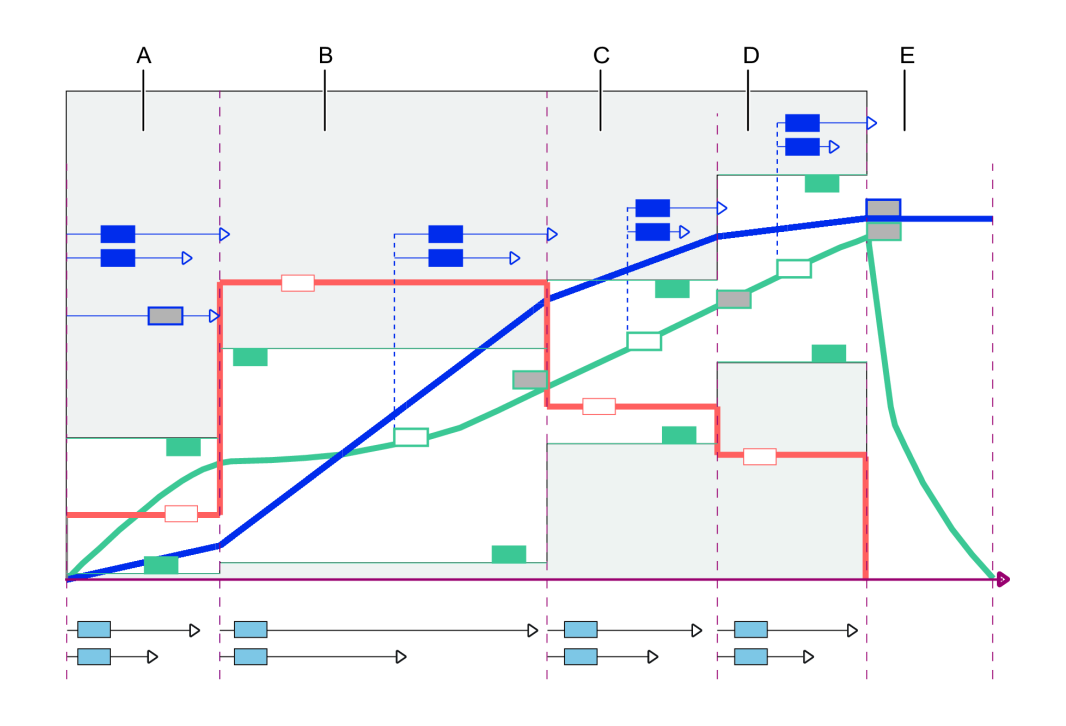

JA

4段階締め付け戦略 - すべてのパラメーター

| A | 開始段階         |
|---|--------------|
| В | ランダウン段階      |
| С | 締め付け段階:最初の段階 |
| D | 締め付け段階:最終の段階 |
| E | 停止段階         |

フォーステップ締め付け戦略のはじめに

#### 🛕 警告 傷害のリスク

締め付けプログラムの構成が変更されると、締め付けプログラムが使用中のシステムで、予期しない トルク、回転方向、速度を引き起こす可能性があります。これにより、大怪我をしたり、物的損害を 引き起こしたりすることがあります。

► 新しいプログラムを追加した後、または既存のプログラムに変更を適用した後は、締め付けプロ グラムの構成を確認してください。

フォーステップ締め付け戦略は、**オン**または**オフ**に切り替えできる別個の段階に分けて、締め付けタスク をカスタマイズできます。

各ステップには目標値があり、他の値を監視する場合があり、次のように分けることができます。

| ステップ | <b>機能</b>                                            |
|------|------------------------------------------------------|
| 開始   | 開始ステップは、スレッドをかみ合わせ、締め付けがすでに行われているかを検出する<br>ために使用します。 |

| ステップ  |                                                                                                    |
|-------|----------------------------------------------------------------------------------------------------|
| ランダウン | ランダウンステップは、ネジを着座レベルにランダウンするために使用します。                                                                          |
| 締め付け  | 締め付けステップは、定義されたトルクレベルまでネジを締め付けるために使用され、<br>いくつかのステップに分ける場合があります。この最終ターゲット値は、ターゲットト<br>ルクまたはターゲット角度のいずれでも可能です。 |
| 停止    | 停止ステップは、人間工学に基づいた方法で、締め付けを確定するものです。                                                                           |

例 1: 開始ステップおよびランダウンステップを用いて、ネジを着座レベルまで締め付けると、最終締め 付けを、後のステップで行うことができます。

例 2: 締め付けステップを前の着座レベルの締め付けで使用すると、最終アセンブリは、ジョイントを最 終ターゲット値まで締め付けることができます。

### フォーステップ締め付け戦略の概要

時間経過と共に見られる速度、トルク、回転角度に対する異なるステップおよび曲線のグラフ表示。

グラフィック表示は、構成設定とパラメーター値の意味を説明する文書で使用します。グラフは、 GUI では使用されません。

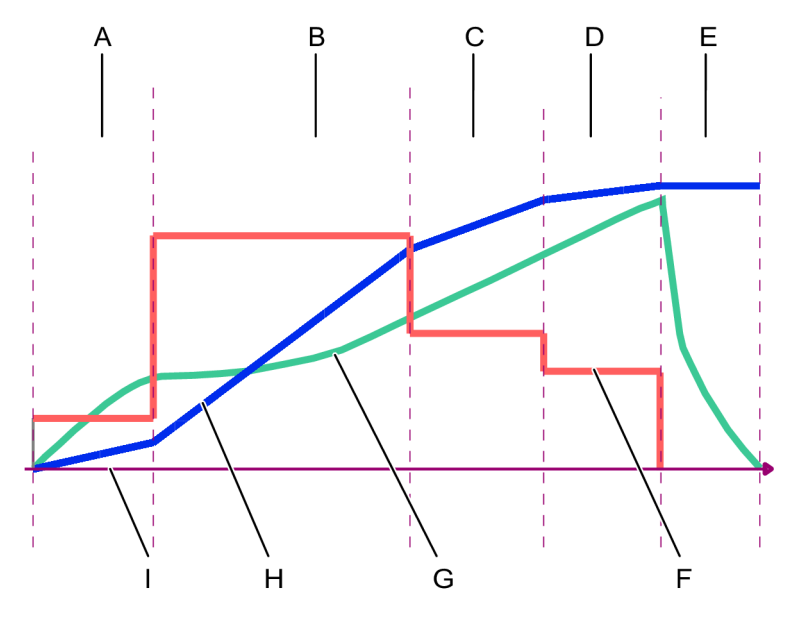

4段階締め付け戦略

| А | <b>開始</b> ステップ           | В | <b>ランダウン</b> ステップ        |
|---|--------------------------|---|--------------------------|
| С | <b>締め付け</b> ステップの最初のステップ | D | <b>締め付け</b> ステップの最後のステップ |
| Е | <b>停止</b> ステップ           | F | 対時間速度の曲線                 |
| G | 対時間トルクの曲線                | Н | 対時間角度の曲線                 |
| I | 時間方向                     |   |                          |

各ステップは、トルク、角度、時間およびツール速度に対して構成されます。各ステップは、トルクまた は角度のいずれかの一つのターゲット値をもち、他の値を監視します。

JA

異なるステップとそのターゲット値は次のとおりです。

| ステップ  | 機能                                                                                                    |
|-------|----------------------------------------------------------------------------------------------------|
| 開始    | 目標 = 角度                                                                                                |
|       | ステップは、スレッドをかみ合わせ、締め付けがすで<br>に行われているかを検出するために使用します。                                                     |
|       | 時間、角度およびトルクの制限値を監視できます。                                                                                |
| ランダウン | 目標 = トルク                                                                                               |
|       | このステップを使用して、定義されたトルク値で、ネ<br>ジまたはナットを着座レベルまでランダウンします。                                                   |
|       | 時間、角度およびトルクの制限値を監視できます。                                                                                |
| 締め付け  | 締め付けステップは 2 つのステップに分かれます。最<br>初の締め付けと最後の締め付け。                                                          |
|       | <b>最初の締め付け目標 = トルク</b> 。このステップを使用し<br>て、定義された最初のターゲットトルクレベルまでネ<br>ジやナットを締め付けます。                        |
|       | <b>最終締め付け目標 = 角度またはトルク</b> 段階を使用し<br>て、最初の締め付けターゲットから最終のターゲット<br>角度またはより高い最終ターゲットトルクまでの締め<br>付けを継続します。 |
|       | 時間、角度およびトルクの制限値を監視できます。                                                                                |
| 停止    | ソケットを離すことができるよう停止ステップで締め<br>付けを終了します。                                                                  |

### フォーステップ締め付け戦略の構成

フォーステップの締め付けのパラメータを構成するには:

- ライン構造ワークスペース <sup>↓</sup> でコントローラを選択します。
- 締め付け ●↓ に移動します。

締め付けワークスペースに、締め付けプログラムのリストが表示されます。

- 締め付けプログラムの名前をダブルクリックします。
   締め付けワークスペースにすべての構成メニューが表示されます。
- 既存の戦略をダブルクリックするか、追加をクリックして新しい戦略を作成します。
- 5. 基本設定メニューと一般設定メニューにパラメータを入力します。

- 6. 構成メニューに締め付けパラメータを入力します。
- 構成エラーが発生すると、エラー記号
  が表示されます。違反した規則の詳細のための記号の上にカーソルを置きます。

### 4 ステップの締め付け速度

● グラフィック表示は、構成設定とパラメーター値の意味を説明する文書で使用します。グラフは、 コントローラまたは ToolsTalk 2 の GUI では使用されません。

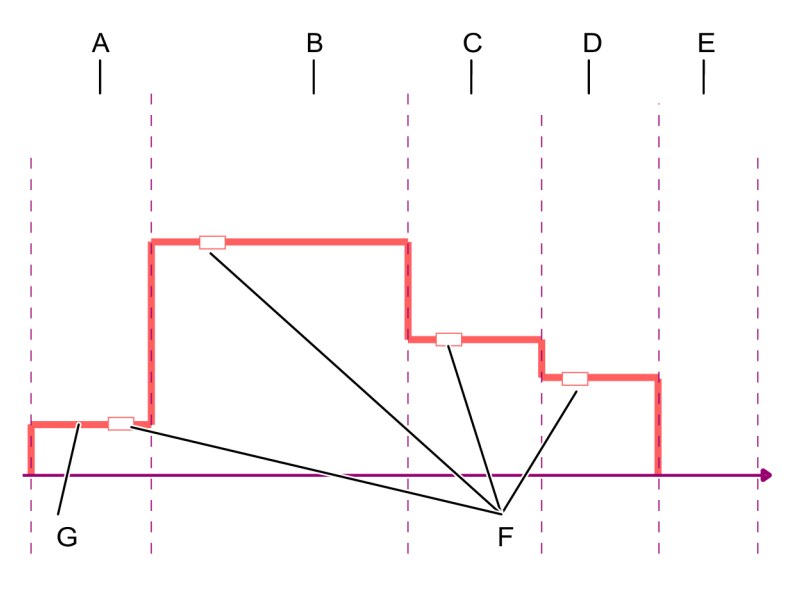

4 ステップの締め付け - 対時間速度

| А | <b>開始</b> 段階           | В | ランダウン段階                |
|---|------------------------|---|------------------------|
| С | <b>締め付け</b> 段階の最初のステップ | D | <b>締め付け</b> 段階の最後のステップ |
| Е | 停止段階                   | F | 速度值                    |
| G | 対時間速度の曲線               |   |                        |

ツール速度は、グラフが示すように、異なる段階で変化します。各段階で、スイッチ

● YY で自動または手動の速度選択が選択できます。手動速度を選択すると、メニューに速度を入力するパラメータボックスが表示されます。数値は rpm です。自動速度選択を使うと、速度は、締め付けアルゴリズムでコントロールされるか、最高ツール速度に設定されるかのいずれかです。

パラメータの検証は自動的に行われます。エラーが検出されると、すぐに表示されます。

ソフトスタートが有効であれば、このツールは最初にゆっくりと回転します。この段階で、ネジはゆっく りスレッドに入り、リヒットを検出することができます。

ソフトスタートが無効であると、ツールは、手動選択されるか、最高ツール速度のいずれかであるランダ ウン速度まで加速します。

ソフトストップは、人間工学に基づいた停止機能を提供します。

### 4 ステップの締め付けトルク

● グラフィック表示は、構成設定とパラメーター値の意味を説明する文書で使用します。グラフは、 コントローラまたは ToolsTalk 2 の GUI では使用されません。

JA

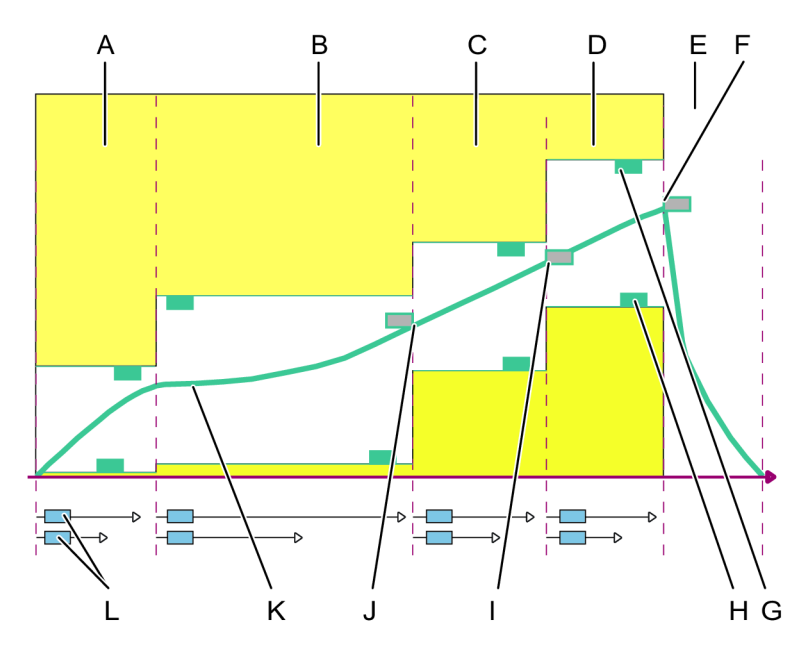

4 ステップの締め付け - 対時間トルク

| А |                        | В | ランダウン段階                |
|---|------------------------|---|------------------------|
| С | <b>締め付け</b> 段階の最初のステップ | D | <b>締め付け</b> 段階の最後のステップ |
| Е | 停止段階                   | F | 最終の締め付け目標トルク           |
| G | 最終ステップの最大トルク(モニター)     | Н | 最終ステップの最小トルク(モニター)     |
| I | 最初の締め付けターゲットトルク        | J | ランダウンターゲットトルク          |
| К | 対時間トルクの曲線              | L | 各段階の最大時間と最小時間(モニター)    |

ツールトルクは、グラフが示すように、異なる段階で変化します。

各段階には、一つのターゲット値と一つ以上のモニター値があり、これらは着色パラメーターボックスで 表示されます。

ソフトスタートが有効であれば、このツールは最初にゆっくりと回転します。この段階で、ネジはゆっく りスレッドに入り、リヒットを検出することができます。

ソフトスタートが無効であると、ツールは、手動選択されるか、最高ツール速度のいずれかであるランダ ウン速度まで加速します。

ターゲットトルク値は、ランダウン段階と、締め付け段階の最初のステップに対して設定されます。

締め付け段階の最終ステップのターゲットは、最終段階のターゲットトルクまたは最終段階のターゲット 角度のいずれかが可能です。

各段階には、最大値と最小値のウィンドウのあるトルクモニターがあります。

各段階には、最大値と最小値のウィンドウのある角度モニターがあります。

各段階には、最大値と最小値のウィンドウのある時間モニターがあります。時間は、常に段階の開始から カウントされます。

JA

## 4 ステップの締め付け角度

● グラフィック表示は、構成設定とパラメーター値の意味を説明する文書で使用します。グラフは、 コントローラまたは ToolsTalk 2 の GUI では使用されません。

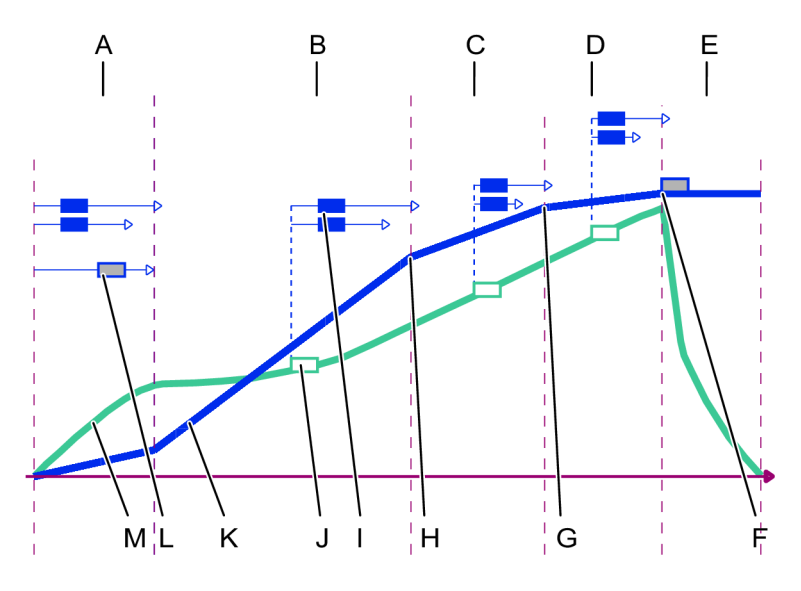

4 ステップの締め付け - 対時間角度

| А  | <b>開始</b> 段階           | В | ランダウン段階                |
|----|------------------------|---|------------------------|
| С  | <b>締め付け</b> 段階の最初のステップ | D | <b>締め付け</b> 段階の最後のステップ |
| Е  | 停止段階                   | F | 最終の締め付け目標角度            |
| G  | 最初の目標 (トルク)            | Н | ランダウン完了                |
| I. | 各段階の最大角度と最小角度(モニター)    | J | 角度モニター始動トルク            |
| К  | 対時間角度の曲線               | L | 開始段階ターゲット角度            |
| Μ  | 対時間トルクの曲線              |   |                        |

ツール角度は、グラフが示すように、異なる段階で変化します。

各段階には、一つのターゲット値と一つ以上のモニター値があり、これらは着色パラメーターボックスで 表示されます。

ソフトスタートが有効であれば、このツールは最初にゆっくりと回転します。開始段階には、ターゲット 角度があります。主軸回転の長さを定義します。目的は、既に締め付けられたネジのスレッド発見と検出 です。これらの機能は、オプションのソフトスタートで組み合わされます。

ソフトスタートが無効であると、ツールは、手動選択されるか、最高ツール速度のいずれかであるランダ ウン速度まで即座に加速します。 締め付け段階の最終締め付けステップのターゲット値は、最終段階のターゲットトルクまたは最終段階の ターゲット角度のいずれかが可能です。最終ターゲットは、Pset が作成されたときに設定されますが、 締め付けの構成メニューのパラメータボックスで変更できます。

JA

各段階には、各段階で開始位置が異なり、最大値と最小値のウィンドウのある角度モニターがあります。

- ソフトスタートモードの開始段階角度モニターは、トリガ押しから測定を開始します。
- ランダウン段階角度モニターは、グラフィカルウィンドウのパラメータボックスで設定された定義 済みトルク値から測定を開始します。
- 締め付け段階の最初の締め付けステップの角度モニターは、グラフィカルウィンドウのパラメータ ボックスで設定された定義済みトルク値から測定を開始します。
- 最終ターゲットトルクが締め付け段階で使用される場合、以下が適用されます。
  - 最終締め付けステップ角度モニターは、グラフィカルウィンドウのパラメータボックスで設定された定義済み最終角度監視トルクから測定を開始します。最終角度監視トルクリファレンスは、 最初の目標トルクより上で、最終目標トルクより下でなければなりません。
  - 角度制限は、プルダウンメニューから選択したトルクからのみ設定できます。
  - 角度最小値は、最小回転を定義します。
  - 角度最大値は、最大回転を定義します。
- 最終ターゲット角度が締め付け段階で使用される場合、以下が適用されます。
  - 最終締め付けステップ角度モニターは、グラフィカルウィンドウのパラメータボックスで設定された定義済み最終角度監視トルクから測定を開始します。最終角度監視トルクリファレンスは、 ランダウン完了トルクより上でなければなりません。
  - 角度制限は、プルダウンメニューから選択した自動または手動に設定できます。
  - 角度最小値は、手動角度制限選択で使用する最小回転を定義します。
  - 角度最大値は、手動角度制限選択で使用する最大回転を定義します。
  - 自動角度制限選択は、最終ターゲット値のプラスマイナス 10% のウィンドウを設定します。
- 締め付け段階の最初の締め付けステップのスイッチがオフになっている場合は、最終の締め付けス テップでの角度監視で、以下が適用されます。
  - 最終ターゲットトルクが締め付け段階で使用される場合、以下が適用されます。 最終締め付けステップ角度モニターは、グラフィカルウィンドウのパラメータボックスで設定された定義済み最終角度監視トルクから測定を開始します。最終角度監視トルクリファレンスは、 ランダウン完了トルクより上で、最終目標トルクより下でなければなりません。
  - 最終ターゲット角度が締め付け段階で使用される場合、以下が適用されます。 最終締め付けステップ角度モニターは、グラフィカルウィンドウのパラメータボックスで設定された定義済み最終角度監視トルクから測定を開始します。最終角度監視トルクリファレンスは、 ゼロより大きくなければならず、上限がありません。

#### パラメーターの定義

異なるパラメータで、4 つのステップの締め付けを制御します。パラメータおよびそれらの位置を例示す るために、結合対時間速度曲線、対時間角度曲線、対時間トルク曲線で表示されます。

JA

グラフィック表示は、構成設定とパラメーター値の意味を説明する文書で使用します。グラフは、 GUI では使用されません。

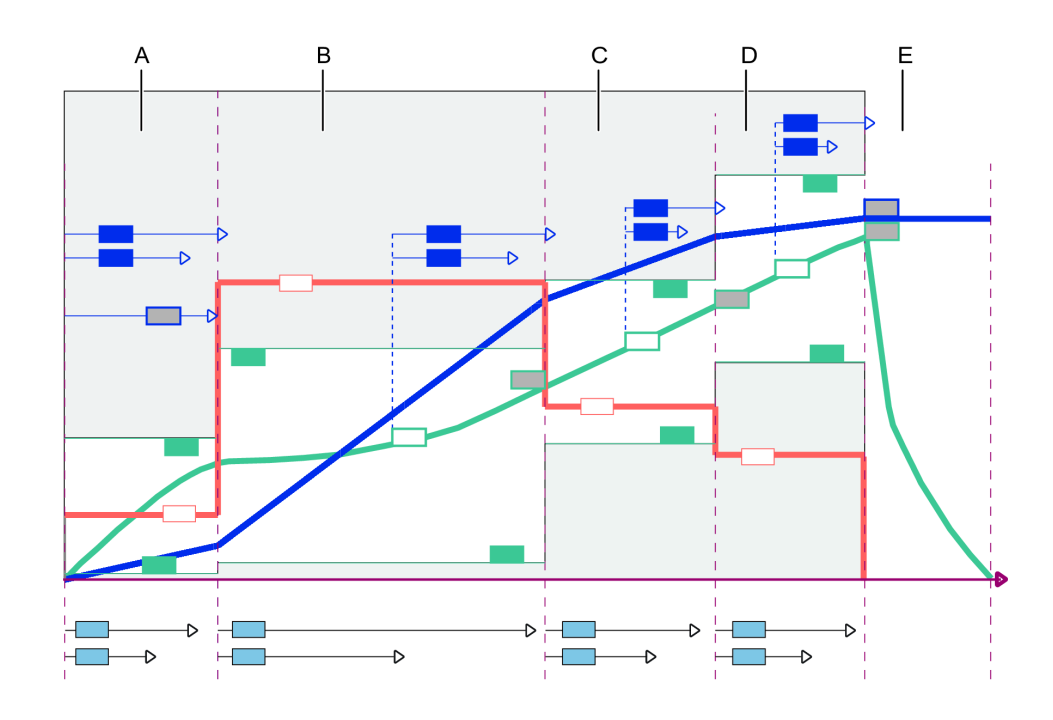

4段階締め付け戦略 - すべてのパラメーター

| A | 開始段階         |
|---|--------------|
| В | ランダウン段階      |
| С | 締め付け段階:最初の段階 |
| D | 締め付け段階:最終の段階 |
| E | 停止段階         |

4 ステップ締め付けのためのパラメータ - 開始ステップ

時間、トルクおよび角度は、開始ステップで監視されます。このステップでは、ターゲットとして角度が あります。

グラフィック表示は、構成設定とパラメーター値の意味を説明する文書で使用します。グラフは、 GUI では使用されません。

このステップは、トリガが押されてから、指定されたターゲット角度に達するまで定義されます。

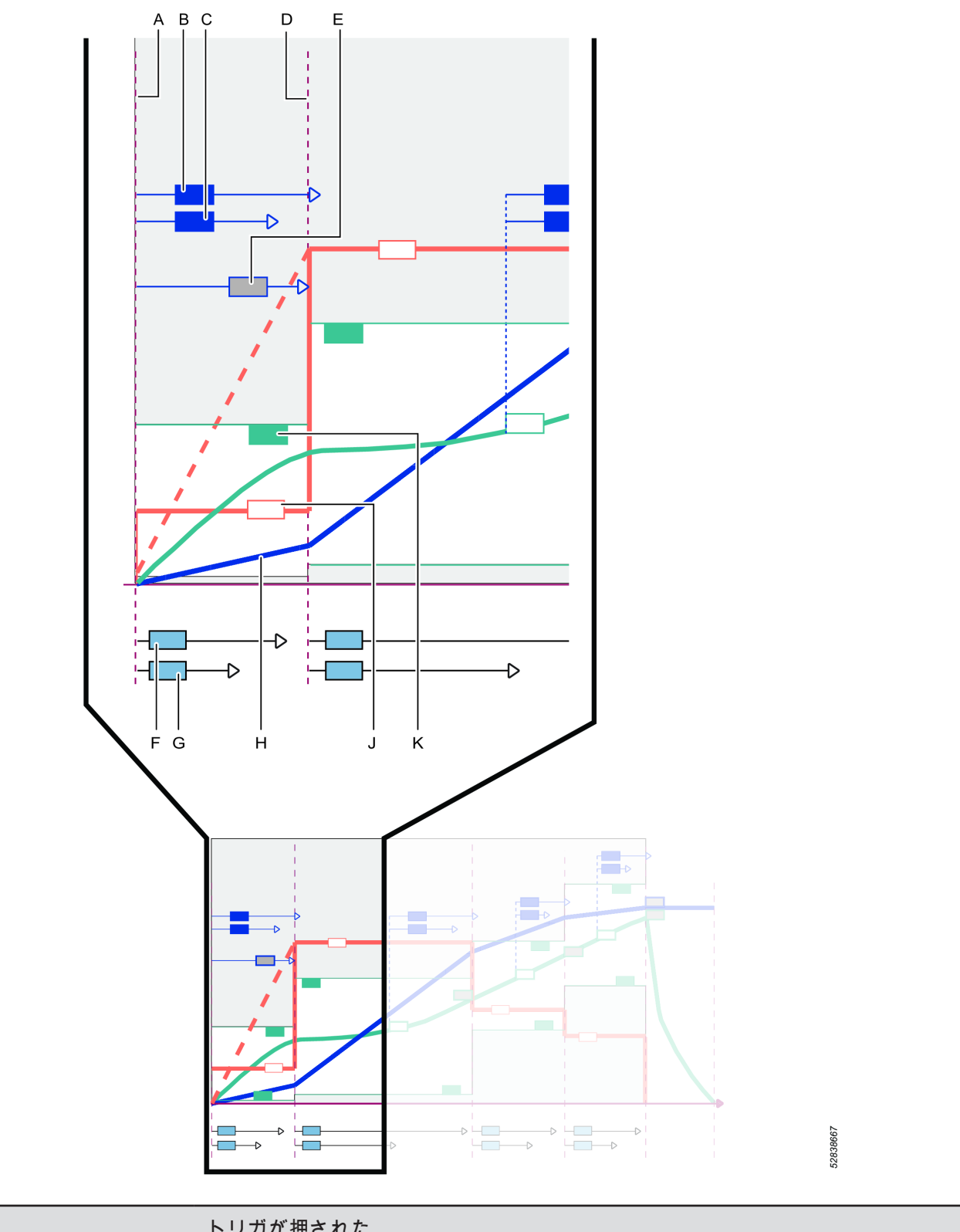

| А | トリガが押された          |
|---|-------------------|
| В | 最大角度(モニター)        |
| С | 最小角度(モニター)        |
| D | 開始ステップの終了         |
| E | 開始ステップに対するターゲット角度 |
| F | 最短時間(モニター)        |

| G | 最長時間(モニター)   |
|---|--------------|
| Н | 角度曲線         |
| J | 速度曲線         |
| К | トルク最大値(モニター) |

i テーブルでは、使用可能なすべてのパラメーターをリスト表示します。一部のパラメーターは、特定の機能のみに使用可能であり表示されます。

| パラメータ          | 説明<br>                                                                                            |
|----------------|---------------------------------------------------------------------------------------------------|
| Direction (向き) | 締め付けの回転方向。                                                                                        |
|                | CW:時計回り                                                                                           |
|                | CCW:反時計回り                                                                                         |
| 電流監視           | <b>オフ:</b> 現在の監視が無効になり、ツールトルクは、トルクセンサによって測定され<br>ます。                                              |
|                | <b>オン</b> :電流は最終トルク目標で測定され、トルク値に変換されます。計算トルク<br>は、測定トルクと比較されます。差が 10% 以内であれば、締め付けは、OK とみ<br>なされます |
| 真の角度補正         | <b>オン</b> または <b>オフ</b> 位置のあるスイッチ。                                                                |
| ソフトスタート        | <b>オン: ソフトスタート</b> により、低速でのスムーズな開始が可能になります。スレッ<br>ドを噛み合わせるのに使用します。                                |
|                | <b>オフ:</b> ツール速度は、可能な限り迅速にランダウン速度まで上昇します。                                                         |

| パラメータ      | <b>説明</b>                                                                                           |
|------------|----------------------------------------------------------------------------------------------------|
| Speed (速度) | ソフトスタート時の速度を定義します。                                                                                  |
| 角度         | ステップに対するターゲット角度。                                                                                    |
|            | ステップの終わりは、ターゲットに達したときに、この時点で定義されます。                                                                 |
| 最小角度       | 角度値を監視し、結果が限度範囲内であることを確認します。                                                                        |
| 最大角度       | 角度値を監視し、結果が限度範囲内であることを確認します。                                                                        |
| 最小トルク      | ソフトスタート時にかかるトルク下限値を定義します。 <b>最小トルク</b> が限度を下回<br>ると、締め付けが中止され、エラーメッセージが表示されます。締め付けは NOK<br>とみなされます。 |
| 最大トルク      | ソフトスタート時にかかるトルク上限値を定義します。 <b>トルク最大値</b> が超過する<br>と、締め付けが中止され、エラーメッセージが表示されます。締め付けは NOK<br>とみなされます。  |

| パラメータ | 説明                                                          |
|-------|-------------------------------------------------------------|
| 最短時間  | トリガが押されてから測定する、ステップの最短時間。ミリ秒の数値トルク値で<br>表現。                 |
| 最長時間  | トリガが押されてから測定する、ステップの最長時間。ミリ秒の数値トルク値で<br>表現。                 |
| 負     | 真の角度補正 = オンの場合のみ表示されます。                                     |
|       | ツールの最大の負の回転を定めます。値が超過すると、締め付けが終了し、エラ<br>ーがレポートされます。数値角度値で表現 |
| ΤĒ    | 真の角度補正 = オンの場合のみ表示されます。                                     |
|       | ツールの最大の正の回転を定めます。値が超過すると、締め付けが終了し、エラ<br>ーがレポートされます。数値角度値で表現 |

### 4 ステップ締め付けのためのパラメータ - ランダウンステップ

**ランダウン**ステップは、スレッド噛み合わせからネジヘッドが着座レベルに達するまでの間です。ランダ ウン中には、時間、トルクおよび角度が監視されます。ステップの目標値は、**ランダウン完了トルク**レベ ルに達した時点です。

グラフィック表示は、構成設定とパラメーター値の意味を説明する文書で使用します。グラフは、 GUI では使用されません。

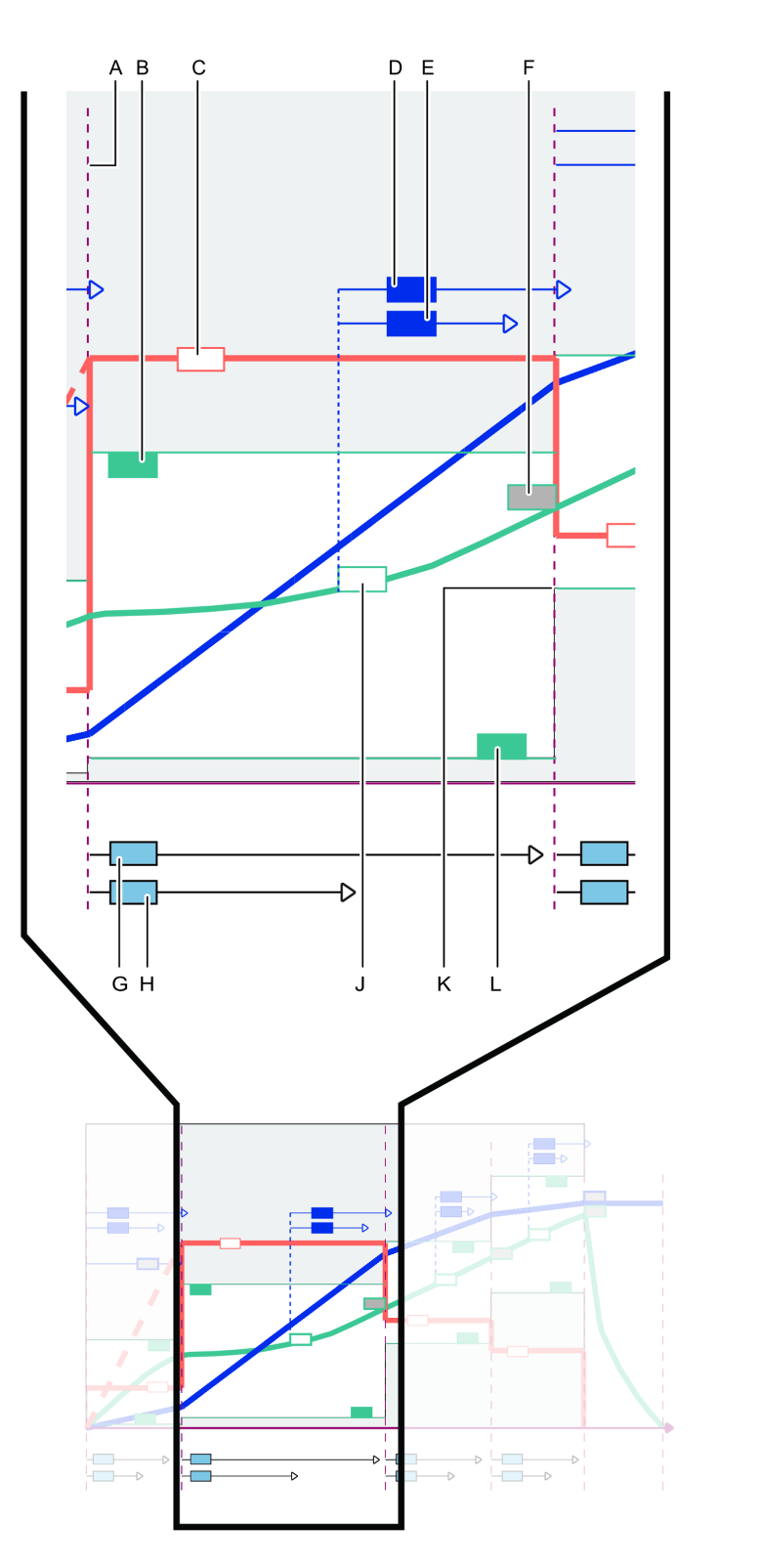

52842891

4 ステップ締め付け - ランダウンステップのパラメーター

| A | <b>ランダウン</b> ステップの開始                |
|---|-------------------------------------|
| В | 最大トルクレベル(モニター)                      |
| С | 速度曲線                                |
| D | 最小角度(モニター); <b>ランダウン角度監視トルクから測定</b> |
| E | 最大角度(モニター); <b>ランダウン角度監視トルクから測定</b> |
|   |                                     |

| F | ランダウン完了トルク値                        |
|---|------------------------------------|
| G | 最長時間(モニター)                         |
| Н | 最短時間(モニター)                         |
| J | トルク曲線と <b>ランダウン角度監視トルク</b> リファレンス点 |
| К | ターゲット値に達した時点のランダウンステップの終わり         |
| L | 最小トルクレベル(モニター)                     |

| パラメータ | <b>説明</b>                                                       | デフォルト値 |
|-------|-----------------------------------------------------------------|--------|
| ランダウン | <b>オン</b> または <b>オフ</b> 位置のあるスイッチ。                              | オン     |
|       | スイッチが <b>オフ</b> 位置にあれば、ステップは実行されず、他のすべ<br>てのパラメータは表示されず、無視されます。 |        |
|       | 開始ステップとランダウンステップの両方がオフにされると、最<br>終締め付けは、別個のタスクとして実施できます。        |        |

| パラメータ                  | 説明<br>                                               | デフォルト値  |
|------------------------|------------------------------------------------------|---------|
| ランダウン速度                | 最大位置にあれば、速度は、全ツール容量に設定されます。                          | 最大      |
|                        | <b>手動</b> の位置にある場合、速度は手動で設定されます。                     |         |
| ランダウン速度(パ<br>ラメータ入力ボック | このパラメータの入力ボックスは、 <b>手動</b> 速度設定が選択された場<br>合のみ表示されます。 | 690 rpm |
| ス)                     | このステップにおける主軸回転速度。                                    |         |
| 最小トルク(モニタ<br>一)        | ステップ中の最小トルク値。                                        | 0 Nm    |
| 最大トルク(モニタ<br>一)        | ステップ中の最大トルク値。                                        | 6 Nm    |
| ランダウン角度監視<br>トルク       | 指定されたトルク値。この時点から角度監視が開始します。                          | 0 Nm    |
| 最小角度(モニタ<br>一)         | このステップに対する最小主軸回転。 <b>ランダウン角度監視トルク</b><br>から測定されます。   | 100 度   |
| 最大角度(モニタ<br>一)         | このステップに対する最大主軸回転。 <b>ランダウン角度監視トルク</b><br>から測定されます。   | 5000 度  |
| 最短時間(モニタ<br>一)         | ステップの最短時間。ステップの開始から測定。                               | 10 ms   |

| パラメータ              | 説明                                                                   | デフォルト値  |
|--------------------|----------------------------------------------------------------------|---------|
| 最長時間(モニタ<br>一)     | ステップの最長時間。ステップの開始から測定。                                               | 5000 ms |
| ランダウン完了トル<br>ク < 0 | ランダウンステップに対するターゲットトルクを定義します。<br>ステップの終わりは、ターゲット値に達したこの時点で定義され<br>ます。 | 5 Nm    |

# 4 ステップ締め付けのためのパラメーター - 締め付けステップの最初の締め付け ステップ

締め付けステップは、最初のステップと最後のステップという 2つのステップに分けられます。**最初の締** め付けステップは、ランダウン完了から**最初のトルク**目標レベルに達するまでです。最初の締め付け中、 時間、トルクおよび角度が監視されます。

・
グラフィック表示は、構成設定とパラメーター値の意味を説明する文書で使用します。グラフは、
GUIでは使用されません。

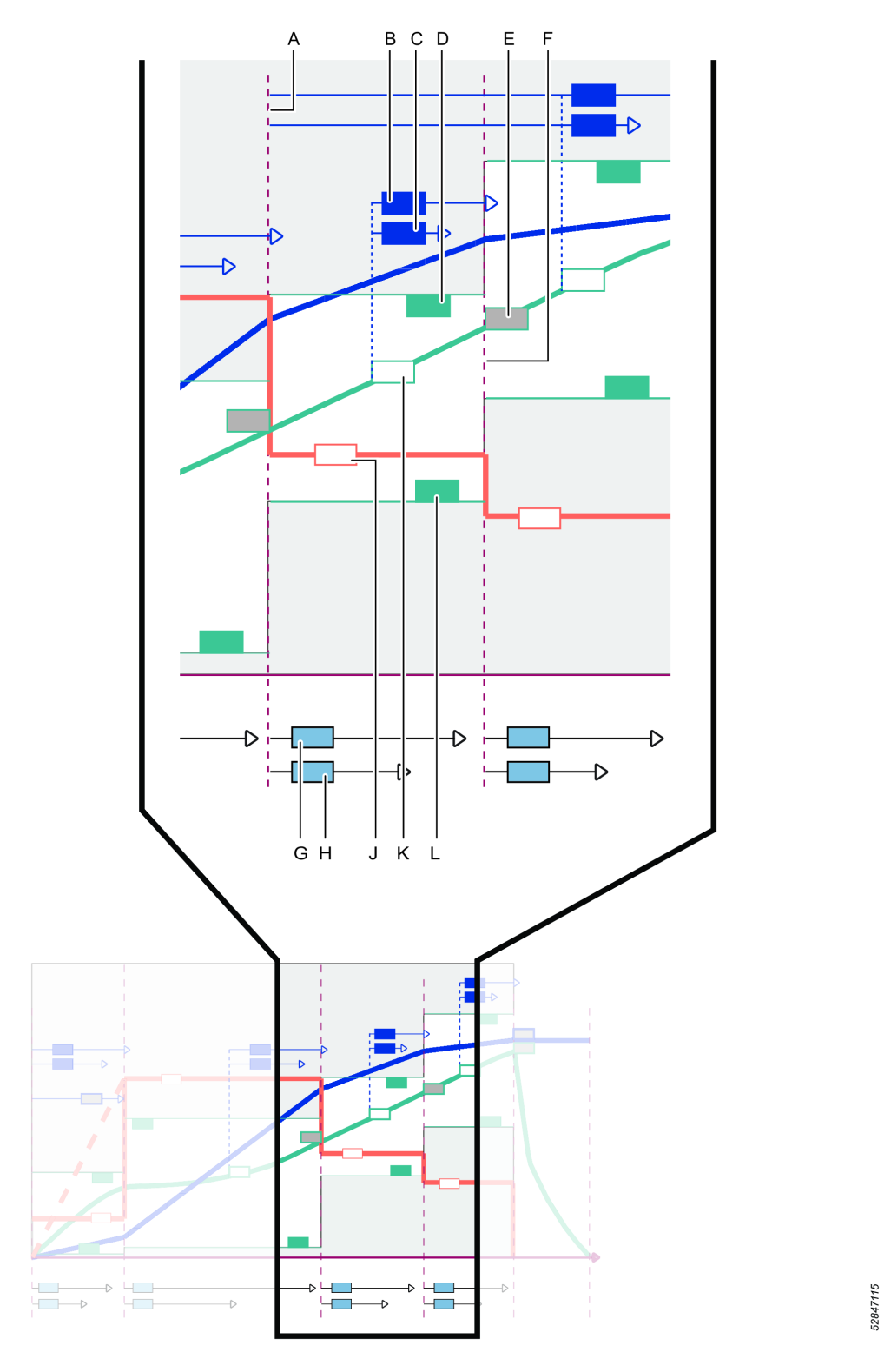

4 ステップ締め付け - 締め付けステップの最初のステップのパラメーター

| A | 締め付けステップの <b>最初の締め付け</b> ステップの開始  |
|---|-----------------------------------|
| В | 最小角度(モニター); <b>最初の角度監視トルクから測定</b> |
| С | 最大角度(モニター); <b>最初の角度監視トルクから測定</b> |
| D | 最大トルクレベル(モニター)                    |
| E | 最初の締め付けトルク値;ターゲット値とステップの終了を定義します  |
|   |                                   |

締め付けプログラム

| F                      | ステップの終了                                                         |         |
|------------------------|-----------------------------------------------------------------|---------|
| G                      | 最長時間(モニター)                                                      |         |
| н                      | 最短時間(モニター)                                                      |         |
| J                      | 速度曲線                                                            |         |
| К                      | トルク曲線と <b>最初の角度監視トルク</b> リファレンス点                                |         |
| L                      | 最小トルク(モニター)                                                     |         |
|                        |                                                                 |         |
| パラメータ                  | 説明                                                              | デフォルト値  |
| 最初の段階                  | スイッチが <b>オフ</b> 位置にあれば、ステップは実行されず、他のすべ<br>てのパラメータは表示されず、無視されます。 | オン      |
| 最初のトルク                 | ステップに対するターゲットトルクを定義します。                                         |         |
|                        | ステップの終わりは、ターゲットに達したこの時点で定義されま<br>す。                             |         |
| 最初の速度                  | <b>自動</b> の位置にある場合、速度は自動的に設定されます。                               | 20 Nm   |
|                        | <b>手動</b> の位置にある場合、速度は手動で設定されます。                                |         |
| 最初の速度(パラメ<br>ータ入力ボックス) | このパラメータの入力ボックスは、 <b>手動</b> 速度設定が選択された場<br>合のみ表示されます。            | 345 rpm |
|                        | このステップにおける主軸回転速度。                                               |         |
| 最初の最小トルク               | ステップ中の最小トルク値。                                                   | 19 Nm   |
| 最初の最大トルク               | ステップ中の最大トルク値。                                                   | 21 Nm   |
| 最初の角度監視トル<br>ク         | 指定されたトルク値。この時点から角度監視が開始します。                                     | 5 Nm    |
| 最初の最小角度                | このステップに対する最小主軸回転。 <b>最初の角度監視トルク</b> から<br>測定されます。               | 0度      |
| 最初の最大角度                | このステップに対する最大主軸回転。 <b>最初の角度監視トルク</b> から<br>測定されます。               | 500 度   |
| 最短時間                   | ステップの最短時間。ステップの開始から測定。                                          | 10 ms   |
| 最長時間                   | ステップの最長時間。ステップの開始から測定。                                          | 500 ms  |
| トルク測定点                 | 最大トルク値                                                          |         |
|                        | ピーク角度時の値                                                        |         |
|                        | シャットオフの値                                                        |         |

JA

### 4 ステップ締め付けのためのパラメータ - 最後の締め付けステップ

締め付けステップは、最初のステップと最後のステップという 2つのステップに分けられます。最初の締 め付けステップは、ランダウン完了から最初のトルク目標レベルに達するまでです。最初の締め付け中、 時間、トルクおよび角度が監視されます。最終締め付けステップは、最初のトルクから最終目標レベルに 達するまでです。最終締め付け中、時間、トルクおよび角度が監視されます。ステップの目標値は、目標 トルクまたは目標角度のいずれかのレベルに達した時点です。

JA

● グラフィック表示は、構成設定とパラメーター値の意味を説明する文書で使用します。グラフは、 GUI では使用されません。

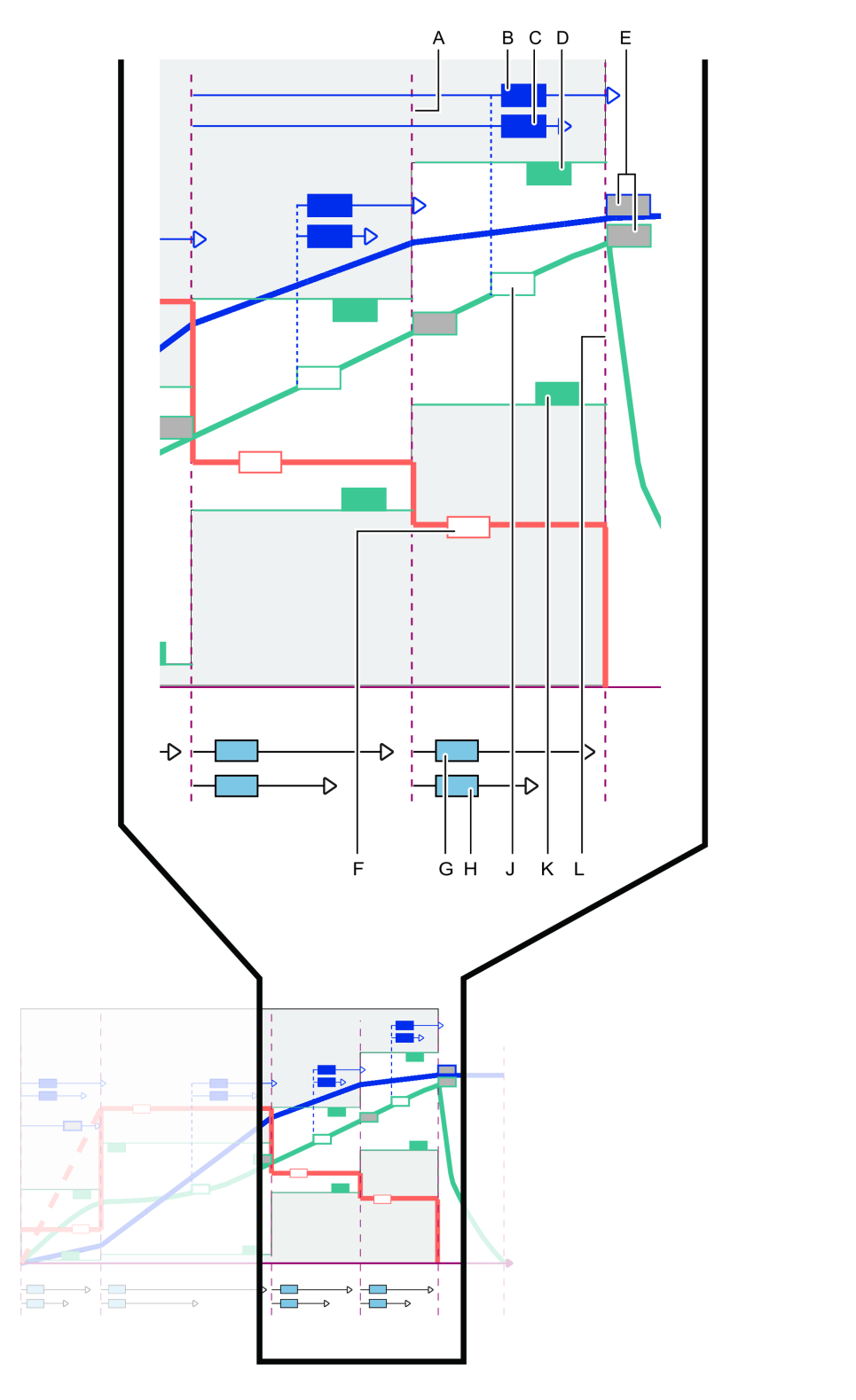

4 ステップ締め付け - 締め付けステップの最後のステップのパラメーター

| A | <b>最後の締め付け</b> ステップの開始      |
|---|-----------------------------|
| В | 最小角度(モニター);洗濯可能なリファレンス点から測定 |
| С | 最大角度(モニター);洗濯可能なリファレンス点から測定 |
| D | 最大トルクレベル(モニター)              |

52851339

| E | 最終ターゲットは、 <b>ターゲットトルク</b> または <b>ターゲット角度</b> のいずれかです;角<br>度リファレンス点は、選択可能リファレンス点から測定されます |
|---|-----------------------------------------------------------------------------------------|
| F | 速度曲線と速度値                                                                                |
| G | 最長時間(モニター)                                                                              |
| Н | 最短時間(モニター)                                                                              |
| J | トルク曲線と <b>最終の角度監視トルク</b> リファレンス点                                                        |
| К | 最小トルク(モニター)                                                                             |
| L | ステップの終了                                                                                 |

パラメータは、**ターゲットトルク**と**ターゲット角度**の選択で異なります。

| パラメータ              | 説明                                                          | デフォルト値 |
|--------------------|-------------------------------------------------------------|--------|
| ターゲット              | 最終ターゲットのプルダウン選択。                                            |        |
|                    | トルク:締め付けステップの最終ターゲットはトルク値です。                                |        |
|                    | 角度:締め付けステップの最終ターゲットは角度値です。                                  |        |
| 最終ターゲット速度          | <b>手動</b> または <b>自動</b> 位置のあるスイッチ。                          | 自動     |
|                    | スイッチが <b>自動</b> 位置にあれば、速度は、締め付けアルゴリズムに<br>よって自動で設定されます。     |        |
|                    | スイッチが <b>手動</b> 位置にあれば、その後に速度は手動で設定されま<br>す。                |        |
| 最終目標速度(パラ<br>メーター) | このパラメーターは、 <b>手動</b> 速度設定が選択された場合のみ表示さ<br>れます。              | 113    |
|                    | このステップにおける主軸回転速度。rpm の数値で表現します。                             |        |
| 最終ターゲットトル          | ステップに対するターゲットトルクを定義します。                                     |        |
| ク                  | ステップの終わりは、ターゲットに達したときに、この時点で定<br>義されます。                     |        |
| トルク限度              | <b>手動</b> または <b>自動</b> 位置のあるスイッチ。                          | 自動     |
|                    | 最終のターゲット値が <b>トルクに設定されている場合のみスイッチ</b><br>は表示されます。           |        |
|                    | スイッチが <b>自動</b> 位置にあれば、トルク制限値は、締め付けアルゴ<br>リズムによって自動で設定されます。 |        |
|                    | スイッチが <b>手動</b> 位置にあれば、最大トルク制限値と最小トルク制<br>限値手動で設定されます。      |        |

ToolsTalk 2

| パラメータ          | 説明                                                                                             | デフォルト値               |
|----------------|------------------------------------------------------------------------------------------------|----------------------|
| 最後の最小トルク       | このパラメータは、 <b>手動</b> トルク制限値が選択された場合にのみ表<br>示されます。                                               | 最終ターゲットトル<br>ク - 5%  |
|                | ステップ中の最小トルク値。数値トルク値で表現。                                                                        |                      |
| 最後の最大トルク       | このパラメータは、 <b>手動</b> トルク制限値が選択された場合にのみ表<br>示されます。<br>ステップ中の最大トルク値。数値トルク値で表現。                    | 最終ターゲットトル<br>ク + 20% |
| 角度限界           | 角度制限値のリファレンス点を選択するためのプルダウンメニ<br>ュー。                                                            |                      |
|                | トルクから:角度監視は、最終角度監視トルク点から測定されますが、これは、最初のトルク値より大きく、最終目標トルクより小さくなければなりません。                        |                      |
| 最後の角度監視トル<br>ク | 指定されたトルク値。この点から角度監視が開始します。この値<br>は、 <b>最初のトルク</b> 値よりも大きく、 <b>最終目標トルク</b> よりも小さく<br>なければなりません。 |                      |
| 最終最小角度         | このステップに対する最小主軸回転。測定のためのリファレンス<br>点は、プルダウンメニュー <b>角度制限値</b> から選択します。数値角度<br>値で表現                | 324 度                |
| 最終最大角度         | このステップに対する最大主軸回転。測定のためのリファレンス<br>点は、プルダウンメニュー <b>角度制限値</b> から選択します。数値角度<br>値で表現                | 396 度                |
| 最短時間           | ステップの最短時間。ステップの開始から測定。数値ミリ秒値で<br>表現                                                            | 10ms                 |
| 最長時間           | ステップの最長時間。ステップの開始から測定。数値ミリ秒値で<br>表現                                                            | 1000 ms              |
| トルク測定点         | 最大トルク値                                                                                         |                      |
|                | ピーク角度時の値                                                                                       |                      |
|                | 次の代わりの値                                                                                        |                      |

JA

最終目標 = トルクの場合のパラメーター

● 表で指定された値は、締め付けステップの最初のステップがオンになっていることを前提としています。

| パラメータ           | 説明                                                                                                    | デフォルト値 |
|-----------------|----------------------------------------------------------------------------------------------------|--------|
| ターゲット           | トルク:締め付けステップの最終ターゲットはトルク値です。                                                                                                    |        |
|                 | 角度:締め付けステップの最終ターゲットは角度値です。                                                                                                    |        |
| 最終ターゲット速度       | <b>自動</b> 位置にあれば、速度は、締め付けアルゴリズムによって自動                                                                                                    | 自動     |
|                 | 的に設定されます。                                                                                                    |        |
|                 | <b>手動</b> の位置にある場合、速度は手動で設定されます。                                                                                                    |        |
| 最終目標速度(パラ       | このパラメーターは、手動速度設定が選択された場合のみ表示さ                                                                                                    | 113    |
| x-x-)           |                                                                                                    |        |
|                 |                                                                                                    |        |
| 最後の最小トルク        | このハラメータは、 <b>手動</b> トルク制限値が選択された場合にのみ表<br>示されます。                                                                                                    |        |
|                 | ステップ中の最小トルク値。 <b>最初の目標トルク</b> より大きくなけれ<br>ばなりません。                                                                                                    |        |
| 最後の最大トルク        | このパラメータは、 <b>手動</b> トルク制限値が選択された場合にのみ表<br>示されます。                                                                                                    |        |
|                 | ステップ中の最大トルク値。                                                                                                    |        |
| 最終監督での最小ト<br>ルク | この値を用いて、最終ステップ全体で最小トルクレベルが維持さ<br>れることを監視して、それを確実にします。このレベルは、通<br>常、最終の最小トルクよりも小さく設定されますが、ランダウン<br>トルクレベルよりも大きく設定されます。これを用いて、締め付<br>け時にネジが破損していないことを確認できます。 | 18 Nm  |
| 最終ターゲット角度       | ステップに対するターゲット角度を定義します。                                                                                                    |        |
|                 | ターゲット角度のリファレンス点は、以前有効にされたステップ<br>またはステップの最後から測定されます。                                                                                                    |        |
|                 | ステップの終わりは、ターゲットに達したときに、この時点で定<br>義されます。                                                                                                    |        |
| 角度限界            | 角度制限値のリファレンス点を選択するためのプルダウンメニ<br>ュー。                                                                                                    |        |
|                 | ■ <b>自動</b> 。最終目標値のプラスマイナス 10% の範囲を設定しま<br>す。                                                                                                    |        |
|                 | ■ <b>手動</b> 。最大値と最小値を手動で設定できます。デフォルト値<br>として最終目標値のプラスマイナス 10% の範囲を設定しま<br>す。                                                                               |        |
| 最後の角度監視トル<br>ク  | 指定されたトルク値。この点から角度監視が開始します。リファ<br>レンス点は、以前有効にされたステップまたはステップによりま<br>す。                                                                                       |        |

| パラメータ  | 説明                                                                              | デフォルト値  |
|--------|---------------------------------------------------------------------------------|---------|
| 最終最小角度 | このステップに対する最小主軸回転。測定のためのリファレンス<br>点は、プルダウンメニュー <b>角度制限値</b> から選択します。数値角度<br>値で表現 | 324 度   |
| 最終最大角度 | このステップに対する最大主軸回転。測定のためのリファレンス<br>点は、プルダウンメニュー <b>角度制限値</b> から選択します。             | 396 度   |
| 最短時間   | ステップの最短時間。ステップの開始から測定。                                                          | 10ms    |
| 最長時間   | ステップの最長時間。ステップの開始から測定。                                                          | 1000 ms |
| トルク測定点 | 最大トルク値                                                                          |         |
|        | ピーク角度時の値                                                                        |         |
|        | シャットオフの値                                                                        |         |

最終目標 = 角度の場合のパラメーター

### 4 ステップ締め付けのためのパラメータ - 停止ステップ

ソフトストップを使用して、人間工学的な方法で停止ステップを終了します。

| パラメータ   | 説明                                                                                           |
|---------|----------------------------------------------------------------------------------------------|
| ソフトストップ | <b>オン</b> または <b>オフ</b> 選択のあるプルダウンメニュー                                                       |
|         | ソフトストップが <b>オフであれば、</b> ツールは、最終ター<br>ゲットに達した後、可能な限り早く停止します。                                  |
|         | ツール速度をできるだけ速く減少すると、反力を生じ<br>させることがあります。反力により、角度測定結果が<br>破損する可能性があります。測定結果は真の角度補正<br>で補正できます。 |
|         | ソフトストップが <b>オン</b> であれば、ツールは、快適停止<br>まで締め付け速度を区切ります。                                         |

### STレンチ戦略

#### ST レンチの導入

ST レンチは生産と品質管理の両方に使用できるトルクレンチです。パラメータの構成は、コントローラ または ToolsTalk 2 から設定できます。

ST レンチは、無線接続を使用して、コントローラに接続できます。ST レンチは、コントローラ GUI、 Web GUI、または ToolsTalk 2 GUI を介して構成できます。 ST レンチは**締め付け ●**↓ セクションで構成し、他の締め付け戦略と同じワークスペースとメニューを使用します。

JA

ST レンチには、高速バックアップユニット(RBU)があります。RBU は、レンチの機能を定義し、締め付けプログラムを保存します。コントローラは、**生産**タイプの RBU をサポートしています。

ST レンチの**エンドフィッティングツール** (ソケット) には、プログラム可能な番号の RFID タグが含まれ ています。このレンチは、この番号を使用して、ツールと、どのプログラムが使用できるかを自動的に認 識します。RFID タグは、トルクと角度補正係数も保存します。

ST レンチには、生産締め付けと品質管理用の複数のプログラムがあります。プログラム、戦略およびパ ラメーターについての詳細は、ST レンチユーザーガイド(文書番号9836 4134)に記載されています。

 ST レンチは、ツールでサポートされ、レンチ - 生産とレンチ - 品質である締め付けプログラムのみ をサポートできます。

### ST レンチ開始ステップパラメーター

テーブルで示すパラメーターは、ST レンチ戦略の 1 つが使用される場合に使用できます。複数の戦略の 組み合わせがあります。パラメーターの一部は、特定の戦略に対してのみ利用可能であり、他の戦略では 表示されないことがあります。

パラメーターのルールは自動的にチェックされます。違反が発生した場合、エラーインジケーター が、不正なパラメーターの横に表示されます。エラーインジケーターにカーソルを置くと、エラーの詳細 情報が表示されます。

 戦略間の切り替えにより、エラーインジケータが表示されることがあります。これは、選択された 組み合わせが無効であることを示しており、修正する必要があります。

パラメーターについての詳細は、ST レンチユーザーガイド(文書番号9836 4134)に記載されています。

| パラメーター名 | 状態        | 説明                                              | デフォル<br>ト値 |
|---------|-----------|-------------------------------------------------|------------|
| タグ番号    |           | スイッチによる選択。                                      | オフ         |
|         |           | <b>オン</b> または <b>オフ</b> 位置。                     |            |
|         |           | <b>オン</b> :この締め付けプログラムを実行するには、正し<br>いタグ番号が必要です。 |            |
|         |           | <b>オフ</b> :タグ番号はチェックされません。                      |            |
| 必要なタグ番号 | タグ番号 = オン | この締め付けプログラムで必要なタグ番号。                            | 1          |

| パラメーター名 | 状態 | 説明                                                                                                    | デフォル<br>ト値 |
|---------|----|----------------------------------------------------------------------------------------------------|------------|
| リヒット検出  |    | プルダウンメニューから選択します。パラメーターの<br>オプションは次のとおりです。                                                                                                    | オフ         |
|         |    | <b>完了</b> またはオフ。                                                                                                    |            |
| トルク補正係数 |    | 場合によっては、アプリケーションに適合するために<br>拡張子が必要かもしれません。この場合、レンチ測定<br>は、正しい値を表示するように補正しなければなりま<br>せん。<br>補正係数を計算するには、ST レンチユーザーガイド<br>(印刷物番号 9836 4134 01 版 2.12)を参照してくだ<br>さい。 | 1.0        |
|         |    | ハラメーダーは、エノトノィッティングツールの<br>RFID タグに保存されます。                                                                                                    |            |
| 角度補正    |    | 場合によっては、アプリケーションに適合するために<br>拡張子が必要かもしれません。この場合、レンチ測定<br>は、正しい値を表示するように補正しなければなりま<br>せん。                                                                           | 0°         |
|         |    | 補正係数を計算するには、ST レンチユーザーガイド<br>(印刷物番号 9836 4134 01 版 2.12)を参照してくだ<br>さい。                                                                                            |            |
|         |    | パラメーターは、 <b>エンドフィッティングツール</b> の<br>RFID タグに保存されます。                                                                                                    |            |

ST レンチ開始ステップのパラメーター

*注記* 補正係数で、ST レンチ測定値が変わります。これにより、不適切な読み取りを引き起こす可能性 があります。補正を行う前に、ST レンチユーザーガイド(印刷物番号 9836 4134 01 版 2.12)を参照し てください。

## ST レンチランダウンステップパラメーター

テーブルで示すパラメーターは、ST レンチ戦略の 1 つが使用される場合に使用できます。複数の戦略の 組み合わせがあります。パラメーターの一部は、特定の戦略に対してのみ利用可能であり、他の戦略では 表示されないことがあります。 パラメーターのルールは自動的にチェックされます。違反が発生した場合、エラーインジケーター が、不正なパラメーターの横に表示されます。エラーインジケーターにカーソルを置くと、エラーの詳細 情報が表示されます。

JA

・ 戦略間の切り替えにより、エラーインジケータが表示されることがあります。これは、選択された 組み合わせが無効であることを示しており、修正する必要があります。

パラメーターについての詳細は、ST レンチユーザーガイド(文書番号9836 4134)に記載されています。

 ランダウン完了は、締め付けステップが開始する時点であるサイクル開始として定義される ST レン チ文書にあります。

| パラメーター名        | 説明                                                         | デフォルト値                                     |
|----------------|------------------------------------------------------------|--------------------------------------------|
| ランダウン完了        | プルダウンメニューから選択します。パラメー<br>ターのオプションは次のとおりです。<br><b>トルク</b> 。 |                                            |
| ランダウン完了トルク < 0 | ランダウン完了点の定義。                                               | スマートヘッド最小ロード(通<br>常、公称トルクの 5%)により<br>変わります |
| ラチェット時間        |                                                            | 5000 ms                                    |

STレンチランダウンステップのパラメーター

#### ST レンチ締め付けステップパラメーター

テーブルで示すパラメーターは、ST レンチ戦略の 1 つが使用される場合に使用できます。複数の戦略の 組み合わせがあります。パラメーターの一部は、特定の戦略に対してのみ利用可能であり、他の戦略では 表示されないことがあります。

パラメーターのルールは自動的にチェックされます。違反が発生した場合、エラーインジケーター が、不正なパラメーターの横に表示されます。エラーインジケーターにカーソルを置くと、エラーの詳細 情報が表示されます。

 戦略間の切り替えにより、エラーインジケータが表示されることがあります。これは、選択された 組み合わせが無効であることを示しており、修正する必要があります。

パラメーターについての詳細は、ST レンチユーザーガイド(文書番号9836 4134)に記載されています。
| パラメーター名        | 状態                  | 説明                                                                     | デフォル<br>ト値  |
|----------------|---------------------|------------------------------------------------------------------------|-------------|
| ターゲット          |                     | プルダウンメニューから選択します。パラメーターの<br>オプションは次のとおりです。                             | トルク         |
|                |                     | トルクまたは角度。                                                              |             |
| 目標トルク          |                     | 締め付けステップに対するターゲットトルクを定義し<br>ます。                                        |             |
| 目標角度           | 目標 = 角度             | 締め付けステップに対するターゲット角度を定義しま<br>す。                                         | 0°          |
| トルク限度          | 目標 = トルク            | スイッチによる選択。                                                             |             |
|                |                     | <b>自動</b> または <b>手動</b> 位置。                                            |             |
| 最小トルク          | トルク制限 = 手<br>動      | 下限のトルク値                                                                | 0           |
| 最大トルク          | トルク制限 = 手<br>動      | 上限のトルク値                                                                | 0           |
| 角度限界           | 目標 = 角度             | プルダウンメニューから選択します。パラメーターの<br>オプションは次のとおりです。                             |             |
|                |                     | <b>自動</b> または <b>手動</b> 。                                              |             |
|                |                     | 最大と最小の角度値が可能であり、選択できます                                                 |             |
| 角度限界           | 目標 = トルク            | プルダウンメニューから選択します。パラメーターの<br>オプションは次のとおりです。                             |             |
|                |                     | <b>オフ:</b> 角度制限監視なし。                                                   |             |
|                |                     | <b>完了ランダウンから:</b> 監視ウィンドウは、 <b>ランダウン</b><br><b>完了トルク</b> に達した時から設定します。 |             |
|                |                     | <b>トルクから:</b> 監視ウィンドウは、特定のトルク値に達<br>した時から設定します。                        |             |
| 最後の角度監視トル<br>ク |                     | 角度制限が監視される時点からのトルク値                                                    | 18.75<br>Nm |
| 最小角度           | 角度制限 = オンまた<br>は手動で | 角度値下限                                                                  | 324°        |
| 最大角度           | 角度制限 = オンまた<br>は手動で | 角度値上限                                                                  | 396°        |
| 角度検索制限         | 角度制限 = 手動で          |                                                                        |             |

| パラメーター名         | 状態 | 説明                                         | デフォル<br>ト値 |
|-----------------|----|--------------------------------------------|------------|
| トルク測定点          |    | プルダウンメニューから選択します。パラメーターの<br>オプションは次のとおりです。 |            |
|                 |    | 最大トルク値                                     |            |
|                 |    | ピーク角度時の値                                   |            |
| 目標未満の最終の        |    | スイッチによる選択。                                 | On ( オ     |
| NOK             |    | <b>オン</b> または <b>オフ</b> 位置。                | ン)         |
| ボルト制限を変更し<br>ます |    |                                            | 50 Nm      |

ST レンチ締め付けステップのパラメーター

| パラメータータ | 壮能         | 影明                       | デフォル<br>ト値 |
|---------|------------|--------------------------|------------|
|         |            | FU -7J                   |            |
| トルク補正点  | トルク補正 = オン |                          | 0°         |
| PCT 距離  | トルク補正 = オン |                          | 360°       |
| PVT 間隔  | トルク補正 = オン |                          | 180°       |
| 遅延監視    | トルク補正 = オン |                          | 0°         |
| 最小トルク   | トルク補正 = オン | 下限のトルク値                  | 1 Nm       |
| 最大トルク   | トルク補正 = オン | 上限のトルク値                  | 20 Nm      |
| 補正値     | トルク補正 = オン | プルダウンメニューから選択します。パラメーターの |            |
|         |            | オプションは次のとおりです。           |            |
|         |            | 平均トルク                    |            |
|         |            | ピークトルク                   |            |

戦略がレンチ - 生産、およびスナグによる PVT 補正である場合の ST レンチ締め付けステップでのパラメーター

# ST レンチ停止ステップパラメーター

テーブルで示すパラメーターは、ST レンチ戦略の 1 つが使用される場合に使用できます。複数の戦略の 組み合わせがあります。パラメーターの一部は、特定の戦略に対してのみ利用可能であり、他の戦略では 表示されないことがあります。 パラメーターのルールは自動的にチェックされます。違反が発生した場合、エラーインジケーター ! が、不正なパラメーターの横に表示されます。エラーインジケーターにカーソルを置くと、エラーの詳細 情報が表示されます。

戦略間の切り替えにより、エラーインジケータが表示されることがあります。これは、選択された 組み合わせが無効であることを示しており、修正する必要があります。

パラメーターについての詳細は、ST レンチユーザーガイド(文書番号9836 4134)に記載されています。

| パラメーター名  | 状態 | 説明 | デフォル<br>ト値 |
|----------|----|----|------------|
| 終了サイクル時間 |    |    | 100 ms     |

ST レンチ緩めステップのパラメーター

## ST レンチ緩み

テーブルで示すパラメーターは、ST レンチ戦略の 1 つが使用される場合に使用できます。複数の戦略の 組み合わせがあります。パラメーターの一部は、特定の戦略に対してのみ利用可能であり、他の戦略では 表示されないことがあります。

パラメーターのルールは自動的にチェックされます。違反が発生した場合、エラーインジケーター **!** が、不正なパラメーターの横に表示されます。エラーインジケーターにカーソルを置くと、エラーの詳細 情報が表示されます。

戦略間の切り替えにより、エラーインジケータが表示されることがあります。これは、選択された 組み合わせが無効であることを示しており、修正する必要があります。

パラメーターについての詳細は、ST レンチユーザーガイド(文書番号9836 4134)に記載されています。

| パラメーター名 | 状態 | 説明 | デフォル<br>ト値 |
|---------|----|----|------------|
| 緩め制限    |    |    | 0 Nm       |

ST レンチ緩めステップのパラメーター

JA

# マルチステップ締め付け戦略

マルチステップ締め付けは、いくつかのステップで行われる締め付けです。ステップ数およびステップの タイプは、行われる締め付けに応じて変わります。マルチステップ締め付けプログラムは、監視機能と制 限を含む、高度な設定が可能です。

JA

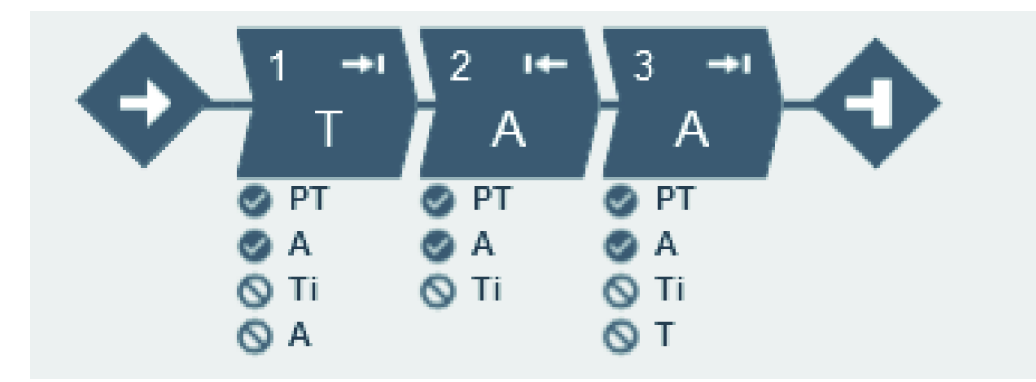

制限は、予期しない事態が発生した場合に確実に締め付けを停止させるために使用します。これらの制限 では、例えば、最大トルク設定に達していないことや、マルチステップ締め付けの一部の実行に時間がか かりすぎないことをテストできます。各ステップには、それぞれ最大 4 つの制限を設けることができま す。各ステップには必須ステップ制限とオプションのステップ制限があります。必須制限は、新しいステ ップをマルチステッププログラムにドラッグすると設定されます。

モニターは、締め付けが仕様に従って行われたかどうかを確認するために使用します。例えば、角度制限 やトルク制限が可能です。各ステップには、それぞれ最大 8 つのモニターを設けることができます。各 ステップには必須ステップモニターとオプションのステップモニターがあります。必須モニターは、新し いステップをマルチステッププログラムにドラッグすると設定されます。

#### 🛕 警告 傷害のリスク

締め付けプログラムの構成が変更されると、締め付けプログラムが使用中のシステムで、予期しない トルク、回転方向、速度を引き起こす可能性があります。これにより、大怪我をしたり、物的損害を 引き起こしたりすることがあります。

► 新しいプログラムを追加した後、または既存のプログラムに変更を適用した後は、締め付けプロ グラムの構成を確認してください。

## 締め付けプログラムメニューの管理

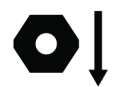

リストの各行は、マルチステップ締め付けプログラム1つを表します。

| 列         | 説明                             |
|-----------|--------------------------------|
| チェックボックス  | 例えば、締め付けプログラムを削除する際に使用しま<br>す。 |
| 名前        | ユーザ定義名。                        |
| 戦略        | 締め付けプログラムに選択されている戦略。           |
| ライブラリのリンク | グローバルライブラリへのリンクの有無。            |
| ターゲット     |                                |
| 最終変更      | ToolsTalk 2 時間で表す時間。           |
| 変更者       | <ユーザー> によって変更された締め付けプログラム      |
| コントローラ更新  | コントローラ時間で表したコントローラ更新。          |
| コントローラ更新者 | <ユーザー> によって更新されたコントローラ         |

マルチステッププログラムの追加

- 1. 追加ボタンをクリックします。新しい締め付けプログラムを作成ウィンドウが開きます。
- 締め付けプログラムの名前、インデックス番号 (締め付けの場合のみ)、操作モードを入力して、締め付け戦略にマルチステップを選択します。インデックスを選択しない場合は、締め付けプログラムにはプログラムリストの次の続き番号が指定されます。
- 3. 追加ボタンをクリックします。

#### マルチステッププログラムの削除

- 削除する各マルチステッププログラムに、ワークスペースエリアの左端の列のチェックボックスに マークを付けます。
- 2. 管理コマンドボタンをクリックします。
- 3. **削除**を選択します。選択されたマルチステッププログラムが削除され、リストが更新されます。

# マルチステップ締め付けプログラムの設定

## プロパティ

| パラメータ | 説明                   |
|-------|----------------------|
| 名前    | マルチステッププログラムのユーザ定義名。 |
| 説明    | マルチステッププログラムの説明。     |
|       |                      |
| パラメータ | 説明                   |
| タイプ   | 締め付けまたは緩め。           |

| パラメータ   |                                                                                                    |
|---------|----------------------------------------------------------------------------------------------------|
| スレッド方向  | 時計回り ( <b>CW</b> ) または反時計回り ( <b>CCW</b> ) の回転方向。                                                                                                    |
| 緩めプログラム | 締め付けプログラムに接続する既存の緩めプログラムを選択します。                                                                                                    |
| プログラム開始 | 間違ってプログラムが開始されるのを回避するため、トルクがこのトリガトルク<br>値 (Nm) を初めて超えるとマルチステップ締め付けプログラムが開始されます。                                                                                                    |
| 真の角度補正  | 特定のツールでは、締め付け時のツールの回転を検出、測定することができま<br>す。ツールが締め付け中に回転する場合、角度測定が壊れている可能性がありま<br>す。ツールの動きが大きすぎる場合、締め付けの不具合につながる可能性があり<br>ます。指定制限値内での変動について、コントローラは、これらの回転を補正<br>し、正しい締め付けを行うことができます。 |

プログラムの制限

| パラメータ   | 説明                                                                                          |
|---------|---------------------------------------------------------------------------------------------|
| 最大時間限度  | 秒で設定します。この制限は、締め付けの合計時間を確認し、 <b>時間高</b> の限度を超<br>えると、ツールは直ちに停止します。時間は、プログラムの開始から測定されま<br>す。 |
| 最大トルク限度 | この制限は、トルクを確認し、測定されたトルクが <b>トルク高</b> の限度を超えると、<br>ツールは直ちに停止します。                              |

プログラムモニター

角度 - オン: このステップモニターは、締め付けプログラム全体に適用することも、特定のステップを測 定するように設定 (**ステップでアクティブ**) することもできます。モニターは、トルクがトリガトルクを 初めて超える時点からの角度を測定するようにも設定できます。

角度モニターは、監視シーケンス中に達したピーク角度、ピークトルクの角度、シャットオフ角度、終了 角度を測定し、それが**上限と下限**の間にあることを確認します。

#### 検証

締め付けプログラムの構成中、入力された値はツール容量値と比較され、パラメータが選択された限度範 囲外になることを防ぎます。多数の異なるツールが使用される場合、ユーザー定義の最大値が便利です。

| パラメータ      | 説明                                                                                      |
|------------|-----------------------------------------------------------------------------------------|
| ツール値に対する検証 | <b>オン</b> を使用して <b>最大トルク</b> と <b>最高速度</b> を手動で設定するか、選択したツールの値<br>で検証するために特定のツールを選択します。 |
|            | 特定のツールを選択すると、特定のツールでサポートされて <b>いない</b> ステップとモ<br>ニターには黄色の三角が表示されます。                     |
| 最大トルク      | 検証で使用される上限。数値トルク値で表現。                                                                   |

© Atlas Copco Industrial Technique AB - 9839 0858 36

| パラメータ | 説明                     |
|-------|------------------------|
| 最高速度  | 検証で使用される上限。数値 rpm 値で表現 |

# ドラッグアンドドロップエリアでの締め付けプログラムの作成

ボタン

| 名前      | 説明                                                     |
|---------|--------------------------------------------------------|
| ディスプレイ  | <ul> <li>モニター - ステップモニターを表示または非表示<br/>にします。</li> </ul> |
|         | <ul> <li>制限 - ステップ制限を表示または非表示にします。</li> </ul>          |
|         | ■ 方向矢印 - 方向矢印を表示または非表示にしま<br>す。                        |
| ズームイン   | 締め付けプログラムを拡大表示にします。                                    |
| ズームアウト  | 締め付けプログラムを縮小表示にします。                                    |
| 画面に合わせる | ドラッグアンドドロップエリアに締め付けプログラム                               |
|         | 全体が表示されるように合わせます。                                      |
| 削除      | 選択項目を削除します。                                            |

#### 締め付けエリア

締め付けエリアには、ステップである締め付けパスが含まれます。ステップは、実際の締め付けを行う完 全なマルチステップ締め付けプログラムの一部です。

### ツールボックス

ツールボックスには、使用可能な締め付けステップ、同期点、制限、モニターが含まれます。

## ドラッグアンドドロップエリアの機能

| 機能       | 説明                                                      |
|----------|---------------------------------------------------------|
|          |                                                         |
| ステップの追加  | <b>ツールボックス</b> でステップをつか<br>みます。希望する位置にステップ<br>をドラッグします。 |
|          | <br>                                                    |
| ステップのマーク | ステップをクリックしてマークし<br>ます。                                  |
|          | <br>                                                    |

| 機能                   |            | 説明                                                                                                    |
|----------------------|------------|----------------------------------------------------------------------------------------------------|
| ステップの移動              |            | ステップを移動させるには、ステ<br>ップをクリックして、ボタンを押<br>したままで動かします。                                                                                            |
|                      |            |                                                                                                    |
| 制限とモニターの追加           |            | 制限またはモニターのタブで、制<br>限またはモニターをつかみます。<br>制限またはモニターをステップま<br>でドラッグします。制限またはモ<br>ニターを追加できるステップは、<br>水色に変わります。<br>各ステップの最大モニター数:8<br>各ステップの最大制限数:4 |
|                      |            |                                                                                                    |
| 詳細情報を示すポップアップを開<br>く | 262597771  | ステップ、制限、またはモニター<br>をダブルクリックして、詳細情報<br>を示すポップアップを開きます。                                                                                        |
|                      |            |                                                                                                    |
| ポップアップを閉じる           | 2262599947 | ポップアップを閉じるには、ポッ<br>プアップの外をクリックするか、<br>右上の X をクリックします。                                                                                        |
|                      |            |                                                                                                    |
| 禁止されている配置            |            | 赤の矢印は、ステップを配置でき<br>ないことを示します。                                                                                                    |

# ステップ、制限、モニターの削除

- 作成したマルチステップ手順でステップ、制限、モニターの機能をマークし、削除をクリックします。
- 1 オプションの制限とモニターのみが削除できます。必須の場合は削除できません。

#### 関連情報

🖹 プログラムテンプレート [250]

🖹 マルチステップテンプレート [126]

## マルチステップのステップ

#### 名前

必要に応じて各ステップの名前を変更できます。

#### 回転方向

各締め付けステップは、前方 (ネジを少し締め付ける) または後方 (ネジを少し緩める) に実行できます。 矢印がこの方向を示します。角度に合わせて締め付け、トルクに合わせて締め付けなど、多くの締め付け ステップには方向が前方にハードコードされています。角度に合わせて緩めやトルクに合わせて緩めなど のステップでは、方向が後方に自動的に設定されています。

#### ステップカテゴリ

各ステップに、**ステップカテゴリ**を選択するオプションがあります。ステップカテゴリを選択すると、 NOK 締め付けが、関連する詳細ステータスと該当するマルチステップエラー情報を示してイベント結果 ビューにリスト表示されます。選択しないと、削除されたステータスは「未分類マルチステップエラー」 に設定されます。関連する削除されたステータスは分類できます。

#### 角度ウィンドウ

ネジが完全なトルクまで締め付けられ、着座ポイントからさらに 30 度以下回転すると、ジョイントは**ハ**ードとみなされます。ソフトジョイントは、着座ポイントまで締め付けられた後に 720 度以上回転します。ハードさのパラメータが、勾配計算の角度ウィンドウを定義します。ジョイントがハードになるほど、角度ウィンドウが小さくなります。

#### 速度ランプ/加速

ほとんどのステップで、目標速度までの加速の方法を指定できます。ハード、ソフト、手動の3つの設 定が指定できます。ステップが開始されるたびに、定義された加速が使用されます。ツールがステップの 開始時に異なる速度ですでに作動していても、ランプが使用され、ステップの目標速度まで加速されま す。ステップの開始時の速度が目標速度より速い場合または遅い場合でも構いません。

#### **速度ランプ - ハード**およびソフトモード:

| 加速  | 使用される速度ランプ                                    |
|-----|-----------------------------------------------|
| ンード | 2000 rpm/s (1000 ~ 10000 rpm/s の速度ランプはハード加速。) |
| ソフト | 500 rpm/s (200 ~ 1000 rpm/s の速度ランプはソフト加速。)    |

速度ランプ - 手動モード:

| パラメータ | デフォルト値    | 最小限度      | 最大限度               |
|-------|-----------|-----------|--------------------|
| 速度    | 60 rpm    | 0 より大きいこと | ツール最大速度以下であ<br>ること |
| 加速    | 500 rpm/s | 0 より大きいこと | ツール最大加速以下であ<br>ること |

#### W – 待機

ツールが指定された時間待機します。保持位置が**オン**に設定されている場合、ツールは**時間目標**中その位置を保持します。

#### SR - ソケット解除

このステップは、目標角度に達するまでツールを後方向に作動させます。目標角度は、ステップの開始か ら測定されます。

マルチステップ締め付けプログラムの締め付けパスの最後のステップとしてのみ、このステップの使用は 許可されています。

#### DI-デジタル入力まで実行

このステップでは、デジタル入力を受信するまでツールが作動します。ツールを停止するデジタル入力 と、停止状態を、立ち下がりエッジ、立ち上がりエッジ、任意のエッジ、信号低、信号高から選択しま す。

#### A – 角度に合わせて締め付け/角度に合わせて緩め

このステップでは、目標角度に達するまでツールが作動します。目標角度は、ステップの開始から測定され、0より大きい数値に設定される必要があります。

#### TrR-トリガーリリースに合わせて緩め

このステップは、ツールトリガが解除されるまで作動します。

#### T-トルクに合わせて締め付け/トルクに合わせて緩め

このステップでは、目標トルクに達するまでツールを作動させます。前方向に締め付け、後方向に緩めま す。目標トルクは 0 より大きい数値に設定する必要があります。トルクに合わせて緩めのステップが有 効になるには、トルクが目標の 110 % を超える必要があります。

#### T+A-トルクと角度に合わせて締め付け

このステップでは、目標トルクに達するまでツールを作動させます。この時点から、追加の目標角度まで 継続して作動します。目標トルクと目標角度は0より大きい数値に設定する必要があります。

#### T|A-トルクまたは角度に合わせて締め付け

ツールは、目標トルクまたは目標角度のいずれかが最初に達するまで作動されます。目標トルクと目標角 度は 0 より大きい数値に設定する必要があります。

#### T&A-トルクと角度まで締め付け

ツールは、目標トルクと目標角度の両方に達するまで作動されます。目標トルクと目標角度は 0 より大 きい数値に設定する必要があります。 DT – DynaTork に合わせて締め付け

このステップでは、**目標トルク**に達するまでツールを作動させます。その後、ツールは DynaTork 時間 中、目標トルクの DynaTork パーセンテージで電流を一定に保持します。

JA

 ツールの過熱を回避するため、ツールの最大トルクの 40% を超えて DynaTork を作動しないことを 強く推奨します。

#### Y-降伏に合わせて締め付け

この戦略では、降伏点が検出されるまで前方向での速度でツールを作動します。降伏点は、トルクと角度 の距離測定を基に計算される**トリガトルク**レベルをトルクが超えてから、トルク勾配を監視して検出され ます。角度距離パラメータは、指定されたジョイントのハードさに応じて設定されます。

**勾配角度ウィンドウ**を設定します (ハードジョイント、ソフトジョイント、角度ウィンドウの手動設定)。 **手動**を選択する場合、角度ウィンドウを設定する必要があります。ネジが完全なトルクまで締め付けら れ、着座ポイントからさらに 30 度以下回転すると、ジョイントは**ハード**とみなされます。**ソフト**ジョイ ントは、着座ポイントまで締め付けられた後に 720 度以上回転します。ハードさのパラメータが、勾配 計算の角度ウィンドウを定義します。ジョイントがハードになるほど、角度ウィンドウが小さくなりま す。

ThCT – トルクに合わせてスレッドカット

トルクに合わせてスレッドカット機能では、必要なランダウントルクが完全なランダウントルクより大き い場合、例えば、自己ネジ切り(またはセルフタッピング)ネジを用いて金属の薄層を締め付ける際など の締め付けが可能になります。ツールは、スレッドカット角度 (Aw) に達するまで前方向に作動します。 スレッドカット角度ウィンドウは、トルクがスレッドカットトリガトルク (Tt) を初めて超える時点から 測定されます。スレッドカット角度に達した点から、ステップは目標トルク (Ts) に達するまで連続して 作動します。

T=トルク、A=角度

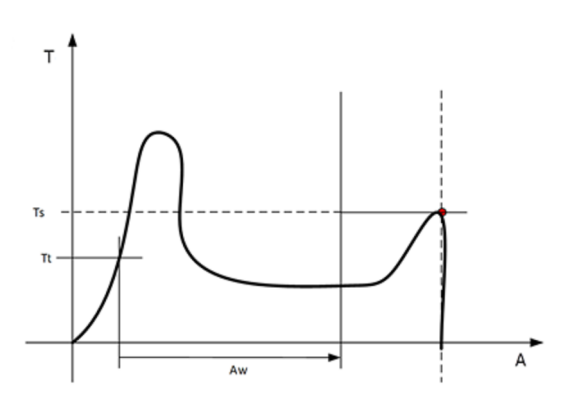

#### RD – ランダウン

ランダウンステップは、ネジがスレッドに入ってからネジヘッドが下位面に触れて着座ポイントに達する 直前までの締め付けです。ランダウン時に必要なトルクはどのクランプ力にも寄与しません。

このステップでは、ツールは前方向に作動し、指定されている**目標トルク**または**着座**レベルに達すると停止します。**着座までのランダウンタイプ**を選択する場合は、**トリガトルク、角度デルタ、トルク勾配**のパ ラメータを設定する必要があります。

#### E-噛み合わせ

このステップでは、ソケットがネジに噛み合うまで両方向にツールが作動します。ステップは、噛み合わ なければ継続がはいに設定されている場合は、目標トルクまたは目標角度に達するまで継続します。いず れかの方向で目標角度に達すると、方向が反転します。噛み合わせの最大試行回数を入力すると、検索の 繰り返し回数を制限できます。いずれかの方向で目標トルクに達すると、ステップは OK のステータスで 終了します。

JA

# Ext - 外部結果

外部結果は、外部のデジタル信号 (締め付け中に測定されるトルクまたは角度の値ではなく) で締め付け に OK が示される際に使用される戦略です。この外部信号は、(例えば、I/O バスを介して) Power Focus 6000 にデジタル信号を供給できる任意の手段を介して供給できます。

信号が送信されると、結果ビュー (記録されているデータ) は、締め付けプログラム (指定されたトルク 値、角度値、またはテキスト文字列) で与えられたターゲットパラメーターの値を表示します。これら (トルクおよび角度) の値は、実測値を示すものではなく、挿入されたテキストのみを示します。

| パラメータ       | 説明<br>                                                     |
|-------------|------------------------------------------------------------|
| トルク <目標トルク> | 希望する表示された目標トルク値の数値。例えば、クリック式レンチからの<br>信号は <目標トルク> と表示されます。 |
| 角度 <目標角度>   | 希望する表示された目標角度値の数値。例えば、クリック式レンチからの信<br>号は <目標角度> と表示されます。   |
| テキスト        | 希望する表示されたテキストの英数字文字列。例:「オイルが交換されまし<br>た」。                  |

#### 関連情報

□ プログラムテンプレート [250]

# マルチステップのモニターと制限

ステップモニター

ステップモニターは、角度制限やトルクなど、指定に従って締め付けが行われたことを検証する際に使用 されます。各ステップには必須ステップモニターとオプションのステップモニターがあります。必須モニ ターは、新しいステップをマルチステッププログラムにドラッグすると設定されます。オプションのモニ ターは柔軟に設定でき、必要に応じてマルチステッププログラムに配置できます。各ステップには、それ ぞれ最大4つのモニターを設けることができます。

次のモニターは、マルチステップ締め付けプログラムに追加されているすべてのステップに自動的に追加 されています。

| ステップモニター | 適用可能なステップ |
|----------|-----------|
| 角度       | すべて       |

| ステップモニター | 適用可能なステップ |
|----------|-----------|
| ピークトルク   | すべて       |

デフォルトのステップモニター

PT-ピークトルク

このステップモニターは、監視中に達した、オーバーシュートを含む最大トルクを測定し、それが**上限**と **下限**の間にあることを確認します。

SOT-シャットオフトルク

シャットオフ点は、ステップがその目標に達する点です。ステップモニターのシャットオフトルクでは、 トルクはシャットオフ点で測定され、**上限** と **下限** の間にあることが確認されます。

#### TRD – トルクレートと偏差

このステップモニターは、トルクと角度の比であるトルクレートを測定して確認します。計算されたトル クレートは、**上限** と **下限** で定義されているトルクレート制限内にあることが確認されます。

| パラメータ       | 説明                                                           | 図中     |
|-------------|--------------------------------------------------------------|--------|
| TorqueStart | AngleStart が開始されるトルク                                         | Tstart |
| TorqueStop  | トルクの測定が停止されるトル<br>ク。                                         | Tstop  |
| AngleStart  | AngleStart が TorqueStart から測定<br>されている場合は、トルクの測定<br>が開始されます。 | Astart |
| AngleStop   | トルクの測定が停止される角度の<br>点。                                        | Astop  |
| 下限          | 定義されている最低トルク。                                                | TRL    |
| 上限          | 定義されている最高トルク。                                                | TRH    |

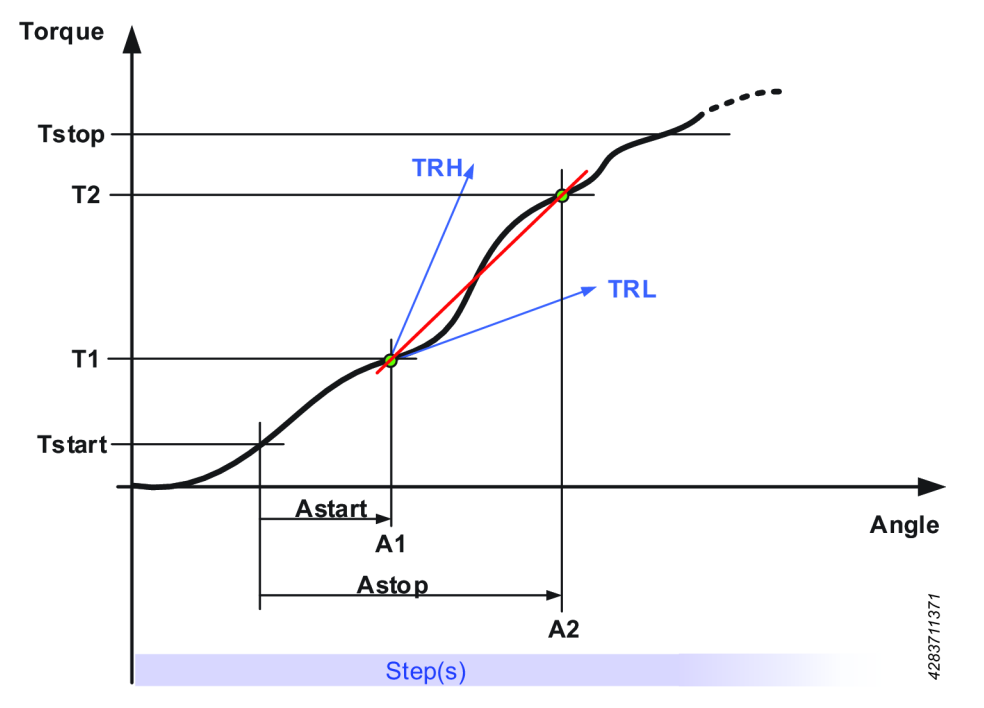

#### A – 角度

このステップモニターは、監視シーケンス中に達したピーク角度、ピークトルクの角度、シャットオフ角 度、終了角度を測定し、それが**上限と下限**の間にあることを確認します。角度の測定は、監視シーケンス の開始または終了時に開始されるか、指定されている場合は、トルクが**トリガートルク**を初めて超えると 開始されます。

#### PTCA-ポストスレッドカット角度

監視中に達した角度を測定し、角度制限内であることを確認します。**トリガートルク**レベルは、スレッド カット角度ウィンドウの終了に達するまで無視されます。その後、測定トルクがトリガトルクを超えると 同時に角度の測定が開始されます。**停止条件**のパラメータは、角度測定が終了する時点を指定します。

#### PTCPT – ポストスレッドカットピークトルク

オーバーシュートを含む、監視中に達した最大トルクを測定し、それがトルク制限内であることを確認し ます。すべてのトルク値は、**スレッドカット角度ウィンドウ**の終了に達するまで無視されます。

#### TAW – 角度ウィンドウのトルク

モニターは、角度ウィンドウの長さのすべてのトルク値がトルク制限内であることを確認します。角度ウ ィンドウは、トルクが初めてトリガトルクを越える時点から、開始角度で始まります。トリガートルクが 設定されていない場合、開始角度はモニターステップの開始時に開始します。すべてのトルク値はトルク 制限内である必要があるので、両方の限度を超える場合があります。この場合、角度ウィンドウのトルク 高エラーが優先され、結果に表示されます。角度ウィンドウの終了に達しない場合、モニターのステータ スは NOK になります。

#### PVTH-ポストビュー平均トルク高

角度ウィンドウの長さのすべてのトルク値は、トルクの上限より小さくなければなりません。角度ウィンドウは、開始角度に後方向として設定されているシャットオフ点からの角度で開始され、角度ウィンドウの長さに後方向として設定されている角度にわたります。開始角度が空白の場合、角度ウィンドウはシ

ャットオフ点で開始します。モニターに使用されるトルク値は、**サンプル数**について計算される平均トル ク値に基づきます。ステップの合計角が、開始角度と角度ウィンドウの長さの合計より小さい場合、モニ ターは NOK を報告します。

JA

PVTL-ポストビュー平均トルク低

ポストビュー平均トルク高のモニターと同様ですが、このモニターは角度ウィンドウの長さのすべてのト ルク値がトルクの下限より大きいことを確認します。

YA – 降伏からの角度

降伏点の検出後に角度が監視されます。降伏点は、トルクと角度距離測定を基に計算されるトルク勾配を 監視して検出されます。角度距離パラメータは、指定されたジョイントのハードさに応じて設定されま す。

SSD - スティックスリップ検出

このモニターは、ステップ中のスティックスリップ効果を検出し、報告します。検出は、トルクが**トリガ ーレベル**を下回る回数をカウントして行われ、回数が最大振動数を超えると、スティックスリップエラー が報告されます。モニターは、動的と固定の2つのモードで動作します。このモード間の違いは、トリ ガーレベルの計算方法です。

動的トルク:トリガーレベルは、監視中に到達した電流の最大トルクのピークトルクパーセンテージとし て動的に計算されます。監視は、トルクがトリガートルクを越えると同時に開始されます。

**固定トルク:トリガーレベル**は、ユーザーの指定する固定された**トリガートルク**です。このモードでは、 パーセンテージは必要ありません。

トルクが**トリガートルク**に達しない場合、モニターは開始されず、ステータスは NOK になります。 PrT - プリペリングトルク

モニターは**ウィンドウの長さ**でプリベリングトルク値を計算し、それがトルク制限内であることを確認し ます。角度ウィンドウは、**開始角度**に後方向として設定されているシャットオフ点からの角度で開始さ れ、角度ウィンドウの長さに後方向として設定されている角度にわたります。**開始角度**が空白の場合、角 度ウィンドウはシャットオフ点から始まります。計算されたプリベリングトルク値は**ウィンドウの長さ**中 の平均トルク値です。計算された値は、**測定されたプリベリングトルク**の結果データとして保存されま す。**トルク補正をオン**に設定すると、測定されたプリベリングトルクが、連続ステップのすべてのトルク 結果値から減算されます。以前に計算されているプリベリングトルク補正値は、トルク結果値からは減算 されなくなります。**トルク補正がいいえ**に設定されている場合、連続ステップで減算は行われません。

ステップの合計角が、開始角度と角度ウィンドウの長さの合計より小さい場合、モニターは NOK を報告 します。

Ti – 時間

監視中の経過時間を測定し、時間制限内であることを確認します。時間の測定は、モニターの開始時に開 始されるか、トリガートルクが指定されている場合は、監視中にトルクがトリガートルクを初めて超える 時に開始されます。

制限

予期しない事態が発生した場合に確実に締め付けを停止させるために、マルチステップ締め付けプログラ ムに制限を追加することができます。各ステップには独自の必須ステップ制限とオプションのステップ制 限があります。必須制限は、新しいステップをマルチステッププログラムにドラッグすると設定されま す。すべてのステップには、それぞれ最大 4 つの制限を設けることができます。

JA

次の制限が、マルチステップ締め付けプログラムに追加されているすべてのステップに自動的に追加されています。

| ステップ制限     | 適用可能なステップ                           |
|------------|-------------------------------------|
| ステップ制限時間高  | すべて                                 |
| ステップ制限トルク高 | ■ 角度に合わせて締め付け                       |
|            | ■ トルクと角度に合わせて締め付け                   |
|            | ■ Turbo 緩め                          |
|            | ■ 待機                                |
|            | ■ ソケット解除                            |
|            | ■ デジタル入力まで実行                        |
| ステップ制限角度高  | ■ トルクに合わせて締め付け                      |
|            | TurboTight                          |
|            | ■ Turbo 緩め                          |
|            | ■ DynaTork に合わせて締め付け                |
|            | ■ 待機                                |
|            | ■ デジタル入力まで実行                        |
|            | ■ トルクに合わせて緩め                        |
|            | <ul> <li>トルクに合わせてスレッドカット</li> </ul> |
|            | ■ ランダウン                             |
|            | ■ 降伏に合わせて締め付け                       |
|            | ■ パルスランダウン着座                        |
|            | ■ テンソルパルス                           |

デフォルトのステップ制限

Ti-時間高

時間を確認する制限です。最大限度に達すると、ツールは直ちに停止します。

#### A-最大角度

角度を測定する制限です。測定した角度が**最大限度**に達すると、ツールは直ちに停止します。角度は制限 の開始から測定されるか、指定されている場合は、ステップ中にトルクが**トリガートルク**を初めて超える 時に開始されます。

| パラメータ   | 説明                              |
|---------|---------------------------------|
| トリガートルク | 指定されている場合、これは角度が測定されるトルク<br>です。 |
| 最大限度    | この限度に達すると、ツールは直ちに停止します。         |

T - 最大トルク

この制限はトルクを確認し、測定されたトルクが最大限度を超えると、ツールは直ちに停止されます。

CTh – 食違いネジ

この制限は、トルクが**開始トルク** (T1) を超える時点から、トルクが**終了トルク** (T2) を超える時点までの 角度を確認します。**開始トルク** (T1) から測定される角度が、最大角限度 (Amax) より高い場合、ツール が直ちに停止します。

トルクが**終了トルク** (T2) を超えると、測定された角度が最小角限度 (Amin) と比較して確認されます。角 度がこの制限より低い場合、ツールは直ちに停止します。

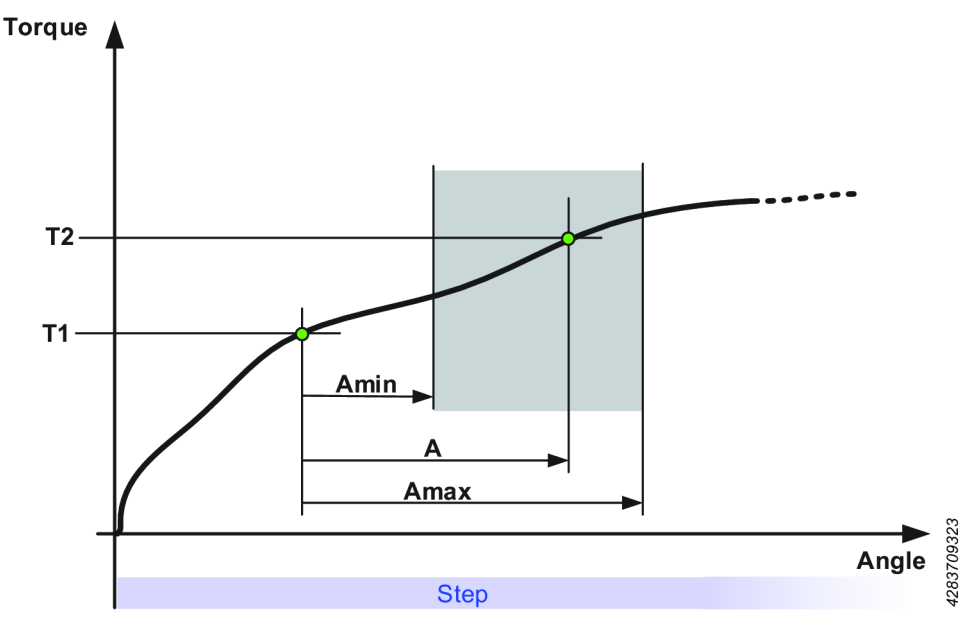

#### RT - トルクの無効化中

この制限はトルクを確認し、測定したトルクが**トルクの無効化限度**を下回るとツールは直ちに停止され、 プログラムはプログラムの最後にジャンプします。制限が有効になるには、トルクがトルクの無効化限度 の 110 % を超える必要があります。

#### TG - トルク勾配

この制限は勾配を確認し、それが**勾配限度**の範囲外の場合、ツールが直ちに停止され、プログラムはプロ グラムの最後にジャンプします。最初の勾配は、トリガトルクに達した後に計算される角度ウィンドウ で、新しい勾配は、新しいトルクと角度のサンプルが使用できるようになるたびに計算されます。

トリガートルクを越える前にステップの最後に達すると、この制限は OK とみなされ、締め付けエラーは 報告されません。

### TCD - トルクと電流の偏差

JA

制限は、該当するトルクに変換されたすべての電流測定が、トルクトランスデューサで測定された実際の トルクからの差が最大偏差であることを検証します。制限は、ステップ中にトルクが初めて**トリガトルク** に達すると開始され、ステップがその目標に達するまで有効です。

JA

トリガートルクに達しない場合は、モニターは OK を報告します。

#### TAW - 角度ウィンドウのトルク

この制限は、角度ウィンドウの長さの測定されたトルクがトルク制限内であることを確認します。測定さ れたトルクが限度範囲外の場合、ツールは直ちに停止し、プログラムはプログラムの最後にジャンプしま す。角度ウィンドウの長さは、トルクが初めてトリガトルクを越える時点から、開始角度で開始されま す。トリガートルクが設定されていない場合、開始角度は制限の開始時に開始されます。

角度ウィンドウの長さの終了に達しない場合、制限のステータスは NOK になります。

# マルチステップテンプレート

作成されたすべてのテンプレートは、マルチステッププログラムを作成すると、ステップ、制限、モニタ ーのタブの横にあるテンプレートタブに表示されます。テンプレートは挿入 (ドラッグアンドドロップ) でき、新しいマルチステッププログラムを構築する基盤となります。

 テンプレートは、ステップが追加されていないときに限り、マルチステッププログラムにドラッグ できます。マルチステッププログラムにテンプレートをドラッグすると、さらにステップを追加で きます。

マルチステップ締め付けプログラムを変更しても、テンプレートはプログラムにリンクされているのでは なく、コピーされているので、テンプレート自体には影響しません。

**ライブラリ> プログラムテンプレート**でマルチステッププログラムテンプレートを作成します。

#### 関連情報

③ コントローラへの構成のプッシュ [300]

# 外部結果

外部結果は、外部のデジタル信号 (締め付け中に測定されるトルクまたは角度の値ではなく) で締め付け に OK が示される際に使用される戦略です。この外部信号は、(例えば、I/O バスを介して) Power Focus 6000 にデジタル信号を供給できる任意の手段を介して供給できます。

信号が送信されると、結果ビューは、締め付けプログラム(指定されたトルク値、角度値、またはテキス ト文字列)で与えられたターゲットパラメーターの値を表示します。これら (トルクおよび角度) の値 は、実測値を示すものではなく、挿入されたテキストのみを示します。

- ライン構造ワークスペース □ でコントローラを選択します。
- 締め付け ●↓ に移動します。

締め付けワークスペースに、締め付けプログラムのリストが表示されます。

3. 締め付けプログラムの名前をダブルクリックして締め付けプログラムを構成するか、追加コマンド ボタンをクリックして新しい戦略を作成します。

| パラメータ       | 説明                                                                 | デフォルト値 |
|-------------|--------------------------------------------------------------------|--------|
| トルク <目標トルク> | 希望する表示された目標トルク値<br>の数値。例えば、クリック式レン<br>チからの信号は <目標トルク> と表<br>示されます。 | 0.00   |
| 角度 <目標角度>   | 希望する表示された目標角度値の<br>数値。例えば、クリック式レンチ<br>からの信号は <目標角度> と表示さ<br>れます。   | 360°   |
| テキスト        | 希望する表示されたテキストの英<br>数字文字列。例:「オイルが交換<br>されました」。                      |        |

外部結果が記録され、**有効な結果**ビューと**履歴結果**に表示されます。

① 外部 OK を使用するには、仮想ステーションは、割り当てられているタスクとして締め付けプログラムの外部結果戦略を使用する必要があります。

# バッチシーケンスの構成

# バッチシーケンスの概要

- **バッチ**は何度も繰り返される 1 つの締め付けプログラムで構成されています。
- バッチシーケンスは、操作にバッチ/締め付けプログラムの組み合わせが必要な場合の、順序の指定 されたバッチのセットです。

**バッチシーケンス**タスクは、仮想ステーションの**タスク**構成または外部入力ソースで選択されます。 締め付け順序は、固定された方法に従うか、オペレーターが自由に決定できるようにできます。どちらの 場合も、ソケットまたは信号が、コントローラとオペレーターの間の通信に使用できます。

1. **プラント構造 ↓** でコントローラを選択します。

2. バッチシーケンス <mark>の</mark>に進みます。

列は次の情報を含んでいます。

| 列          | 説明                                                                   |
|------------|----------------------------------------------------------------------|
| 名前         | それぞれのバッチシーケンス名はインデックス番号で始まっています。それに続<br>く文字は、任意のユーザー定義名に変更することが可能です。 |
| 最終変更       | ToolsTalk 2 時間で表します。                                                 |
| 最終変更者      | <ユーザー> によって最後に変更された構成データ。                                            |
| コントローラー更新  | コントローラ時間で表します。                                                       |
| コントローラー更新者 | <ユーザー> によって更新されたコントローラ。                                              |

バッチシーケンスの情報

**変更者**と**コントローラー更新者**のフィールドは、ToolsTalk 2インターフェースで作成された登録 ToolsTalk 2 ユーザーになります。

| コマンド | 説明                                                                                         |
|------|--------------------------------------------------------------------------------------------|
| 削除   | 選択したバッチシーケンスをリストから削除します。1 つ以上のバッチシーケンスのチ<br>ェックボックス                                        |
|      | İ構成を削除すると、構成のリストのインデックス番号に異常が示されます。インデックス番号は変更されません。新しい構成を追加すると、構成に空いているインデックスの最下位が検索されます。 |

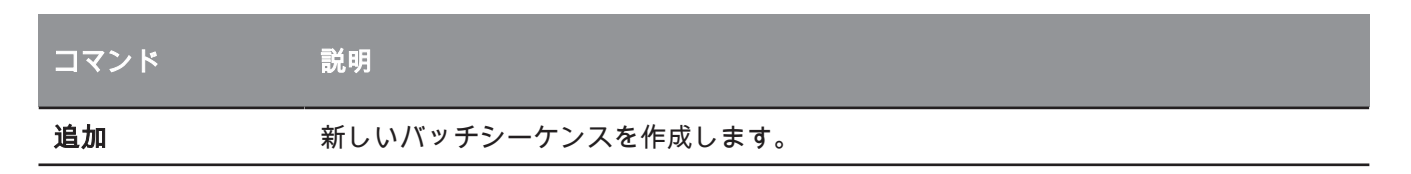

バッチシーケンス名は、インデックス番号とオプションの文字の組み合わせです。インデックスの 位置は変更できません。新しい構成には、一番小さい使用可能なインデックス番号が指定されま す。インデックス番号は、タスクの選択プロセスの一部にソース番号と ID 番号を使用する際に重要 です。

#### 関連情報

□ コントローラへの構成のプッシュ [300]

# バッチシーケンスの構成ワークスペース

**バッチシーケンス**の構成ワークスペースには、次の構成メニューで単一のバッチシーケンスの詳細が示さ れます。

- 基本設定:構成名と説明を使用。
- 一般設定: 締め付けの流れと順番を制御。
- **シーケンス構成**: 個別の締め付けプログラムからバッチシーケンスを作成。

## バッチシーケンスメニューを表示するには:

- プラント構造ワークスペース ↓ でコントローラを選択します。
- 2. メニューバーで**バッチシーケンス <sup>の</sup>**を選びます。
- 3. メニューを表示するバッチシーケンスの名前をダブルクリックします。

# バッチシーケンス - シーケンス構成メニュー

- 1. **プラント構造**ワークスペース <sup>↓↓</sup> でコントローラを選択します。
- 2. バッチシーケンス <sup>3</sup> に進みます。 ワークスペースエリアは、現在のすべてのバッチシーケンスが記載されているリストを表示しま す。
- 3. 構成メニューを表示するバッチシーケンスをダブルクリックします。

プロパティメニューのオプション:

| パラメーター名              | 説明                                                                                                    | デフォルト値 |
|----------------------|----------------------------------------------------------------------------------------------------|--------|
| バッチシーケンスロ<br>ックツール完了 | オン/オフ<br>オン: バッチシーケンスが完了するとツールがロックされます。<br>オフ: バッチシーケンスが完了してもツールはロック解除のままです。                                                                                                    | オン     |
| 自由な順序                | はい/いいえ<br>いいえ: シーケンス内のバッチは、インデックス番号順に実行されま<br>す。ソケットが指定されている場合、バッチを実施する際に、次のソ<br>ケットに対してシステムからプロンプトが表示されます。<br>はい: シーケンス内の締め付けとバッチは、任意の順序で実施されま<br>す。オペレーターは、 <i>ID 番号</i> として機能する <b>ソケットセレクタ</b> ビット<br>を使用してどのバッチを実行するかをシステムに示す必要がありま<br>す。 | いいえ    |
| NOK で増加              | はい/いいえ<br><b>いいえ</b> : 締め付けが失敗 (NOK) するとバッチカウンタは増加しませ<br>ん。<br><b>はい</b> : 締め付けが失敗 (NOK) するとバッチカウンタが増加します。                                                                                                    | いいえ    |
| 最大連続 NOK             | <b>最大連続 NOK は</b> 、バッチ内での連続失敗締め付けの最大許容回数と<br>して定義されます。値に達すると、イベントの <b>NOK締め付けが多すぎ</b><br><b>ます(4020)</b> が表示されます。                                                                                                    | 0      |
| シーケンス中止時間            | オン/オフ<br>オン: 選択したバッチシーケンスは、指定した制限時間内に中止されま<br>す<br>オフ: 選択したバッチシーケンスを中止することができません。                                                                                                    | オフ     |
| 異常終了時間               | 選択したバッチシーケンスを中止することができる秒数。許可されて<br>いる範囲は 1 秒 ~ 1600 秒です。                                                                                                    | 1秒     |

バッチシーケンスは、次の場合に完了 (そしてツールがロック) します。

- すべての締め付けが OK または NOK の結果で終了した。
- シーケンスの中止信号でタスクが終了しました。実行されていない締め付けは NOK 結果で報告され ます。

**シーケンス構成**メニューでは、異なるバッチが1つのバッチシーケンスに組み合わされます。バッチは 何度も繰り返される1つの締め付けプログラムで構成されています。

シーケンス構成メニューの各行は単一のバッチを表します。

| 列         | 。<br><b>説明</b><br>                                         |
|-----------|------------------------------------------------------------|
|           | チェックボックス。                                                  |
| バッチ       | バッチのインデックス番号 (シーケンス内の順番)。                                  |
| 締め付けプログラム | プルダウンメニュー。このバッチの締め付けプログラムを選択します。                           |
| バッチサイズ    | バッチに含められる締め付け数。                                            |
| ID 番号     | 外部で生成された ID 番号、または ID 番号に変換される <b>ソケットセレクタ</b> 位置。         |
|           | ■ <b>固定順</b> の締め付けを使用すると、オペレーターは正しいソケットを選択する<br>ように案内されます。 |
|           | 自由な順序の締め付けを使用すると、オペレーターがソケットを選択すると<br>該当するバッチが選択されます。      |

ワークスペースオプション

バッチシーケンスへのバッチの追加

- シーケンス構成メニューで追加コマンドボタンをクリックします。
   新しいバッチがシーケンスリストの最初の空いている位置に追加されます。リストの一番下に配置 され、使用可能な一番小さいインデックス番号が指定されます。バッチ締め付け順序を変更するた めにインデックス番号を変更することはできません。
- 2. このバッチの締め付けプログラムを選択します。
- 3. バッチサイズとバッチに含められる締め付け数を入力します。
- 4. オプションの ID 番号を入力します。

#### バッチシーケンスのバッチの削除

- 削除するバッチに該当するチェックボックスをマークします。チェックボックスをマークすると、
   削除コマンドボタン機能が有効になります。
- 2. 削除コマンドボタンをクリックします。マークされたバッチがリストから削除されます。
- ① バッチがバッチシーケンスから削除されると、インデックスシーケンスに圧縮と更新が行われ、空きがなくなります。

#### 関連情報

□ コントローラへの構成のプッシュ [300]

#### バッチシーケンス構成と ID 番号

**ソース締め付け**を使用すると、バッチシーケンスとバッチシーケンス内のバッチを選択するために外部信 号が使用されます。 **シーケンス構成**メニューの *ID 番号*フィールドは、示されているバッチを選択する *ID 番号*の値を制御します。

JA

次が ID 番号に適用されます。

- ソケットセレクタを持ち上げる行為は、ID 番号に変換されます。使用されているコントローラバージョンに応じて、値は1~8または1~32の範囲内になります。
- アクセサリーとオープンプロトコルでは、4 つのバイナリ暗号化済入力の選択入力ビット (0-3)を指定します。この信号で1~15の範囲が作成されます。
- フィールドバスプロトコルには、16のビットバイナリ暗号化済の選択入力バイトがあります。この 信号で1~65535の範囲が作成されます。
- ST レンチのタグ番号は、ST レンチのソケットから受信する値で、1 ~ 200 の範囲になります。

# ソース構成

# ソースへの導入

**ソース**アイコン IIII は、単一のコントローラを選択すると、コントローラメニューバーに表示されます。

JA

締め付けタスクまたはバッチシーケンスタスクは、各タスクを始める前に選択されます。選択は、オペレ ーターにより手動で、または外部信号により行うことができます。

ソースはコントローラに識別子を送信できるエンティティです。識別子は復号され、結果に応じてタスク が選択されます。

| ソース        | <b>説明</b><br>記明                               |
|------------|-----------------------------------------------|
| CAN アクセサリー | コントローラに接続されているアクセサリー。ID 番号がコントローラに送信できま<br>す。 |
| スキャナ       | コントローラに接続されているスキャナ。ID 番号がコントローラに送信できます。       |
| オープンプロトコル  | ID 番号/文字列は、工場管理システムから送信されます。                  |
| フィールドバス通信  | ID 番号/文字列は、工場管理システムから送信されます。                  |

| ソース                       | 説明                                                                                           |
|---------------------------|----------------------------------------------------------------------------------------------|
| ID 番号                     | この番号は、正の整数でなければならず、アクセサリーから、または外部の制御エンテ<br>ィティから発生できます。                                      |
| 識別子文字列                    | この文字列は、ASCII 文字セットで構成され、スキャナーから、または外部の制御エン<br>ティティからことがあります。                                 |
| <b>ソケットセレクタ</b> の<br>ソケット | ソケットセレクタの使用は、バッチシーケンス 💁 の構成によって異なります。以前<br>に選択されているバッチシーケンスまたはソース締め付けからバッチを選択する際に使<br>用されます。 |

**ソース締め付け**は、単一の締め付けプログラムを選択するのに使用します。

ソースバッチは、一連の締め付けプログラムであるバッチシーケンスを選択するのに使用します。

タスクの選択は、**仮想ステーション** 【〔<sup>\*</sup> セクションの**タスク**メニューで行われます。

#### 関連情報

■ 仮想ステーション - タスクの割り当て [177]

ソース締め付け

タスクの選択は、**仮想ステーション - タスクの割り当て**で説明され、**仮想ステーション**構成ワークスペー スの**タスク**メニューで行われます。

ソース締め付けメニューは、**締め付けプログラム ●**↓セクションで行われる、実際の締め付けプログラ ムの構成には使用されません。ソース締め付けメニューでは、ソケットセレクタとデジタル入力の他のソ ースを使用する、締め付けプログラムの選択を構成します。

# **1. プラント構造 ↓** でコントローラを選択します。

ソース III に移動します。

ワークスペースエリアにソース構成のリストが表示されます。

3. ソース締め付け行のいずれかをダブルクリックすると、メニューが表示されます。

ソケットセレクタ - コントロールと確認

ソケットセレクタを、選択の**コントロール**に使用するか、締め付けプログラムの選択の**確認**に使用するか を決定します。

コントロール

コントロールモードで実行する場合、締め付けプログラムを選択する追加のソースがあります。外部ソー スは、任意のデジタル入力のソースにできます。

例:外部ソースをソケットセレクタにして、ID 番号をソケット番号にできます。コントロールモードでは、ソケットが持ち上げられると、リンクされている締め付けプログラムが有効になります。特定の締め付けプログラムを有効にするソケット (ID 番号)を構成することができます。

- 入力される最大 ID 番号数: 99
- ID 番号の最大値: 500

#### 確認

確認モードで実行する場合、締め付けプログラムを選択する追加のソースがあります。この場合、ソケットセレクタは、管理ソースとして無視されます。外部ソースは ID 番号を要求して、締め付けプログラムを選択できますが、選択はソケットセレクタで該当するソケットを持ち上げて確認する必要があります。 正しいソケットが持ち上がるまでツールがロックされます。ID 番号にソケットが指定されないと、選択 された締め付けプログラムが直接有効になります。

- 入力される最大 ID 番号数: 99
- ID 番号の最大値: 500
- ソケットの最大値: 32

| 識別子 | 締め付けプログラムの有<br>効化 | ソケット   | 結果                                   |
|-----|-------------------|--------|--------------------------------------|
| 1   | 締め付けプログラム 2       |        | 締め付けプログラム2が直接有効になります。                |
| 2   | 締め付けプログラム 5       | ソケット 1 | ソケット1が持ち上がると、締め付けプログラ<br>ム5が有効になります。 |
| 105 |                   | ソケット 2 | 締め付けプログラムが選択されていません。                 |
| 405 | 締め付けプログラム 2       | ソケット 1 | ソケット1が持ち上がると、締め付けプログラ<br>ム2が有効になります。 |
| その他 |                   |        | 締め付けプログラムが選択されていません。                 |

| コインド | 説明                                      |
|------|-----------------------------------------|
| 追加   | 使用可能で一番小さい識別子で新しい行を追加します。               |
| 削除   | 選択した締め付けプログラムをリストから削除します。該当するチェックボックスにマ |
|      | ークを付けて締め付けプログラムを選択します。                  |

#### 関連情報

◎ 仮想ステーション - タスクの割り当て [177]

# ソースバッチ

タスクの選択は、*仮想ステーション - タスクの割り当て [ページ 177]*で説明され、**仮想ステーション**構成 ワークスペースの**タスク**メニューで行われます。

ソースバッチメニューは、バッチシーケンスを選択する際の外部信号の使用方法の構成に使用されます。 結果として得られるタスクは、**締め付け** ♥↓ アイコンと**バッチシーケンス** 嗯 アイコンにある他の構成 によっても異なります。

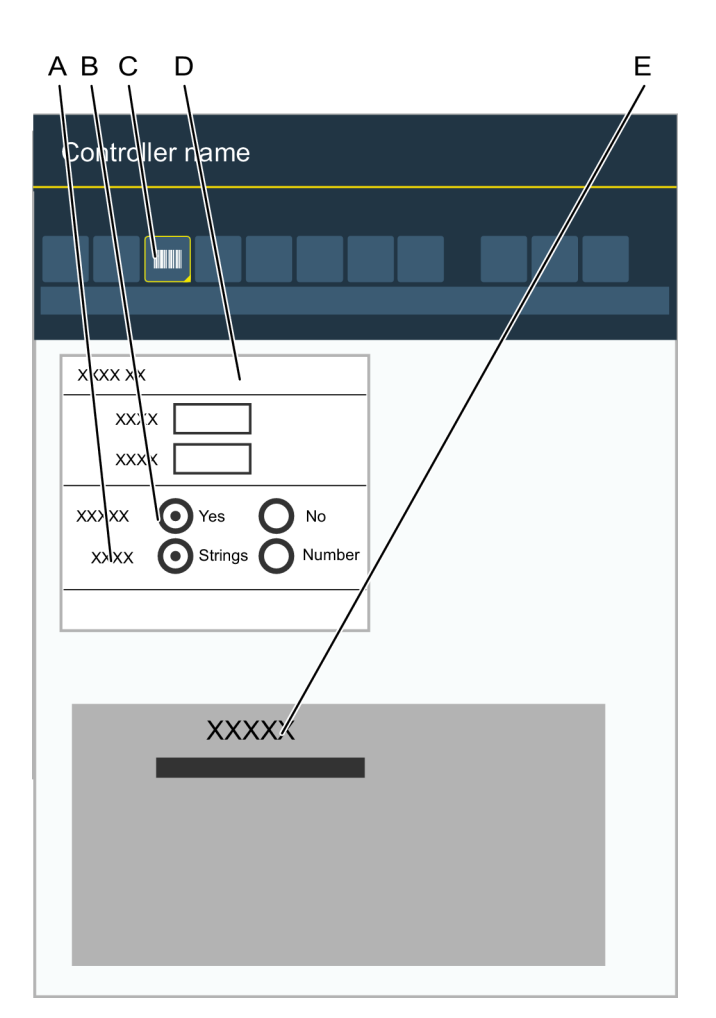

ソースバッチメニュー

| А | <b>識別方法</b> 選択スイッチ                   | В | <b>新しい識別子で中止</b> 選択スイッチ |
|---|--------------------------------------|---|-------------------------|
| С | <b>ソース</b> アイコン                      | D | プロパティメニュー               |
| E | <b>識別方法</b> 選択スイッチの設定によって異な<br>るメニュー |   |                         |

- プラント構造ワークスペース <sup>↓</sup> でコントローラを選択します。
- メニューバーでソース I をクリックします。
   ワークスペースエリアにソース構成のリストが表示されます。
- ソースバッチ行の名前フィールドをダブルクリックするか、追加をクリックします。
   ソースバッチメニューが表示されます。

識別方法スイッチは、文字列または番号に設定できます。設定は、信号の解釈方法を制御します。2番目のメニューは、識別子文字列構成または ID 番号構成という名前になります。

**新しい識別子で中止**スイッチは、**はい**または**いいえ**に設定できます。設定では、バッチシーケンスが有効 で進行中に、2 番目の信号が解釈される方法を制御します。 ● コントローラは、*選択入力ビット (0-3)*という 4 つのデジタル入力信号を定義しています。(SIB は フィールドバスやオープンプロトコルなどからの入力にすることもできます。)これらはバイナリ暗 号化済で、0 ~ 500 の *ID 番号*を生成できます。この例では、この信号は SIB と略されています。

| 新しい識別子で中止 | 識別方法 = 文字列                                                                                                    | 識別方法 = 番号                                                                                                    |
|-----------|----------------------------------------------------------------------------------------------------|----------------------------------------------------------------------------------------------------|
| いいえ       | 正しく復号されている <i>識別子文字列</i> は、バ<br>ッチシーケンスを選択します。<br>入力信号 (SIB) は、バッチシーケンスでの<br>バッチの選択に使用できます。<br>ソケットセレクタは、バッチシーケンスで<br>のバッチの選択に使用できます。<br>のバッチの選択に使用できます。<br>アイコンの バッチシーケンス構成で<br><i>ID 番号</i> が使用されていない場合、バッチ<br>シーケンスが固定順の締め付け方法で開始 | 最初の <i>ID 番号がバッチシーケンスを選択</i><br>します。<br>の アイコンで <i>ID 番号が</i> パッチシーケン<br>ス構成に使用されている場合、2 番目の <i>ID</i><br><i>番号がバッチシーケンスからバッチを選択</i><br>します。 の アイコンで <i>ID 番号が</i> パッチシーケン<br>ス構成に使用されている場合、ソケットセ<br>レクタを使用してバッチシーケンスのバッ |
|           | します。 <ol> <li>システムで新しいバッチシーケンスを<br/>選択するには、バッチシーケンスが完<br/>了している必要があります。バッチシ<br/>ーケンスの実行中は、<i>識別子文字列</i>は<br/>無視されます。</li> </ol>                                                                                                    | <ul> <li>チを選択できます。</li> <li>ID 番号がバッチシーケンスでない場合</li> <li>は、固定順の締め付け方法で開始します。</li> <li>システムで新しいバッチシーケンスを<br/>選択するには、バッチシーケンスが完<br/>了している必要があります。</li> </ul>                                                               |

| 新しい識別子で中止 | 識別方法 = 文字列                                                                                       | 識別方法 = 番号                                                                                  |
|-----------|--------------------------------------------------------------------------------------------------|--------------------------------------------------------------------------------------------|
| はい        | 正しく復号されている <i>識別子文字列</i> は、バ<br>ッチシーケンスを選択します。                                                   | <i>ID 番号</i> がバッチシーケンスを選択しま<br>す。                                                          |
|           | バッチシーケンスの実行中に、新しい <i>識別<br/>子文字列</i> が検出され、復号される場合、現<br>在のシーケンスは中止され、新しいバッチ<br>シーケンスが選択されます。     | バッチシーケンスの実行中に、新しい <i>ID 番号</i> が検出されると、現在のシーケンスは<br>中止され、新しいバッチシーケンスが選択<br>されます。           |
|           | 新しい <i>識別子文字列</i> で、バッチシーケンス<br>を選択できます。                                                         | 入力信号 (SIB) は、バッチシーケンスでの<br>バッチの選択に使用できません。                                                 |
|           | 1 つ以上の文字列を組み合わせることがで<br>き、その結果、別のバッチシーケンスが検                                                      | ソケットセレクタは、シーケンスでのバッ<br>チの選択に使用できます。                                                        |
|           | 索されます。<br>バッチシーケンスで ID 番号が使用されて<br>いる場合、入力信号 (SIB) またはソケット<br>セレクタを使用して、バッチシーケンスで<br>バッチを選択できます。 | • アイコンの <b>バッチシーケンス</b> 構成で<br><i>ID 番号</i> が使用されていない場合、バッチ<br>シーケンスが固定順の締め付け方法で開始<br>します。 |
|           | マイコンの <b>バッチシーケンス</b> 構成で<br><i>ID 番号</i> が使用されていない場合、バッチ<br>シーケンスが固定順の締め付け方法で開始<br>します。         |                                                                                            |

タスクが完了すると、選択解除されます。

- ↓ 外部信号のバッチシーケンスの中止では、進行中のバッチシーケンスまたは選択プロセスを中止し、タスクを選択解除します。コントローラは新しい入力の準備ができています。

# 有効位置

有効位置を用いて、事前に定義した文字列と一致するよう文字列を組み合わせた際にバーコードの文字列 でどの文字を読み込むかを指定します。有効位置の数は、事前に定義した文字列の文字数と一致する必要 があります。

# バーコード文字列を読み込む重要な位置の構成

バーコード文字列の位置は、1~1024 の間の数に関連します。文字列の最初の位置は 1 であり、最後は 1024 です。

重要な位置は、次の表で示す規則に従って指定する必要があります。

| 説明          | 有効位置      | 有効な構成 | 事前に定義した文字列と<br>一致するバーコードの文<br>字列 |
|-------------|-----------|-------|----------------------------------|
| 重要な位置の順序    | 1,2,3,6,8 | Ok    | ABCFH                            |
| 同じ位置の繰返し    | 1,1,3,3,8 | Ok    | AACCH                            |
| 重要な位置の任意の順序 | 7,1,2,3,8 | Ok    | FABCH                            |
| 番号の範囲       | 1,-3,6,8  | ОК    | ABCFH                            |

バーコード文字列

# 識別子文字列の組み合わせ

マッチングで使用する*識別子文字列*は、工場管理システムから最大4文字列、または1つの文字列に組 み合わせる必要がある最大4スキャナ入力の組み合わせです。

メニューの上部は、組み合わせ文字列で使用します。**追加**および**削除**コマンドボタンは、組み合わせる文 字列の数を管理します。次のパラメーターが使用できます。

| パラメータ    | 説明<br>                                                                |
|----------|-----------------------------------------------------------------------|
| チェックボックス | 削除される場合にエントリを選択します。                                                   |
| 名前       | 文字列には名前が与えられなければなりません。                                                |
| 長さ       | 文字列の長さはわかっていなければならず、入力する必要があります。これは、正しい<br>文字列識別子を組み合わせることができる上で重要です。 |
| 開始 - 終了  | 組み合わせ文字列内の文字の位置。                                                      |
| 有効位置     | 照合で使用される合成文字列の(ハイフンで区切られた)カンマ区切り位置または範<br>囲。                          |
| 保存位置     | 結果に保存される文字列のカンマで区切られた位置または範囲。                                         |

識別文字列を組み合わせるためのパラメーター

複数の識別子文字列を使用する場合、次の段階を実施します。

- 1. 新しいエントリをテーブルに作成するには、追加コマンドボタンを押します。
- **2.** 文字列に名前を付けます。
- <sup>3.</sup> 文字列の長さを入力します。
- 追加する文字列全てに段階1~3を繰り返します。最大4つの文字列を組み合わせることができます。

各行のスタートエンドパラメーターは、マッチングプロセスの次の段階で使用する組み合わせ*文字列識別 子*のここの文字列位置を定義します。 入力として *識別子文字列* を使用するタスク選択プロセスの最初の部分は、使用する文字列内の位置を定 義します。

JA

*識別子文字列*のどの位置をマッチングで使用するかを定義するには、有意な位置を入力します。これらの位置は、カンマで区切られているか、範囲で指定される必要があります。

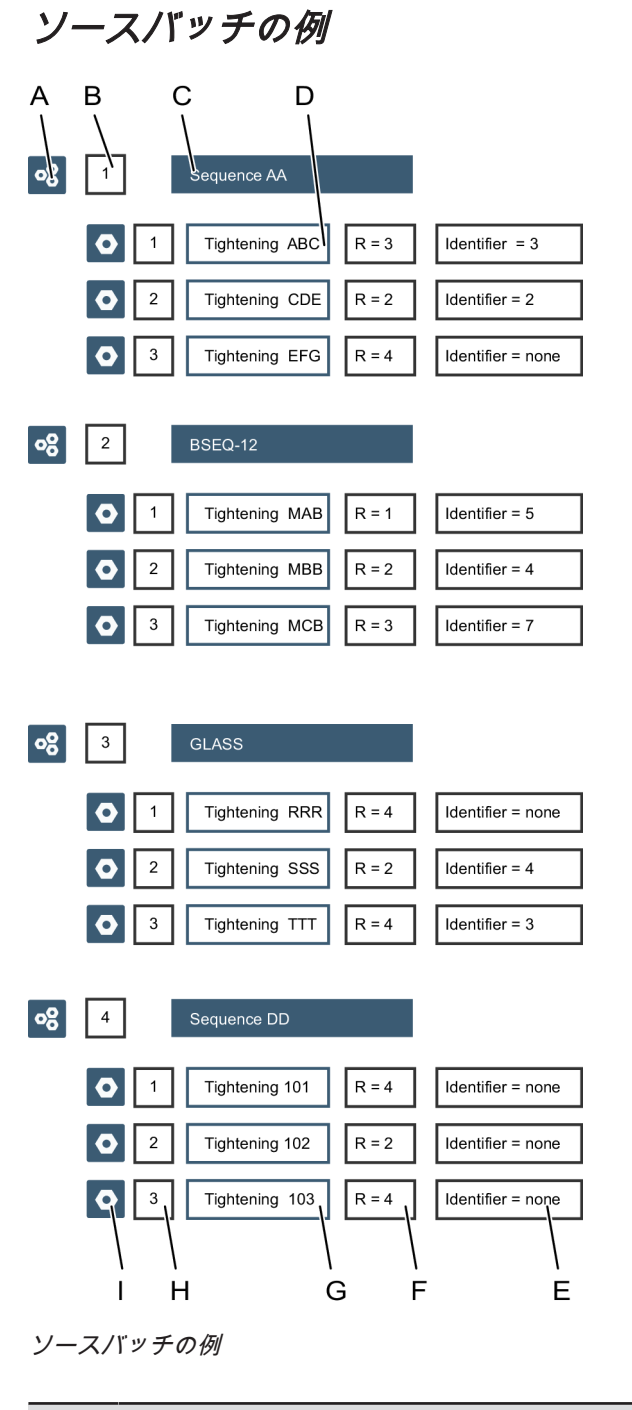

| А | バッチシーケンス  | В | バッチシーケンスのインデックス番号  |
|---|-----------|---|--------------------|
| С | バッチシーケンス名 | D | 各行は、バッチシーケンス内のバッチで |
|   |           |   | <b>उ</b> .         |
| Е | ID 番号     | F | 締め付け繰り返し数          |
|   |           |   |                    |

| G | 締め付けプログラムの名前 | Н | バッチシーケンス内のバッチのインデック<br>ス番号 |
|---|--------------|---|----------------------------|
| I | 締め付け         |   |                            |

次の例の表では、正しい*識別子文字列*または *ID 番号*が検出され、タスクが選択される場合に、バッチシ ーケンスとバッチが選択される方法を説明します。

次の構成が行われます。

- 図に示されている名前とインデックス番号でバッチシーケンスが作成される。
- 各バッチシーケンスには3つのバッチが含まれる。
- 各バッチにインデックス番号と名前があり、指定回数だけ繰り返される。
- 一部のバッチには ID 番号構成値がある。

例では、ソケットセレクタトレイを使用して ID 番号を生成します。ソケット番号は ID 番号と同一で す。

 コントローラは、*選択入力ビット (0-3)*という 4 つのデジタル入力信号を定義しています。バイナリ 暗号化済で、0 ~ 15 の範囲の *ID 番号*を生成できます。この例では、この信号は SIB と略されてい ます

| 状態                             | 例                                                                                                  |
|--------------------------------|----------------------------------------------------------------------------------------------------|
| 識別方法 = 文字列。<br>新しい識別子で中止 = はい。 | <i>識別子文字列</i> は復号され、 <i>シーケンス AA</i> という名前のバッチシーケンスが<br>選択されています。                                  |
|                                | 2 番のソケットが持ち上げられると、インデックス 2 のバッチが選択されま<br>す。バッチの <i>締め付け CDE</i> が開始できます。                           |
|                                | 3 番のソケットが持ち上げられると、インデックス 1 のバッチが選択されま<br>す。バッチの <i>締め付け ABC</i> が開始できます。                           |
|                                | ソケットのある2つのバッチが完了すると、残りのバッチが選択されます。                                                                 |
|                                | バッチシーケンスのプロセス中に、新しい <i>識別子文字列</i> が正しく復号される<br>と、現在の締め付けは完了し、バッチシーケンスが中止され、新しいバッチ<br>シーケンスが選択されます。 |

| 状態    | 例 |
|-------|---|
| コメント: |   |

インデックス番号 1 のバッチの前に、インデックス番号 2 のバッチが開始されるようにするには、バッチシ ーケンスは**自由な順序 = はい**に設定する必要があります。

インデックス1と2の最初の2つのバッチは、ソケットを選択することなく、最後のバッチより前に完了す る必要があります。

ソケットを持ち上げる代わりに、入力信号 (SIB) はバッチシーケンスでのバッチの選択に使用できます。

- SIB = 1 にすると、バッチインデックス 1 番とバッチ*締め付け ABC* が選択されます。
- SIB = 3 にすると、バッチインデックス 3 番とバッチ*締め付け EFG* が選択されます。
- SIB = 2 にすると、バッチインデックス 2 番とバッチ*締め付け CDE* が選択されます。

例 1

| 状態                              | 例                                                                                      |
|---------------------------------|----------------------------------------------------------------------------------------|
| 識別方法 = 文字列。<br>新しい識別子で中止 = いいえ。 | <i>識別子文字列</i> は復号され、 <i>BSEQ-12</i> という名前のバッチシーケンスが選択<br>されます。                         |
|                                 | 5 番のソケットが持ち上げられると、インデックス 1 のバッチが選択されま<br>す。バッチの <i>締め付け MAB</i> が開始できます。               |
|                                 | 7 番のソケットが持ち上げられると、インデックス 3 のバッチが選択されま<br>す。バッチの <i>締め付け MCB</i> が開始できます。               |
|                                 | 4 番のソケットが持ち上げられると、インデックス 2 のバッチが選択されま<br>す。バッチの <i>締め付け MBB</i> が開始できます。               |
|                                 | バッチシーケンス全体のプロセス中に、新しい <i>識別子文字列</i> が正しく復号さ<br>れると、文字列は無視されます。バッチシーケンスは最後まで実行されま<br>す。 |

| 状態                                                                                            | 例               |                                |
|-----------------------------------------------------------------------------------------------|-----------------|--------------------------------|
| コメント:                                                                                         |                 |                                |
| インデックス番号 2 のバッチの前に、インデックス番号 3 のバッチが開始されるようにするには、バッチシ<br>ーケンスは <b>自由な順序 = はい</b> に設定する必要があります。 |                 |                                |
| ソケットを持ち上げ                                                                                     | る代わりに、入力信号 (SIB | 3) はバッチシーケンスでのバッチの選択に使用できます。   |
| ■ SIB = 1 にする                                                                                 | と、バッチインデックス 1 ネ | 番とバッチ <i>締め付け MAB</i> が選択されます。 |
| ■ SIB = 3 にする                                                                                 | と、バッチインデックス3    | 番とバッチ <i>締め付け MBB</i> が選択されます。 |
| ■ DIN = 2 にする                                                                                 | と、バッチインデックス 2   | 番とバッチ <i>締め付け CDE</i> が選択されます。 |

例2

| 状態             | 例                                                         |
|----------------|-----------------------------------------------------------|
| 識別方法=番号。       | <i>ID 番号</i> が 3 に復号されると、インデックスが 3 で名前が <i>GLASS</i> のバッチ |
| 新しい識別子で中止=いいえ。 | シーケンスが選択されます。                                             |
|                | 4 番のソケットが持ち上げられると、インデックス2のバッチが選択されま                       |
|                | す。バッチの <i>締め付け SSS</i> が開始できます。                           |
|                | 3 番のソケットが持ち上げられると、インデックス 3 のバッチが選択されま                     |
|                | す。バッチの <i>締め付け TTT</i> が開始できます。                           |
|                | ソケットのある 2 つのバッチが完了すると、残りのバッチの <i>締め付け RRR</i><br>が選択されます。 |

コメント:

バッチシーケンスのプロセス中に、新しい *ID 番号*が正しく復号されると、それがバッチシーケンス内のバッチの選択に使用されます。*ID 番号*はバッチシーケンス内の有効なインデックス番号に対応する必要があります。

ソケットを持ち上げる代わりに、入力信号 (SIB) はバッチシーケンスでのバッチの選択に使用できます。

- SIB = 1 にすると、バッチインデックス 1 番とバッチ*締め付け RRR* が選択されます。
- SIB = 3 にすると、バッチインデックス 3 番とバッチ*締め付け SSS* が選択されます。
- SIB = 2 にすると、バッチインデックス 2 番とバッチ*締め付け TTT* が選択されます。

例3

| 状態                            | 例                                                                                                 |
|-------------------------------|---------------------------------------------------------------------------------------------------|
| 識別方法 = 番号。<br>新しい識別子で中止 = はい。 | <i>ID 番号</i> が3に復号されると、インデックスが3で名前が <i>GLASS</i> のバッチ<br>シーケンスが選択されます。                            |
|                               | 4 番のソケットが持ち上げられると、インデックス 2 のバッチが選択されま<br>す。バッチの <i>締め付け SSS</i> が開始できます。                          |
|                               | 3 番のソケットが持ち上げられると、インデックス 3 のバッチが選択されま<br>す。バッチの <i>締め付け TTT</i> が開始できます。                          |
|                               | ソケットのある 2 つのバッチが完了すると、残りのバッチの締め付け RRR<br>が選択されます。                                                 |
|                               | バッチシーケンスのプロセス中に、新しい <i>ID 番号</i> が正しく復号されると、<br>現在の締め付けは完了し、バッチシーケンスが中止され、新しいバッチシー<br>ケンスが選択されます。 |
|                               |                                                                                                   |

コメント:

バッチシーケンス内のバッチは、ソケットセレクタを使用する場合に限り選択できます。

デジタル入力信号 (SIB) は *ID 番号*として扱われ、*ID 番号*をバッチシーケンスインデックス番号として使用し て新しいバッチシーケンスを選択します。

例 4

| 状態              | 例                                                         |
|-----------------|-----------------------------------------------------------|
| 識別方法=番号。        | <i>ID 番号</i> が 4 に復号されると、インデックスが 4 で名前が <i>シーケンス DD</i> の |
| 新しい識別子で中止 = はい。 | バッチシーケンスが選択されます。                                          |
|                 | バッチシーケンス全体のプロセス中に、新しい <i>ID 番号</i> が正しく復号される              |
|                 | と、現在の締め付けは完了し、バッチシーケンスが中止され、新しいバッチ                        |
|                 | シーケンスが選択されます。                                             |
|                 | タスクは、固定順のバッチシーケンスと同様に実施されます。                              |

コメント:

デジタル入力信号 (SIB) は、バッチシーケンスでのバッチの選択に使用できません。

ソケットセレクタは、バッチには構成されていないので、バッチの選択には使用できません。

*例 5 - 特殊* 

バッチシーケンスは中止できます。これは、バッチシーケンスの中止の信号で行われます。この信号は、アクセサリープッシュボタンに割り当てることができます。
I バッチシーケンスが終了または中止されると、タスクが選択解除されます。コントローラは、新しい ID 番号または新しい識別子文字列からソースのバッチタスク選択プロセスを再度開始する準備が できます。

JA

# 構成

# 構成 - 概要

ソケットセレクタ、スタックライト、ツールは、I/O バスを介してコントローラに接続されるデバイスタ イプの例の一部です。複数のデバイスを I/O バスに接続し、各デバイスタイプに独自の構成パラメータを 持たせることができます。操作の前に、構成を仮想ステーションに割り当てることが必要です。 既存の構成の一般的な概要:

JA

- **1.** ライン構造 <sup>↓</sup> でコントローラを選択します。
- メニューバーにある構成アイコン → を選択します。
  ワークスペースエリアが、現在のすべての構成のリストを表示します。
- ワークスペースリストの行をダブルクリックして、選択した構成の詳細を表示します。
  ワークスペースエリアに、選択したデバイスを構成できる構成メニューが表示されます。

| 列             | <b>説明</b><br>記明                     |
|---------------|-------------------------------------|
| チェックボックス      | 選択して、 <b>管理</b> コマンドボタンリストにアクセスします。 |
| 名前            | コントローラテンプレートの名前を示します。               |
| タイプ           | 構成セットアップのタイプ。                       |
| 最終変更          | ToolsTalk 2 時間で表される最終変更。            |
| 変更者           | 最終変更の変更者。                           |
| コントローラー更<br>新 | コントローラ時間で表される最終変更。                  |
| コントローラー更<br>新 | 更新者によるコントローラの最終更新。                  |

構成概要リスト

❶ 各列の見出しをクリックして、リストを並べ替えることができます。

## 構成の追加

- 1. 構成 🛨 で、追加をクリックします。新しい構成を作成ポップアップウィンドウが開きます。
- **2.** プルダウンリストからデバイスのタイプを選択します。
- 3. プロパティメニューに、構成の名前と説明を入力します。

選択したデバイスのタイプに応じて、各構成は独自の入力と出力の信号のセットを持ちます。デバイスの 各タイプの構成方法は、別途説明しています。 構成の削除

- 1. 構成 → で、削除する構成のチェックボックスを選択します。
- 2. 管理をクリックして削除を選択します。

選択された構成がリストから削除されます。

🚺 構成は、仮想ステーションに割り当てられていない場合にのみ削除できます。

# ソケットセレクタ

# ソケットセレクタ構成の表示と編集

ソケットセレクタは I/O に接続されており、オペレーターが、締め付け手順に正しいソケットを選択する際の手引きになります。

ソケットセレクタを構成するには:

- 1. **ライン構造 ↓** でコントローラを選択します。
- 2. 構成 🕶 に移動します。

ワークスペースエリアに、選択したコントローラに作成された構成のリストが表示されます。

- 3. 選択されたソケットセレクタ構成の名前をダブルクリックして、構成メニューを表示するか、追加 をクリックして新しいソケットセレクタ構成を作成します。
- 4. メニューのプロパティエリアに、構成の名前と説明を入力します。
- 5. 有効にする各ソケットの位置に対して、チェックボックス 🗙 を選択します。
- 6. 無効にする各ソケットの位置に該当するチェックボックスをクリアします。
- 7. 4 つのソケットのグループを追加または削除するには、追加または削除をクリックします。
- (1) 最大 32 のソケットセレクタの位置を使用できます。
- 構成の仮想ステーションへのアドレス指定と割り当ての詳細については、仮想ステーションセクション
  ゴン (() を参照してください。

## ソケットセレクタコントロールスイッチ

コントロールスイッチには次の2つの位置があります。

| 位置 | 説明                                      |
|----|-----------------------------------------|
| 自動 | コントローラは、オペレーターが正しいソケットを選択できるようにする、ソケットセ |
|    | レクタの LED ランプを制御します。                     |

| 位置 | 説明                                                   |
|----|------------------------------------------------------|
| 外部 | <br>コントローラはソケットセレクタを制御しません。LED ランプのすべての機能は、 <b>オ</b> |
|    | <b>ープンプロトコル</b> 通信から外部コントロールシステムで制御されます。             |

JA

# スタックライト構成

# スタックライト概要

スタックライトはコントローラからオペレーターまでの長距離視覚通信を提供します。スタックライトに 加えてアクセサリもボタン、キースイッチ、ブザーおよび I/O 接続を装備が可能です。

スタックライトは I/O バスを使用してコントローラに接続されます。複数のアクセサリーが I/O バスに接 続可能です。接続のアドレス構成および仕様についてはスタックライトのマニュアルをお読みください。

仮想ステーションへのアクセサリー構成の割り当て方法については、**仮想ステーション** アイコン **〔**〕を 参照してください。

# QIF アクセサリー

QIF (高品質総合締め付け)とはコントローラとオペレータとの間で通信を行うための一連のアクセサリの ことです。

QIF アクセサリーの構成は、スキャナを除き、**アクセサリー**セクション 🕶 で利用できます。スキャナは **ソース**セクション 🎹 で構成します。

# アクセサリーマニュアル

ToolsTalk 2 のマニュアルには、アクセサリーハードウェアについては説明されていません。使用可能な 各アクセサリーには独自の安全情報 (SI) と製品の説明 (PI) があります。これらのマニュアルでは、ハー ドウェア、接続、使用、アドレス構成が説明されています。

# アクセサリーの概要

異なるアクセサリーがコントローラとオペレーターとの間の通信リンクを提供します。信号は締め付けの 品質を向上させます。アクセサリ環境設定がランプ、ブザー、ボタンおよびスイッチへの信号をマッピン グします。

# 入力信号

入力信号は、システムコマンドまたはオペレーターからの応答です。例えば、スタックライトやオペレー ターパネルのボタンやスイッチです。入力信号には構成はありません。

#### 関連情報

## オペレータパネル環境設定

## オペレータパネル概要

オペレーターパネルは I/O バスに接続され、オペレーターとコントローラの間に環境設定可能なデジタル 通信リンクを提供します。ランプ、ボタン、ブザーおよびスイッチが通信に使用されます。接続のアドレ ス構成および仕様についてはオペレーターパネルのマニュアルをお読みください。

仮想ステーションへのアクセサリー構成の割り当て方法については、**仮想ステーション** 🚺 セクション を参照してください。

## IO 拡張器の構成

## I/O 拡張器概要

I/O 拡張器は I/O バスに接続され、デジタル入出力信号を接続するための拡張機能を提供します。複数の 拡張期を接続できます。接続のアドレス構成および仕様については I/O 拡張器のマニュアルをお読みくだ さい。

仮想ステーションへのアクセサリー構成の割り当て方法については、**仮想ステーション 〔** セクション を参照してください。

## 内部 IO の構成

## 内部 I/O の概要

Power Focus 6000 controllerには 2 つのねじ込み端子が内側にあります。それらはデジタル入出力信号を 接続する際に使用されます。

参照セクションに示されているすべてのデジタル入力信号とデジタル出力信号は、内部 I/O 端子に配線で きます。

電気仕様および接続については Power Focus 6000 controllerマニュアルを参照してください。

仮想ステーションへのアクセサリー構成の割り当て方法については、**仮想ステーション** [[\*\*\* セクション を参照してください。

## ツール構成

携帯型ツールは、オペレーターとコントローラ間の信号を提供する標準機能とアクセサリー機能の両方を 持つ場合があります。使用できるツール機能のタイプは、ツールモデルによって異なります。**ツール構成** では、信号は異なる機能に割り当てられています。 構成はツールに割り当てられ、ツールは仮想ステーションに割り当てられています。

ソフトウェアバージョン 2.1.1 以降のコントローラでは、これは**構成 ←** に説明されています。古いコン トローラでは、この機能は**仮想ステーション** ∭ にあります。

JA

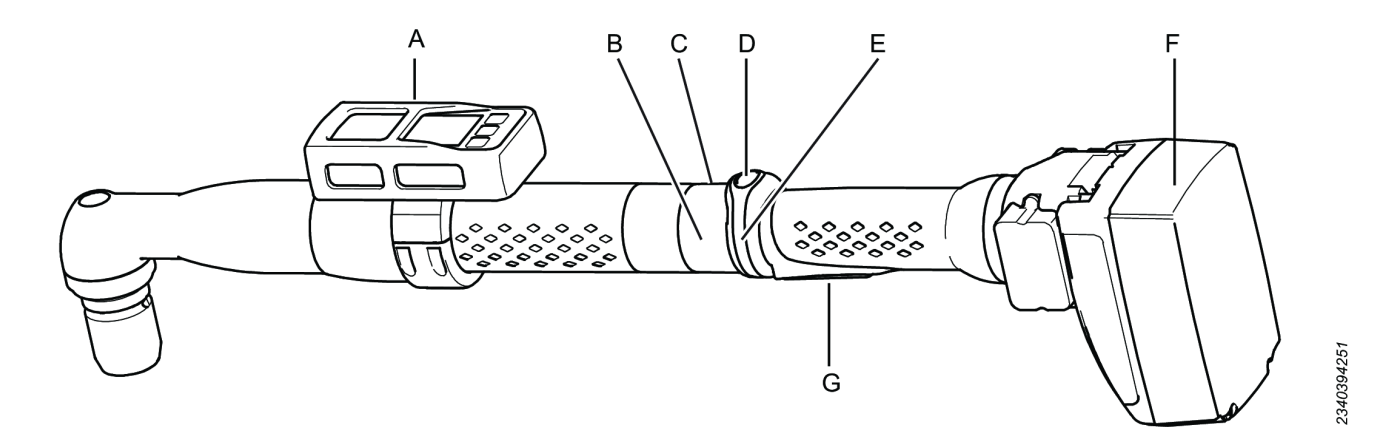

STB バッテリーツール

| А | ツールアクセサリー | В | LED リング |
|---|-----------|---|---------|
| С | 上部の青色 LED | D | 機能ボタン   |
| E | 方向リング     | F | バッテリー   |
| G | ツールトリガ    |   |         |

次のツール構成パラメータが使用できます。

- 青色 LED: 視覚出力信号。
- ブザー:異なる音声信号を供給できる音声出力信号。
- 方向スイッチ:入力信号。
- プッシュボタン:方向リングと組み合わせて、6つの異なる入力信号が供給できます。
- ツールアクセサリーバス:異なるアクセサリーが入力と出力の両方の信号で構成できます。
- ツール LED: ツール LED のリングを使用して異なる出力信号を供給できます。

このほかに、ツール構成はツールの開始方法と締め付けトレースの記録時を定義します。

ツール構成メニューを表示または編集するには:

- プラント構造ワークスペース <sup>↓</sup> でコントローラを選択します。
- メニューバーで構成 → をクリックします。

ワークスペースエリアに現在のアクセサリー構成が表示されます。

3. 新しい構成を追加するか、タイプが*ツール構成*の既存の構成をダブルクリックします。

4. 表の情報に従ってプリファレンスメニューの選択を行います。
 ワークスペースエリアに、ツール構成メニューと使用できるパラメータが表示されます。

5. 必要な構成を作成します。パラメータについては、各セクションに説明されています。

ツール構成は次のメニューに分かれています:

| -==×     |                                   |
|----------|-----------------------------------|
| プロパティ    | 構成の名前と説明と、ツールタイプフィルタ。             |
| 一般       | ツールの一般パラメータ。                      |
| ブザー      | 異なる音信号の出力信号定義。                    |
| 方向スイッチ   | 方向スイッチは入力信号として使用されます。             |
| 機能ボタン    | 機能ボタンは方向スイッチと一緒に、いくつかの入力信号を生成します。 |
| ツール LED  | 異なる LED 信号の出力信号定義。                |
| アクセサリーバス | ツールアクセサリーの構成。                     |

・ ツールの数が増えると、メニューの数も増えます。ワークスペースを見やすくするため、メニュー を絞り込んで、選択されたツールタイプに関係するメニューのみを表示できます。フィルタはプロ パティメニューで設定します。

## ツール構成 - プロパティメニュー

ツール構成には固有の名前を指定してください。オプションの説明フィールドも使用できます。

アクセサリー構成リストは、すべての構成をアルファベット順に表示します。

ツール構成メニューを表示または編集するには:

- ライン構造ワークスペース <sup>↓</sup> でコントローラを選択します。
- メニューバーにあるアクセサリーアイコン → を選択します。
  ワークスペースエリアに、現在のすべてのアクセサリー構成のリストが表示されます。
- 選択したツール構成の名前をダブルクリックします。
  ワークスペースエリアは現在の構成の詳細を表示し、各トピックに1つのメニューに分割されています。
- 4. 構成名と説明をプロパティメニューに入力します。
- 5. **ツールタイプでフィルタ**ドロップダウンメニューからツールタイプを選択します。
  - ・ ツールの数が増えると、メニューの数も増えます。ワークスペースを見やすくするため、メニ ューを絞り込んで、選択されたツールタイプに関係するメニューのみを表示できます。フィル タはプロパティメニューで設定します。ツールなしを選択すると、すべての使用可能なツール 構成パラメータが表示されます。

## ツール構成 - 一般構成

ツール構成メニューを表示または編集するには:

1. ライン構造 ➡ でコントローラを選択します。

#### **2.** 構成 **+** に移動します。

ワークスペースエリアが、現在のすべての構成のリストを表示します。

3. 選択した**ツール構成**の名前をダブルクリックします。

ワークスペースエリアは現在の構成の詳細を表示し、各トピックに 1 つのメニューに分割されてい ます。

- 4. プルダウンメニューで、**ソース開始**を選択します。
- 5. プルダウンメニューで、トレース開始を選択する。
- 6. 要求の開始スイッチをオンまたはオフの位置に設定します。

#### ソース開始を使ってツール開始方法を設定します。

| ソースを開始         | 。<br>説明<br>                                                                                      |
|----------------|--------------------------------------------------------------------------------------------------|
| トリガのみ          | 締め付けを開始するには、ツールのトリガを押します。                                                                        |
| トリガまたはプッシ<br>ュ | ツールトリガを押すかツールをジョイントに押して付けて、締め付けを開始します。                                                           |
| トリガとプッシュ       | ツールトリガを押してツールをジョイントに押して付けて、締め付けを開始します。                                                           |
| プッシュのみ         | ツールをジョイントに押して付けて、締め付けを開始します。                                                                     |
| デジタル入力         | 外部デジタル入力信号を使用して、締め付け開始をトリガします。                                                                   |
| 安全トリガ          | トリガが2つあるツールのみに適用されます。締め付けまたは緩めを開始するには、2<br>つのトリガを同時に押す必要があります。連続締め付けの間では、両方のトリガを解除<br>する必要があります。 |

トレース開始を使用して、締め付けトレースの開始方法を設定します。

| トレース開始  | 前<br>説明<br>                            |
|---------|----------------------------------------|
| オフ      | データトレースなし。                             |
| トリガ押し   | プロセス強化のデータトレースは、トリガーを押すと直ちに開始します。      |
| ランダウン完了 | 締め付けプロセスのデータトレースは、ランダウン完了が検知されると開始します。 |

要求の開始スイッチは、ツールとコントローラ間の通信が失われる時の操作を定義します。

要求の開始により、STB ツールのツールとコントローラ間の永続的な接続の要件が有効になります。こ れにより、ツールが締め付けプログラムまたはバッチ設定で、また締め付けを行う際に、コントローラの 他の設定で常に最新になるようにできます。

| 要求の開始 |                                                          |
|-------|----------------------------------------------------------|
| オン    | コントローラとツール間の通信が失われると、現在の締め付けプログラムを終了して、<br>次の締め付けを停止します。 |
| オフ    | コントローラとツール間の接続が失われた場合でも、現在の締め付けプログラムまたは<br>バッチを終了できます。   |

タグ番号は、ST レンチでエンドフィッティングツールを識別するために使用される RFID タグです。次のオプションがあります。

| タグチェック | 説明                                                                            |
|--------|-------------------------------------------------------------------------------|
| オン     | <b>エンドフィッティングツール</b> (ソケット) のタグ番号を確認します。タグ番号は、締め<br>付けプログラム構成の番号と同一でなければなりません |
| オフ     | タグチェックは行われません。                                                                |

| タグ選択 | 説明<br>説明                                         |
|------|--------------------------------------------------|
| オン   | バッチシーケンスのバッチを選択するには、 <b>エンドフィッティングツール</b> (ソケット) |
|      | のタグ番号を使用します。タグ番号は、バッチシーケンスセクション 🤒 の <b>シーケン</b>  |
|      | <b>ス構成</b> メニューの識別子番号フィールドに書き込む必要があります。          |
| オフ   | タグ値は、バッチを選択するためには使用しません。                         |

| アイドル時間タイム<br>アウト | 説明                                                                                            |
|------------------|-----------------------------------------------------------------------------------------------|
| オン               | バッテリーツール専用です。バッテリー時間を節約するために、特定の時間アイドルで<br>あるとツールが自動的にオフになるオプションがあります。1 ~ 1440 分の値を入力し<br>ます。 |
| オフ               | アイドルであっても、ツールはオフになりません。                                                                       |

# ツール構成 - 方向スイッチ

ツールの方向スイッチは、時計回り(CW)から反時計回り(CCW)および戻り、またはその逆にすぐに 切り替えられた際に入力信号を一つトリガするように構成することができます。

構成

構成

## ツール構成 - ブザー

ブザーは、さまざまな音が鳴るように構成できます。出力信号を各信号にマップして、オペレーターに音 声インターフェースを提供します。

JA

ブザーはツールにあり、ツールアクセサリー同様に構成されます。

- 1. **プラント構造 ↓** でコントローラを選択します。
- 構成 → に移動します。

ワークスペースエリアに構成のリストが表示されます。

<sup>3.</sup> ツール構成をダブルクリックします。

または、**追加**コマンドボタンをクリックして、新しいツール構成を作成します。

ブザーメニューを図に示します。異なるサウンド構成の表を含みます。構成がない場合、表は空です。

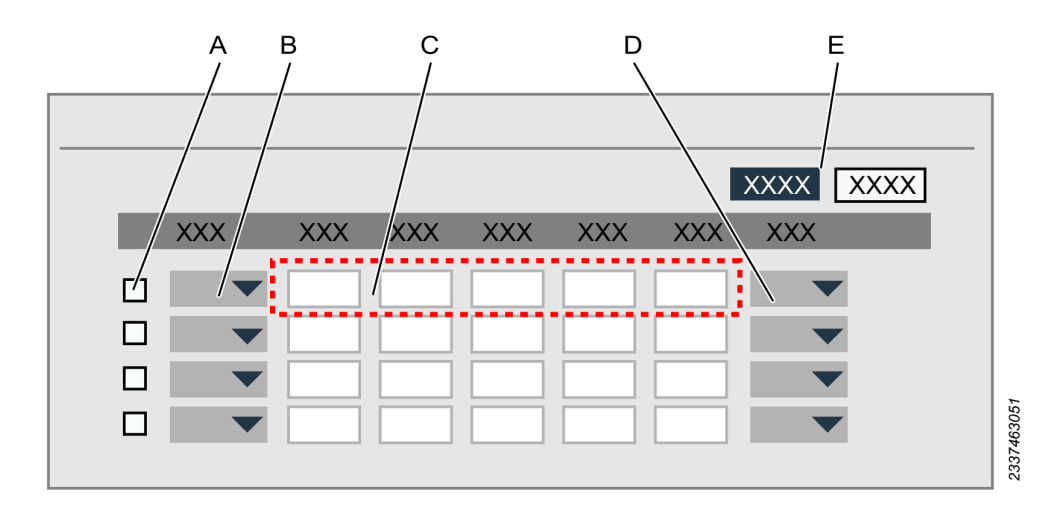

ツールブザー構成メニュー

| А   | チェックボッ     | クス                 | В | 信号選択のショートカットメニュー |
|-----|------------|--------------------|---|------------------|
| С   | パラメータス     | 、カボックス             | D | 優先度のショートカットメニュー  |
| Е   | コマンドボタン    |                    |   |                  |
|     |            |                    |   |                  |
| コマン | ۲ <b>۲</b> | 説明                 |   |                  |
| 追加  |            | 新しいサウンド構成を表に追加します。 |   |                  |
| 削除  |            | 選択したサウンド構成を削除します。  |   |                  |

ブザー構成のコマンドボタン

1 つのサウンドに最高 20 の異なる信号がマッピングでき、各サウンドは、表に説明されているパラメー タを持つ独自の特性プロファイルを持つことができます。

| パラメータ    | 説明<br>説明                                                               |
|----------|------------------------------------------------------------------------|
| チェックボックス | 表の行を選択します。                                                             |
| 信号       | サウンドをトリガする信号を選択します。                                                    |
| 周波数      | 正確な周波数(Hz)。                                                            |
| オン時間     | ブザーが音声を発する時間(ミリ秒)。                                                     |
| オフ時間     | ブザーが音声を出さない時間(ミリ秒)。                                                    |
| 繰り返し     | ブザーがオン / オフシーケンスを繰り返す回数。                                               |
| 音量       | ブザーの音量(最大音量の割合)。                                                       |
| 優先度      | 音に対して 10 個の優先度レベルが利用可能であり、そのうち 1 つは、最も優先度の高<br>いレベルです。デフォルトの優先度は 5 です。 |

ブザー構成パラメータ

2つの同時信号の場合は、優先度の高い信号が優先となります。

ブザー信号は終了されるまで動作し、より高い優先度信号で中断されません。

## ツールアクセサリーバス

オプションのツールアクセサリーは、工場出荷時にインストールするか、後の段階でインストールできま す。アクセサリーはツールアクセサリーバスに接続されます。出力としての小さなディスプレイと、入力 としてのボタンがあります。機能は、コントローラ GUI、Web GUI、または Tools Talk GUI から構成さ れます。

ツールアクセサリーのハードウェアのインストールについては、アクセサリーのマニュアルとツールに特 定したマニュアルを参照してください。ToolsTalk 2 からアクセスできる構成パラメータは、このガイド で説明されています。

- **1. プラント構造**ワークスペース <sup>↓</sup> でコントローラを選択します。
- ワークスペースエリアの上部にあるメニューバーから構成 → アイコンを選択します。
  ワークスペースエリアに構成のリストが表示されます。
- 3. タイプ列にツール構成のある構成行をダブルクリックします。 または、追加をクリックして、新しい構成を作成します。
- 構成をダブルクリックして、選択した構成メニューを開きます。
  アクセサリーバスメニューに、構成できるアクセサリーが表示されます。
- 5. 選択したタイプをダブルクリックして、その構成のショートカットウィンドウを開きます。

| タイプ     | 。<br>説明<br>                                     |
|---------|-------------------------------------------------|
| ST セレクタ | 構成に応じてタスクまたはプログラムを選択するために使用する小型のディスプレイと<br>ボタン。 |
| TLS タグ  | オペレーターに対して出力信号を提供するのに用いるツール位置システムタグ。            |
| EHMI    | 構成に応じてタスクまたはプログラムを選択するために使用する小型のディスプレイと<br>ボタン。 |

JA

アクセサリーバスの構成

## ST セレクタ

**ST セレクタ**はツールアクセサリーです。ツール上にインストールされ、ツールアクセサリーバスに接続 されます。小型ディスプレイ、2 つの入力ボタンおよび出力 LED を備えています。

- プラント構造ワークスペース <sup>↓</sup> でコントローラを選択します。
- ワークスペースエリアの上部にあるメニューバーから構成 → アイコンを選択します。
  ワークスペースエリアに構成のリストが表示されます。
- タイプ列にツール構成のある構成行をダブルクリックします。
  または、追加コマンドボタンをクリックして、新しい構成を作成します。
  ワークスペースにすべてのツール構成メニューが表示されます。
- アクセサリーバスメニューで ST セレクタをダブルクリックして、その構成のショートカットウィンドウを開きます。
- 5. 選択した構成を行います。構成は ToolsTalk 2 に自動的に保存されます。

## ディスプレイ

ディスプレイは、一度に1つの情報を表示でき、設定可能な表示時間の表示を切り替える5つの異なる メッセージがあります。

| パラメータ  | 。<br>説明<br>                              |
|--------|------------------------------------------|
| スイッチ時間 | 次のメッセージが表示される前に1つのメッセージを表示する時間を選択します。    |
| ページ    | 1~4 のそれぞれのページについて、スイッチ時間中にディスプレイで表示されるメッ |
|        | セージをショートカットメニューから選択します。                  |

ST セレクタ表示。

#### ボタン

2 つのボタンを、表示された情報に作用するように構成して、リスト表示した項目を移動するのに用いる ことができます。

JA

| パラメータ | 説明<br>                    |
|-------|---------------------------|
| 左ボタン  | ショートカットメニューから1つの操作を選択します。 |
| 右ボタン  | ショートカットメニューから1つの操作を選択します。 |

ST セレクタボタン。

#### ステータス LED

ステータス LED を有効化または無効化することができます。

| パラメータ       | 。<br>説明<br>               |
|-------------|---------------------------|
| 結果 LED の有効化 | 所望するオンまたはオフのラジオボタンを選択します。 |
| 追加 LED の有効化 | 所望するオンまたはオフのラジオボタンを選択します。 |

ST セレクタのステータス LED。

結果 LED は、赤、緑、黄色であり、主要なツールの LED と同じ情報を示します。

2 つの追加 LED は、/*バッチ OK* と*/バッチシーケンス OK* を表示できます。これらの両方の LED は、次の 締め付けでオフになります。

## ツール位置システムタグ

ツール位置システム (TLS) タグはツールのアクセサリーです。TLS タグはツール上にインストールさ れ、ツールアクセサリーバスに接続されます。これは、Ubisense 位置決めシステムの一部であり、コン トローラから独立して処理されます。位置決めに加えて、TLS タグは、オペレーターに情報を提供する ために使用することができます。選択した出力信号は、異なる LED ライトの組み合わせを生成すること ができます。

- 1. **プラント構造**ワークスペース <sup>↓↓</sup> でコントローラを選択します。
- ワークスペースエリアの上部にあるメニューバーから構成 → アイコンを選択します。
  ワークスペースエリアに構成のリストが表示されます。
- タイプ列にツール構成のある構成行をダブルクリックします。
  または、追加コマンドボタンをクリックして、新しい構成を作成します。
- アクセサリーバスメニューで TLS タグをダブルクリックして、その構成のショートカットウィンド ウを開きます。
- 5. 選択した構成を行います。構成は ToolsTalk 2 に自動的に保存されます。

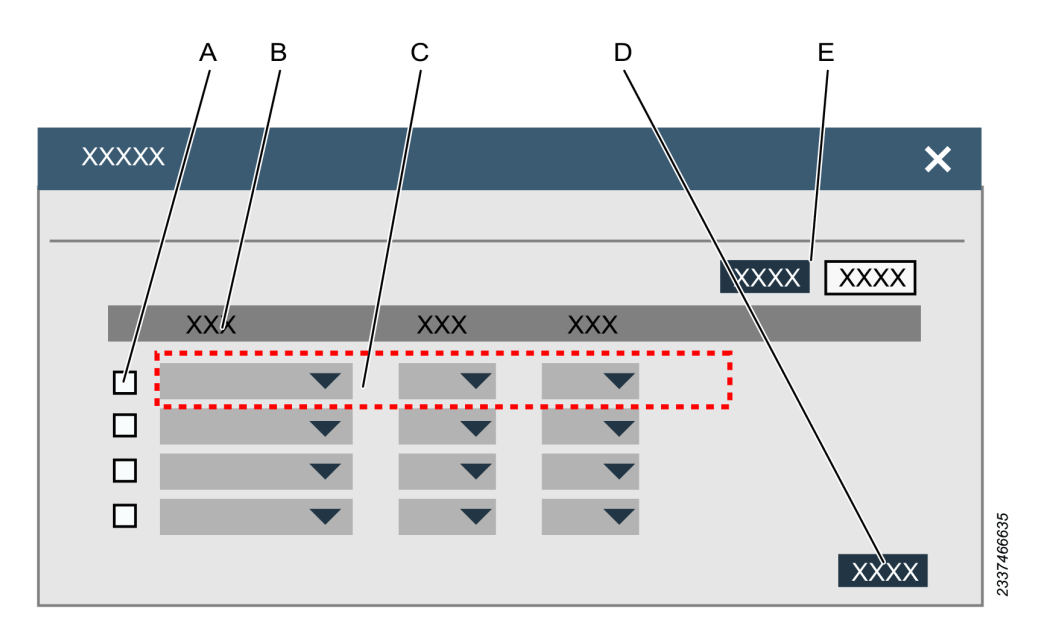

ツール位置システム構成メニュー

| А   | チェックボッ | クス             | В   | テーブルの見出し行 |
|-----|--------|----------------|-----|-----------|
| С   | ショートカッ | トメニューのあるテーブル行  | D   | コマンドボタン   |
| Е   | コマンドボタ | シ              |     |           |
|     |        |                |     |           |
| コマン | · K    | 説明             |     |           |
|     | _      |                | _   |           |
| 追加  |        | 新しい構成を表に追加します。 |     |           |
| 削除  |        | 選択した構成を削除します。  |     |           |
| 閉じる | ,      | ショートカットメニューを閉じ | ます。 |           |

TLS タグメニューのコマンドボタン

最大 10 個の異なる出力信号をライトの優先度にマッピングできます。

| パラメータ    | 説明                                                                     |  |  |
|----------|------------------------------------------------------------------------|--|--|
| チェックボックス | 表の行を選択します。                                                             |  |  |
| 信号       | ショートカットメニューから、LED ライトをトリガする信号を選択します。                                   |  |  |
|          | <b>イベント</b> タイプの信号について、信号の持続時間を選択します。                                  |  |  |
| 色        | LED の色を選択します。                                                          |  |  |
| 優先度      | 音に対して 10 個の優先度レベルが利用可能であり、そのうち 1 つは、最も優先度の高<br>いレベルです。デフォルトの優先度は 5 です。 |  |  |

TLS タグ構成パラメータ

2 つの同時信号の場合は、優先度の高い信号が優先となります。同じ優先度を持つ 2 つの信号が LED を トリガすると、最初に到着した信号が優先されます。 し 出力信号は、イベントタイプまたは状態タイプが可能です。

状態が有効であれば、状態信号は有効になります。

プログラム可能時間中、イベント信号は有効になります。

#### EHMI

EHMI はツールアクセサリーです。ツール上にインストールされ、ツールアクセサリーバスに接続されま す。グラフィカルディスプレイ、3 つの機能ボタン、オプションのスキャナがあります。ディスプレイ は、締め付けプログラムやバッチシーケンスなどを選択できるコントローラ GUI のサブセットです。オ ペレーターのコントローラへの操作は、機能ボタンを使用して行います。

EHMI 構成で、機能ボタンがオンまたはオフであるかを構成することができます。

- プラント構造ワークスペース <sup>↓</sup> でコントローラを選択します。
- ワークスペースエリアの上部にあるメニューバーから構成 → アイコンを選択します。
  ワークスペースエリアに構成のリストが表示されます。
- 3. タイプ列にツール構成のある構成行をダブルクリックします。 または、追加をクリックして、新しい構成を作成します。
- アクセサリーバスメニューで EHMI をダブルクリックして、その構成のショートカットウィンドウ を開きます。
- 5. 選択した構成を設定します。構成は ToolsTalk 2 に自動的に保存されます。

| パラメータ      | 説明                                     |
|------------|----------------------------------------|
| 機能ボタン = オン | ボタンには、表示されたメニュー内の設定を構成するための全機能があります。   |
| 機能ボタン = オフ | 機能ボタンは、EHMI で必要なダイアログを確認するためだけに使用できます。 |

EHMI ボタン。

## ツール LED

ツール LED はオペレーターへのメッセージを示すために使用できます。

- 1. **プラント構造**ワークスペース ➡ でコントローラを選択します。
- ワークスペースエリアの上部にあるメニューバーから構成 → アイコンを選択します。
  ワークスペースエリアに構成のリストが表示されます。
- タイプ列にツール構成のある構成行をダブルクリックします。
  または、追加をクリックして、新しい構成を作成します。
  ワークスペースにすべてのツール構成メニューが表示されます。
- 4. 選択した構成を行います。構成は ToolsTalk 2 に自動的に保存されます。

ツール LED には次の機能があります。

青色の LED はツール上部にあります。出力信号を LED に接続して、オペレーターに出力メッセージを提供できます。

JA

- LED リングには赤、黄、緑のリングがあります。出力信号を LED に接続して、オペレーターに出力 メッセージを提供できます。
- 結果インジケーターは LED リングを使用します。締め付け結果信号を LED に接続して、締め付けの最後にオペレーターに出力メッセージを提供できます。

#### 青色 LED

青色 LED は、定常信号による単一の LED です。

青色 LED を構成するには:

- 1. ショートカットメニューから、青色 LED に接続する信号を選択します。
- 2. イベントタイプの信号について、信号の持続時間を選択します。

#### LED リング

LED リングは、LED ランプの3つの円で構成されます。1つの円は赤の LED、1つの円は黄色の LED、 1つの円は緑色の LED です。各円では、定常信号または点滅信号が可能です。これにより、LED リング に接続できる合計 6 個の異なる信号を提供します。

LED リング信号を構成するには:

- **1.** ショートカットメニューから、LED の色とタイプに接続する信号を選択します。
- 2. イベントタイプの信号について、信号の持続時間を選択します。
- 締め付けが進行中でない場合と制御出力信号が有効になった場合にのみ LED がオンになります。
- 最大時間を超えると、LED はオフになります。信号タイプがイベントの場合にのみ適用されます。
- 次の締め付けが開始すると、LED はオフになります。
- 制御出力信号が無効になると、LEDはオフになります。信号タイプが状態の場合にのみ適用されます。

#### 結果インジケーター

事前構成されたパターンをショートカットメニューから選択できます。このパターンは、締め付け結果の 組み合わせも可能です。

結果インジケーターを構成するには:

- 1. ショートカットメニューから、表示する信号メッセージを選択します。
- 2. メッセージの期間を選択します。

| 信号        | 。<br>説明<br>                                                            |
|-----------|------------------------------------------------------------------------|
| オフ        | 結果にかかわらず、締め付け後に LED は有効になりません                                          |
| 緑色        | 結果インジケーターが選択されている場合、締め付けが正しく終了すると(OK)、緑<br>の光がデフォルトの信号です。              |
| 赤:高:黄:低   | 締め付けが不正に終了した (NOK) 場合、赤の LED は最終値が高すぎることを示し、黄<br>の LED は値が低すぎることを示します。 |
| 赤:NOK:黄:低 | 赤の LED は、締め付けが不正に終了したことを示します (NOK)。値が低すぎる場合、<br>追加の黄色の LED を示すことができます。 |
| 赤:NOK     | 赤の LED は、締め付けが不正に終了したことを示します (NOK)。追加の LED は表示さ<br>れません。               |

結果インジケーター信号

- 締め付けが終了した場合、LED はオンになり、LED は結果インジケーター構成に含められます。
- 締め付けが行われた場合、LED はオフになり、LED は結果インジケーター構成に含められません。
- 締め付けが行われてから、最大時間を超えると、LED はオフになります。
- 次の締め付けが開始すると、LED はオフになります。
- LED リング構成が出力信号によって有効になると、LED はオフになり、別の LED 信号パターンで 置換されます。

1 出力信号は、イベントタイプまたは状態タイプになる場合がありです。 状態が有効であれば、状態信号は有効になります。 プログラム可能時間中、イベント信号は有効になります。

# アクセサリーコンポーネントの構成

アクセサリータイプによって機能は異なり、異なるランプ、ボタン、サイレン、スイッチがあります。

| コンポーネント名  | 説明<br>説明                                |
|-----------|-----------------------------------------|
| スタックライトラン | 次の機能のいずれかを持つことができる出力信号に関連付けられているスタックライト |
| プ         | コンポーネント:                                |
|           | ■ ランプ                                   |
|           | ■ 回転ランプ                                 |
|           | ■ サイレン                                  |

| コンポーネント名<br> | 説明                                                                                              |
|--------------|-------------------------------------------------------------------------------------------------|
| ランプ          | ライトの出力信号に関連付けられているコンポーネント。                                                                      |
|              | ライトがオンになる時間は定義できます。                                                                             |
|              | ライトは点灯または点滅に設定することができます。                                                                        |
| ボタン          | ライトの出力信号とプッシュボタンの入力信号に関連付けられているコンポーネント                                                          |
| キースイッチ       | 入力信号に関連付けられているコンポーネント。取り外し可能なキーのコンポーネン<br>ト。挿入して、スイッチを1方向に回すことができます。キーを回すと入力が有効にな<br>ります。       |
| 2 方向キースイッチ   | 2 つの入力信号に関連付けられているコンポーネント。取り外し可能なキーのコンポー<br>ネント。挿入して、スイッチを 2 方向に回すことができます。キーを回すと入力が有効<br>になります。 |
| 1 方向スイッチ     | 入力信号に関連付けられているコンポーネント。回転スイッチのコンポーネント。挿入<br>して、スイッチを1方向に回すことができます。スイッチを回すと入力が有効になりま<br>す。        |
| 2 方向スイッチ     | 2 つの入力信号に関連付けられているコンポーネント。回転スイッチのコンポーネン<br>ト。挿入して、スイッチを 2 方向に回すことができます。スイッチを回すと入力が有効<br>になります。  |
| ブザー          | 出力信号に関連付けられているコンポーネント。出力信号が有効になると、ブザーの音<br>が鳴ります。                                               |
|              | ブザーがオンになる時間は定義できます。                                                                             |
|              | ブザー音は連続または断続に設定することができます。                                                                       |
| デジタル入力       | デジタル入力信号に関連付けられているコンポーネントまたは端子。                                                                 |
| デジタル出力       | デジタル出力信号に関連付けられているコンポーネントまたは端子。                                                                 |
| オペレーターパネル    | オペレーターパネルの表示は 2 桁のディスプレイで、次を意味します。                                                              |
| の表示          | ■ <b>バッチカウント</b> : バッチ内の現在の位置を表示します。                                                            |
|              | ■ 残りのバッチ: バッチに残っている締め付けを示します。                                                                   |
|              | ■ 選択 PSet ID                                                                                    |
|              | ■ 選択バッチシーケンス ID                                                                                 |
| オペレーターパネル    | 2 方向の回転スイッチには 2 桁のディスプレイもあります。ディスプレイではバッチシ                                                      |
| のソフトセレクタ     | ーケンス内の現在のバッチを示します。                                                                              |
|              | ■ 時計回り: バッチシーケンスの次のバッチに移動します。                                                                   |
|              | ■ 反時計回り: バッチシーケンスの前のバッチに移動します。                                                                  |
|              | ディスプレイではバッチシーケンス内の現在のバッチを示します。                                                                  |

JA

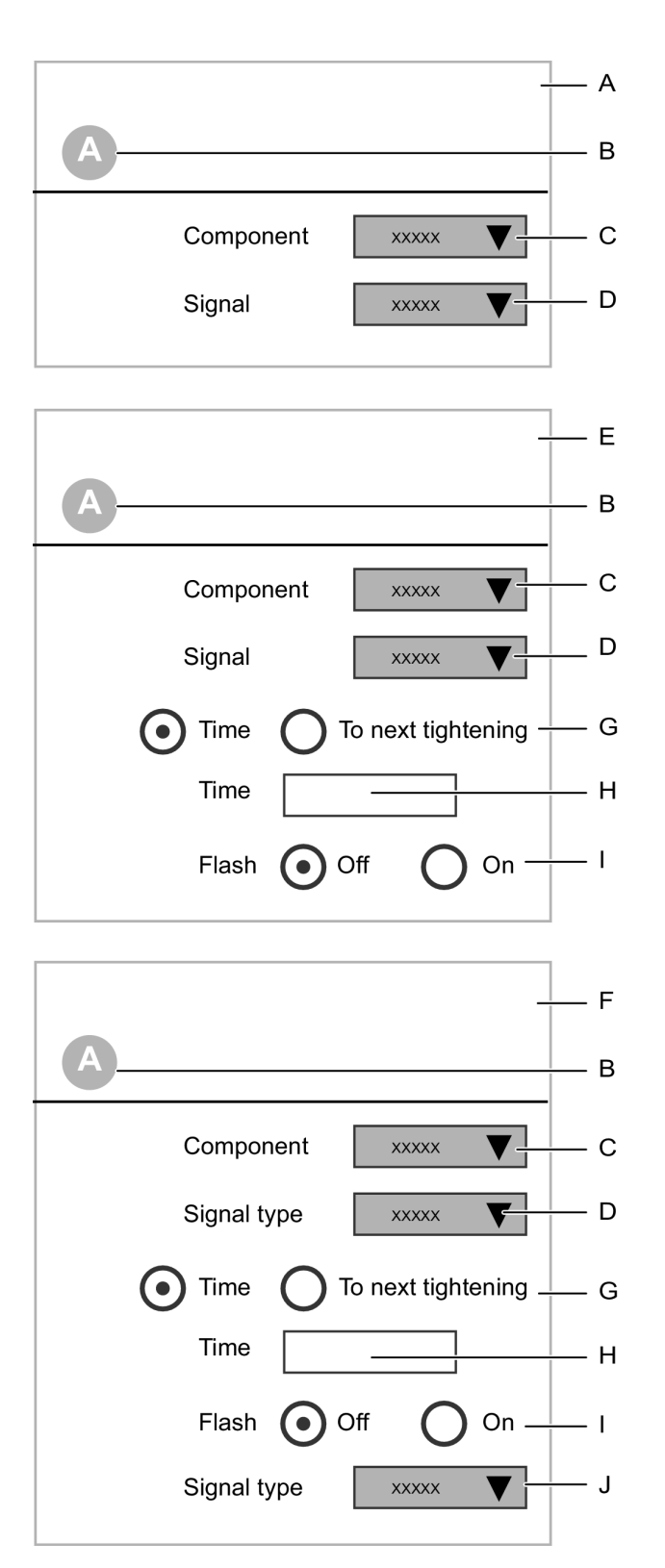

信号の構成

| А | コンポーネントタイプ (入力) | В | コンポーネント ID       |
|---|-----------------|---|------------------|
| С | コンポーネントタイプ選択    | D | プルダウンリストからの信号選択  |
| Е | コンポーネントタイプ (出力) | F | コンポーネントタイプ (入出力) |
| G | 出力信号期間選択        | Н | 出力信号持続期間         |

#### 構成

I 出力信号の点滅選択のオンまたはオフスイ J プルダウンリストからの入力信号選択 ッチ

JA

❶ プルダウンメニューで選択できる信号は、選択したコンポーネントによって異なります。

## 出力信号の構成

出力信号はランプ、スタックライト、サイレン、ブザー、端子コネクタにマッピングできます。信号は、 プログラム可能な時間中、または次の締め付けが始まるまで有効になります。 すべてのアクセサリーは、出力信号がマッピングされる場所と方法を示します。 出力信号を特定の位置にマッピングするには:

- 1. コンポーネントまたは位置を選択します。
- 2. 信号をプルダウンメニューから選択します。
- 3. 持続時間スイッチを時間または次の締め付けに設定します。
- 時間を選択すると、パラメータ入力ボックスが表示されます。出力信号の持続時間を秒で入力します。
- 5. 点滅または断続信号には**点滅**位置スイッチをオンに設定し、点灯信号にはオフに設定します。
- ① 位置がスタックライトの場合、回転オプションが使用できます。

# 入力信号の構成

入力信号は、ボタン、スイッチ、端子コネクタにマッピングできます。信号はコントローラから連続して サンプリングされます。

イベント入力信号がコントローラをトリガします。この例には、プッシュボタンを押して、放す行為があ ります。

信号がある間、状態入力信号は有効になります。この例には、キースイッチがあります。別の例は、プッ シュボタンを押し続ける行為です。

すべてのアクセサリーは、入力信号がマッピングされる場所と方法を示します。

入力信号を特定の位置にマッピングするには:

- 1. コンポーネントまたは位置を選択します。
- 2. 信号をプルダウンメニューから選択します。

빈 2 方向スイッチなどの特定のコンポーネントは、2 つの入力信号で構成される場合があります。

プッシュボタンのような特定のコンポーネントは、出力信号 (ランプ) と入力信号 (ボタン) の両方にマッ ピングされる場合があります。出力信号は、プログラム可能な時間中、または次の締め付けが始まるまで 有効になります。入力信号はコントローラから連続してサンプリングされます。

すべてのアクセサリーは、出力信号がマッピングされる場所と方法を示します。

出力信号を特定の位置にマッピングするには:

- 1. コンポーネントまたは位置を選択します。
- コンポーネントタイプをドロップダウンメニューから選択します。選択したコンポーネントタイプ に応じて、次の選択肢とパラメータ入力ボックスが表示されます。
- 3. 出力信号をドロップダウンメニューから選択します。
- 4. 持続時間スイッチを時間または次の締め付けに設定します。
- 5. 時間を選択すると、パラメータ入力ボックスが表示されます。出力信号の持続時間を秒で入力しま す。
- 6. 点滅または断続信号には**点滅**位置スイッチをオンに設定し、点灯信号にはオフに設定します。
- 7. 入力信号をドロップダウンメニューから選択します。

# 一般仮想ステーション

締め付けなしの結果は、フィルタされずに (デフォルト) 報告されるか、選択さた結果が報告されるよう に構成することができます。16 までの一般仮想ステーション構成が作成できます。

関係する締め付けなしの結果:

- 緩め
- バッチ増加
- バッチ減少
- バッチをリセット
- 締め付けプログラムのバイパス
- バッチシーケンスの中止
- バッチシーケンスのリセット

#### 締め付けなしの結果フィルタの作成

デフォルトは「オン」で、すべての結果が報告されます。結果をフィルタリングするにはスイッチを「オ フ」に設定すると、「オン」に設定されているフィルタのみが報告されます。

節 締め付けなしの結果は、報告がフィルタリングされているかどうかに関係なく、常にコントローラとWebユーザーインターフェースに表示されます。

ー般仮想ステーション構成を適用するには、それを**仮想ステーション** ∬<sup>★</sup> セクションで仮想ステーショ ンに割り当てます。

JA

1 割り当てられていない一般仮想ステーション構成のみが削除できます。

#### 関連情報

- 構成 概要 [146]
- コントローラへの構成のプッシュ [300]
- ◎ 仮想ステーション 一般構成の割り当て [183]
- ◎ グローバル構成ライブラリ 既存の構成からのグローバル構成の作成 [259]

# ツ<u>ール</u>

# ツールメニュー

**ツール**ワークスペースにはコントローラに接続されているツールのリストが表示されます。表示されるメ ニューは、固定ツールのコントローラか、携帯型ツールのコントローラで異なり、接続されているツール の詳細を表示します。

**設定**メニューでは、ツールのアラームが設定できます。これらのアラームのトリガーポイントは**ツール**メ ニューにあります。

ツールメニューを表示するには:

- プラント構造ワークスペース <sup>↓</sup> でコントローラを選択します。
- **2.** ッール セクションに移動します。

コントローラに接続されているツールのリストが表示されます。

- 3. 表のツールのいずれかをダブルクリックして、詳細情報を表示します。
- ツールの接続方法やワイヤレスペアリング方法については、コントローラのマニュアルを参照して ください。

| 列                     | 。<br>説明<br>                                            |
|-----------------------|--------------------------------------------------------|
| ツールタイプ                | ツールのタイプを示します。                                          |
| モデル                   | ツールの詳細なモデル番号。                                          |
| シリアル番号                | ツールのシリアル番号。                                            |
| MAC アドレス              | MAC アドレスは、ツールに MAC アドレスがある場合にのみ表示されます。                 |
| ソフトウェアバージ<br>ヨン       | ツールのソフトウェアバージョン。                                       |
| 最大トルク                 | ツールで可能な最大トルク値。                                         |
| TurboTight の最大ト<br>ルク | TurboTight 戦略を使用する際のツールで可能な最大トルク値。<br>特定のツールのみに適用されます。 |
| TensorPulse の最大       | TensorPulse 戦略を使用する際のツールで可能な最大トルク値。                    |
| トルク                   | 特定のツールのみに適用されます。                                       |
| 最高速度                  | ツールの最高回転速度。                                            |
| 次の較正                  | ツールの次の較正日。                                             |
| 仮想ステーション              | ツールが接続されている仮想ステーション名。                                  |

ツールの表の列

## 一般情報

メニューは、固定ツールまたは携帯型ツールをサポートするコントローラ用です。

| 情報              | 。<br>説明<br>                            |
|-----------------|----------------------------------------|
| モデル             | ツールモデル名                                |
| シリアル番号          | ツールのシリアル番号。                            |
| MAC アドレス        | MAC アドレスは、ツールに MAC アドレスがある場合にのみ表示されます。 |
| 製品番号            | オーダー番号と同じ。                             |
| ソフトウェアパージ<br>ョン | ツールソフトウェアバージョン数。                       |

一般ツール情報

ツールが ST レンチの場合、次の情報が表示されます。

| 情報                     | 説明<br>           |
|------------------------|------------------|
| モデル                    | ツールモデル名          |
| シリアル番号                 | ツールのシリアル番号。      |
| ST レンチシリアル<br>番号       | ツールのシリアル番号。      |
| ソフトウェアバージ<br>ョン        | ツールソフトウェアバージョン数。 |
| 無線モジュールソフ<br>トウェアバージョン | ソフトウェアバージョン数。    |

STレンチの一般ツール情報

一般的なツール情報は、ツール自体によって、コントローラまたは ToolsTalk 2 へ示されます。

## 限界

メニューは、固定ツールまたは携帯型ツールをサポートするコントローラ用です。

| 情報              | 説明                                      |
|-----------------|-----------------------------------------|
| 変速比             | 出力ギヤの角速度に対する入力ギヤの角速度の比率                 |
| 最大トルク           | ツールが締め付けで使用できる最大トルク。                    |
| TensorPulse の最大 | TensorPulse 戦略を使用してツールが締め付けに使用できる最大トルク。 |
| トルク             | 特定のツールのみに適用されます。                        |

| 情報              |                                        |
|-----------------|----------------------------------------|
| TurboTight の最大ト | TurboTight 戦略を使用してツールが締め付けに使用できる最大トルク。 |
| ルク              | SR31 ツールのみに適用されます。                     |
| 最高速度            | ツールの最高回転速度。                            |

ツール限度情報

ツール限度情報は、ツール自体によってコントローラまたは ToolsTalk 2 に示されます。

ツールが ST レンチの場合、次の情報が表示できます。

| 情報    | 。<br>説明<br>               |
|-------|---------------------------|
| 最大トルク | ツールが締め付けまたは緩めに使用できる最大トルク。 |
| 最小トルク | ツールが締め付けまたは緩めに使用できる最小トルク。 |

STレンチのツール限度情報

## 接続

コントローラへの接続と割り当てられている仮想ステーション。

#### 較正/トルク調整係数

メニューは、固定ツールまたは携帯型ツールをサポートするコントローラ用で、ツールの基準トランスデ ューサーへの対応性と誤差の調整方法の制御に使用されます。

較正値はツールメモリに保存され、これを使って、正しいトルク値がコントローラで表示されるようツー ルのトルクトランスデューサで示されるトルク値を調整します。コントローラは最終較正日を表示しま す。

ツールの較正は、コントローラで行われ、トルク基準トランスデューサーを使用します。このプロセスに ついては、Power Focus 6000 controllerのマニュアルを参照してください。

**較正値**パラメータ入力ボックスに算出した値を入力し、**設定**をクリックして、ツールメモリに新しい較正 値を保存します。

| パラメータ             | <b>説明</b>                  |
|-------------------|----------------------------|
| 最終較正              | 最終較正の日付。                   |
| 較正値を入力してく<br>ださい。 | パラメータ入力ボックスに測定値と計算値を入力します。 |
| 次の較正              | 次の較正が必要な日付。                |

| パラメータ | 説明           |
|-------|--------------|
| 設定    | 入力した値を保存します。 |

JA

ツール較正情報

ツールが TBP の場合、次の情報が表示されます。

| パラメータ   | 説明                     |
|---------|------------------------|
| 最終較正    | 最終較正の日付。               |
| トルク調整係数 | トルク調整係数をパーセンテージで入力します。 |
| 設定      | 入力した値を保存します。           |

TBP のトルク調整係数

## ツールが ST レンチの場合、次の情報が表示されます。

| パラメータ    |          |
|----------|----------|
| 変換器較正日   | 最終較正の日付。 |
| ジャイロ較正日  | 最終較正の日付。 |
| 較正アラーム日付 |          |

ST レンチの較正情報

## メンテナンス

このメニューは携帯型ツールのみに表示されます。

このツールは、サービス間隔数を保存し、ツールのメンテナンスまたはサービスが次に行われる前に締め 付けを何回実行することができるかをカウントします。

| パラメータ            | <b>説明</b><br>                                                                              |
|------------------|--------------------------------------------------------------------------------------------|
| 最後のサービス          | 最後の点検が実施された日時。最後のサービス日付は、修理工場で設定されます。 <b>最後</b><br>のサービス日は、リセットボタンが押された現在の日時に設定されます。       |
| サービスでの総締め<br>付け数 | <b>サービスでの総締め付け数</b> は、最初にツールが使用されてから、ツールが行った締め付<br>けの合計数です。この値は、サービス時に更新され、次のサービスまで同じままです。 |
| 締め付けのサービス<br>間隔  | 次のサービスの前に実施される締め付け数。10,000 の倍数で設定できます。                                                     |
| パルスのサービス間<br>隔   | 次のサービスまでに実施されるパルス数。10,000 の倍数で設定できます。パルスツー<br>ルでのみ使用できます。                                  |

| パラメータ     | 。<br>説明<br>                                                         |
|-----------|---------------------------------------------------------------------|
| サービスカウンタ/ | サービスカウントのリセットコマンドは、カウンタをリセットし、 <b>最後のサービス</b> 日を                    |
| データのリセット  | 現在の日付に設定します。TBP ツールでは、オイルの状態もリセットされます。                              |
| 設定        | コマンドは、 <b>サービス間隔</b> パラメータ入力フィールドに入力した値を保存し、値を<br>10,000 の倍数に調整します。 |

ツールメンテナンス情報

### ツールタグ情報

このツール情報は、ツールタイプが ST レンチである場合のみ使用可能です。

| パラメータ   | <b>説明</b><br>                                                                                              |
|---------|----------------------------------------------------------------------------------------------------|
| タグ ID   | <b>エンドフィッティングツール</b> (ソケット)にプログラムされるプログラム可能な RFID<br>タグ識別番号。                                               |
| トルク補正係数 | 場合によっては、アプリケーションに適合するために拡張子が必要かもしれません。こ<br>の場合、レンチ測定は、正しい値を表示するように補正しなければなりません。                            |
|         | 補正係数を計算するには、ST レンチユーザーガイド(印刷物番号 9836 4134 01 版<br>2.12)を参照してください。                                          |
|         | パラメーターは、 <b>エンドフィッティングツール</b> の RFID タグに保存されます。                                                            |
| 角度補正係数  | 場合によっては、アプリケーションに適合するために拡張子が必要かもしれません。こ<br>の場合、レンチ測定は、正しい値を表示するように補正しなければなりません。                            |
|         | 補正係数を計算するには、ST レンチユーザーガイド(印刷物番号 9836 4134 01 版<br>2.12)を参照してください。                                          |
|         | パラメーターは、 <b>エンドフィッティングツール</b> の RFID タグに保存されます。                                                            |
| 公称トルク   | ST レンチのスマートヘッドにはトルク変換器が含まれており、レンチの公称トルク<br>を定義しています。ST レンチユーザーガイド(印刷物番号 9836 4134 01 版 2.12)を<br>参照してください。 |

ST レンチツール情報

バッテリー

メニューはバッテリーツールに使用できます。バッテリー情報とバッテリーの状態を示します。

| パラメータ      | 説明                   |
|------------|----------------------|
| 充電状態(0~4)  | 充電量が増えるほど、数字が高くなります。 |
| 正常性状態(0~2) | 状態がよいほど、数字が高くなります。   |

*注記* 補正係数で、ST レンチ測定値が変わります。これにより、不適切な読み取りを引き起こす可能性 があります。補正を行う前に、ST レンチユーザーガイド(印刷物番号 9836 4134 01 版 2.12)を参照し てください。

JA

正常性

環境モニターからのデータを示します。この機器は定期的にパラメータを測定して保存します。

| パラメータ             | 説明                                            |             |
|-------------------|-----------------------------------------------|-------------|
| リフレッシュ            | コマンドボタン: ツ<br>ール値を読み取りま<br>す。                 |             |
| 履歴                | コマンドボタン:<br>履歴ウィンドウが開<br>いて、最新の温度値<br>を表示します。 |             |
| ツールモーター温度         | 月/日/年 時:分:秒で<br>表示される最新の温<br>度記録値。            | 摂氏または華氏     |
| ツールエレクトロニ<br>クス温度 | 月/日/年 時:分:秒で<br>表示される最新の温<br>度記録値。            | 摂氏または華氏     |
| ツールパルス単位温<br>度    | 月/日/年 時:分:秒で<br>表示される最新の温<br>度記録値。            | 摂氏または華氏<br> |

ツール正常性モニター

# 仮想ステーション構成

# 仮想ステーションのはじめに

**仮想ステーション**アイコン (() は、コントローラがプラント構造 🎜 で選択されるとコントローラメニ ューバーに配置されます。

バーチャルステーションは、コントローラーのソフトウェアを抽象化したものです。1 つのコントローラ で複数の仮想ステーションの作成が可能です。各仮想ステーションはコントローラとして動作します。仮 想ステーションには必要に応じてさまざまな構成を割り当てることができます。

仮想ステーションメニューから、タスクの選択、アクセサリー構成の割り当て、ツールの割り当て、診断 を使用する送受信信号の監視と操作、通信プロトコルパラメータの設定ができます。仮想ステーションア イコンは FlexController と Power Focus 6000 controllerの両方に使用できます。

し 仮想ステーションの概念は FlexController には使用できません。ソフトウェアアーキテクチャ設計は 両タイプのコントローラで同じなので、仮想ステーションは FlexController インターフェースに表示 されます。

# 仮想ステーションのワークスペース

仮想ステーションのワークスペースを開いて、仮想ステーションのリストを表示するには:

- プラント構造ワークスペース <sup>↓</sup> でコントローラを選択します。
- 2. メニューバーで仮想ステーション **〔**〕をクリックします。

ワークスペースエリアに、コントローラの仮想ステーションのリストが表示されます。バーチャル ステーションがまだ作成されていない場合は、リストは空です。

| 列        | 説明<br>            |
|----------|-------------------|
| チェックボックス | 仮想ステーションを選択します。   |
| 名前       | 仮想ステーションの名前を示します。 |

仮想ステーションワークスペースの情報

| コマンド |                          |
|------|--------------------------|
| 追加   | 新しい仮想ステーションを作成します。       |
| 削除   | 選択した仮想ステーションをリストから削除します。 |

仮想ステーションワークスペースのコマンドボタン

次が実行できます:

- 左側でチェックボックスを選択します。選択した構成は削除をクリックすると削除できます。
- 行の1つを1回クリックするとビューが展開され、選択した仮想ステーションの構成メニューが表示されます。

JA

- 行をもう1度クリックするとメニュービューが折りたたまれ、仮想ステーションのリストが表示されます。
- 新しい仮想ステーションを作成するには追加をクリックします。

# 仮想ステーションメニュー

仮想ステーションの構成メニューにアクセスするには:

- プラント構造ワークスペース <sup>↓</sup> でコントローラを選択します。
- 仮想ステーション ∬ に移動します。

仮想ステーションの概要に、選択したコントローラの仮想ステーションのリストが表示されます。 バーチャルステーションがまだ作成されていない場合は、リストは空です。

3. 仮想ステーションをダブルクリックして既存の構成を開くか、追加をクリックして新しい仮想ステ ーション構成を作成します。

| メニュー      | 説明<br>                                                                                            |
|-----------|---------------------------------------------------------------------------------------------------|
| プロパティ     | 構成に名前と説明を指定します。オプション。                                                                             |
| プロトコル     | 外部通信プロトコルの有効化と構成。                                                                                 |
| ツール       | 仮想ステーションにツールを割り当てます。                                                                              |
| ツール構成     | 仮想ステーションにツール構成を割り当てます。                                                                            |
| フィールドバスマッ | コントローラに構成され、割り当てられている場合に、フィールドバスマッピングを表                                                           |
| ピング       | 示します。このフィールドは情報を示すだけです。実際のフィールドバスマッピングと<br>構成は、 <b>設定 🍄</b> と <b>フィールドバス <sup>5</sup></b> で行われます。 |
| タスク       | 仮想ステーションにタスクを割り当てたり、ソース信号が実行するタスクを選択する方<br>法を構成します。                                               |
| アクセサリー    | アクセサリー構成とアドレスをアクセサリーに割り当て、その組み合わせを仮想ステー<br>ションに割り当てます。                                            |

次のメニューが表示されます:

ワークスペース情報

I FlexController では、プロパティ、フィールドバスマッピング、タスクメニューのみが使用できます。

JA

## 関連情報

■ コントローラへの構成のプッシュ [300]

# 仮想ステーション - ツールの割り当て

このメニューは、携帯型ツールを使用する Power Focus 6000 controllerのみに表示されます。

**ツール**メニューを使用して、仮想ステーションにツールを割り当て、割り当てられたツールの情報を示します。

| 機能              | 。<br>説明<br>                                                        |
|-----------------|--------------------------------------------------------------------|
| モデル             | 仮想ステーションへ現在割り当てられているツール。                                           |
| 最大トルク           | ツールがコントローラに接続され、仮想ステーションに割り当てられている場合にのみ<br>表示される情報。                |
| ソフトウェアバージ<br>ョン | ツールがコントローラに接続され、仮想ステーションに割り当てられている場合にのみ<br>表示される情報。                |
| シリアル番号          | ツールがコントローラに接続され、仮想ステーションに割り当てられている場合にのみ<br>表示される情報。                |
| MAC アドレス        | MAC アドレスのあるツールがコントローラに接続され、仮想ステーションに割り当て<br>られている場合にのみ表示される情報。     |
| 製品番号            | 製品番号が指定されているツールがコントローラに接続され、仮想ステーションに割り<br>当てられている場合にのみ表示される情報。    |
| 割り当て解除          | <b>コマンド</b> ボタン。<br>仮想ステーションからツールの割り当てを解除します。                      |
| 選択              | <b>コマンド</b> ボタン。                                                   |
|                 | ツールを変更するか、仮想ステーションに新しいツールを割り当てます。ツール選択タ<br>スクのためのポップアップウィンドウが開きます。 |

ツールメニュー情報

- ケーブルツールは、電気ケーブルでコントローラに接続されます。コントローラはツールに接続するケーブルを1本使用できます。
- ワイヤレスツールは WLAN 通信リンクを使用します。ツールは、ツールとコントローラ間の直接通信を使用できます。ツールは、コントローラの IP アドレスを使用して、ツールとコントローラ間のワイヤレスアクセスポイントを使用して 間接通信を使うこともできます。

| 機能                     | 。<br>説明<br>                                                                                           |
|------------------------|----------------------------------------------------------------------------------------------------|
| 無線ツールシリアル<br>番号        | まだコントローラに接続されていない仮想ステーションにワイヤレスツールを割り当て<br>ることができます。ワイヤレスツールは、そのシリアル番号で識別され、これはデータ<br>入力フィールドに入力できます。 |
|                        | ワイヤレスツールをコントローラに接続するワイヤレスペアリングのプロセスについて<br>は、コントローラのマニュアルを参照してください。                                   |
| STB、SRB、TBP、<br>ST レンチ | 新しいワイヤレスツールにツールタイプを選択します。                                                                             |
| 選択                     | <b>コマンド</b> ボタン。<br>すべての選択を実行します。                                                                     |
| 閉じる                    | 何も変更せずにポップアップウィンドウを閉じます                                                                               |
| ツールのリスト                | リストには、現在コントローラに接続されているすべてのワイヤレスツールが含まれま<br>す。仮想ステーション列は、ツールが、仮想ステーションにすでに割り当てられている<br>かどうかを示します。      |
|                        | ケーフルツールかコントローラに接続されている場合も、リストに含まれます。                                                                  |

JA

**ツールの変更**ポップアップウィドウの情報および構成フィールド

仮想ステーションにツールを割り当てるには:

- プラント構造ワークスペース <sup>↓</sup> でコントローラを選択します。
- 2. 仮想ステーション 【 に移動します。

仮想ステーションの概要に、選択したコントローラの仮想ステーションのリストが表示されます。 バーチャルステーションがまだ作成されていない場合は、リストは空です。

- 3. 仮想ステーションをダブルクリックして既存の構成を開くか、追加をクリックして新しい仮想ステ ーション構成を作成します。
- 4. ツールメニューで選択をクリックします。
- 5. ツール表のリストからツールを1つ選択するか、コントローラに接続するワイヤレスツールのシリ アル番号を入力します。
- 6. シリアル番号を入力する場合、ワイヤレスツールが STB、SRB、TBP、ST レンチツールのいずれで あるかを選択します。
- 7. ツールの製品番号を入力します。このフィールドはオプションです。
- 8. 選択をクリックします。
- 9. プッシュ機能でコントローラを更新します。
- ツールとツール構成の両方を仮想ステーションに割り当てることが重要です。ツール構成は、構成
  セクション + で作成されます。

## 関連情報

- ◎ 仮想ステーション ツール構成 [184]
- コントローラへの構成のプッシュ [300]

# 仮想ステーション - タスクの割り当て

仮想ステーションウィンドウのタスクメニューは、タスクの選択を制御します。

メニューは、Power Focus 6000 controllerと FlexController の両方で使用できますが、機能が異なります。

JA

タスクメニューは、タスクの仮想ステーションへの割り当てに使用します。

| 機能     | 説明                                                                               |
|--------|----------------------------------------------------------------------------------|
| 名前     | 仮想ステーションへ現在割り当てられているタスク。                                                         |
|        | タスクが選択されていない場合、フィールドは空白です。トリガを押すと、イベント番                                          |
|        | 号 <i>4025 <b>締め付けプログラムが選択されていません</b>が表示されます。</i>                                 |
|        | エラーインジケーターが名前の横に表示されます 🕛。締め付けプログラムが正しく構                                          |
|        | 成されていないので、使用できません。                                                               |
| 割り当て解除 | <b>コマンド</b> ボタン。                                                                 |
|        | 仮想ステーションからタスクを選択解除します。                                                           |
| 選択     | <b>コマンド</b> ボタン。                                                                 |
|        | タスクを手動で変更するか、外部ソースを構成してタスクを選択します。タスクの選択<br>を構成する <b>タスクの選択</b> ポップアップウィンドウが開きます。 |

タスクメニュー情報

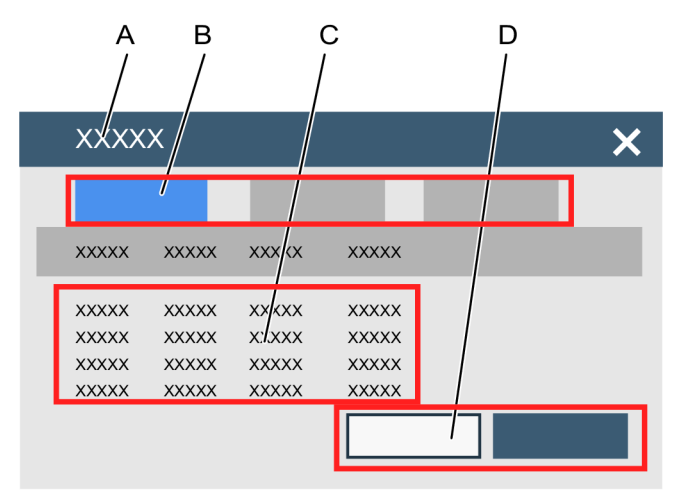

仮想ステーション - タスクの割り当て

| А | <b>タスクの選択</b> ポップアップウィンドウ。                 | В | 選択タブ。                 |
|---|--------------------------------------------|---|-----------------------|
|   |                                            |   | ■ 締め付けプログラム           |
|   |                                            |   | ■ バッチシーケンス            |
|   |                                            |   | ■ ソース                 |
| С | 使用できるタスクのリスト:                              | D | コマンドボタンの <b>選択</b> 。  |
|   | ■ 締め付けプログラム: 締め付けアイコ                       |   | コマンドボタンの <b>閉じる</b> 。 |
|   | ン <sup>❹</sup> ↓ <sub>に表示さ</sub> れるリストと同じ。 |   |                       |
|   | バッチシーケンス: バッチシーケンス                         |   |                       |
|   | アイコン <sup>の</sup> に表示されるリストと               |   |                       |
|   | 同じ。                                        |   |                       |
|   | ■ ソース: ソースアイコン 🎹 に表示さ                      |   |                       |
|   | れるリストと同じ。                                  |   |                       |

タスクを仮想ステーションに割り当てるには:

- プラント構造ワークスペース <sup>↓</sup> でコントローラを選択します。
- 仮想ステーション ↓ に移動します。

仮想ステーションの概要に、選択したコントローラの仮想ステーションのリストが表示されます。 バーチャルステーションがまだ作成されていない場合は、リストは空です。

**3.** 仮想ステーションをダブルクリックして既存の構成を開くか、追加をクリックして新しい仮想ステ ーション構成を作成します。

JA

- タスクメニューで選択をクリックします。
  タスクの選択ポップアップウィンドウが表示されます。
- 5. タブを選択して、リストから項目を1つ選択します。
  - 締め付けプログラム: コントローラで使用できる締め付けプログラムのリストから選択します。

JA

- **バッチ**: コントローラで使用できるバッチシーケンスのリストから選択します。
- **ソース**: コントローラで使用できるソースタスクのリストから選択します。
- FlexController を使用する固定ツールにはソースのみが使用でき、複数スピンドル締め付けの行のみが選択できます。
- 6. 選択をクリックします。タスクの選択ポップアップウィンドウが閉じます。

🚺 閉じるボタンをクリックすると、何も変更せずにポップアップウィンドウを閉じます。

7. プッシュ機能でコントローラを更新します。

タスクメニューの名前フィールドが更新されます。

リース番号と ID 番号を使用するタスク選択と、タスク選択のための識別子文字列の詳細については、ソース構成のマニュアルを参照してください。

### 関連情報

□ コントローラへの構成のプッシュ [300]

# 仮想ステーション - アクセサリーの割り当て

● このメニューは、携帯型ツールをサポートするコントローラ専用です。

コントローラは CAN バスから複数のアクセサリーに接続できます。各アクセサリーには、1 ~ 15 の範 囲のバスに固有のアドレスが必要です。仮想ステーションに複数のアクセサリーを割り当てることができ ます。

アクセサリーに仮想ステーションを割り当てるには、アクセサリーにはアクセサリー構成が割り当てられ ている必要があります。

バーチャルステーションに現在割り当てられているアクセサリーを表示するには:

- プラント構造ワークスペース <sup>↓</sup> でコントローラを選択します。
- 2. 仮想ステーション 「「に移動します。

仮想ステーションの概要に、選択したコントローラの仮想ステーションのリストが表示されます。 バーチャルステーションがまだ作成されていない場合は、リストは空です。

3. 仮想ステーションをダブルクリックして既存の構成を開くか、追加をクリックして新しい仮想ステ ーション構成を作成します。

| 機能            | 説明                                  |
|---------------|-------------------------------------|
| チェックボックス<br>🔀 | 仮想ステーションから割り当て解除ができるアクセサリー構成を選択します。 |
| 名前            | アクセサリーに割り当てられている構成の名前。              |
| タイプ           | アクセサリーのタイプ。                         |
| CAN ノード       | アクセサリーの CAN アドレス。                   |
| シリアル番号        | アクセサリーのシリアル番号。                      |
| ステータス         | 次のいずれか。                             |
|               | ■接続済み。                              |
|               | ■ 割り当てられ、未接続。                       |

JA

アクセサリーメニュー情報

CAN ノード列には、新しいアクセサリーの接続時に使用できない使用済みのアドレスが示されます。ソ ケットセレクタの割り当てには、複数のアドレスを含めることができます。

・ ソケットセレクタには、CAN ノードの順番が重要です。最初のソケットセレクタの最下位の位置が、最初に割り当てられます。

| 機能     | 。<br>説明<br>                                                      |
|--------|------------------------------------------------------------------|
| 割り当て解除 | 選択されたアクセサリーが仮想ステーションから割り当て解除されます。アクセサリー<br>はコントローラに接続されたままになります。 |
| 選択     | 新規アクセサリーを追加します。 <b>アクセサリー</b> のポップアップウィンドウが開きます。                 |
| 診断     | I/O 信号挙動を監視し、コントローラの内部論理とアクセサリー間で指定する状態に信<br>号を強制することが可能です。      |

アクセサリーメニューのコマンドボタン

## 関連情報

# 仮想ステーションへのアクセサリーの追加

選択したアクセサリーには固有で有効な CAN バスアドレスが必要です。アクセサリー構成はアクセサリ ーに割り当てられ、アクセサリーは仮想ステーションに割り当てられます。
仮想ステーションにアクセサリーを割り当てるには:

- プラント構造ワークスペース <sup>↓</sup> でコントローラを選択します。
- 仮想ステーション ↓↓↓ に移動します。
   仮想ステーションの概要に、選択したコントローラの仮想ステーションのリストが表示されます。
   バーチャルステーションがまだ作成されていない場合は、リストは空です。
- 3. 仮想ステーションをダブルクリックして既存の構成を開くか、追加をクリックして新しい仮想ステ ーション構成を作成します。
- アクセサリーメニューの選択ボタンをクリックし、アクセサリーポップアップウィンドウを開きます。
- タブの1つでアクセサリーのタイプを選択します。
- 3. Xをクリックして構成のリストから**構成**を1つ選択します。
- - もコントローラにいくつかのソケットセレクタを接続することができます。各ソケットセレク タには固有の CAN アドレスがあります。すべてのソケットセレクタに同じ構成を割り当てる ことができます。CAN ノードの順番は、正しい順番でソケットを定義するために重要です。最 下位のソケットセレクタを最初に選択し、昇順に選択していきます。
- 5. 選択ボタンをクリックします。
- 6. 仮想ステーションに割り当てる各アクセサリーに手順を繰り返す。
- 7. キャンセルボタンをクリックし、ポップアップウィンドウを閉じます。

**アクセサリー**メニューが更新され、新しく割り当てられた構成が表示されます。

アクセサリーアドレスは、アクセサリーの回転スイッチで設定されます。アクセサリーの詳細製品 情報文書を参照してください。アクセサリーアドレスの範囲は、1~15の範囲です。

#### 関連情報

□ コントローラへの構成のプッシュ [300]

### I/O 診断構成

I/O 診断は、外部ハードウェアのトラブルシューティングと PF6000 構成のテストに使用されます。オペ レーターは、正しく作動しないステーションをトラブルシューティングできます。ステーションの挙動は ソフトウェア、ハードウェア、構成だけでなく、その入出力すべての組み合わされた状態でで定義されま す。そのため、入出力の状態の概要を取得すると役に立つことがあります。これは、次のような問題の解 明に使用できます。

- アクセサリーのハードウェア障害 (ランプ/ケーブル/ボタンなど)
- 周辺システムから入力を正しく受信していないことの疑い
- 出力が周辺システムに正しく送信されていないことの疑い

I/O 診断機能にアクセスするには:

- 1. プラント構造ワークスペース
- コントローラワークスペースのメニューバーで仮想ステーション (1) をクリックします。
   ワークスペースエリアに、コントローラの仮想ステーションのリストが表示されます。バーチャルス テーションがまだ作成されていない場合は、リストは空です。

JA

- 3. 仮想ステーション名をダブルクリックして既存の仮想ステーション構成を開くか、追加をクリックして新規作成します。
- 4. ワークスペースに、特定の仮想ステーションに割り当てられている**アクセサリー**を含む、メニューが 表示されます。
- 5. 診断するデバイスのチェックボックス 🔀 を選択します。デバイスは**接続済み**状態でなければなりません。
- 6. 診断をクリックします。

I/O 診断機能は、選択したデバイスに送受信される、送受信信号を**監視**できます。**強制**モードから情報を 操作することもできます。

I/O 診断は次から使用できます。

- コントローラ GUI
- Web GUI
- ToolsTalk

| INPUT SIG | INPUT SIGNALS |            |                            | OUTPUT SIGNALS              |            |        |  |
|-----------|---------------|------------|----------------------------|-----------------------------|------------|--------|--|
| O Forced  | mode 💿 Monite | or mode    | Forced mode O Monitor mode |                             |            |        |  |
| COMPONENT | SIGNAL        |            | COMPONENT                  | SIGNAL                      |            |        |  |
| Port 1    | Generic IO 1  | $\bigcirc$ | Port 1                     | Direction switch CW         | ● On ◯ Off |        |  |
| Port 2    | Generic IO 2  | 0          | Port 2                     | Trigger pressed             | 🔾 On 💿 Off |        |  |
| Port 3    | Generic IO 3  | 0          | Port 3                     | Max consecutive NOK reached | 🔵 On 💿 Off |        |  |
| Port 4    | Generic IO 4  | 0          | Port 4                     | Batch completed OK          | 🔿 On 💿 Off |        |  |
|           |               |            |                            |                             |            | 3755   |  |
|           |               |            |                            |                             |            | 327030 |  |

I/O 診断ビュー

| 診断モード   | <b>監視</b> モードまたは <b>強制</b> モードを有効にします。                                                                                                    |
|---------|----------------------------------------------------------------------------------------------------|
|         | <b>監視モード</b> : 監視モードでは、デバイスで送受信される送受信信号で構成さ<br>れたすべてのフィールドの状態を見ることができます。信号に変更があれ<br>ば、ビューが更新されます。                                                                                                    |
|         | <b>強制モード</b> : 強制モードでは、信号は現在の状態に固定され、クライアント<br>から操作することができます。これで、オペレーターは信号を個別に有効ま<br>たは無効にできるようになります。強制モードでの信号値への変更は、コン<br>トローラに即座に反映されます。強制モードを終了すると、すべての強制さ<br>れた信号が実際の値に設定されます。これは、強制されなかった場合の値で<br>す。 |
| コンポーネント | <b>コンポーネント</b> 列には、送受信信号を接続するデバイスのパーツをリスト表<br>示します。                                                                                                    |
| 信号      | 選択したデバイスに構成されている信号のリスト。信号が構成されていない<br>場合、フィールドには「なし」の文字が表示されます。                                                                                                    |

一度に1つの診断セッションのみが有効にでき、一度に1つのデバイスのみを診断状態にできます。診断がすでに使用されている場合は、情報メッセージが画面で表示されます。

# 仮想ステーション - 一般構成の割り当て

- プラント構造ワークスペース ↓ でコントローラを選択します。
- 仮想ステーション ↓ に移動します。

仮想ステーションの概要に、選択したコントローラの仮想ステーションのリストが表示されます。 バーチャルステーションがまだ作成されていない場合は、リストは空です。

3. 仮想ステーションをダブルクリックして既存の構成を開くか、追加をクリックして新しい仮想ステ ーション構成を作成します。

仮想ステーションに一般構成を割り当てるには:

- 1. 仮想ステーション構成ワークステーションで、一般エリアに移動します。
- 2. 変更をクリックします。ポップアップウィンドウに表示される一般構成は構成 → に追加されてい るものです。
- 3. 一般構成を1つ選択して変更ボタンをクリックします。

選択した一般構成で**一般**メニューが更新されます。

❶ 割り当てられていない一般仮想ステーション構成のみが削除できます。

#### 関連情報

- 構成 概要 [146]
- コントローラへの構成のプッシュ [300]

# 仮想ステーション - ツール構成

このメニューは、携帯型ツールを使用する Power Focus 6000 controllerのみに表示されます。

ツールは、ツールアクセサリーの複数の構成を持つ場合があります。ツールアクセサリーには、LED、プ ッシュボタン、ブザー、方向リングなどがあります。デジタル I/O 信号は、オペレーターとの操作を行う ように構成できます。ツールアクセサリーの構成は**構成**メニュー ๋ で行います。

JA

| 機能     | 説明                                                                                                    |
|--------|----------------------------------------------------------------------------------------------------|
| 名前     | ツール構成の名前。                                                                                               |
| ツールタイプ | <b>ツールタイプ</b> フィルタは、選択したツールの構成を表示するのに使用できます。フィル<br>タは、ツールアクセサリーが <b>構成 <sup>●●</sup></b> で構成されると設定されます。 |
| 説明     | オプションのツール構成の説明フィールド。                                                                                    |
| 変更     | 選択したツール構成を、選択した仮想ステーションに割り当てられているツールに割り<br>当てます。                                                        |
| 閉じる    | 変更を保存しないでポップアップウィンドウを閉じます。                                                                              |
| 11     | 構成のリストはアルファベット順に並べ替えることができます。並べ替えの方向を変更<br>するには、矢印をクリックします。                                             |

仮想ステーション - ツール構成メニュー情報

- プラント構造ワークスペース <sup>↓</sup> でコントローラを選択します。
- 仮想ステーション Ⅲ に移動します。
   仮想ステーションの概要に、選択したコントローラの仮想ステーションのリストが表示されます。
   バーチャルステーションがまだ作成されていない場合は、リストは空です。
- 3. 仮想ステーションをダブルクリックして既存の構成を開くか、追加をクリックして新しい仮想ステ ーション構成を作成します。

ツール構成を選択するには:

- ツール構成メニューで変更をクリックします。
   ツール構成を選択しますポップアップウィンドウが、使用可能なツール構成で表示されます。
- **2.** ツール構成の行を選択し、ポップアップウィンドウで**変更**をクリックします。

**ツール構成を選択します**ポップアップウィンドウが閉じます。

ツール構成メニューに選択した構成名が表示されます。

・ ツールフィルタがツールアクセサリー構成で使用され、ツールが仮想ステーションに接続され、割り当てられている場合は、ツールタイプ列には関連構成のみが表示され、リストは選択可能な構成のみになります。

JA

ツールが仮想ステーションに割り当てられていない場合、またはツールフィルタが使用されていな い場合は、すべてのツール構成がリストに表示されます。

#### 関連情報

### 仮想ステーション - プロパティ

仮想ステーションには名前が必要です。これは**プロパティ**メニューで指定します。デフォルト名は *Virtual station <インデックス番号>* です。オプションの説明フィールドも使用できます。

(1) 名前フィールドを空白にすると、赤のエラーインジケーターが表示されます 🥠。

# 仮想ステーション - フィールドバスマッピング

コントローラには、フィールドバス通信モジュールをインストールできます。この通信モジュールは、す べての仮想ステーションに機能します。フィールドバスマッピングメニューは、コントローラにマッピン グされているフィールドバス構成を示します。フィールドバスはフィールドバス <sup>5</sup> で構成され、構成 には設定 <sup>な</sup> で割り当てとマッピングが行われます。

### フィールドバス診断

フィールドバスマッピング診断機能にアクセスするには:

- 1. プラント構造ワークスペース 🎦 でコントローラを選択します。
- 2. 仮想ステーション 〔〔 に移動します。

ワークスペースエリアに、コントローラの仮想ステーションのリストが表示されます。バーチャルス テーションがまだ作成されていない場合は、リストは空です。

- 3. 仮想ステーション名をダブルクリックして既存の構成を開くか、**追加**をクリックして新しい仮想ステ ーション構成を作成します。
- 4. ワークステーションには、マッピングされているフィールドバスなどのメニューが表示されます。
- 5. 診断ボタンをクリックして、フィールドバス診断機能を入力します。

フィールドバス診断機能は、フィールドバスで送受信される、送受信信号を**監視**できます。**強制**モードか ら情報を操作し、フレームの作成と送信をすることもできます。フィールドバス診断は次から使用できま す。

- コントローラ GUI
- Web GUI
- ToolsTalk

| MODE    |      |    |        |                             |                   | SEND FR    | AME |
|---------|------|----|--------|-----------------------------|-------------------|------------|-----|
|         |      |    |        | Diagnostics Mode            | ) Monitor 💿 Force | d          |     |
|         |      |    |        | Boolean Converter           | ) System 💿 Bus    |            |     |
| SIGNAL  | S    |    |        |                             |                   |            |     |
| TYPE    | BYTE | ВΠ | LENGTH | NAME                        | HAS CONVERTER     | VALUE      |     |
| Boolean | 0    | 0  | 1      | Batch sequence done         | Yes               | 💿 On 🔵 Off |     |
| Boolean | 0    | 1  | 1      | Batch sequence completed OK | ( No              | 🔵 On 💿 Off |     |
| Integer | 0    | 3  | 3      | Generic IO 4                | No                | 0          |     |
| Integer | 1    | 0  | 2      | Generic IO 1                | No                | 0          |     |
| Integer | 1    | 7  | 2      | Generic IO 8                | No                | 0          |     |

フィールドバス診断 - 強制モード

| 診断モード      | <b>監視</b> モードまたは <b>強制</b> モードを有効にします。                                                                                                    |
|------------|----------------------------------------------------------------------------------------------------|
|            | <b>監視モード</b> : 監視モードでは、フィールドバスで送受信される送受信フレー<br>ムで構成されたすべてのフィールドの状態を見ることができます。受信フレ<br>ームのビットに変更があれば、ビューが更新されます。                                           |
|            | <b>強制モード</b> : 強制モードになると、データが現在の状態に固定され、フレー<br>ムがロックされます。強制モードでは、信号を手動で有効化および無効化す<br>ることも、値を入力して1つ以上の信号に強制することもできます。これは<br>受信フレームまたは送信フレーム、またはその両方で可能です。 |
| ブール値コンバーター | <b>システムビュー</b> と <b>バスビュー</b> の間のスイッチ。コンバーターは、フィールド<br>バスで送受信される信号を反転できます。                                                                               |
| タイプ        | 信号のタイプ。                                                                                                    |
| バイト        | フレームの位置。                                                                                                    |
| ビット        | フレームの位置。                                                                                                    |
| 長さ         | フレームの信号の長さ。                                                                                                    |

| 名前       | 信号の名前。                                                                                                    |
|----------|----------------------------------------------------------------------------------------------------|
| コンバーターあり | コンバーターが構成されている場合、 <b>コンバーターありははい</b> になります。                                                                                                    |
|          | <b>はい</b> の場合、信号を反転するためにコンバーターを使用できます。 <b>いいえ</b> の<br>場合、コンバーターは適用されません。                                                                           |
| 値        | 値列は、信号とその値のリストを表示します。送受信フレームの各信号の値<br>は、タイプに応じてブール値、整数、文字列のいずれかの形式で表示されま<br>す。値は <b>強制モード</b> で編集できます。単一の信号、同じフレームの複数の信<br>号、またはすべての信号を変更することができます。 |
|          | 値を変更すると、 <b>フレームの送信</b> ボタンをクリックして新しいフレームをコ<br>ントローラにプッシュし、新しい値を適用します。                                                                              |
|          | 診断モードを終了すると、すべての値は、送受信信号の最後に保存され     たフレームの値に戻ります。                                                                                                  |

・
同時に有効にできるのは 1 つの診断セッションのみです。診断がすでに使用されている場合は、情報メッセージが画面で表示されます。

# 仮想ステーション - プロトコル構成

プロトコルメニューには、単一または複数の通信プロトコルとパラメータ設定が実装できます。使用でき るプロトコルは、IAM ライセンスによって異なります。

顧客特定の通信プロトコルも、**プロトコル**メニューで構成されます。

# オープン プロトコル

このメニューは、携帯型ツールを使用する Power Focus 6000 controllerのみに表示されます。

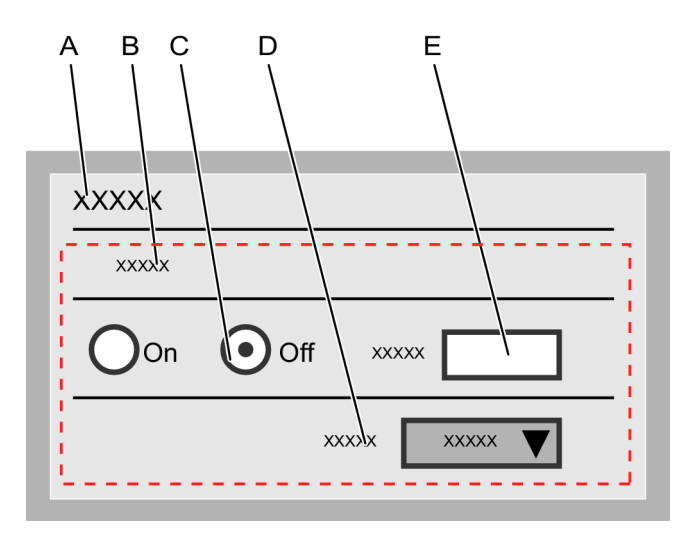

仮想ステーション - オープンプロトコル

A **プロトコル**メニュー

プロトコル設定を開く

В

C オープンプロトコル通信を有効化または無 D プルダウンメニューからの**切断設定**の選択 効化にする**オン/オフ**スイッチ

JA

E オープンプロトコル通信のポート設定

仮想ステーションのオープンプロトコル構成スイッチは、工場制御機器の一部である、仮想ステーション と整数との間のオープンプロトコル通信を有効または無効にできるようにします。

オープンプロトコルは、設定に使用されるか、あるいは強化結果をもたらすコントローラーの同じイーサ ネット接続ファクトリを使用します。

各バーチャルステーションは、ポート番号で独自に特定されます。オープンプロトコルを使用する各バー チャルステーションで、ポート番号を入力する必要があります。

オープンプロトコルがタスクの選択に使用される場合、**切断設定**によって、仮想ステーションとクライア ントとの間の通信が切断される場合の操作が制御されます。

■ **なし**: 締め付けプログラムが正常に続行します。

#### タスクの選択解除:

- オープンプロトコルエラーが発生すると、現在の締め付けが終わり、タスクが終了します。現在のタスクが仮想ステーションから選択解除されます。
- 通信エラーが発生すると、現在の締め付けが終わり、タスクが終了します。現在のタスクが中止 され、仮想ステーションから選択解除されます。
- **ツールのロック**:現在の締め付けが正常に終了し、ツールがロックされます。

### 診断

診断は I/O とフィールドバスの両方の構成で使用できます。

- I/O 診断については、I/O 診断構成 [ページ 181]を参照してください。
- フィールドバス診断については、フィールドバス診断 [ページ 185]を参照してください。

#### デジタル信号診断

展開時、トラブルシューティング時に、コントローラー診断ツールは非常に有用です。**仮想ステーション** メニューのデバイス構成やフィールドバスマッピングの情報タグの下にある分析で利用可能です。

コントローラーは、通常モードまたは診断モードで動作できます。通常モードでは、デジタル入力信号と 出力信号が正常に動作し、内部コントローラーロジック間、および外部アクセサリーまたはコネクタにル ーティングされます。

診断モードは、モニターモードと強制モードに分けられます。モニターモードでは、信号が正常に働きま すが、信号動作のライブ監視を行います。強制モードでは、コントローラーの内部ロジックと外部アクセ サリー間の接続が開かれ、入力信号と出力信号を所望の状態に導くことができます。

一度に1つのデバイスまたは1つのフィールドバスのデジタル信号を診断することが可能です。

### 通常の操作

通常の操作モードでは、外部入力信号は内部コントローラロジックに送られ、コントローラ出力信号は、 診断モジュールの介入なしに、外部ターゲットに送られます。

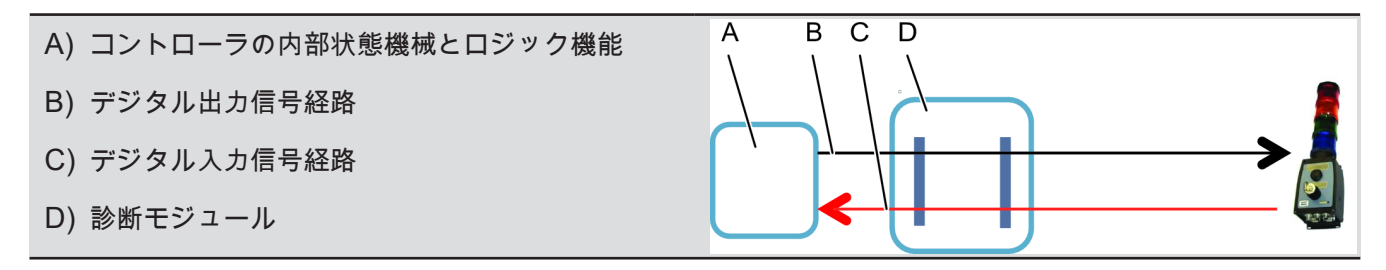

### 信号の監視

診断モードでは、コントローラーの内部論理回路に出入移動する全ての信号が監視されます。信号タップ は診断モジュールで接続され、信号の状態は、Web GUI またはコントローラ GUI で表示されます。

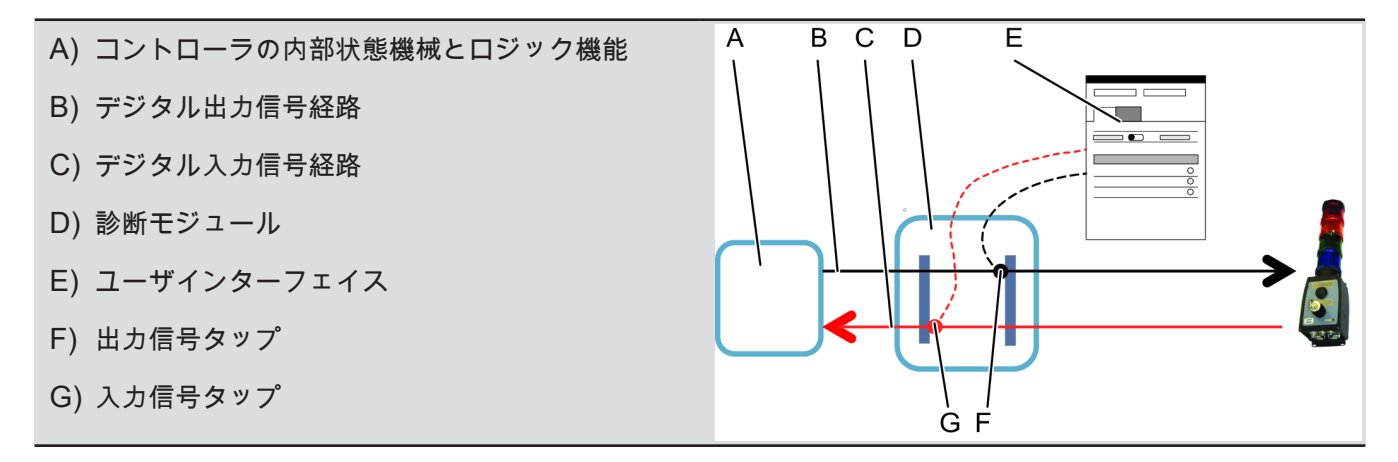

## デジタル信号の強制

診断モードでは、コントローラーの内部論理回路に出入移動する全ての信号が所望する状態に強制されま す。信号のラインは、診断モジュールで表示されます。ユーザーインターフェイスからの入力信号と出力 信号の両方を定常状態に強制できます。ユーザーインターフェースは、Web GUI またはコントローラ GUI のいずれかです。

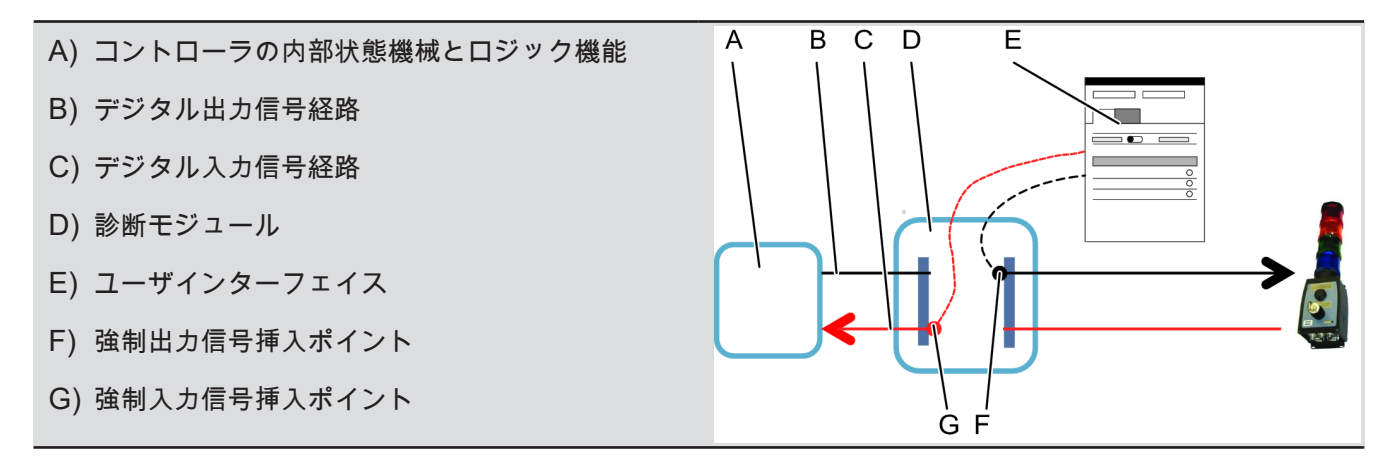

JA

シグナルが強制される間、コントローラーは正常に作動します。診断モードと強制モードを出る と、すべての信号は、コントローラの現在の動作状態に設定されます。この設定は、望ましくない 動作を生み出すデジタル出力の状態変化に繋がる場合があります。

JA

# 仮想ステーション - 手動モード

仮想ステーションの手動モードは、ツールがロックモードになっている状態でタスクを実行するために使用します。特定の理由でツールがロックされている場合(例えば、ツールが TLS のフットプリント外に ある場合)でも、緊急作業を行うといった特定の作業をツールで行う必要があるかもしれません。仮想ス テーションを手動モードに構成することで、ユーザーは、手動モードを入力する際にどの信号が送られる か(入力信号)、手動モードの場合にどの作業が実施できるか(二次作業)、手動モードを終了する際に どの信号が送られるか(終了信号)を決定できます。

所望のシナリオは異なるユーザー間で変わるため(すなわち、開始と終了時にどの信号が送信されるか、 どの作業を実施するか)、手動モードは、各仮想ステーションで完全に構成可能です。

### 手動モードの構成

構成は、入力信号、終了信号および二次タスク (一次タスクは、*タスク*の下にある仮想ステーションに割 り当てられる「自動」タスクの意味)の3つの要素から成ります。二次タスクが選択されていない場合、 一次タスクが実行されます。

- 仮想ステーションメニューに移動し、仮想ステーション上をクリックして構成し、次に手動モード の下にある構成をクリックします。
- 手動モードの構成画面で、二次タスクを設定します。これにより、手動モードでどの作業を実施しなければならないかを決定します。
  - 〕同じ作業(締め付け、バッチシーケンス、ソース)は、一次作業のような二次作業に対して設定できます。
- 3. 追加ボタンをクリックして入力信号が送信されるように設定します。
- 4. 追加ボタンをクリックして終了信号が送信されるように設定します。

🚺 入力および終了に送信される信号には 99 個の制限があります。

入力信号と終了信号のパラメーターは同じです。

#### 関連情報

- ◎ 手動モードのトリガー [191]
- コントローラへの構成のプッシュ [300]

### 手動モードのトリガー

手動モードは、スイッチまたは外部システムによって有効にできます。例えば (以下に示す)、操作パネル 上のキースイッチは、手動モードを有効にするよう構成できます。

JA

- 1. 構成メニューに移動し、オペレーターパネルを選択します。
- **2.** 構成ウィンドウで、[A,B,C,D,E,F,G,I] の位置に移動して構成し、リストから**1方向スイッチ**を選択 します。
- 3. 入り切り信号リストをクリックします。リストから手動モードを選択します。
- 4. ウィンドウを閉じます。
- 手動モードが開始または終了したことをユーザーに通知する必要がある場合は、イベント 4070 および 4071 をそれぞれ構成する必要があります。これは設定 イベントで行います。

#### 関連情報

- 圖 コントローラへの構成のプッシュ [300]
- ◎ 手動モードの構成 [190]
- ▶ コントローラシステム設定 イベントメニュー [239]

#### ToolsTalk 2

# Controller information (コントローラ情報)

Controller information (コントローラ情報)

**コントローラ情報 ①**のメニューでは、単一の選択コントローラについての情報を示します。

JA

コントローラ情報メニューを表示するには:

- プラント構造ワークスペース <sup>↓</sup> でコントローラを選択します。
- コントローラ ① に移動します。

ワークスペースエリアに**コントローラ**メニューが表示されます。

3. ハードウェアまたはチャネルメニューに、現在のシステム構成の情報が表示されます。

**コントローラ**ワークスペースに次のメニューが示されます。

| -= <u>-</u> ×    | <b>機能</b>                                                           |
|------------------|---------------------------------------------------------------------|
| コントローラ情報         | コントローラと IAM モジュールの一般情報を示します。                                        |
| ソフトウェア           | コントローラのソフトウェア構成に関する情報を示します。                                         |
| ハードウェア           | PF6 コントローラのハードウェア構成に関する情報を示します。                                     |
| チャネル             | Flex コントローラのハードウェア構成に関する情報を示します。                                    |
| エクスポート/イン<br>ポート | コントローラの結果と構成のエクスポートと、コントローラ構成のインポート。ファイ<br>ル位置のためのダイアログボックスが表示されます。 |
| 正常性              | 環境パラメータとシステムの正常性パラメータの監視と記録を行います。                                   |

Controller information (コントローラ情報)

表示される情報は情報を示すだけです。パラメータの設定はメニューではできません。

# コントローラ情報メニュー

インテリジェントアプリケーションモジュール (IAM) が Power Focus 6000 controllerドアの中にありま す。IAM にはコントローラプログラム、構成パラメータおよび保存結果が含まれています。 IAM モジュールは容易に取り外し、他のコントローラへ移動することができ、その後で前のコントロー ラと全く同じように機能します。

コントローラ情報メニューと現在の構成を表示するには:

- **1. プラント構造** <sup>↓</sup> でコントローラを選択します。
- **2.** コントローラ **①** に移動します。

ワークスペースエリアに**コントローラ**メニューが表示されます。

| メニュー          |                                           |
|---------------|-------------------------------------------|
| モデル           | コントローラのタイプに関する一般情報を示します。                  |
| シリアル番号        | コントローラのシリアル番号に関する情報を示します。                 |
| サービス Ethernet | サービスポートの IP アドレスに関する情報を示します。このポートから、サービスエ |
| ポート。          | ンジニアは工場ネットワークに接続することなく、コントローラにアクセスできます。   |

コントローラモデル情報

| -= <u>-</u> | <b>機能</b>                             |
|-------------|---------------------------------------|
| IAM タイプ     | アトラスコプコは種々の機能を備えた異なる IAM タイプを提供しています。 |
| 顧客キー        | アプリケーション特定、または顧客特定の構成のための識別子です。       |
| シリアル番号      | IAM モジュールのシリアル番号に関する情報を示します。          |

コントローラ IAM 情報

# コントローラ情報 - ソフトウェアメニュー

#### 1. プラント構造ワークスペース <sup>↓</sup> でコントローラを選択します。

コントローラ ① に移動します。

ワークスペースエリアに**コントローラ**メニューが表示されます。

| -= <u>-</u> | 機能<br>機能          |
|-------------|-------------------|
| 現在のバージョン    | 主要な有効で動作中のソフトウェア。 |
| 保存したバージョン   | 保存されている無効なソフトウェア。 |

コントローラのソフトウェア バージョン

これには次に挙げる2つの利点があります。

- コントローラソフトウェアは通常作業と並行してコントローラにロードすることができる。いくつ かのコントローラを更新する際にすべてのコントローラを同時にすばやく切り替えることができま す。
- ソフトウェアアップグレードが予期しない結果となった場合、以前のバージョンへ切り替えること
   で迅速にバックアップによる解決ができる。

## コントローラ情報 - ハードウェア構成

このメニューには、システムハードウェア構成に関する情報が示されます。

- プラント構造ワークスペース □ でコントローラを選択します。
- コントローラ ❶ に移動します。

ワークスペースエリアに**コントローラ**メニューが表示されます。

Power Focus 6000 controllerでは、メニューの名前は**ハードウェア**です。情報では、コントローラを構成 するハードウェアモジュールを一覧にします。

各モジュールについて、次のデータが示されます。

- シリアル番号
- 製品番号
- ハードウェア改訂番号

コントローラハードウェアの詳細については、Power Focus 6000 controllerのマニュアルを参照してくだ さい。

FlexController では、メニューの名前は**チャネル**です。情報では、コントローラを構成するハードウェア ドライブとツールを一覧にします。

# コントローラ情報 - エクスポートとインポート

エクスポートおよびインポートの機能を用いて、外部プログラムでの分析のために、**結果**メニューでアク セスできるイベントと締め付け結果をエクスポートするとともに、コントローラ間で締め付けプログラ ム、バッチ、およびコントローラ構成を転送します。

エクスポートコマンドは、次のために使用できます。

- さらに処理するために締め付け結果やイベントをエクスポートする。
- アトラスコプコのサービスエンジニアによるデバッグ作業のための、ログファイルのエクスポート。
- 別のコントローラに構成をコピーするために使用できるコントローラ構成全体のエクスポート。
- 違いを見るための、エクスポートされた2つの構成の比較。

#### エクスポート

- プラント構造 ↓ でコントローラを選択します。
- コントローラ <sup>●</sup> に移動します。

ワークスペースエリアに**コントローラ**メニューが表示されます。

<sup>3.</sup> エクスポート/インポートボタンをクリックして、次のいずれかをエクスポートします。

| パラメータ                      | <b>説明</b><br>記明                                                                                                    |
|----------------------------|----------------------------------------------------------------------------------------------------|
| エクスポート                     | すべてのコントローラ情報をエクスポートします。                                                                                                    |
| コンフィギュレー<br>ションのエクスポ<br>ート | 設定と構成をエクスポートします。                                                                                                    |
| ツールログのエク<br>スポート           | 接続されているツールからログ (締め付けおよびハードウェアの情報) をエク<br>スポートします。SRB、TBP、STB に使用できます。<br>エクスポートは atlas_tool_i.zip と ExportInfo.txt から構成されます。 |

JA

4. エクスポートファイルを保存する場所を選択して、OK をクリックします。

#### インポート

- 1. **プラント構造** <sup>↓</sup> でコントローラを選択します。
- コントローラ ① に移動します。
   ワークスペースエリアにコントローラメニューが表示されます。
- 3. コントローラ構成をインポートするには、インポートコマンドボタンをクリックします。
- ファイルを開くをクリックします。インポートするファイルを選択します。
   インポートするファイルは事前にエクスポートされているファイルである必要があります。
   インポート機能を使うと、締め付けプログラム、バッチ、アクセサリ、コントローラの設定はすべてインポートファイルの設定と置き換えられます。ただし、ネットワークの設定、PIN、結果およびイベントはインポートされません。

# コントローラシステム正常性モニター

機器の正常性モニターでは、パラメータを定期的に測定して、保存します。

- プラント構造ワークスペース <sup>↓</sup> でコントローラを選択します。
- コントローラ <sup>1</sup> に移動します。

ワークスペースエリアに**コントローラ**メニューが表示されます。

3. 正常性メニューには環境データとシステム正常性情報が表示されます。

| 情報                | 值       | <b>説明</b>                    |
|-------------------|---------|------------------------------|
| <b>リフレッシュ</b> コマン | 摂氏または華氏 | コントローラから情報を読み取り、最新の結果を表示します。 |
| ドボタン              |         |                              |

| 情報                | 值       | 説明                                                                      |
|-------------------|---------|-------------------------------------------------------------------------|
| コントローラー温度         | 摂氏または華氏 | 月/日/年 時:分:秒で表示される最新の温度記録値。                                              |
| バッテリーステータ<br>ス    | OK/NOK  | コントローラのコンピュータボードでメモリとリアルタイムクロ<br>ックバッテリーを監視します。                         |
|                   |         | ステータスメッセージの NOK は、データの喪失や間違った結果<br>を避けるために、早急にバッテリーの充電が必要なことを意味し<br>ます。 |
|                   |         | 月/日/年 時:分:秒で表示される最新の記録値。                                                |
| <b>履歴</b> コマンドボタン |         | モニター測定値のリストを示します。                                                       |

コントローラ正常性モニター

# SoftPLC

SoftPLC は PF6/PFFlex 挙動のカスタマイズ、フィールドバスデータの送受信、外部 PLC と送受信による I/O 信号の交換に使用されます。外部 PLC は組立てラインでの機械の制御に使用されます。構成とプログラムは、ToolsTalk に統合され、独立して実行される MultiProg というサードパーティのソフトウェアを使用して行われます。SoftPLC タブ prc はライセンスまたは容量によってこの機能をサポートしているコントローラに表示されます。

#### 前提条件

- 外部 PLC コンフィギュレータプログラムの MULTIPROG 5.51 は ToolsTalk クライアントと同じ PLC にインストールする必要があります。
- PLCは、既存のSoftPLCプロジェクトのインポートと編集、または新しいプロジェクトを作成するために、一般PLC設定でオンに設定する必要があります。PLCがオンの場合、PLCステータス列に実行中ステータスが示されます。実行モードでは、自動保存プロセスが開始し、SoftPLC MultiProgのすべてが100ミリ秒間隔でローカルメモリに自動的に保存されます。
- SoftPLC からフィールドバスの使用が必要な場合: フィールドバス設定メニュー 、でフィールドバ ス (Profinet) に入出力信号のバイトを割り当てます。

#### MultiProg

MultiProg は実際の PLC プログラムが作成される場所です。コントローラに最初のプロジェクトを作成す る際、コントローラの現在のセットアップとその機能に応じて、変数と機能ブロックが作成されます。テ ンプレートは、さらに調整が可能な基本的な提示として使用できます。

#### 新規プロジェクトの作成

新規作成をクリックして、新しい PLC プロジェクトを作成します。このプロジェクトは基本的なテンプ レートを開始点として使用します。このテンプレートには、MultiProg で使用可能なすべての機能が含ま れます。

作成され、編集されたプロジェクトは、プロジェクトが構築され、**文書 > Mp Temp** に保存されるとロー カルディスクに継続的に保存されます。ToolsTalk SoftPLC の起動時に**開く**をクリックすると、PLC プロ ジェクトが ToolsTalk サーバーに保存されていない場合は、この保存されたプロジェクトが使用されま す。編集を続けることができます。

1. 新規作成をクリックします。MultiProg が自動的に開きます。

 MultiProg で PLC プログラムを編集し、ToolsTalk でプロジェクトに名前と説明を指定します。
 プロジェクトの仮想ステーションを更新をクリックして、仮想ステーションマッピングに I/O 信号 構成を追加します。

JA

**プロジェクトのフィールドバスフレームサイズを更新**をクリックしてフィールドバスデータを追加 します。

● フィールドバスのフレームサイズは、SoftPLC とフィールドバスデータを直接送受信できるようにする特殊な SoftPLC 入出力部分を含むように構成する必要があります。

- 3. 保存をクリックして、ToolsTalk サーバーに編集したプロジェクトをチェックインします。
- 4. 変更をコントローラに**プッシュ**します。

テンプレートとしてプロジェクトをインポート

新しい PLC プロジェクトは既存のプロジェクトテンプレートから作成できます。テンプレートは、さら に調整が可能な基本的な提示として使用できます。選択したプロジェクトテンプレートは、元のプロジェ クトを上書きするのではなく、**コピー**されます。

- 1. プロジェクトのインポートをクリックして、既存の PLC プロジェクトを選択します。
- 2. MultiProg で PLC プロジェクトを編集します。

**プロジェクトの仮想ステーションを更新**をクリックして、仮想ステーションマッピングに I/O 信号 構成を追加します。

**プロジェクトのフィールドバスフレームサイズを更新**をクリックしてフィールドバスデータを追加 します。

- 3. 保存をクリックして、ToolsTalk サーバーに編集したプロジェクトをチェックインします。
- 4. 変更をコントローラに**プッシュ**します。

#### プロジェクトの仮想ステーションを更新

PLC 仮想ステーションマッピングは、これがプロジェクトにまだない場合は、PLC プロジェクトに追加 または更新されます。

#### PLC 信号構成の作成

アクセサリーと SoftPLC 間の操作は、I/O 信号を交換して行われます。

- **1. 追加**をクリックして、このコントローラに接続されているすべてのサポートされている I/O 信号の リストを見ます。
- 2. 関係ない信号をクリアして、PLC 信号構成から除外します (デフォルトすべての信号が選択されています)。
- 3. 信号構成リストに**名前を付け**ます。

| PLC SI | PLC SIGNAL CONFIGURATIONS > |                 |           |           |  |  |
|--------|-----------------------------|-----------------|-----------|-----------|--|--|
| CONFI  | GURATION                    |                 |           |           |  |  |
| Name   | Plc signalco                | nfiguration 1   |           |           |  |  |
|        | CTIVE IN PLC                | NAME            | DIRECTION | SIGNAL ID |  |  |
|        | ]                           | BATCH_INCREMENT | Input     | 10001     |  |  |
| ×      | 3                           | BATCH_DECREMENT | Input     | 10002     |  |  |
| ×      | 3                           | RESET BATCH     | Input     | 10003     |  |  |

信号構成を仮想ステーションにマッピングする際、作成された信号構成が、選択オプションとして使用可 能になります。

| Create PLC mapping       |                                                                                     |  |
|--------------------------|-------------------------------------------------------------------------------------|--|
| Virtual station          | ASFS3001 -                                                                          |  |
| PLC Signal configuration |                                                                                     |  |
|                          | Plc signalconfiguration 1<br>Plc signalconfiguration 2<br>Plc signalconfiguration 3 |  |
| L                        | ADD CLOSE                                                                           |  |

信号構成に含まれて**いない**信号は、PLC コンフィギュレータの MultiProgram に取り消し線が付いて表示 されます。

#### PLC 仮想ステーションマッピング構成

- 追加: 追加をクリックして、PLC 信号構成で新しい仮想ステーションをマッピングします。同じ PLC 信号構成を複数の仮想ステーションに使用できます。
- **削除**:該当するチェックボックスを選択して、仮想ステーション信号構成マッピングを選択します。 削除をクリックします。

各仮想ステーションで1つの PLC 信号構成を使用できます。仮想ステーションを信号構成でマッピング すると、新しいマッピングを作成する際に、リストでは利用可能ではなくなります。利用可能にするに は、仮想ステーションの既存のマッピングを最初に削除する必要があります。

インデックス: コントローラの特定の仮想ステーションを、PLC 環境にある順番の指定されたインデック スに接続します。PLC が仮想ステーション 2 を参照している場合、このマッピングは現在の 2 番の仮想 ステーションを PLC に通知します。

| PLC   | VIRTUAL S | TATION M  | APPING CO | NFIGURATION               |                      |     |        |
|-------|-----------|-----------|-----------|---------------------------|----------------------|-----|--------|
|       |           |           |           |                           |                      | ADD | DELETE |
| PLC I | Mappings  |           |           |                           |                      |     |        |
|       | NAME      | PLC INDEX | TAG       | PLC SIGNAL CONFIGURATION  | PLC CONFIGURATOR NA  | ME  |        |
| ×     | ASFS3001  | 1 -       |           | Plc signalconfiguration 2 | ASFS3001(PlcIndex 1) |     |        |

| PLC V | /IRTUAL S | TATION MAPPING CO | NFIGURATION               |                       |        |
|-------|-----------|-------------------|---------------------------|-----------------------|--------|
|       |           |                   |                           | ADD                   | DELETE |
| PLC I | Mappings  |                   |                           |                       |        |
|       | NAME      | PLC INDEX TAG     | PLC SIGNAL CONFIGURATION  | PLC CONFIGURATOR NAME |        |
| ×     | ASFS3001  | 2 🔻               | Plc signalconfiguration 2 | ASFS3001(PicIndex 2)  |        |

**プロジェクトの仮想ステーションを更新**を押すと、PLC プロジェクトの PLC 信号構成または PLC マッ ピングへの変更が確認できます。ToolsTalk は、更新時に Multiprog PLC プロジェクトの変数を削除する ことはなく、追加または変更のみを行います。そのため、更新する前に MultiProg の仮想ステーションま たはフィールドバスのグローバル変数をクリアすることができます。

#### プロジェクトの削除

現在のプロジェクトは、プロジェクトエリアで**削除**ボタンをクリックして削除できます。ポップアップで 再度削除をクリックして、確認します。

#### 関連情報

圖 コントローラへの構成のプッシュ [300]

# フィールドバス構成

# フィールドバスのはじめに

**フィールドバス**アイコン <sup>╏</sup> は、単一のコントローラがライン構造 <sup>↓</sup> で選択されるとコントローラメ ニューバーに配置されます。

JA

フィールドバスは工場管理システム (フィールドバスマスター) とリモートノード (フィールドバススレーブ) の間の通信リンクです。ノードはコントローラのように複雑なことがありますが、センサーやバルブ のように単純なユニットである場合もあります。

# 追加の関連情報

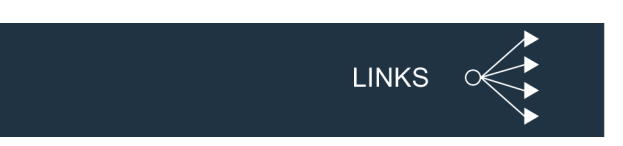

| リンク                                           | <b>説明</b><br>記明                                                                                      |
|-----------------------------------------------|----------------------------------------------------------------------------------------------------|
| コントローラシステム設定 - フィールドバスメニュー                    | フィールドバスの共通パラメータは、共通パラメータ                                                                             |
| [ページ 230]                                     | の構成方法を示します。これは <b>設定 🍄</b> のメニュー<br>で指定します。                                                          |
| DeviceNet のフィールドバスパラメータ [ページ 234]             | DeviceNet のフィールドバスパラメータでは、プロト<br>コルに特有のパラメータの構成方法を示します。これ                                            |
|                                               | は設定 🍄 のメニューで指定します。                                                                                   |
| EtherNet/IP のフィールドバスパラメータ [ページ 233]           | EtherNet/IP のフィールドバスパラメータでは、プロ<br>トコルに特有のパラメータの構成方法を示します。こ<br>れは <b>設定 <sup>な</sup></b> のメニューで指定します。 |
| ProfinetIO のフィールドバスパラメータ [ページ 232]            | ProfinetIO のフィールドバスパラメータでは、プロト<br>コルに特有のパラメータの構成方法を示します。これ<br>は <b>設定 <sup>Ф</sup> の</b> メニューで指定します。 |
| コントローラシステム設定 - フィールドバスマッピン<br>グメニュー [ページ 237] | 仮想ステーションに割り当てられ、 <b>プロセスデータフ</b><br>レームに配置されるフィールドバスマップは、設定<br>✿ のフィールドバスマッピングメニューで行われま<br>す。        |
| フィールドバスワークスペース [ページ 203]                      | フィールドバスマップの作成、削除、エクスポート、<br>インポートは、 <b>フィールドバス <sup>5</sup> の</b> ワークスペー<br>スで行われます。                 |

| リンク                     | 説明                                                                     |
|-------------------------|------------------------------------------------------------------------|
| フィールドバスマップの編集 [ページ 209] | フィールドバスマップの項目の追加、移動、削除は、<br>フィールドバス ・の構成メニューで行います。                     |
| フィールドバスの定義 [ページ 216]    | フィールドバスの定義は、コントローラとフィールド<br>バスマスター間のフィールドバス通信の名前と使用さ<br>れるパラメータを説明します。 |
| フィールドバスの概念 [ページ 218]    | フィールドバスの概念は、コントローラとフィールド<br>バスマスター間のフィールドバス通信の詳細を示しま<br>す。             |

### 関連情報

- フィールドバス構成メニュー [206]

自動配置 [221]

# フィールドバスの概要

フィールドバス通信を使用する一般的な工場管理制御システムがコントローラと通信する場合、次のよう になります。

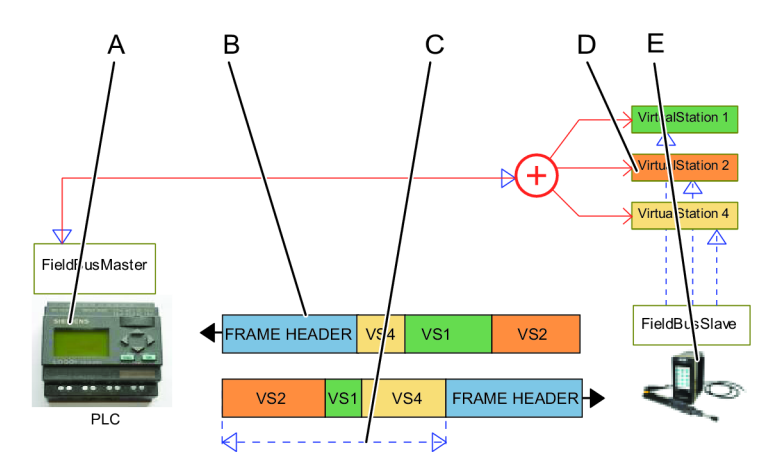

フィールドバス通信システム

| А | フィールドバスマスター (PLC)                                 | В | フレームの見出し |
|---|---------------------------------------------------|---|----------|
| С | <b>プロセスデータフレーム</b> 内の複数の仮想ス<br>テーションとのユーザーデータの送受信 | D | 仮想ステーション |
| E | 複数の仮想ステーションを持つコントロー<br>ラ                          |   |          |

通常 PLC であるフィールドバスマスターは、フィールドバススレーブと呼ばれる多数のリモートノード と情報を交換します。マスターは一度に1つのスレーブと通信します。マスターは、スレーブにフレー ムを送信し、応答で別のフレームを受信します。

JA

PLC はデータをコントローラに送信し、それには識別データ、タスク選択情報などの信号が含まれることがあります。

コントローラは応答を PLC に送信し、これには、イベント信号、スタータス信号、締め付け結果などの 信号が含まれることがあります。

物理的な伝送リンクは、選択されたフィールドバスタイプによって異なります。伝送は、アドレス情報を 含む**フレームの見出し**と、すべてのデータを含む**プロセスデータフレーム**で構成されます。

コントローラが仮想ステーションをサポートする場合、正しい情報を各仮想ステーションに指定すること が重要です。プロセスデータフレームには、1 つ以上のフィールドバスマップ (各仮想ステーションに 1 つ) を含むことができます。

## フィールドバスの前提条件

フィールドバス通信を正しく行うには、次のインストールと構成が必要です。

- コントローラにインストールされているフィールドバスモジュール。
- 設定 🍄 メニューで設定されている共通フィールドバスパラメータ。
- フィールドバス ジメニューで作成されたフィールドバスマップ。
- フィールドバス 3 メニューでフィールドバスマップにマッピングされている項目。
- 設定 メニューで、仮想ステーションに割り当てられ、プロセスデータフレームに配置されるフィールドバスマップ。

# フィールドバスワークスペース

フィールドバスワークスペースを開いて、フィールドバスマップのリストを表示するには:

- 1. 構造ウィンドウ ➡ でコントローラを選択します。
- メニューバーでフィールドバス
   をクリックします。
   フィールドバスワークスペースに、マップのリストが表示されます。

| 列           | 説明                               |
|-------------|----------------------------------|
| $\boxtimes$ | チェックボックス。                        |
| 名前          | マップの名前を示します。名前は受信マップと送信マップで同一です。 |
| 宛先サイズ       | 仮想ステーションに受信するマップのサイズ。値は偶数のバイト。   |

| 列      | ■ 説明                            |
|--------|---------------------------------|
| 送信元サイズ | 仮想ステーションから送信するマップのサイズ。値は偶数のバイト。 |

フィールドバスワークスペース情報

| コマンド                 | 説明<br>                                       |
|----------------------|----------------------------------------------|
| フィールドバス構成<br>のエクスポート | フィールドバスマップは、別のコントローラで再利用するためにエクスポートできま<br>す。 |
| 追加                   | 新しいフィールドバスマップを作成します。                         |
| 削除                   | 選択したマップをリストから削除します。                          |

フィールドバスコマンドボタン

### 新しいフィールドバスマップの作成

新しいフィールドバスマップを作成するには:

- 1. 構造ウィンドウ ↓ でコントローラを選択します。
- 2. メニューバーでフィールドバス 🖁 をクリックします。

**フィールドバス**ワークスペースに、マップのリストが表示されます。

3. 追加をクリックして新しい仮想ステーションを作成します。

フィールドバス構成の作成またはインポートポップアップウィンドウが表示されます。

- 4. 新規タブを選択します。
- 5. マップに名前を付けます。
- **6. 宛先サイズ**パラメータを入力します。これは、バイト数で示される、仮想ステーションに受信する データフレームのサイズです。値は偶数で指定します。
- 7. 送信元サイズパラメータを入力します。これは、バイト数で示される、仮想ステーションから送信 するデータフレームのサイズです。値は偶数で指定します。
- 8. 追加をクリックして、構成を継続します。この操作では、ポップアップウィンドウを閉じ、マップ のリストは新しいフィールドバスマップ構成で自動的に更新されます。

① 入力されたマップサイズは、プロセスデータフレームより大きくできません。

フィールドバスマップの削除

- 1. 構造ウィンドウ ➡ でコントローラを選択します。
- 2. メニューバーでフィールドバス **5** をクリックします。
  - **フィールドバス**ワークスペースに、マップのリストが表示されます。
- 削除する各フィールドバスマップに、フィールドバスワークスペースの左端の列のチェックボックス X を選択して削除をクリックします。

マップのリストが更新されます。

### フィールドバスマップのエクスポート

フィールドバスマップは、仮想ステーションとリモートの場所の間で使用される通信フレームに信号項目 を配置する方法を定義します。このマップはテンプレートとしてエクスポートでき、別のコントローラに インポートし、再利用できます。

- 1. 構造ウィンドウ ➡ でコントローラを選択します。
- メニューバーでフィールドバス
   をクリックします。
   フィールドバスワークスペースに、マップのリストが表示されます。
- 3. エクスポートするフィールドバスマップに、フィールドバスワークスペースの左端の列のチェック
- ボックス 🔀 を選択して**エクスポート**をクリックします。
- 4. 希望する場所を参照し、保存をクリックします。

マップは、JSON ファイル (\*.json) として保存されます。エクスポートされるファイルは、別のコントロ ーラにインポートできます。

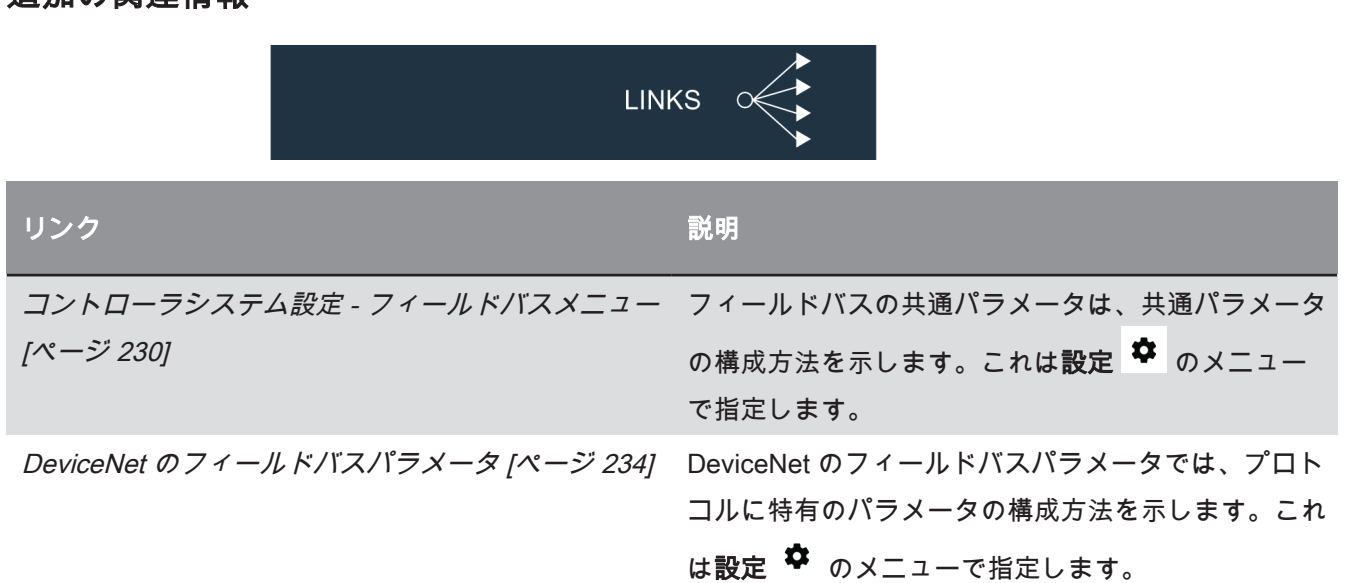

### 追加の関連情報

| リンク                                           | 説明                                                                                            |
|-----------------------------------------------|-----------------------------------------------------------------------------------------------|
| EtherNet/IP のフィールドバスパラメータ [ページ 233]           | EtherNet/IP のフィールドバスパラメータでは、プロ<br>トコルに特有のパラメータの構成方法を示します。こ<br>れは設定 <sup>な</sup> のメニューで指定します。  |
| ProfinetIO のフィールドバスパラメータ [ページ 232]            | ProfinetIO のフィールドバスパラメータでは、プロト<br>コルに特有のパラメータの構成方法を示します。これ<br>は <b>設定 <sup> </sup></b>        |
| コントローラシステム設定 - フィールドバスマッピン<br>グメニュー [ページ 237] | 仮想ステーションに割り当てられ、 <b>プロセスデータフ</b><br>レームに配置されるフィールドバスマップは、設定<br>✿ のフィールドバスマッピングメニューで行われま<br>す。 |
| フィールドバスワークスペース [ページ 203]                      | フィールドバスマップの作成、削除、エクスポート、<br>インポートは、 <b>フィールドバス <sup>5</sup> の</b> ワークスペー<br>スで行われます。          |
| フィールドバスマップの編集 [ページ 209]                       | フィールドバスマップの項目の追加、移動、削除は、<br>フィールドバス <sup>5</sup> の構成メニューで行います。                                |
| フィールドバスの定義 [ページ 216]                          | フィールドバスの定義は、コントローラとフィールド<br>バスマスター間のフィールドバス通信の名前と使用さ<br>れるパラメータを説明します。                        |
| フィールドバスの概念 [ページ 218]                          | フィールドバスの概念は、コントローラとフィールド<br>バスマスター間のフィールドバス通信の詳細を示しま<br>す。                                    |

#### 関連情報

- フィールドバス構成メニュー [206]
- 自動配置 [221]

# フィールドバス構成メニュー

フィールドバス構成メニューを表示するには:

- 1. 構造ウィンドウ ➡ でコントローラを選択します。
- メニューバーでフィールドバス
   をクリックします。
   フィールドバスワークスペースに、マップのリストが表示されます。
- **3.** マップ名をダブルクリックします。

| -ב=×      | 機能                  |
|-----------|---------------------|
| 基本設定      | 送受信マップの構成名とサイズ。     |
| フィールドバス構成 | マップの作成と項目の指定場所への配置。 |

フィールドバスメニュー

# フィールドバス - 基本設定メニュー

| 情報     | <b>説明</b><br>11月1日日 - 11月1日日 - 11月1日 |
|--------|----------------------------------------------------------------------------------------------------|
| 名前     | フィールドバス構成には名前を指定してください。                                                                                                    |
| 宛先サイズ  | 受信フレームのサイズ。フレームには、仮想ステーションで受信するすべての項目が含<br>まれます。                                                                                                    |
| 送信元サイズ | 送信フレームのサイズ。フレームには、仮想ステーションで送信するすべての項目が含<br>まれます。                                                                                                    |

フィールドバスの基本設定メニューパラメータ

● 送信フレームと受信フレームはサイズが異なる場合があります。

# フィールドバス - フィールドバス構成メニュー

フィールドバス構成メニューはマップを示します。2 つのタブがあります。宛先 Power Focus タブは受信マップを示し、送信元 Power Focus タブは送信マップを示します。マップは、異なる項目の通信フレームへの配置方法を説明します。

| A<br>Byte 7<br>0<br>2<br>4<br>6<br>8<br>10 | B<br>Byte 1. M5/3 Byte 0. LSB<br>6 5 4 3 2 1 0 7 6 5 4 3 2 1 0<br>0 0 0 0 0 0 0 0 0 0 0 0 0 0 0 0 0 0 | C<br>Typ Byte Bit Length Nam<br>XXX 0 1 1 XXX<br>XXX 1 4 3 XXX<br>XXX 2 2 12 XXX | D E<br>Has Converter<br>No<br>No<br>No |   |                                                        |
|--------------------------------------------|----------------------------------------------------------------------------------------------------|----------------------------------------------------------------------------------|----------------------------------------|---|--------------------------------------------------------|
|                                            | <b>カゴ</b> は <i>菜 信 <b>フ</b> ぃ っ</i> ・                                                                 | ᆂᆇᇉᄽᇋᆿᇖᆿ                                                                         | ° ± \8 +0                              |   |                                                        |
| A                                          | <b>ダノ</b> は支信マック:<br>します。                                                                             | まには达信メッノ                                                                         | を選択                                    | В | クラフィ カル形式 ぐ頃日の 郎直方法を示す<br>マップ。                         |
| С                                          | 表形式で項目の配                                                                                              | 置方法を示すマッ                                                                         | プ。                                     | D | マップに項目を <b>追加</b> または <b>削除</b> する <b>コマン</b><br>ドボタン。 |

JA

 E
 項目の配置の色分けされた例。

 フィールドバス構成メニューは、2通りの方法でマップを示します。

 リストで行が選択されると、項目がリストとマップでハイライト表示されます。

 マップで項目が選択されると、リストとマップでハイライト表示されます。

 項目は、単一ビットまたは複数ビットを占めることができます。項目の位置は、常に最下位ビットの開始

JA

位置で示されます。開始位置はバイトとビットで示されます。長さのパラメータは、項目の右から左への 長さを示します。

| アイテム | バイト位置    | ビット位置    | 長さ        |
|------|----------|----------|-----------|
| 青    | 0 バイトで開始 | 1ビットで開始  | 1 ビットを占有  |
| 黒    | 1 バイトで開始 | 4 バイトで開始 | 3 ビットを占有  |
| オレンジ | 2 バイトで開始 | 2 バイトで開始 | 12 ビットを占有 |

# 追加の関連情報

| LIN                                 | «s                                          |
|-------------------------------------|---------------------------------------------|
| リンク                                 | 説明                                          |
| コントローラシステム設定 - フィールドバスメニュー          | フィールドバスの共通パラメータは、共通パラメータ                    |
| [ページ 230]                           | の構成方法を示します。これは <b>設定 🍄</b> のメニュー<br>で指定します。 |
| DeviceNet のフィールドバスパラメータ [ページ 234]   | DeviceNet のフィールドバスパラメータでは、プロト               |
|                                     | コルに特有のパラメータの構成方法を示します。これ                    |
|                                     | は設定 🍄 のメニューで指定します。                          |
| EtherNet/IP のフィールドバスパラメータ [ページ 233] | EtherNet/IP のフィールドバスパラメータでは、プロ              |
|                                     | トコルに特有のパラメータの構成方法を示します。こ                    |
|                                     | れは設定 🍄 のメニューで指定します。                         |
| ProfinetIO のフィールドバスパラメータ [ページ 232]  | ProfinetIO のフィールドバスパラメータでは、プロト              |
|                                     | コルに特有のパラメータの構成方法を示します。これ                    |
|                                     | は設定 🍄 のメニューで指定します。                          |

| リンク                                           | 説明                                                                                    |
|-----------------------------------------------|---------------------------------------------------------------------------------------|
| コントローラシステム設定 - フィールドバスマッピン<br>グメニュー [ページ 237] | 仮想ステーションに割り当てられ、プロセスデータフ<br>レームに配置されるフィールドバスマップは、設定<br>✿ のフィールドバスマッピングメニューで行われま<br>す。 |
| フィールドバスワークスペース [ページ 203]                      | フィールドバスマップの作成、削除、エクスポート、<br>インポートは、 <b>フィールドバス <sup>・</sup> の</b> ワークスペー<br>スで行われます。  |
| フィールドバスマップの編集 [ページ 209]                       | フィールドバスマップの項目の追加、移動、削除は、<br>フィールドバス <sup>。</sup> の構成メニューで行います。                        |
| フィールドバスの定義 [ページ 216]                          | フィールドバスの定義は、コントローラとフィールド<br>バスマスター間のフィールドバス通信の名前と使用さ<br>れるパラメータを説明します。                |
| フィールドバスの概念 [ページ 218]                          | フィールドバスの概念は、コントローラとフィールド<br>バスマスター間のフィールドバス通信の詳細を示しま<br>す。                            |

#### 関連情報

- フィールドバス構成メニュー [206]
- ◎ 自動配置 [221]

# フィールドバスマップの編集

1 ソフトウェアでは、項目の配置の特定の確認を行います。次の場合に、配置が禁止されています。

- ビットがマップの外側にある。
- 項目とビットの位置が重なっている。

項目の位置を正しく配置して確認するのは、ユーザーの責任です。

項目がマップに追加されるか、マップ内で移動される場合は、**項目の追加**または**項目の編集**のポップアッ プウィンドウが使用されます。

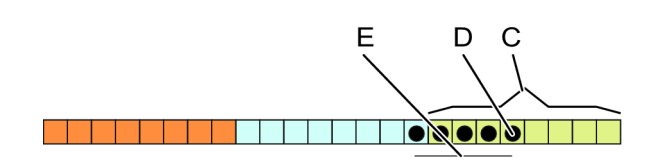

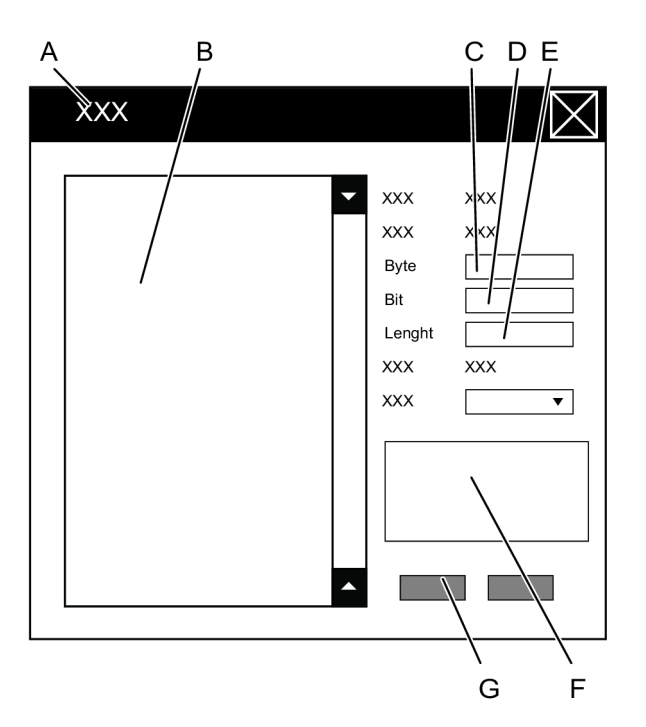

マップで項目を編集または追加するためのフィールドバスポップアップウィンドウ

| A    | <b>項目の追加または項目の編集</b> のポップアッ<br>プウィンドウ | В | 使用できる項目のリスト                         |
|------|---------------------------------------|---|-------------------------------------|
| С    | バイト位置                                 | D | ビット位置                               |
| Е    | 項目の長さのパラメータフィールド                      | F | 項目情報フィールド                           |
| G    | コマンドボタン                               |   |                                     |
|      |                                       |   |                                     |
| コマン  | × ۲                                   |   | 機能                                  |
| 追加/0 | ЭК                                    |   | ボタンは、 <b>追加</b> または OK でポップアップウィンドウ |
|      |                                       |   | の表示方法に従って名前が指定されます。                 |
| 閉じる  | 6                                     |   | ポップアップウィンドウとビューを閉じ、フィールド            |
|      |                                       |   | バスメニューワークスペースに戻ります。                 |

JA

コマンドボタン

# フィールドバス構成とフィールドバスマップの理解

**フィールドバス構成**メニューでは、フィールドバスマップを編集できます。**項目**はマップ内で追加、削 除、移動できます。

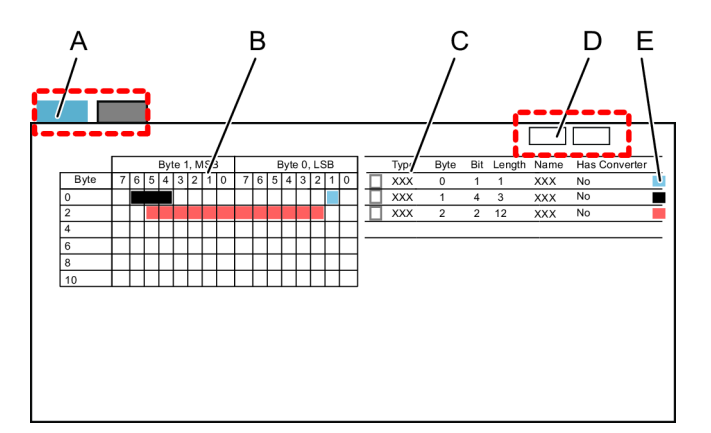

フィールドバスマップ

| A | <b>タブ</b> では受信マップまたは送信マップを選<br>択します | В | グラフィック表示で項目の配置方法を示す<br>マップ                                     |
|---|-------------------------------------|---|----------------------------------------------------------------|
| С | 表で項目の配置方法を示すマップ                     | D | マップから項目を <b>追加</b> または <b>削除</b> する <b>コマ</b><br><b>ンド</b> ボタン |

E 項目の配置の色分けされた例

リストで行が選択されると、項目がリストとマップでハイライト表示されます。

マップで項目が選択されると、リストとマップでハイライト表示されます。

項目は、単一ビットまたは複数ビットを占めることができます。項目の位置は、常に最下位ビットの開始 位置で示されます。開始位置はバイトとビットで示されます。長さのパラメータは、項目の右から左への 長さを示します。

項目はポップアップウィンドウで追加または編集されます。

JA

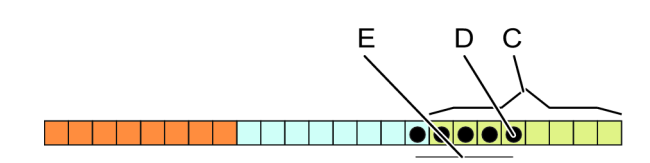

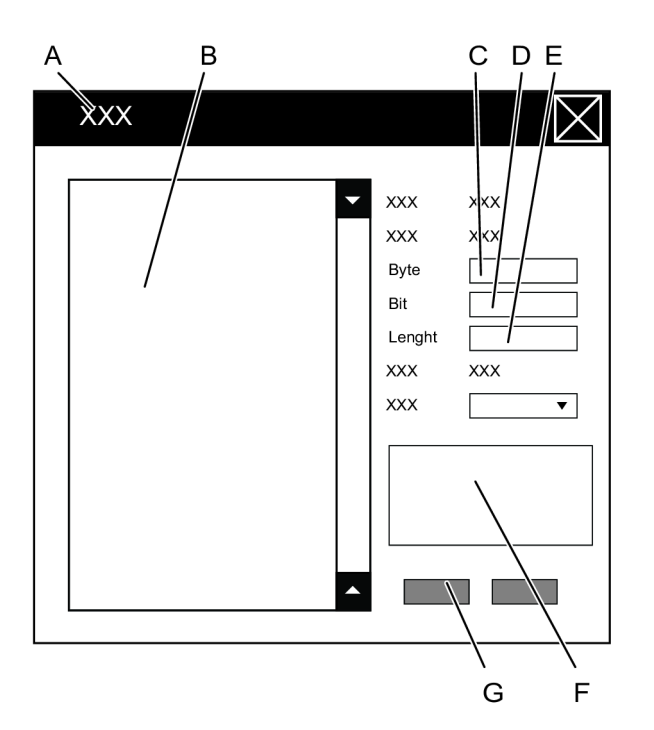

フィールドバスマップの項目を追加または編集するポップアップウィンドウ

| A | <b>項目の追加または項目の編集</b> のポップアッ<br>プウィンドウ | В | 使用できる項目のリスト |
|---|---------------------------------------|---|-------------|
| С | バイト位置                                 | D | ビット位置       |
| E | 項目の長さのパラメータフィールド                      | F | 項目情報フィールド   |
| G | コマンドボタン                               |   |             |

JA

# フィールドバスマップへの項目の追加

マップに項目を追加するには:

- 1. 構造ウィンドウ ➡ でコントローラを選択します。
- 2. メニューバーでフィールドバス 🖁 をクリックします。

**フィールドバス**ワークスペースに、マップのリストが表示されます。

- 選択したマップの名前をダブルクリックします。
   ワークスペースに構成メニューが表示されます。
- **4.** フィールドバス構成メニューで宛先 Power Focus タブまたは送信元 Power Focus タブを選択します。

5. 追加をクリックします。

信号構成を作成ポップアップウィンドウが開きます。

- 6. リストで**項目**名をクリックして、項目を選択します。
- 7. 最下位ビットのある場所のバイト番号を入力して、項目の開始位置を設定します。
- 8. 最下位ビットのある場所のビットを入力して、項目の開始位置を設定します。
- 9. 項目の長さをビット数で設定します。
- 10. オプションのコンバーター値をプルダウンメニューから選択します。
- 11. 追加をクリックします。
- 12. 追加する項目すべてにステップ6~11を繰り返します。
- 13. 閉じるをクリックして追加操作を終了し、ポップアップウィンドウを閉じます。
- 項目がマップに手動で配置されない場合、ToolsTalk 2 は項目を最下位位置に配置しようとします。 後でマップ内で項目を移動することができます。

JA

### フィールドバスマップの項目の編集または表示

フィールドバスマップ内の項目を編集または移動するには:

- 1. 構造ウィンドウ ➡ でコントローラを選択します。
- メニューバーでフィールドバス
   をクリックします。
   フィールドバスワークスペースに、マップのリストが表示されます。
- 選択したマップの名前をダブルクリックします。
   ワークスペースに構成メニューが表示されます。
- フィールドバス構成メニューで宛先 Power Focus タブまたは送信元 Power Focus タブを選択します。
- フィールドバス構成メニューのマップ表で項目名をダブルクリックします。
   項目の編集ポップアップウィンドウが表示されます。
- 6. 最下位ビットのある場所のバイト番号を入力して、項目の開始位置を編集します。
- 7. 最下位ビットのある場所のビットを入力して、項目の開始位置を編集します。
- 8. 項目の**長さ**をビット数で編集します。
- 9. オプションの**コンバーター**値をプルダウンメニューから編集します。
- 10. OK をクリックして変更を確認し、ポップアップウィンドウを閉じます。

フィールドバス構成メニューがマップと表の両方で更新されます。

### フィールドバスマップからの項目の削除

マップから1つ以上の項目を削除するには:

- JA
- 1. 構造ウィンドウ ➡ でコントローラを選択します。
- メニューバーでフィールドバス
   をクリックします。
   フィールドバスワークスペースに、マップのリストが表示されます。
- 選択したマップの名前をダブルクリックします。
   ワークスペースに構成メニューが表示されます。
- **4. フィールドバス構成**メニューで**宛先 Power Focus** タブまたは**送信元 Power Focus** タブを選択します。
- 5. マップから削除する各項目について、フィールドバス構成メニューの項目表の左端にあるチェック ボックス 🗙 を選択します。
- 6. 削除をクリックします。
- フィールドバス構成メニューがマップと表の両方で更新されます。

### フィールドバス構成のパラメータ

最下位ビットの位置を定義することで、項目はフィールドバスマップに配置されます。この位置は**バイト** 番号と**ビット**番号で識別されます。

| 情報     | 説明                                                                  |
|--------|---------------------------------------------------------------------|
| 開始バイト  | 項目の最下位のあるバイト番号。0 から、 <b>サイズ</b> から 1 を引いた数の範囲の数値。                   |
|        | 番号は0から始まります。最下位バイトまたはビットは0です。                                       |
| 開始ビット  | 項目の最下位のあるビット番号。前に選択された開始バイトから始まります。0 から 7<br>の範囲の数値。                |
|        | 番号は0から始まります。最下位バイトまたはビットは0です。                                       |
| 長さ     | 項目のビット数を表す数値。                                                       |
| 範囲     | 情報のみ。選択した項目の最小の長さ、最大の長さ、デフォルトの長さの情報を示しま<br>す。                       |
| コンバーター | 使用可能な信号コンバーターのプルダウンリスト。デジタル形式での項目の表示方法に<br>ついて、PLC に要件がある場合に使用されます。 |

項目の位置

項目コンバーターは、異なるデータ型に項目を変換するのに使用されます。

| 情報     | 。<br>説明<br>                       |
|--------|-----------------------------------|
| ブール値反転 | 有効高 (1) から有効低 (0) にデジタル信号を反転させます。 |
|        | 有効同(1)ガラ有効低(0)にアングル信号を及転させより。     |

|   | 情報                         | 説明                        |                                                                                                    |
|---|----------------------------|---------------------------|----------------------------------------------------------------------------------------------------|
| Ì | 固定小数点                      |                           |                                                                                                    |
|   | 項目コンバーター                   |                           |                                                                                                    |
|   | 追加の関連情報                    |                           |                                                                                                    |
|   |                            | LINF                      | ks of                                                                                                |
|   | リンク                        |                           | 説明                                                                                                   |
|   | コントローラシステム<br>[ページ 230]    | ム設定 - フィールドバスメニュー         | フィールドバスの共通パラメータは、共通パラメータ<br>の構成方法を示します。これは <b>設定 🍄</b> のメニュー<br>で指定します。                              |
|   | DeviceNet のフィール            | レドバスパラメータ [ページ 234]       | DeviceNet のフィールドバスパラメータでは、プロト<br>コルに特有のパラメータの構成方法を示します。これ<br>は <b>設定 <sup>Ф</sup> の</b> メニューで指定します。  |
|   | EtherNet/IP のフィー           | ルドバスパラメータ [ページ 233]       | EtherNet/IP のフィールドバスパラメータでは、プロ<br>トコルに特有のパラメータの構成方法を示します。こ<br>れは <b>設定 <sup>な</sup></b> のメニューで指定します。 |
|   | ProfinetIO のフィール           | レドバスパラメータ [ページ 232]       | ProfinetIO のフィールドバスパラメータでは、プロト<br>コルに特有のパラメータの構成方法を示します。これ<br>は <b>設定 <sup>本</sup> の</b> メニューで指定します。 |
|   | コントローラシステム<br>グメニュー [ページ 2 | ム設定 - フィールドバスマッピン<br>[37] | 仮想ステーションに割り当てられ、 <b>プロセスデータフ</b><br>レームに配置されるフィールドバスマップは、設定<br>✿ のフィールドバスマッピングメニューで行われま<br>す。        |
|   | フィールドバスワーク                 | クスペース [ページ 203]           | フィールドバスマップの作成、削除、エクスポート、<br>インポートは、 <b>フィールドバス <sup>5</sup></b> のワークスペー<br>スで行われます。                  |
|   | フィールドバスマック                 | プの編集 [ページ 209]            | フィールドバスマップの項目の追加、移動、削除は、<br>フィールドバス ・の構成メニューで行います。                                                   |
|   | フィールドバスの定義                 | 義 <i>[ページ 216]</i>        | フィールドバスの定義は、コントローラとフィールド<br>バスマスター間のフィールドバス通信の名前と使用さ<br>れるパラメータを説明します。                               |

| リンク                  | 説明                                                   |
|----------------------|------------------------------------------------------|
| フィールドバスの概念 [ページ 218] | フィールドバスの概念は、コントローラとフィールド<br>バスマスター間のフィールドバス通信の詳細を示しま |
|                      | <b>ढ</b> े                                           |

#### 関連情報

- フィールドバス構成メニュー [206]
- 自動配置 [221]

# フィールドバスの定義

項目はデジタル信号です。コトンローラの参照セクションでの説明どおり、信号などになります。

- 締め付け OK などの情報の信号ビット。
- イベントコードなどの情報の数ビット。

項目は、コンバーター値、識別番号、締め付け結果を表す情報の数ビットになります。

項目は文字による文字列で指定できます。

| 情報        | <b>説明</b><br>記明                          |
|-----------|------------------------------------------|
| フィールドバス項目 | ブール値:                                    |
|           | 信号はシンプルなブール値表現で、1 つの単一ビット位置を占めることができます。  |
|           | 例には、デジタル IO 信号があります。                     |
|           | 整数:                                      |
|           | データは配列のデータの1ビット以上を占めます。                  |
|           | 文字または文字列:                                |
|           | 信号は、英数字の文字による文字列で、1 バイト以上の位置を占めることができます。 |

フィールドバス項目

| 情報        | 。<br>説明<br>                                              |
|-----------|----------------------------------------------------------|
| フィールドバスマッ | データの配列。 <b>サイズ</b> はバイトの偶数で指定してください。フィールドバスマップは、         |
| プ         | <b>フィールドバスメニュー</b> の <b>フィールドバスウィンドウ</b> で作成されます。フィールドバス |
|           | 項目は、フィールドバスマップに配置され、マスタースレーブ通信の固有の配列を作成                  |
|           | します。項目は、ビット数で表される開始位置と長さを定義して配列に配置されます。                  |
| 情報              | 。<br>説明<br>                                                                                                    |
|-----------------|----------------------------------------------------------------------------------------------------|
| プロセスデータフレ<br>ーム | データの配列。サイズは偶数のバイトで指定してください。 <b>プロセスデータフレーム</b><br>は、 <b>設定</b> メニューの <b>設定</b> ウィンドウで作成されます。フィールドバスマップは、仮想ス<br>テーションに割り当てられると、プロセスデータフレームに配置されます。フレーム内 |
|                 | のマップの位置は、 <b>オフセット</b> で定義され、フレームの最初から計算されます。                                                                                                    |
| フィールドバス構成       | フィールドバス構成は、 <b>設定メニュー</b> の <b>設定ウィンドウ</b> で行われます。構成パラメータ<br>は一般的なパラメータとタイプ特有のパラメータの両方で構成されます。                                                         |
|                 | パラメータ入力ボックスのリストは、フィールドバスタイプが選択されてから表示され<br>ます。                                                                                                    |

フィールドバスの定義

| 情報    | 説明<br>                                                                      |
|-------|-----------------------------------------------------------------------------|
| オフセット | ポインター変数。信号はシンプルなブール値表現で、1 つの単一ビット位置を占めるこ<br>とができます。<br>例には、デジタル IO 信号があります。 |
| 開始バイト | ポインター変数。項目の LSB を含むフィールドバスマップ内のバイトを指します。                                    |
| 開始ビット | ポインター変数。項目の LSB を含むフィールドバスマップ内の以前に定義されたバイ<br>トのビットを指します。                    |
| 項目の長さ | ビット数で表すサイズ変数。                                                               |
| LSB   | 最下位のビットまたはバイト。                                                              |

フィールドバス項目位置

| 名前              | <b>説明</b><br>記明                                                                                                    |
|-----------------|----------------------------------------------------------------------------------------------------|
| フィールドバス送信       | ネットワーク上で送信されるデータグラム。送信ノードは、アドレス情報を含む <b>フレー<br/>ムの見出し</b> を、ネットワークに送信されるプロセスデータフレームに組み合わせます。<br>受信ノードは、フレームの見出しでそのアドレスを検出し、プロセスデータフレームを<br>取得します。 |
| フレームの見出し        | ネットワークでエラーのない送信を行うためのネットワークアドレス情報とその他のデ<br>ータ                                                                                                    |
| フィールドバスマス<br>ター | 通常は、フィールドバススレーブとの通信を始める PLC。マスターはデータフレーム<br>を送信し、スレーブから別のフレームを受信します。                                                                              |
| フィールドバススレ<br>ーブ | フィールドバスマスターから送信に応答するリモートノード。スレーブが送信を検出す<br>ると、フレームを受信し、送信元への返信で別のフレームを送信して応答します。                                                                  |

JA

### フィールドバスの概念

フィールドバスマスターは、ネットワークでデータグラムを送信して、フィールドバススレーブユニット と通信します。データグラムには、アドレス情報のある**フレームの見出し**と、**プロセスデータフレーム**に ユーザーデータがあります。自身のアドレスを検出するフィールドバススレーブは、**プロセスデータフレ** ームを取得します。

JA

フィールドバスマスターは、スレーブにフレームを送信し、応答で別のフレームを受信します。マスター は一度に 1 つのスレーブと通信します。

受信ノードがコントローラの場合、プロセスデータフレームには1つ以上の仮想ステーションへの情報 が含まれます。プロセスデータフレームは、フィールドバスマップに分割されます。各受信仮想ステーシ ョンには独自のマップが割り当てられています。フィールドバスマップが仮想ステーションに割り当てら れると、プロセスデータフレームに配置されます。マップの位置は、オフセットで定義され、フレームの 最初からカウントされます。常にソフトウェアは、配置できる最下位のオフセットにマップを配置しよう とします。オフセット値は手動で変更できます。

フィールドバスマップは、受信と送信の両方の方向に 1 つの名前を持ちます。受信マップと送信マップ はサイズが異なる場合があります。

フィールドバスマップは、フィールドバス項目を含むデータの配列です。各項目は、マップに詳細を定義 されている位置があります。項目は、デジタル IO 信号、イベントコード、カウンター値、識別情報、締 め付け結果など、異なるタイプのデータです。フレームの項目の位置は、開始位置と長さ変数によって定 義されます。

フィールドバス通信では、マスターとスレーブ間でメモリがマッピングされたデータを交換できます。フ ィールドバス通信は、アドレス指定、データマッピング、物理メディアでのセキュア送信を行います。

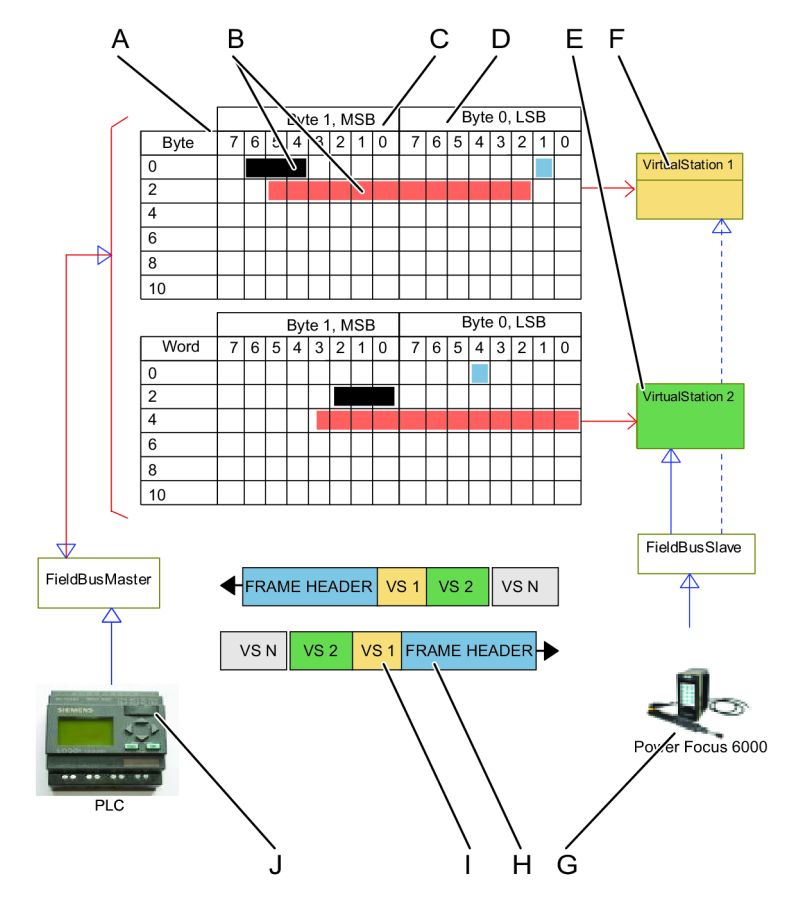

フィールドバス通信を使用するコントローラ

| А | フィールドバスマップ                                                                      | В | マップ内の項目                                                 |
|---|---------------------------------------------------------------------------------|---|---------------------------------------------------------|
| С | 奇数バイトの最上位バイト                                                                    | D | 偶数バイトの最下位バイト                                            |
| Е | 仮想ステーション                                                                        | F | 仮想ステーション                                                |
| G | フィールドバスリモートユニット - コント<br>ローラ                                                    | Н | 通信フレームは、フレームの見出しと <b>プロ</b><br><b>セスデータフレーム</b> で構成されます |
| I | <b>プロセスデータフレーム</b> は、1 つ以上の <b>フ<br/>ィールドバスマップ</b> (各仮想ステーション<br>に 1 つ) で構成されます | J | 工場管理システム: フィールドバスマスタ<br>ー                               |

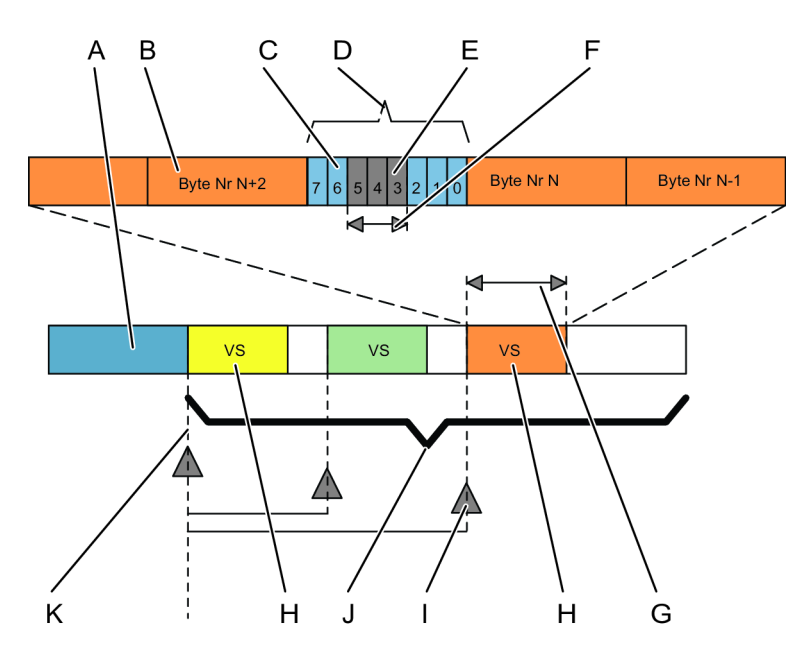

フィールドバス通信フレーム

| А | フィールドバス通信フレームの見出し                      | В | フィールドバスマップ内のバイト位置                            |
|---|----------------------------------------|---|----------------------------------------------|
| С | 項目の開始位置で定義する、フィールドバ<br>スマップ内のバイト位置     | D | 8 つのバイナリ位置、1 バイト                             |
| Е | 項目の開始位置で定義する、フィールドバ<br>スマップのバイト内のビット位置 | F | 項目で使用されるビット数で定義される長<br>さのフィールド               |
| G | フィールドバスマップのサイズと、開始点<br>からの伝達 (オフセット)   | Н | PDF 内の 1 つの仮想ステーションに向けた<br>データグラムのフィールドバスマップ |
| I | PDF 内のフィールドバスマップの開始点<br>(オフセット)        | J | プロセスデータフレーム (PDF) はネットワ<br>ークで送信されるペイロードです   |
| K | PDF の開始点                               |   |                                              |

### フィールドバスコンバーター

**フィールドバスマップ**のデータは、コントローラの表現を示します。フィールドバスマスターは、異なる 方法でデータを表示できます。データコンバーターは、フィールドバスユニット間を正しく理解するため に作成されています。

項目がフィールドバスマップに配置されると、項目にコンバーターを適用できます。コンバーターは、項 目のデジタルタイプを変換します。コンバーターはプルダウンリストから選択されます。

コンバーターの例には、**反転**があります。有効高から有効低に、またはその反対にデジタル信号を反転さ せます。

### フィールドバスのデータ型

| 情報        | 。<br>説明<br>                                                   |
|-----------|---------------------------------------------------------------|
| ビット       | 1 ビット。通常、不連続の入出力信号のブール変数として使用されます。                            |
| 整数        | 長さはバイトの整数で、バイナリ表現です。正しいビットは最下位ビットです。例:<br>0001 = 1; 1000 = 8。 |
| 文字 (char) | 1 バイトの ASCII コード。                                             |
| 文字列       | 文字による文字列。各文字は1バイト ASCII コードを使用します。範囲:2~ 25 バイト。               |

JA

フィールドバスのデータ型

### 自動配置

フィールドバスマップでの項目の自動配置

**項目はフィールドバスマップ**に自動的に配置されます。フィールドバスウィンドウを編集して、後で配置 を変更できます。

次の方法が使用されます。

- 項目は、フィールドバス のフィールドバス構成メニューのフィールドバスマップに追加された 順番に配置。
- 項目は、バイト、ビット、長さの位置に対して、最下位の場所に配置。
- 項目が既存の項目間に入らない場合は、配列の次の空いている位置が試行。
- 項目がフィールドバスマップから削除されると、空白の穴ができる。新しい項目が追加されると、 配置アルゴリズムでその穴を埋めることが試行されます。
- ToolsTalk 2 が配置規則の違反を検出すると、エラーインジケーター りが表示され、エラーの場所 を示す。エラーインジケーター上にカーソルを置くと、規則違反の詳細が表示されます。

### プロセスデータフレームのフィールドバスマップの自動配置

フィールドバスマップは、仮想ステーションに割り当てられると、プロセスデータフレームに自動的に配置されます。設定 🌣 のフィールドバスマッピングメニューでオフセット位置を編集して、後で場所を変更できます。

次の方法が使用されます。

- フィールドバスマップは、プロセスデータフレームに割り当てられた順番に配置されます。
- 各マップは、フレームの最初からのオフセット値で開始します。

- マップがプロセスデータフレームから削除されると、空白の穴ができます。新しいマップが仮想ス テーションに割り当てられると、配置規則がその穴を埋めようとします。
- マップが既存のマップ間に入らない場合は、配列の次の空いている位置が試行されます。
- オフセット値は、設定ウィンドウで手動で変更できます。フィールドバスマップが重ならないよう
   に気を付けてください。

ToolsTalk 2 が配置規則の違反を検出すると、エラーインジケーター 🥊 がオフセットパラメータの横に 表示されます。これは、マップが重なっているか、マップが境界の外にあることを示します。オフセット 値を変更して修正できます。

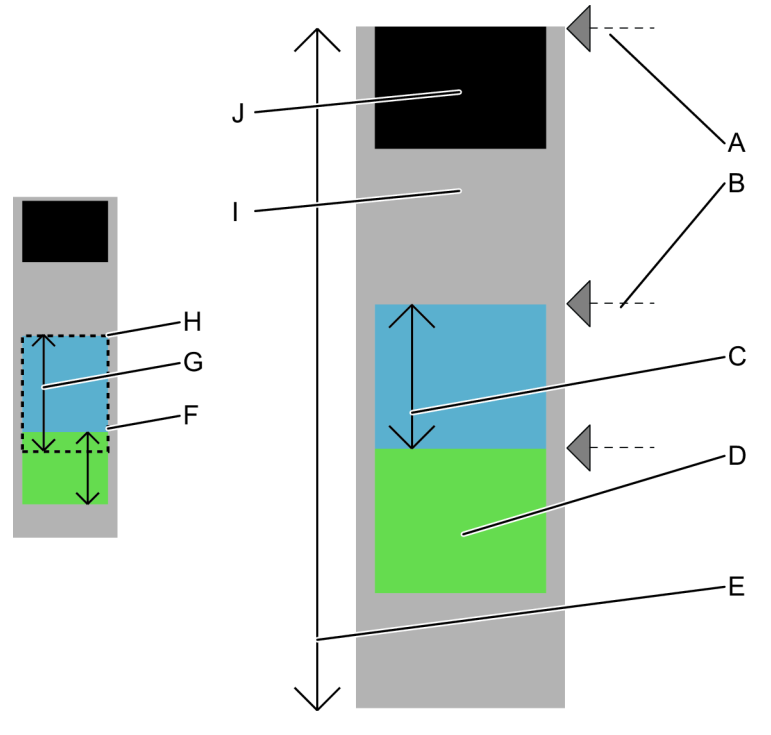

フィールドバスマップのプロセスデータフレームと配置

| A | オフセット = 0 の <b>プロセスデータフレーム</b><br>の最初の <b>フィールドバスマップ</b> の開始位置 | В | PDF の最初からのオフセットで表される、<br><b>プロセスデータフレーム</b> のフィールドバス<br>マップの開始位置 |
|---|----------------------------------------------------------------|---|------------------------------------------------------------------|
| С | <b>フィールドバスマップ</b> のサイズ                                         | D | フィールドバスマップ                                                       |
| E | <b>プロセスデータフレーム</b> のサイズ                                        | F | エラーの例: 青のマップが、「緑」のマッ<br>プの開始位置に重なっている                            |
| G | マップサイズ                                                         | Н | 「青」のマップの開始位置                                                     |
| I | プロセスデータフレーム                                                    | J | オフセットアドレスが 0 の、 <b>プロセスデー</b><br><b>タフレーム</b> の最初のマップ            |

# 設定

# プリファレンス

設定メニューにはプリファレンスセクションが含まれ、コントローラインターフェースの言語、トルク単 位、PIN による保護の選択に使用できます。

コントローラプリファレンスを設定するには:

- プラント構造 ↓ でコントローラを選択します。
- 2.
   設定 ♥ に移動します。

ワークスペースエリアに設定メニューが表示されます。

コントローラプリファレンスのパラメータ:

| パラメータ                | 説明<br>                                                            | デフォルト |
|----------------------|-------------------------------------------------------------------|-------|
| トルクの単位               | コントローラの GUI または Web GUI でこのコン<br>トローラに表示されるトルク測定結果の単位を選<br>択します。  | Nm    |
| 温度単位                 | コントローラの GUI または Web GUI でこのコン<br>トローラに表示される温度測定結果の単位を選択<br>します。   | 摂氏    |
| 言語                   | コントローラの GUI または Web GUI でこのコン<br>トローラに表示されるコントローラの言語を選択<br>します。   | 英語    |
| 起動画面                 | システム起動時のコントローラ起動画面を選択し<br>ます。                                     | ホーム画面 |
| 工場出荷時ポート経由でのアクセ<br>ス | オン/オフ。コントローラとの通信の有効化 (オン)<br>または無効化 (オフ)。                         |       |
| PIN の使用              | コントローラ GUI または Web GUI からアクセス<br>する際に、このコントローラに PIN を有効にでき<br>ます。 | オフ    |
| PIN の設定              | 追加する各ユーザーをに、4 桁の PIN コードを選<br>択します。ユーザー PIN の有効化/無効化。             |       |
| ピンコードのタイムアウト         | コントローラ GUI または Web GUI が、アイドル<br>時間タイムアウト後に自動的にロックされます。           | 120 秒 |

#### 関連情報

■ コントローラへの構成のプッシュ [300]

#### PIN 設定

#### [設定] > PIN

PIN を使うことで、コントローラの不正利用や偶発的な変更を防ぐことができます。複数のユーザーをそ れぞれ独自の PIN で PF6000 に追加できます。PIN はコントローラ構成にリンクされておらず、ログの ために主に使用されることにご注意ください。

JA

PIN が有効になると、コントローラにアクセスする際に PIN コードが必要となります

- コントローラ GUI から
- Web GUI から

PIN のアクティブ化

設定メニューで、PIN の使用をオンにします。

ピンコードをクリックします。

#### 新規ユーザーの追加

- 1. PIN ウィンドウで、追加ボタンをクリックします。
- **2.** ユーザー名ウィンドウで、**ユーザー名**を入力します。
- **3.** PIN の設定をクリックして、ユーザーの PIN を設定します。PIN は 0000~9999 の範囲の4桁の数字 でなければなりません。
  - 両方のフィールド(PIN の設定および PIN の繰り返し)の PIN は、適用される変更に一致している必要があります。

OKをクリックします。

- ユーザーのリストで、有効にするユーザー名の左にあるチェックボックスを選択します。
   PIN が有効になると、構成したアイドル時間の後にコントローラーが自動的にロックします。
   PIN を無効にするには、無効にするユーザー名の左にあるチェックボックスをクリアします。
- ユーザー / PIN の削除
- ユーザーのリストで、削除する各ユーザー PIN のチェックボックスをマークして、削除ボタンをク リックします。

#### PIN でロックされたときのコントローラへのアクセス

有効な PIN でコントローラーにアクセスすると、PIN を求めるプロンプトが表示されます。これは、コ ントローラーが、Web GUI、コントローラー GUI 経由、または ToolsTalk からアクセスされている場合 です。

### コントローラに接続されているツールのツールサービスアラーム

設定メニューには、サービスインジケーターアラーム、サービスアラーム後のツールロック、較正アラー ム表示にツールアラームを選択するのに使用されるツールセクションがあります。 ツールアラームを設定するには:

- 1. **プラント構造 🏜** でコントローラを選択します。
- 2.
   設定 ✿ に移動します。

ワークスペースエリアに設定メニューが表示されます。

| パラメータ                 | 説明                                                                                                    | デフォル<br>ト | 位置                                          |
|-----------------------|----------------------------------------------------------------------------------------------------|-----------|---------------------------------------------|
| <br>最後のサービス           | 最後の点検が実施された日時。 <b>最後のサービス</b> 日付<br>は、修理工場で設定されます。                                                                                                  |           | 最終点検日の日付は<br><b>ツール</b> アイコン<br>で確認できます。    |
| サービスでの総締め<br>付け数      | <b>サービスでの総締め付け数</b> は、最初にツールが使用さ<br>れて以来、ツールで行った締め付けの数です。この値<br>は、サービス時に更新され、次のサービスまで同じま<br>まです。                                                    |           | この値は <b>ツール</b> アイ<br>コン                    |
| サービスインジケー<br>タアラーム    | スイッチで選択されます。<br>アラームを <b>オン</b> 、または <b>オフ</b> にします。サービス間隔<br>に達するとアラームがトリガされます。                                                                    | オフ        |                                             |
| サービス アラーム<br>後にツールロック | スイッチで選択されます。<br>サービス間隔に達したときにツールをロックします。                                                                                                    | オフ        |                                             |
| サービス間隔の設定             | <b>点検間隔</b> 値の設定。                                                                                                    |           | これは <b>ツール</b> アイコ<br>ン<br>「<br>で行われま<br>す。 |
| 較正アラームの表示             | スイッチで選択されます。<br>指定期間内にツールが較正されていない場合較正アラ<br>ームがトリガーされます。最終較正日は <b>ツール</b> メニ<br>ューで確認できます。デフォルト設定の間隔は1年で<br>すが、コントローラ GUI または Web GUI から変更可<br>能です。 | オフ        |                                             |

ツールアラームパラメータ

### 選択したコントローラの締め付けの有効化または無効化

設定メニューには、締め付け無効化と緩め無効化のパラメータの設定に使用される締め付けセクションが あります。

締め付けまたは緩めを無効にするには:

- JA
- 1. **プラント構造**  でコントローラを選択します。
- 2.
   設定 ♥ に移動します。

ワークスペースエリアに設定メニューが表示されます。

3. 表の情報に従って締め付けメニューの選択を行います。

| パラメータ   | 説明               | デフォル<br>ト |
|---------|------------------|-----------|
| 緩め無効    | プルダウンメニューで選択します。 | オフ        |
| 締め付け無効化 | プルダウンメニューで選択します。 | オフ        |

締め付けプリファレンスのパラメータ

| 緩め無効      | 。<br>説明<br>                                                     |
|-----------|-----------------------------------------------------------------|
| オフ        | 緩め無効はオフです。オペレーターは、いつでもネジを緩めことができます。                             |
| OK 締め付け時  | OK 締め付けのために緩めを無効にします。オペレーターは、締め付け OK で終了した<br>ネジを緩めることはできません。   |
| NOK 締め付け時 | NOK 締め付けのために緩めを無効にします。オペレーターは、締め付け NOK で終了し<br>たネジを緩めることはできません。 |
| 常時        | 緩め無効は常時オンです。オペレーターは、決してネジを緩めことができません。                           |

緩め無効のオプション

| 締め付け無効化   | 。<br>説明<br>                                                              |
|-----------|--------------------------------------------------------------------------|
| オフ        | 締め付け無効はオフです。オペレーターは、いつでもネジを締め付けることができま<br>す。                             |
| OK 締め付け時  | OK 締め付け後に締め付けを無効にします。オペレーターは、現在の締め付けが OK で<br>終了すると、別のネジを締め付けることができません。  |
| NOK 締め付け時 | NOK 締め付け後に締め付けを無効にします。オペレーターは、現在の締め付けが NOK<br>で終了すると、別のネジを締め付けることができません。 |
| 常時        | 締め付け無効は常時オンです。オペレーターは、現在の締め付けの終了後、別のネジを<br>締め付けることができません。                |

締め付け無効のオプション

無効状態のためにツールが締め付けまたは緩めにロックされると、次の入力信号のいずれかでロック解除 できます。

- Master\_Unlock
- Unlock\_Tool\_On\_Disable

この入力信号は、アクセサリー、プログラム可能なツールアクセサリー、フィールドバスユニットからコ ントローラに送信できます。

#### 関連情報

□ コントローラへの構成のプッシュ [300]

### コントローラシステム設定 - ネットワークメニュー

### ライセンスサーバーとのコントローラの通信

機能は、**機能管理システム**からコントローラに一時的または永久に追加できます。追加された機能は、ラ イセンスサーバーで管理されます。コントローラ GUI、Web GUI、または ToolsTalk 2 GUI からアクセス できます。

サーバーへのアドレスを構成する必要があり、それはコントローラの**設定 🍄** から行います。 コントローラとライセンスサーバー間の通信を設定するには:

- **1. プラント構造** <sup>↓</sup> でコントローラを選択します。
- 2.
   設定 ✿ に移動します。

ワークスペースエリアに設定メニューが表示されます。

- 3. ライセンスサーバーメニューで、該当する位置のスイッチを設定して通信を有効化または無効化し ます。
- 4. 通信を有効化する場合は、サーバーの IP アドレスを設定します。
- 5. 通信を有効化する場合は、サーバーのポート番号を設定します。
- 同期ボタンをクリックして、コントローラとライセンスサーバー間の機能管理を同期します。

| パラメータ    | 説明                                  | デフォル<br>ト | コメント              |
|----------|-------------------------------------|-----------|-------------------|
| 機能管理システム | スイッチで選択されます。<br>サーバーとの通信を有効/無効にします。 | オフ        |                   |
| IP アドレス  | サーバーの IP アドレス。                      |           | 通信は有効化されて<br>います。 |
| ポート      | サーバーのポート番号。                         |           | 通信は有効化されて<br>います。 |

| パラメータ | 説明                     | デフォル<br>ト | コメント      |
|-------|------------------------|-----------|-----------|
| 同期    | コマンドボタン。               | オフ        | 通信が有効な場合に |
|       | コントローラとサーバー間の通信を同期します。 |           | のみ表示されます。 |

ライセンスサーバーのパラメータ

同期コマンドは、コントローラとライセンスサーバー間の同期を強制します。同期では、ライセンスされ る追加機能のコントローラ間での配信方法を示すマップ作成用の情報をサーバーに提供します。同期は、 コントローラがサーバーと通常の通信をしている場合、通常定期的に行われます。同期が定期的に行われ ない場合、コマンドボタンを使用できます。

#### 関連情報

③ コントローラへの構成のプッシュ [300]

ToolsNet サーバーとのコントローラの通信

コントローラは常に締め付け結果を ToolsTalk 2 に送信します。コントローラは、さらに処理を行うため に、ToolsNet に結果を送信することもできます。ToolsNet サーバーのアドレスを、コントローラに構成 する必要があります。

コントローラと ToolsNet サーバー間の通信を設定するには:

- 1. **プラント構造**  でコントローラを選択します。
- 2.
   設定 ♥ に移動します。

ワークスペースエリアに設定メニューが表示されます。

- 3. ToolsNet に移動して、ToolsNet サーバーとの通信を有効または無効にします。
- 4. 通信を有効にする場合、サーバーの IP アドレスとポート番号を設定します。

| パラメータ              | 説明                      | デフォル<br>ト | コメント              |
|--------------------|-------------------------|-----------|-------------------|
| ToolsNet が有効で<br>す | サーバーとの通信を有効/無効にします      | オフ        |                   |
| サーバーホスト            | ToolsNet サーバーの IP アドレス。 |           | 通信は有効化されて<br>います。 |
| サーバーポート            | ToolsNet サーバーポート。       |           | 通信は有効化されて<br>います。 |

ライセンスサーバーのパラメータ

#### 関連情報

■ コントローラへの構成のプッシュ [300]

### コントローラの時間設定

各コントローラは、正確に報告するためにその時間と日付がプログラムされる必要があります。

- プラント構造ワークスペース ↓ でコントローラを選択します。
- 2. コントローラ設定 🌣 に移動します。

ワークスペースエリアにコントローラ設定メニューが表示されます。

- 3. 時間参照のソースを選択します。
- 4. 選択した時間ソースに応じて、追加のパラメータを入力します。
- 5. タイムゾーンショートカットメニューから、コントローラのローカルタイムゾーンを選択します。

● 時間を最も正確にし、安定させるため、すべてのコントローラと通信できる NTP サーバーの使用を 推奨します。

時間ソースはショートカットメニューから選択され、次のいずれかにできます。

- コントローラに日時を手動で入力。これはすべての GUI インターフェースから可能です。
- 標準化されているネットワークタイムプロトコル (NTP)の使用。接続されているコントローラへの サーバー配信時間参照。2 つまでの異なる NTP サーバーに構成できます。
- コントローラが接続され、ToolsNet サーバーにオンラインの場合の、時間参照としての ToolsNet サ ーバーの使用。ToolsNet を時間参照として使用する場合、サーバーとコントローラが異なるタイム ゾーンにあっても、同じタイムゾーンに設定されていることが重要です。

日付と時間を追加して構成するには:

| パラメータ             | 状態        | 説明                                                                 |
|-------------------|-----------|--------------------------------------------------------------------|
| ソース               |           | ショートカットメニューから選択します。                                                |
|                   |           | コントローラの時間と日付を構成する方法を選択しま                                           |
|                   |           | वे 。                                                               |
| タイムゾーン            |           | ショートカットメニューから選択します。                                                |
|                   |           | コントローラのあるタイムゾーンを選択します。                                             |
| 時間                | ソース = 手動  | 時間:分:秒の形式で時間を入力します。                                                |
| 日付                | ソース = 手動  | カレンダーの記号から日付を入力します。                                                |
| <b>設定</b> コマンドボタン | ソース = 手動  | 入力された日時をコントローラに送信します。このコ<br>マンドを実行するには、コントローラがオンラインで<br>ある必要があります。 |
| <b>追加</b> コマンドボタン | ソース = NTP | 追加 NTP サーバーアドレスを追加します。                                             |

| パラメータ             | 状態        | 説明                        |
|-------------------|-----------|---------------------------|
| <b>削除</b> コマンドボタン | ソース = NTP | 選択された NTP サーバーアドレスを削除します。 |
| NTP サーバー          | ソース = NTP | NTP サーバーの IP アドレスを入力します。  |

コントローラの時間設定

# コントローラシステム設定 - フィールドバスメニュー

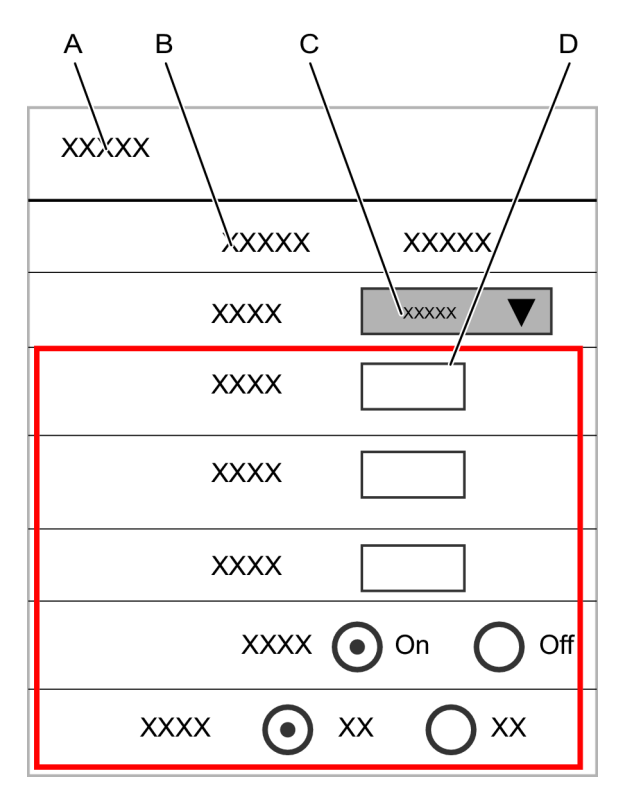

コントローラ設定 - フィールドバス構成

| А | フィールドバスメニュー                 | В | フィールドバスモジュールの <b>接続状態</b> |
|---|-----------------------------|---|---------------------------|
| С | プルダウンメニューからの <b>フィールドバス</b> | D | 選択されたタイプに応じたフィールドバス       |
|   | <b>タイプ</b> の選択              |   | パラメータ設定                   |

接続状態は、次のステータスメッセージを表示することがあります。

| ステータス                      | 説明                                                           |
|----------------------------|--------------------------------------------------------------|
| Fieldbus_Online            | フィールドバスモジュールは <b>オンライン</b> 。コントローラとフィールドバスマ<br>スター間の通信は有効です。 |
| Fieldbus_Offline           | フィールドバスモジュールは <b>オフライン</b> 。コントローラとフィールドバスマ<br>スター間の通信は無効です。 |
| Fieldbus_NoModuleInstalled | コントローラにフィールドバスモジュールが検出されません。                                 |

| ステータス                  | <b>説明</b><br>記明                                                     |
|------------------------|---------------------------------------------------------------------|
| Fieldbus_NotConfigured | フィールドバスモジュールがコントローラに検出されましたが、モジュール<br>は構成されていません。                   |
| Fieldbus_Initializing  | フィールドバス状態がリセット中であるか、グローバルパラメータが変更さ<br>れた結果です。定常状態が表示されるまでの一時的な状態です。 |

フィールドバス状態は次のエラーを示すこともあります。

| エラーコード                                    | 説明                                        | アクション                           |
|-------------------------------------------|-------------------------------------------|---------------------------------|
| Fieldbus_ModuleMismatch                   | サポートされているモジュール。<br>パラメータの不一致が検出されま<br>した。 | エラーログを読むにはアトラスコ<br>プコに連絡してください。 |
| Fieldbus_UnsupportedModuleInstall ed      | サポートされていないフィールド<br>バスモジュール。               | エラーログを読むにはアトラスコ<br>プコに連絡してください。 |
| Fieldbus_ConfiguredModuleNot<br>Installed | 構成データが作成されました。モ<br>ジュールが検出されませんでし<br>た。   | エラーログを読むにはアトラスコ<br>プコに連絡してください。 |
| Fieldbus_Unexpectedconfigurationer        | コントローラと ToolsTalk 2 間の不<br>一致。            | エラーログを読むにはアトラスコ<br>プコに連絡してください。 |

- フレームサイズやフィールドバスモジュールアドレスなどの一部のグローバルパラメータを変更すると、フィールドバスモジュールがリセットされます。
- プラント構造ワークスペース ↓ でコントローラを選択します。
- メニューバーで設定アイコン <sup>✿</sup>をクリックします。
   ワークスペースエリアに設定メニューが表示されます。
- 3. フィールドバスメニューで、プルダウンメニューからフィールドバスタイプを選択します。
- 送受信の両方向のプロセスデータフレーム (PDF) 全体のサイズをバイトで入力します。値は偶数の 整数で指定します。
- 5. フィールドバスタイプに特定のパラメータを入力します。

#### 関連情報

■ コントローラへの構成のプッシュ [300]

# ProfinetIO のフィールドバスパラメータ

| フィールド                 | 説明                                                                                                    | デフォルト値 |
|-----------------------|----------------------------------------------------------------------------------------------------|--------|
| フィールドバスタイ<br>プ        | <b>タイプ</b> がプルダウンメニューから選択されます。選択したタイプ<br>によって次のパラメータになります。<br>ProfinetIO                                                                                                    | なし     |
| コントローラーへの<br>フレームサイズ  | 受信 <b>プロセスデータフレーム</b> の合計。フレームサイズは、すべて<br>の仮想ステーションの受信フレームを組み合わせたものです。サ<br>イズはバイト数で表します。                                                                                                    |        |
| コントローラーから<br>のフレームサイズ | 送信 <b>プロセスデータフレーム</b> の合計。フレームサイズは、すべて<br>の仮想ステーションの送信フレームを組み合わせたものです。サ<br>イズはバイト数で表します。                                                                                                    |        |
| 更新間隔                  | <b>プロセスデータフレーム</b> が送信される頻度を設定します。値はミ<br>リ秒で表されます。最小値は 100 ミリ秒です。                                                                                                    |        |
| オフラインでのツー<br>ル停止      | 選択スイッチの <b>オン-オフ</b> 。フィールドバスモジュールでフィー<br>ルドバスマスター (PLC) との通信が切断されると、コントローラ<br>によって行われる操作を決定します。                                                                                                    | オフ     |
| 結果応答確認の読み<br>取り       | 選択スイッチのオン-オフ。オンにすると設定はすべての仮想ス<br>テーションに影響します。信号の結果応答確認の読み取りは、フ<br>ィールドバス構成にマッピングされる必要があります。<br>確認する結果なしの場合の結果は、PICに直ちに送信されます。                                                                                 | オフ     |
|                       | 確認する結果はキューに入れられ、確認されるとクリアされ、キ<br>ューの次の結果が送信されます。結果がクリアされてからキュー<br>の次の結果までの時間は、一般フィールドバス設定で設定された<br>フィールドバスのサイクル時間によって異なります。設定が変更<br>されるか、仮想ステーションのフィールドバスマッピングが変更<br>されると、キューにある結果はフラッシュされ、PLC には送信さ<br>れません。 |        |
| 構成設定者                 | <ul> <li>ソフトウェアとハードウェアの選択スイッチ。フィールドバスモジュール通信の構成方法を決定します。</li> <li>ハードウェア:フィールドバスモジュールに自動的に設定される通信パラメータ。パラメータは、先方のステーションとの最初の接続中にネットワークによって決定されます。</li> <li>ソフトウェア:通信パラメータは構成中に入力される必要があります。</li> </ul>        | ソフトウェア |

JA

デバイス名

| フィールド                  | <b>説明</b><br>記明 | デフォルト値 |
|------------------------|-----------------|--------|
| フィールドバスノー<br>ド IP アドレス | 0.0.0.0 の形式です。  |        |
| サブネットマスク               | 0.0.0.0 の形式です。  |        |
| ゲートウェイ                 | 0.0.0.0 の形式です。  |        |

**デバイス名**のパラメータは PROFINET のフィールドバスモジュールを識別し、RFC 5890 で説明されて いる構文を使用します。

# EtherNet/IP のフィールドバスパラメータ

| フィールド                 | 説明                                                                                                    | デフォルト値 |
|-----------------------|----------------------------------------------------------------------------------------------------|--------|
| フィールドバスタイ<br>プ        | <b>タイプ</b> がプルダウンメニューから選択されます。選択したタイプ<br>によって次のパラメータになります。<br>EtherNet/IP                                                                                                    | なし     |
| コントローラーへの<br>フレームサイズ  | 受信 <b>プロセスデータフレーム</b> の合計。フレームサイズは、すべて<br>の仮想ステーションの受信フレームを組み合わせたものです。サ<br>イズはバイト数で表します。                                                                                                    |        |
| コントローラーから<br>のフレームサイズ | 送信 <b>プロセスデータフレーム</b> の合計。フレームサイズは、すべて<br>の仮想ステーションの送信フレームを組み合わせたものです。サ<br>イズはバイト数で表します。                                                                                                    |        |
| 更新間隔                  | <b>プロセスデータフレーム</b> が送信される頻度。値はミリ秒で表され<br>ます。最小値は 100 ミリ秒です。                                                                                                    |        |
| オフラインでのツー<br>ル停止      | <b>オフ-オン</b> の選択スイッチ。フィールドバスモジュールでフィー<br>ルドバスマスター (PLC) との通信が切断されると、コントローラ<br>によって行われる操作を決定します。                                                                                                    | オフ     |
| 結果応答確認の読み<br>取り       | オフ-オンの選択スイッチ。オンにすると設定はすべての仮想ス<br>テーションに影響します。信号の結果応答確認の読み取りは、フ<br>ィールドバス構成にマッピングされる必要があります。<br>確認する結果なしの場合の結果は、PLC に直ちに送信されます。                                                                                |        |
|                       | 確認する結果はキューに入れられ、確認されるとクリアされ、キ<br>ューの次の結果が送信されます。結果がクリアされてからキュー<br>の次の結果までの時間は、一般フィールドバス設定で設定された<br>フィールドバスのサイクル時間によって異なります。設定が変更<br>されるか、仮想ステーションのフィールドバスマッピングが変更<br>されると、キューにある結果はフラッシュされ、PLC には送信さ<br>れません。 |        |

| フィールド                  | 説明                                                                             | デフォルト値 |
|------------------------|--------------------------------------------------------------------------------|--------|
| 構成設定者                  | ソフトウェアとハードウェアの選択スイッチ。フィールドバスモ<br>ジュール通信の構成方法を決定します。                            | ソフトウェア |
|                        | ハードウェア:フィールドバスモジュールに自動的に設定される通信パラメータ。パラメータは、先方のステーションとの最初の接続中にネットワークによって決定されます |        |
|                        | ソフトウェア:通信パラメータは構成中に入力される必要があります。                                               |        |
| フィールドバスノー<br>ド IP アドレス | 0.0.0.0 の形式です。                                                                 |        |
| サブネットマスク               | 0.0.0.0 の形式です。                                                                 |        |
| ゲートウェイ                 | 0.0.0.0 の形式です。                                                                 |        |

# DeviceNet のフィールドバスパラメータ

| フィールド                 | 説明<br>11月11日 - 11月11日 - 11月11日 - 11月11日 - 11月11日 - 11月11日 - 11月11日 - 11月11日 - 11月11日 - 11月11日 - 11月11日 - 11月11日 - 11月 | デフォルト値 |
|-----------------------|----------------------------------------------------------------------------------------------------|--------|
| フィールドバスタイ<br>プ        | <b>タイプ</b> がプルダウンメニューから選択されます。選択したタイプ<br>によって次のパラメータになります。<br>DeviceNet                                               | なし     |
| コントローラーへの<br>フレームサイズ  | 受信 <b>プロセスデータフレーム</b> の合計。フレームサイズは、すべて<br>の仮想ステーションの受信フレームを組み合わせたものです。サ<br>イズはバイト数で表します。                              |        |
| コントローラーから<br>のフレームサイズ | 送信 <b>プロセスデータフレーム</b> の合計。フレームサイズは、すべて<br>の仮想ステーションの送信フレームを組み合わせたものです。サ<br>イズはバイト数で表します。                              |        |
| 更新間隔                  | <b>プロセスデータフレーム</b> が送信される頻度。値はミリ秒で表され<br>ます。最小値は 100 ミリ秒です。                                                           |        |
| オフラインでのツー<br>ル停止      | <b>オフ-オン</b> の選択スイッチ。フィールドバスモジュールでフィー<br>ルドバスマスター (PLC) との通信が切断されると、コントローラ<br>によって行われる操作を決定します。                       | オフ     |

| フィールド              | 説明                                                                                                    | デフォルト値 |
|--------------------|----------------------------------------------------------------------------------------------------|--------|
| 結果応答確認の読み<br>取り    | <b>オフ-オン</b> の選択スイッチ。 <b>オン</b> にすると設定はすべての仮想ス<br>テーションに影響します。信号の <b>結果応答確認の読み取り</b> は、フ<br>ィールドバス構成にマッピングされる必要があります。                                                                                                    |        |
|                    | 確認する結果なしの場合の結果は、PLC に直ちに送信されます。<br>確認する結果はキューに入れられ、確認されるとクリアされ、キ<br>ューの次の結果が送信されます。結果がクリアされてからキュー<br>の次の結果までの時間は、一般フィールドバス設定で設定された<br>フィールドバスのサイクル時間によって異なります。設定が変更<br>されるか、仮想ステーションのフィールドバスマッピングが変更<br>されると、キューにある結果はフラッシュされ、PLC には送信さ<br>れません。 |        |
| 構成設定者              | <ul> <li>ソフトウェアとハードウェアの選択スイッチ。フィールドバスモジュール通信の構成方法を決定します。</li> <li>ハードウェア:フィールドバスモジュールに自動的に設定される通信パラメータ。パラメータは、先方のステーションとの最初の接続中にネットワークによって決定されます</li> <li>ソフトウェア:通信パラメータは構成中に入力される必要があります。</li> </ul>                                            | ソフトウェア |
| フィールドバスノー<br>ドアドレス |                                                                                                    |        |
| ボーレート              | 通信リンクの速度。速度をプルダウンメニューから選択します。<br>125 kbps、250 kbps、500 kbps、自動。                                                                                                    | 自動     |
| 接続モード              | <ul> <li>フィールドバスマスター (PLC) とスレーブ (Power Focus 6000 controller) 間の通信タイプを選択します。プルダウンメニューから選択します。</li> <li>ポーリング済み</li> <li>Bitstrobe</li> <li>状態の変化</li> </ul>                                                                                     |        |

Profibus のフィールドバスパラメータ

| フィールド                 | 説明                                                                                                    | デフォルト値 |
|-----------------------|----------------------------------------------------------------------------------------------------|--------|
| フィールドバスタイ<br>プ        | <b>タイプ</b> がプルダウンメニューから選択されます。選択したタイプ<br>によって次のパラメータになります。<br>Profibus                                                                                                    | なし     |
| コントローラーへの<br>フレームサイズ  | 受信 <b>プロセスデータフレーム</b> の合計。フレームサイズは、すべて<br>の仮想ステーションの受信フレームを組み合わせたものです。サ<br>イズはバイト数で表します。                                                                                                    |        |
| コントローラーから<br>のフレームサイズ | 送信 <b>プロセスデータフレーム</b> の合計。フレームサイズは、すべて<br>の仮想ステーションの送信フレームを組み合わせたものです。サ<br>イズはバイト数で表します。                                                                                                    |        |
| 更新間隔                  | <b>プロセスデータフレーム</b> が送信される頻度。値はミリ秒で表され<br>ます。最小値は 100 ミリ秒です。                                                                                                    |        |
| オフラインでのツー<br>ル停止      | 選択スイッチの <b>オン-オフ</b> 。フィールドバスモジュールでフィー<br>ルドバスマスター (PLC) との通信が切断されると、コントローラ<br>によって行われる操作を決定します。                                                                                                    | オフ     |
| 結果応答確認の読み<br>取り       | 選択スイッチのオン-オフ。オンにすると設定はすべての仮想ス<br>テーションに影響します。信号の結果応答確認の読み取りは、フ<br>ィールドバス構成にマッピングされる必要があります。<br>確認する結果なしの場合の結果は、PICに直ちに送信されます。                                                                                 |        |
|                       | 確認する結果はキューに入れられ、確認されるとクリアされ、キ<br>ューの次の結果が送信されます。結果がクリアされてからキュー<br>の次の結果までの時間は、一般フィールドバス設定で設定された<br>フィールドバスのサイクル時間によって異なります。設定が変更<br>されるか、仮想ステーションのフィールドバスマッピングが変更<br>されると、キューにある結果はフラッシュされ、PLC には送信さ<br>れません。 |        |
| 構成設定者                 | <ul> <li>ソフトウェアとハードウェアの選択スイッチ。フィールドバスモジュール通信の構成方法を決定します。</li> <li>ハードウェア:フィールドバスモジュールに自動的に設定される通信パラメータ。パラメータは、先方のステーションとの最初の接続中にネットワークによって決定されます。</li> <li>ソフトウェア:通信パラメータは構成中に入力される必要があります。</li> </ul>        | ソフトウェア |

フィールドバスノー ドアドレス

| フィールド | 説明                                                                                                    | デフォルト値 |
|-------|----------------------------------------------------------------------------------------------------|--------|
| 接続モード | フィールドバスマスター (PLC) とスレーブ (Power Focus 6000<br>controller) 間の通信タイプを選択します。プルダウンメニューか<br>ら選択します。<br>■ ポーリング済み |        |
|       | Bitstrobe                                                                                                 |        |
|       | ■ 状態の変化                                                                                                   |        |

# コントローラシステム設定 - フィールドバスマッピングメニュー

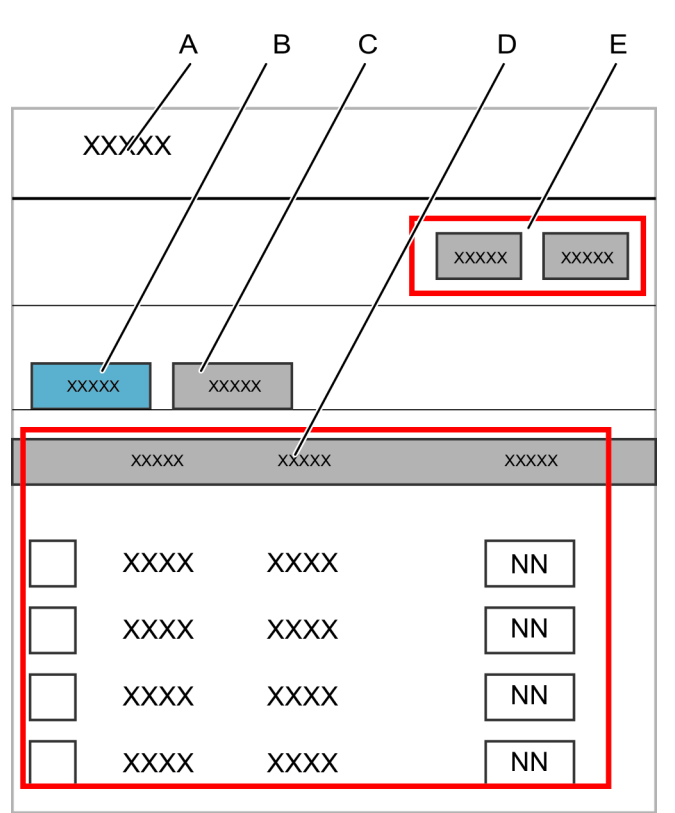

コントローラ設定 - フィールドバスマッピング

| А | <b>フィールドバスマッピング</b> メニュー       | В | <b>コントローラへ</b> タブ、受信フレーム |
|---|--------------------------------|---|--------------------------|
| С | <b>コントローラから</b> タブ、送信フレーム      | D | マッピング表                   |
| E | コマンドボタンの <b>追加</b> と <b>削除</b> |   |                          |

| 列         | <b>機能</b>        |
|-----------|------------------|
| チェックボックス  | マッピングの選択または選択解除。 |
| 仮想ステーション  | 仮想ステーションの名前。     |
| フィールドバス構成 | フィールドバスマップ。      |

フィールドバスマッピング

コントローラの仮想ステーションとフィールドバスマスターは、相互に**フィールドバスマップ**を交換して 通信します。

1 つ以上の**フィールドバスマップ**が**プロセスデータフレーム**に組み合わされ、コントローラとフィールド バスマスター間の物理通信リンクに送信されます。

フィールドバスマップの仮想ステーションへの割り当て方法を表示するには:

- **1. プラント構造**ワークスペース <sup>↓</sup> でコントローラを選択します。
- 2.
   設定 ✿ に移動します。

ワークスペースエリアに**設定**メニューが表示されます。

**フィールドバスマッピング**メニューに、フィールドバスマップのリストと、割り当てられている仮想ステ ーションが表示されます。オフセット列は、フィールドバスマップが開始される**プロセスデータフレーム** のアドレスを指します。

仮想ステーションからフィールドバスマップを削除するには:

- プラント構造ワークスペース □ でコントローラを選択します。

ワークスペースエリアに**設定**メニューが表示されます。

- 3. 削除する各フィールドバスマッピングに、フィールドバスマッピングメニューの左端のチェックボ ックスを選択します。
- 4. 削除をクリックします。

フィールドバスマッピング表が更新されます。

フィールドバスマップを仮想ステーションに割り当てるには、それを**プロセスデータフレーム**に配置しま す。

- **1. プラント構造**ワークスペース <sup>↓</sup> でコントローラを選択します。

ワークスペースエリアに設定メニューが表示されます。

- 3. フィールドバスマッピングメニューで追加をクリックします。
  - フィールドバスマッピングの追加ポップアップウィンドウが開きます。
- 4. フィールドバス構成を選択します。
- 5. 仮想ステーションを選択します。

6. OK をクリックします。この操作も、ポップアップウィンドウを閉じます。

7. 必要に応じてステップ3~6を繰り返します。

**フィールドバスマップ**は、仮想ステーションに割り当てられた順番、または**フィールドバスマップ**が入る 最下位の入力ポイントで、**プロセスデータフレーム**に配置されます。

フィールドバスマップの順番は手動で変更できます。フィールドバスマップ間の間隔は制御できます。この2つの両方の機能は、オフセットパラメータで制御されます。この値は、プロセスデータフレーム配列のフィールドバスマップの開始位置を定義します。

オフセットを変更するには:

- 1. 行をクリックし、仮想ステーションを選択します。
- 2. オフセット列で、パラメータ入力フィールドをクリックします。
- 3. プロセスデータフレーム内のフィールドバスマップの開始オフセットを入力します。

自動的に検証が行われます。新しいオフセット値が受け付けられると、黒のテキストで表示されます。値 が受け付けられない場合は、エラーメッセージが赤のテキストで表示され、違反したオフセット規則に関 する情報が示されます。

開始アドレスは偶数で指定します。

#### 関連情報

🖹 コントローラへの構成のプッシュ [300]

### コントローラシステム設定 - イベントメニュー

イベントは、オペレーターに報告されるエラーなど、操作の状態やその他の情報です。すべてのイベント は構成でき、異なる重要度を指定できます。

| イベントタイプ | <b>機能</b>                                                                                                    |
|---------|----------------------------------------------------------------------------------------------------|
| ディスプレイ  | イベントには、情報を通知するものがあり、コントローラ画面に短時間表示されます。                                                                            |
| ログ      | イベントには、情報を通知するものがあり、コントローラ画面に短時間表示され、ログ<br>ファイルに書き込まれます。                                                           |
| 確認      | イベントはオペレーターの確認を得る必要があります。イベントを確認するには、オペ<br>レーターはアクセサリーのボタンを押すか、コントローラのタッチ画面をタップする<br>か、Web GUI からイベントを確認する必要があります。 |

イベント構成は、各イベント信号の取り扱い方法を決定します。

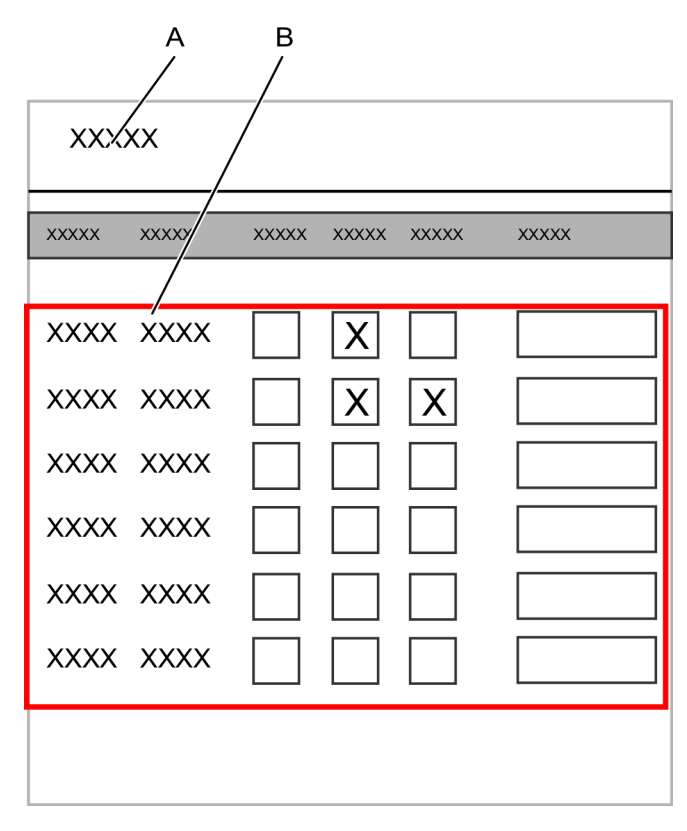

コントローラ設定 - イベント

A イベントメニュー B イベントリスト

すべての取得可能イベントは**リファレンス**の章で一覧にまとめられています。イベントには 2 つのカテ ゴリがあります。

JA

- アトラスコプコが定義する標準イベントは各成果物に取得可能です。
- カスタムイベントは顧客要請があった際にアトラスコプコが実施し、特定の顧客に対してのみ有効 かつ取得可能になっています。

イベントの処理方法を構成するには:

- プラント構造ワークスペース ↓ でコントローラを選択します。
- 2.
   設定 ✿ に移動します。

ワークスペースエリアに設定メニューが表示されます。

3. イベント表をスクロールして必要なイベントコードを探します。

**4.** イベントがオペレーターによって確認されるようにするには、確認のチェックボックスを選択します。

イベントが画面に表示されるようにするには、表示のチェックボックスを選択します。

イベントが表示され、ログファイルに書き込まれるようにするには、**ログ**のチェックボックスを選 択します。

イベントが表示され、オペレーターによって確認されるようにするには、**確認**のチェックボックス を選択します。

詳細フィールドは、顧客を特定したコメントを書き込むのに使用できます。

- 5. 構成する各イベントに対しステップの3と4を繰り返します。
- 1 イベントコード番号 0000 ~ 7999 は標準イベントです。

イベントコード番号 8000 ~ 9999 は顧客特定のイベントです。

#### 関連情報

□ コントローラへの構成のプッシュ [300]

# ライブラリ

ライブラリ

ライブラリアイコン Ⅲ は、グローバル機能と共に左側のメニューにあり、次の機能を提供します。

JA

| ライブラリ | 機能<br>機能                                                                                                    |
|-------|----------------------------------------------------------------------------------------------------|
| "\    | コントローラ構成ライブラリ                                                                                                    |
|       | コントローラ構成ライブラリは、コントローラ構成を作成および変更し、それを複数の                                                                                                |
| _     | コントローラに配信するのに使用できるコントローラテンプレートを含みます。ライブ                                                                                                |
|       | フリは、ToolsTalk2サーハーにアクセスすることなくステーションセットアップモー<br>ドで構成をコピーし、開発するのにも非常に便利です。                                                               |
|       | プログラムテンプレート                                                                                                    |
| O     | マルチステップ締め付けプログラムのテンプレートを作成します。新しいマルチステッ<br>ププログラムを作成する際、テンプレートは挿入 (ドラッグアンドドロップ) でき、マ<br>ルチステッププログラムを構築する基盤となります。                       |
| II\   | 締め付けプログラムのライブラリ                                                                                                    |
| •     | ライブラリには、登録するコントローラに使用可能なすべてのグローバル締め付けプロ<br>グラムが含まれます。グローバル締め付けプログラムは、あるコントローラからコピー<br>するか、ライブラリで作成し、編集して 1 つ以上のコントローラに配信することができ<br>ます。 |
|       | 構成ライブラリ                                                                                                    |
| ŧ     | このライブラリには、登録するコントローラに使用可能なすべてのグローバル構成が含<br>まれます。構成は、あるコントローラからコピーするか、ライブラリで作成し、編集し<br>て 1 つ以上のコントローラに配信することができます。                      |
| IIV   | フィールドバス構成ライブラリ                                                                                                    |
| Ŏ     | このライブラリには、登録するコントローラに使用可能なすべてのグローバルフィール<br>ドバス構成が含まれます。フィールドバス構成は、あるコントローラからコピーする<br>か、ライブラリで作成し、編集して1つ以上のコントローラに配信することができま<br>す。      |

ライブラリ機能

### コントローラ構成ライブラリ

### コントローラライブラリのはじめに

コントローラテンプレートは、仮想コントローラ全体です。ユーザーは、物理的コントローラにアクセス する必要なく、すべてのコントローラ構成を作成、編集、分析できます。コントローラテンプレートは、 すべて空のパラメータ値で最初から作成できます。コントローラテンプレートは、有効な構成とパラメー タで既存のコントローラをコピーして作成できます。

JA

コントローラテンプレートは、ツールが接続されていないので、ツールの情報は表示しません。ハードウ ェアに関する情報と構成は使用できません。さまざまなサーバーなど、サポートしている機能の構成はテ ンプレートから使用できません。テンプレートがコントローラに配信される際、これらのパラメータは確 認または追加される必要があります。

### ステーションセットアップ

| モジュール     | 機能<br>機能                                      |
|-----------|-----------------------------------------------|
| サーバーアプリケー | ToolsTalk 2 は接続されているコントローラーからの構成パラメーターをすべて集めて |
| ション       | 保管します。締付けの結果や接続されているコントローラーからのイベントを保管・表       |
|           | 示します。                                         |
| クライアント アプ | クライアント アプリケーションは、ネットワーク上の任意のコンピューターで動作し       |
| リケーション    | てサーバーアプリケーションと接続するユーザーインターフェイスです。コントローラ       |
|           | 一構成は遠隔地から変更することも出来ます。                         |
| データベース    | 構成、パラメータ、結果のすべてを保管するのに使用される SQL データベースです。     |

ToolsTalk 2 のインストールには、通常 3 つのモジュールがあります。

ステーションセットアップの構成要素

ステーション セットアップのモードは上記に説明されている全操作のサブセットです。サーバーアプリ ケーションとクライアント アプリケーションが組み合わされてデータベースは省略されます。縮小版ス テーション セットアップのインストールにはコントローラー構成の全機能を備えていますが、いくつか の制限があります:

- インストール全体のメモリ占有領域は小さくポータブルコンピューターにインストールできます。
- SQL データベースは不要です。
- 同時に管理できるのは1つの物理的コントローラーのみです。
- コンピューターは通常の活動を妨害しないように、コントローラーのサービスポートに接続されます。

アプリケーション

この操作モードでの一般的なアプリケーションには次が挙げられます:

ToolsTalk 2 の機能性が望ましいものの、事業的に見て合理的でない、いくつかのコントロールのある小規模インストールの場合。

JA

- Atlas Copco サービス担当者はお客様のネットワークに接続不要でToolsTalk 2にアクセス可能です。 代わりにコントローラーのサービスポートを使用します。
- コントローラー ライブラリ機能を使用したコントローラーのオフライン構成です。構成ファイルは、検証用に後ほど実際のコントローラーに転送できます。
- コントローラー構成が簡単にエクスポートできるので、デバッグ作業に役立ちます。

### コントローラライブラリワークスペース

- 1. 左側のメニューバーにある**ライブラリ**アイコン **Ⅲ** をクリックします。
- ワークスペースウィンドウの上部にあるメニューバーからコントローラライブラリアイコン □ を クリックします。

ワークスペースは、コントローラテンプレートのリストを表示します。

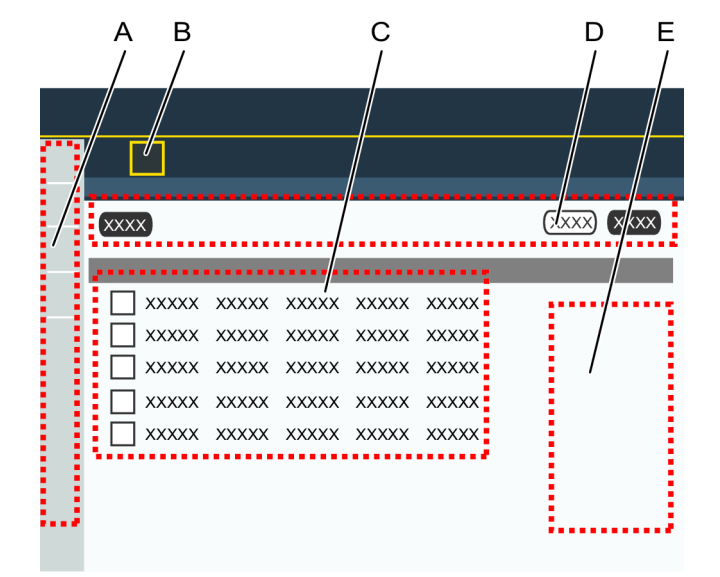

コントローラライブラリワークスペース

| А | 左側のメニューバーの <b>ライブラリ</b> アイコン | В | <b>コントローラライブラリ</b> アイコン |
|---|------------------------------|---|-------------------------|
| С | コントローラテンプレートのリスト             | D | コマンドボタン                 |
| Е | オプションのフィールド                  |   |                         |

| パラメータ    | <ul> <li>説明</li> </ul>                                                                                               |
|----------|----------------------------------------------------------------------------------------------------|
| チェックボックス | コントローラテンプレートを選択します。                                                                                                  |
| 名前       | コントローラテンプレートの名前を示します。                                                                                                |
| 最終変更     | ToolsTalk 2 時間で表される最終変更が行われた時間。                                                                                      |
| 変更者      | 最後に変更した人。                                                                                                    |
| バージョン    | コントローラテンプレートでサポートされているコントローラソフトウェアのバージョ<br>ン。                                                                        |
| 11       | 実際の列ではありません。                                                                                                    |
|          | 構成のリストは、昇順または降順のアルファベット、数字、時間の順番に並べ替えるこ<br>とができます。表見出し行をクリックして矢印を表示させ、矢印をクリックして現在の<br>並べ替え順を変更します。一度に 1 つの矢印が表示されます。 |

コントローラテンプレートの概要情報

| コマンド   | 説明                                           |
|--------|----------------------------------------------|
| 削除     | 選択したコントローラテンプレートをリストから削除します。                 |
| 追加     | 新しいコントローラテンプレートを作成します。                       |
| 分配     | 1 つ以上のコントローラに配信されるテンプレートから構成を選択します。          |
| エクスポート | 選択したコントローラテンプレートをエクスポートします。ファイル形式は *.json です |
| インポート  | コントローラテンプレートをインポートします。ファイル形式は *.json です      |

コントローラテンプレートコマンドボタン

コントローラテンプレートがない場合は、ワークスペースエリアは空白です。**追加**をクリックして新しい コントローラテンプレートを作成するか、既存のテンプレートをダブルクリックしてパラメータを表示ま たは編集します。

### コントローラ構成ライブラリ - 新しいテンプレートの追加

コントローラテンプレートは、仮想コントローラ全体です。ユーザーは、物理的コントローラにアクセス する必要なく、すべてのコントローラ構成を作成、編集、分析できます。コントローラテンプレートは、 すべて空のパラメータ値で最初から作成できます。コントローラテンプレートは、有効な構成とパラメー タで既存のコントローラをコピーして作成できます。

コントローラテンプレートは、ツールが接続されていないので、ツールの情報は表示しません。ハードウ ェアに関する情報と構成は使用できません。さまざまなサーバーなど、サポートしている機能の構成はテ ンプレートから使用できません。テンプレートがコントローラに配信される際、これらのパラメータは確 認または追加される必要があります。 新しいコントローラテンプレートを作成するには:

- 1. 左側のメニューバーで**ライブラリ Ⅲ** をクリックします。
- コントローラライブラリ □ に移動します。
   ワークスペースは、コントローラテンプレートのリストを表示します。
- 3. 追加をクリックします。

コントローラテンプレートの作成ポップアップウィンドウが表示されます。

- 4. 次のパラメータを入力します。
  - コントローラテンプレートに名前を付けます。
  - ショートカットメニューからコントローラのタイプを選択します。
  - ショートカットメニューからコントローラソフトウェアのバージョンを選択します。

JA

5. ショートカットウィンドウで追加をクリックします。

ショートカットウィンドウが閉じ、コントローラテンプレートのリストが更新されます。

正しいコントローラソフトウェアのバージョンを選択することが重要です。テンプレートは、同じ
 ソフトウェアバージョンを持つコントローラにしか配信できません。

### コントローラ構成ライブラリ - 既存のコントローラからのテンプレートの作成

コントローラテンプレートは、仮想コントローラ全体です。ユーザーは、物理的コントローラにアクセス する必要なく、すべてのコントローラ構成を作成、編集、分析できます。コントローラテンプレートは、 すべて空のパラメータ値で最初から作成できます。コントローラテンプレートは、有効な構成とパラメー タで既存のコントローラをコピーして作成できます。

コントローラテンプレートは、ツールが接続されていないので、ツールの情報は表示しません。ハードウ ェアに関する情報と構成は使用できません。さまざまなサーバーなど、サポートしている機能の構成はテ ンプレートから使用できません。テンプレートがコントローラに配信される際、これらのパラメータは確 認または追加される必要があります。

既存のコントローラからコントローラテンプレートを作成するには:

- プラント構造ワークスペース <sup>↓</sup> でコントローラを選択します。
- 2. 上部のメニューバーで**ライブラリに追加**をクリックします。

ハードウェアとツールに依存するものを除く、すべてのコントローラ構成は、コントローラ構成ラ イブラリにコピーされます。

3. 左側のメニューバーで**ライブラリ Ⅲ**をクリックします。 4. ワークスペースウィンドウの上部にあるメニューバーからコントローラライブラリ □ をクリックします。

JA

ワークスペースに**コントローラ構成**のリストが表示され、テンプレートとして使用できる新しく作 成されたコントローラ構成がリストに表示されます。

コントローラテンプレートの名前はソースコントローラ名からコピーされます。

1 コントローラテンプレートには、ライブラリで固有の名前を付けることを推奨します。

### コントローラ構成ライブラリ -テンプレートの配信

コントローラテンプレートは、仮想コントローラ全体です。ユーザーは、物理的コントローラにアクセス する必要なく、すべてのコントローラ構成を作成、編集、分析できます。コントローラテンプレートは、 すべて空のパラメータ値で最初から作成できます。コントローラテンプレートは、有効な構成とパラメー タで既存のコントローラをコピーして作成できます。

コントローラテンプレートは、ツールが接続されていないので、ツールの情報は表示しません。ハードウ ェアに関する情報と構成は使用できません。さまざまなサーバーなど、サポートしている機能の構成はテ ンプレートから使用できません。テンプレートがコントローラに配信される際、これらのパラメータは確 認または追加される必要があります。

コントローラテンプレートまたはその一部は、1 つ以上のコントローラに配信できます。配信とは、構成 がテンプレートからコピーされ、配信先のコントローラで許可されている場合に、構成を上書きすること です。

- コントローラテンプレートソフトウェアのバージョンは、配信先のコントローラソフトウェアのバージョンと同じでなければなりません。一致しない場合、配信はできません
- コントローラテンプレートを配信するには:
- 1. 左側のメニューバーで**ライブラリ Ⅲ** をクリックします。
- **2.** コントローラライブラリ<sup>™</sup>□ に移動します。

ワークスペースは、**コントローラテンプレート**のリストを表示します。

- 3. 配信するコントローラテンプレートのチェックボックスを選択します。
- 4. 分配をクリックします。

コントローラテンプレートの配信ショートカットウィンドウが開きます。

5. 配信に含める各構成のチェックボックス 🗙 を選択します。

構成タイプは個別に選択できます。構成間には特定の依存関係があります。テンプレート構成 を配信することを選択すると、追加の構成がデフォルトで選択される場合があります。

6. ポップアップウィンドウの右側で 1 つ以上のコントローラを選択します。

- ポップアップウィンドウで分配をクリックします。
   ポップアップウィンドウを閉じます。
- 8. 選択された構成は、ToolsTalk 2 のコントローラのみに配信されます。
- ① 配信に選択された構成によって、既存の構成が削除され、テンプレートからのコントローラ構成で 代替されます。

#### 関連情報

### コントローラ構成ライブラリ -テンプレートの編集

コントローラテンプレートの編集は、通常のコントローラ構成と同様です。ほとんどのメニューアイコン とパラメータ設定は、ToolsTalk 2 GUI の実際のコントローラの場合と同一です。

コントローラテンプレートを編集または構成するには:

- 1. 左側のメニューバーで**ライブラリ Ⅲ**をクリックします。
- コントローラライブラリ<sup>™</sup>□ に移動します。

ワークスペースは、**コントローラテンプレート**のリストを表示します。

 コントローラテンプレートのリストの名前フィールドをダブルクリックします。
 コントローラワークスペースは実際のコントローラと同一です。これがコントローラテンプレート であることを示すため、コントローラメニューの背景色は、濃い灰色ではなくで薄い灰色になって います。

|   | 4 E                        | 3               | (          | 2                    |                     |                      | D                     |                            | E                         |
|---|----------------------------|-----------------|------------|----------------------|---------------------|----------------------|-----------------------|----------------------------|---------------------------|
|   |                            | l               | /          | 1                    |                     |                      | /                     |                            |                           |
|   | Push Change                | s               |            |                      |                     |                      |                       | 2.3.0.11033 Tools Talk Sys | stemUser 💄 🔻 🥂 AtlasCopco |
|   | <u>Controller lif</u> rary | ζ>bl>techdoc    |            |                      |                     |                      |                       |                            |                           |
|   | bl>techo                   | loc             |            |                      |                     |                      | /                     |                            |                           |
| R |                            |                 | /          |                      |                     | /                    |                       |                            |                           |
|   | 0 08                       |                 | 11.        | •                    | st.                 |                      |                       |                            |                           |
|   | Tightening                 |                 |            |                      |                     | /                    | •                     |                            |                           |
|   |                            |                 |            |                      |                     | /                    |                       | UNLINK CREATE GLOBAL PSET  | COMPARE ADD DELETE        |
|   | NAME                       | STRATEGY GLOBAL | TARGET     | LAST CHANGE          | CHANGED BY          | CONTRO/ LER UPDATED  | CONTROLLER OPDATED BY |                            |                           |
|   | 1. Pset                    | TurboTight      | 15.00 (Nm) | 3/17/2016 8:26:07 AM | ToolsTalkSystemUser | 3/10/21 6 5:46:45 PM | External web HMI      |                            |                           |
|   | 2. Pset                    | Two step        | 25.00 (Nm) | 3/17/2016 8:26:07 AM | ToolsTalkSystemUser | 3/17/2016 6:55:51 AM | ToolsTalkSystemUser   |                            |                           |
|   | 3. Pset                    | Two step        | 0.00 (Nm)  | 3/17/2016 8:26:08 AM | ToolsTalkSystemUser | 3/17/2016 6:55:51 AM | ToolsTalkSystemUser   |                            |                           |
|   | 4. Pset4                   | Four Step       | 0.00 (Nm)  | 3/17/2016 8:26:08 AM | ToolsTalkSystemUser | 3/10/2016 5:47:48 PM | External web HMI      |                            |                           |
|   | 5. AngiePset               | TurboTight      | 28.00 (Nm) | 3/17/2016 8:26:08 AM | ToolsTalkSystemUser | 3/14/2016 2:31:36 PM | Controller HMI        |                            |                           |
|   |                            |                 |            |                      |                     |                      |                       |                            |                           |

コントローラテンプレートから見たコントローラのメニューアイコンとワークスペース

| А | <b>ライブラリ</b> アイコン | В | コントローラテンプレート名 |
|---|-------------------|---|---------------|
| С | コントローラアイコン        | D | コントローラワークスペース |
| Е | コマンドボタン           |   |               |

JA

コントローラ構成ライブラリ -テンプレートのエクスポート

コントローラテンプレートは、仮想コントローラ全体です。ユーザーは、物理的コントローラにアクセス する必要なく、すべてのコントローラ構成を作成、編集、分析できます。コントローラテンプレートは、 すべて空のパラメータ値で最初から作成できます。コントローラテンプレートは、有効な構成とパラメー タで既存のコントローラをコピーして作成できます。

JA

コントローラテンプレートは、ツールが接続されていないので、ツールの情報は表示しません。ハードウ ェアに関する情報と構成は使用できません。さまざまなサーバーなど、サポートしている機能の構成はテ ンプレートから使用できません。テンプレートがコントローラに配信される際、これらのパラメータは確 認または追加される必要があります。

コントローラテンプレートをエクスポートするには:

- 1. 左側のメニューバーで**ライブラリ III**をクリックします。
- コントローラライブラリ<sup><sup>™</sup>□</sup> に移動します。

ワークスペースは、コントローラテンプレートのリストを表示します。

- **3.** エクスポートするコントローラテンプレートのチェックボックスを選択します。
- 4. エクスポートをクリックします。

エクスポートファイルを保存するための参照ウィンドウが開きます。

5. デフォルトのファイル名は <controller\_template\_name>.json です。保存をクリックします。

エクスポートされたファイルには、\*.json 拡張子で任意の名前が指定できます。

エクスポートされた \*.json ファイル内で、コントローラテンプレートには、コントローラ列の名前が指 定されます。コントローラテンプレートがインポートされると、コントローラテンプレートに指定された 名前は、ファイル名に関係なく \*.json ファイル内のこのフィールドから取られます。つまり、インポー トしたコントローラテンプレートはインポートしたファイル名と名前が異なる場合があります。

1 コントローラテンプレートに同一の名前が付くことを回避するため、エクスポートする前にテンプレートに固有な名前を指定して、ファイル名を変更しないことを推奨します。

### コントローラ構成ライブラリ -テンプレートのインポート

コントローラテンプレートは、仮想コントローラ全体です。ユーザーは、物理的コントローラにアクセス する必要なく、すべてのコントローラ構成を作成、編集、分析できます。コントローラテンプレートは、 すべて空のパラメータ値で最初から作成できます。コントローラテンプレートは、有効な構成とパラメー タで既存のコントローラをコピーして作成できます。

① コントローラテンプレートは、エクスポートして、別の ToolsTalk 2 または ToolsTalk 2 ステーションセットアップで再利用 (インポート) できます。

コントローラテンプレートは、ツールが接続されていないので、ツールの情報は表示しません。ハードウ ェアに関する情報と構成は使用できません。さまざまなサーバーなど、サポートしている機能の構成はテ ンプレートから使用できません。テンプレートがコントローラに配信される際、これらのパラメータは確 認または追加される必要があります。

JA

事前にエクスポートされたコントローラテンプレートは、ToolsTalk 2 または ToolsTalk 2 ステーション セットアップにインポートできます。

コントローラテンプレートをインポートするには:

- 1. 左側のメニューバーで**ライブラリ Ⅲ**をクリックします。
- コントローラライブラリ □ に移動します。
   ワークスペースは、コントローラテンプレートのリストを表示します。
- インポートをクリックします。
   インポートファイルを読み取るための参照ウィンドウが開きます。
- 必要なインポートファイルを選択します。ファイルは <controller\_template\_name>.json の形式であ る必要があります。開くをクリックします。

ワークスペースは、コントローラテンプレートの更新されたリストを表示します。

エクスポートされたファイルには、\*.json 拡張子で任意の名前が指定できます。\*.json ファイルには、コントローラテンプレートのリストに示されているコントローラテンプレート名が含まれます。コントローラテンプレートがインポートされると、コントローラテンプレートに指定された名前は、ファイル名に関係なく \*.json ファイル内から取られます。つまり、インポートしたコントローラテンプレートはインポートしたファイル名と名前が異なる場合があります。コントローラテンプレートに同一の名前が付くことを回避するため、エクスポートする前にテンプレートに固有な名前を指定して、ファイル名を変更しないことを推奨します。

### プログラムテンプレート

# **O**¦

ライブラリ > プログラムテンプレート

マルチステップ締め付けプログラムのテンプレートを作成します。新しいマルチステッププログラムを作 成する際、テンプレートは、マルチステッププログラムを構築する基盤として使用できます。

追加をクリックして新しいテンプレートを作成します。

プログラムテンプレートリストのテンプレートをダブルクリックして、既存のテンプレートを**変更**しま す。テンプレートはプログラムにリンクされるのではなく、コピーされるので、そのテンプレートに基づ くマルチステッププログラムには影響しません。

#### 関連情報

🖹 マルチステップ締め付け戦略 [112]

🖹 マルチステップテンプレート [126]

# 締め付けプログラムのライブラリ

### 締め付けプログラムのライブラリのはじめに

締め付け戦略の選択とパラメータ値を組み合わせて締め付けプログラムが形成され、締め付けプログラム に名前が指定されます。締め付けプログラムは**ローカル**か**グローバル**のどちらかになります。

JA

**ローカル締め付けプログラム**は単一のコントローラに有効で、**グローバル締め付けプログラム**では同じ締 め付けプログラムに複数のコントローラが登録できます。

コントローラは**グローバル締め付けプログラム**に登録できます。プログラムが変更されると、変更は、プ ログラムに登録している ToolsTalk 2 のすべてのコントローラに反映されます。

**締め付けプログラムライブラリ**は、グローバル締め付けプログラムと特定の**締め付けプログラム**に登録し ているコントローラを管理します。

登録の更新は、ToolsTalk 2 アプリケーション内で行われます。影響するすべてのコントローラには、ライン構造ワークスペースにプッシュインジケーター ()が表示されます。

ToolsTalk 2 ではローカルとグローバルの締め付けプログラムを区別できます。コントローラ自体は、ローカルとグローバルの締め付けプログラムを区別しません。そのため、締め付けプログラムがコントローラ GUI または Web GUI のいずれかから変更される場合は、ToolsTalk 2 で操作を指定することが重要です。

#### 🛕 警告 傷害のリスク

締め付けプログラムの構成が変更されると、締め付けプログラムが使用中のシステムで、予期しない トルク、回転方向、速度を引き起こす可能性があります。これにより、大怪我をしたり、物的損害を 引き起こしたりすることがあります。

► 新しいプログラムを追加した後、または既存のプログラムに変更を適用した後は、締め付けプロ グラムの構成を確認してください。

#### 関連情報

□ コントローラへの構成のプッシュ [300]

### 締め付けプログラムのライブラリワークスペース

<sup>1.</sup> 左側のメニューバーで**ライブラリ Ⅲ** をクリックします。

2. 締め付けライブラリ <sup>™</sup>●! に移動します。

ワークスペースエリアが、**グローバル締め付けプログラム**のリストを表示します。

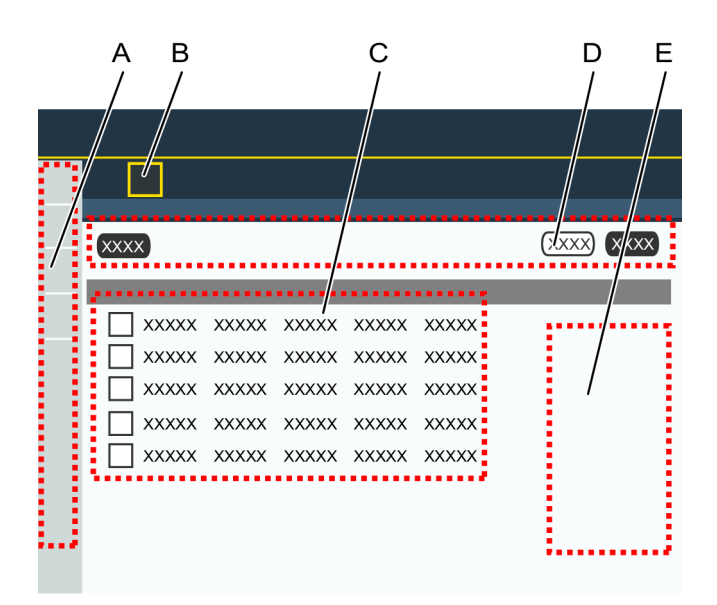

コントローラライブラリワークスペース

| A | 左側のメニューバーの <b>ライブラリ</b> アイコン<br><b>II</b> | В | <b>締め付けライブラリ</b> アイコン <sup>┣</sup> |
|---|-------------------------------------------|---|------------------------------------|
| С | グローバル締め付けプログラムのリスト                        | D | コマンドボタン                            |
| Е | 配信リスト                                     |   |                                    |

| 列              | 説明                                                         |
|----------------|------------------------------------------------------------|
| チェックボックス       | 構成を選択します。                                                  |
| 名前             | 構成の名前を示します。 <b>プッシュインジケーター </b> ひ は名前の横にできます。              |
| 戦略             | 構成に選択されている締め付け戦略。                                          |
| グローバル          | 列に <b>はい</b> が表示される場合は、これがグローバル締め付けプログラムであることを示し<br>ます。    |
| 目標             | 最終目標は、トルク値または角度値で表されます。                                    |
| 最終変更           | ToolsTalk 2 時間で表される最終変更が行われた時間。                            |
| 変更者            | 最後に変更した人。                                                  |
| バージョン          | <b>グローバル締め付けプログラムライブラリ</b> をサポートできるコントローラソフトウェア<br>のバージョン。 |
| コントローラータイ<br>プ | 締め付けプログラムのコントローラタイプを示します。                                  |
列 説明 Î 実際の列ではありません。 構成のリストは、昇順または降順のアルファベット、数字、時間の順番に並べ替えるこ とができます。表見出し行をクリックして矢印を表示させ、矢印をクリックして現在の 並べ替え順を変更します。一度に1つの矢印が表示されます。

締め付けライブラリの概要

| コマンド | 。<br>説明<br>                                                                          |
|------|--------------------------------------------------------------------------------------|
| 削除   | 選択した締め付けプログラムをリストから削除します。                                                            |
| 追加   | 新しい締め付けプログラムを作成します。                                                                  |
| 分配   | <b>グローバル Pset の配信</b> ショートカットウィンドウが開きます。選択した <b>グローバル締</b><br>め付けプログラムを配信リストに追加できます。 |

締め付けライブラリワークスペースのコマンドボタン

1 つ以上の**グローバル締め付けプログラム**チェックボックスを選択して配信リストを表示します。配信リ ストは、選択したプログラムに現在登録しているすべてのコントローラを示します。

グローバル締め付けプログラムがない場合は、ワークスペースエリアは空白です。**追加**をクリックして新 しい締め付けプログラムを作成するか、既存のプログラムをダブルクリックしてパラメータを表示または 編集します。

## 締め付けプログラムライブラリ - グローバル締め付けプログラムの追加

グローバル締め付けプログラムを追加するには:

- 1. 左側のメニューバーで**ライブラリ Ⅲ** をクリックします。
- 2. 締め付けライブラリ<sup>™</sup>●!に移動します。

ワークスペースエリアが、グローバル締め付けプログラムのリストを表示します。

- 3. 追加をクリックします。新しいプログラムの作成ダイアログウィンドウが表示されます。
- **4.** 表に説明されているパラメータを入力します。
- 5. ダイアログウィンドウで追加をクリックします。ウィンドウが閉じられ、ワークスペースに締め付 けプログラムのメニューが表示されます。

| パラメータ                  | 説明                                     |
|------------------------|----------------------------------------|
| コントローラータイ<br>プ         | ショートカットメニューからコントローラのタイプを選択します。         |
| コントローラのソフ<br>トウェアバージョン | ショートカットメニューからコントローラソフトウェアのバージョンを選択します。 |
| 名前                     | パラメータ入力フィールドで、グローバル締め付けプログラムに名前を指定します。 |
| 戦略                     | ショートカットメニューから締め付け戦略を選択します。             |
| 目標                     | ショートカットメニューから目標タイプを選択します。              |
| <b>目標</b> 値            | パラメータ入力フィールドの最終ステップの目標値を数値で入力します。      |

新しい Pset パラメータの作成

### 締め付けプログラムライブラリ - グローバル締め付けプログラムの削除

グローバル締め付けプログラムを削除するには:

- 1. 左側のメニューバーで**ライブラリ Ⅲ**をクリックします。
- 2. 締め付けライブラリ <sup>™</sup>O<sup>↓</sup> に移動します。

ワークスペースエリアが、グローバル締め付けプログラムのリストを表示します。

- 3. 削除する各締め付けプログラムに、左端の列のチェックボックスを選択します。
- 4. 削除をクリックします。

グローバル締め付けプログラムが、ライブラリから削除され、リストが更新されます。

1 削除したプログラムに登録しているコントローラは、プログラムを失いません。削除された締め付 けプログラムは、締め付けプログラムライブラリワークスペースのリストから削除されます。締め 付けプログラムは、グローバル締め付けプログラムに登録されているコントローラの締め付けワー クスペースのリストには残ります。目に見える変化は、締め付けプログラムがグローバル締め付け プログラムからローカル締め付けプログラムに変換されることです。(ライブラリリンク列の入力は クリアされます)。

## 締め付けプログラムライブラリ - グローバル締め付けプログラムの配信

### 締め付けプログラムライブラリの配信リスト

グローバル締め付けプログラムの配信リストは、登録リストと同様です。グローバル締め付けプログラム に変更を行うと、変更はすべての登録先に反映されます。配信リストは登録を管理します。

1. 左側のメニューバーで**ライブラリ Ⅲ** をクリックします。

2. 締め付けライブラリ <sup>™</sup>●! に移動します。

ワークスペースエリアが、グローバル締め付けプログラムのリストを表示します。

3. *グローバル締め付けプログラム*ライブラリで1つ以上のチェックボックスを選択して、配信リストの内容を表示します。

JA

配信リストは、現在選択している締め付けプログラムに登録しているすべてのコントローラを示し ます。

### 締め付けプログラムライブラリ - グローバルプログラムの配信リストへの追加

- 1. 左側のメニューバーで**ライブラリ Ⅲ**をクリックします。
- 締め付けライブラリ<sup><sup>™</sup>●!</sup>に移動します。
   ワークスペースエリアが、グローバル締め付けプログラムのリストを表示します。
- 3. チェックボックス 🗙 を使用して、配信リストに追加するプログラムを選択します。
- 4. 分配をクリックします。

グローバル構成の配信ダイアログウィンドウが開きます。

左側の列に選択した**グローバル締め付けプログラム**が示されます。

右側の列は選択したプログラムに対応し、配信リストに追加できるコントローラのリストを示しま す。

- チェックボックス ⋈ を使用して、右側の列でコントローラを選択します。
   コントローラが選択したグローバル締め付けプログラムにすでに登録している場合、右側の列には 表示されません。
- **6.** オプションのステップ:下向きの矢印 ▼ をクリックして追加の構成を開きます。
- 7. オプションのステップ: グローバル締め付けプログラムがコントローラの GUI または Web GUI で変更される場合に ToolsTalk 2 で行われる操作を選択します。
- 追加をクリックします。
   ダイアログウィンドウが閉じます。
- ToolsTalk 2 ではローカルとグローバルの締め付けプログラムを区別できます。コントローラ自体は、ローカルとグローバルの締め付けプログラムを区別しません。そのため、締め付けプログラムがコントローラ GUI または Web GUI のいずれかから変更される場合は、ToolsTalk 2 で操作を指定することが重要です。この操作は、締め付けプログラムライブラリのグローバル締め付けプログラムの配信で定義されています。

| アクション   | 結果                                                                                                    |
|---------|----------------------------------------------------------------------------------------------------|
| 自動で元に戻す | プログラムが ToolsTalk 2 でグローバル締め付けプロ<br>グラムとしてマークされている場合、コントローラの<br>GUI または Web GUI からのコントローラの締め付け<br>プログラムの更新は無視されます。 |
|         | 更新は行われ、ToolsTalk 2 に送信されます。変更は<br>認識されますが、受け付られません。グローバルプロ<br>グラムは、コントローラに即座にプッシュして返送さ<br>れます。                    |
| リンク解除   | コントローラ GUI または Web GUI からコントローラ<br>の締め付けプログラムを更新すると、影響するコント<br>ローラのプログラムがグローバルプログラムからロー<br>カルプログラムに変わります。         |
|         | 更新は行われ、ToolsTalk 2 に送信されます。変更は<br>認識されます。その結果、締め付けプログラムはコン<br>トローラの配信リストから即座に削除されます。                              |

GUI からのグローバル締め付けプログラムの更新

グローバル締め付けプログラムがコントローラに配信されるように構成されている場合には、自動 で元に戻すことまたはリンク解除を選択する必要があります。後で選択を変更することはできません。

## 締め付けプログラムライブラリ - グローバルプログラム登録の配信リストからの削除

グローバル締め付けプログラムの配信リストは、登録リストと同様です。グローバル締め付けプログラム に変更を行うと、変更はすべての登録先に反映されます。配信リストは登録を管理します。

**グローバル締め付けプログラム**のチェックボックスを1つ選択して、配信リストの内容を表示します。 配信リストは、選択したプログラムに登録しているすべてのコントローラを示します。

1 つのコントローラから**グローバル締め付けプログラム**の登録を削除するには:

- プラント構造ワークスペース ↓ でコントローラを選択します。
- 2. 締め付け **●**↓ に移動します。

**締め付け**ワークスペースに、締め付けプログラムのリストが表示されます。 選択された締め付けプログラムには、**ライブラリのリンク**列のエントリに**はい**が示されます。

- 選択した締め付けプログラムのチェックボックス X を選択します。
- 4. リンク解除をクリックします。

選択された締め付けプログラムのライブラリのリンク列のエントリがクリアされます。

- 5. 左側のメニューバーで**ライブラリ Ⅲ** をクリックします。
- 6. 締め付けプログラムライブラリ <sup>™</sup>●! に移動します。
- 削除された締め付けプログラムのチェックボックスを選択します。
   配信リストが更新され、コントローラ名がリストから削除されます。

## 締め付けプログラムライブラリ - グローバル締め付けプログラムの更新

JA

締め付けライブラリワークスペースで:

- 1. 左側のメニューバーで**ライブラリ Ⅲ** をクリックします。
- 2. グローバル締め付けライブラリ<sup>™</sup>●! に移動します。

ワークスペースエリアが、**グローバル締め付けプログラム**のリストを表示します。

- 名前フィールドをダブルクリックして、締め付けメニューを編集可能にします。変更は締め付けプログラムに自動的に保存されます。
- グローバル締め付けプログラムは、締め付けメニューがライブラリパスから開く場合にのみ、編集 または更新できます。

#### 🛕 警告 傷害のリスク

締め付けプログラムの構成が変更されると、締め付けプログラムが使用中のシステムで、予期しない トルク、回転方向、速度を引き起こす可能性があります。これにより、大怪我をしたり、物的損害を 引き起こしたりすることがあります。

- ► 新しいプログラムを追加した後、または既存のプログラムに変更を適用した後は、締め付けプロ グラムの構成を確認してください。
- 登録の更新は、ToolsTalk 2 アプリケーション内で行われます。影響するすべてのコントローラには、プラント構造ワークスペースにプッシュインジケーター ()が表示されます。

#### 関連情報

□ コントローラへの構成のプッシュ [300]

# 締め付けプログラムライブラリ - ローカル締め付けプログラムからグローバルプ ログラムへの変換

1 つのコントローラで開発されているローカル締め付けプログラムをグローバル締め付けプログラムに変 換できます。この締め付けプログラムは、選択したコントローラに配信できます。 ToolsTalk 2 ではローカルとグローバルの締め付けプログラムを区別できます。コントローラ自体は、ローカルとグローバルの締め付けプログラムを区別しません。そのため、締め付けプログラムがコントローラ GUI または Web GUI のいずれかから変更される場合は、ToolsTalk 2 で操作を指定することが重要です。

JA

## グローバル構成ライブラリ

## 構成ライブラリのはじめに

構成は**ローカル**かグローバルのどちらかになります。

**ローカル構成**は、単一のコントローラに有効で、**グローバル構成**は複数の選択されたコントローラに有効 です。

コントローラは**グローバル構成**に登録できます。構成が変更されると、変更は、構成に登録している ToolsTalk 2 のすべてのコントローラに反映されます。

グローバル構成ライブラリは、グローバル構成と構成に登録しているコントローラを管理します。

ToolsTalk 2 ではローカルとグローバルの構成を区別できます。コントローラ自体は、ローカルとグロー バルの構成を区別しません。そのため、デバイスの構成がコントローラ GUI または Web GUI のいずれか から変更される場合は、ToolsTalk 2 で操作を指定することが重要です。

#### 関連情報

③ コントローラへの構成のプッシュ [300]

### グローバル構成ライブラリ - グローバル構成の追加

新しい構成を作成してライブラリに追加するには:

- 1. 左側のメニューバーで**ライブラリ III**をクリックします。
- 2. ワークスペースウィンドウの上部にあるメニューバーの構成ライブラリに移動します。 ワークスペースに、グローバル構成のリストが表示されます。
- 3. 追加をクリックします。

新しい構成の作成ポップアップウィンドウが表示されます。

- 4. 次のパラメータを入力します。
  - 適用する構成について、追加する構成のタイプ、コントローラタイプ、コントローラのソフト ウェアバージョンを選択します。
- 5. ショートカットウィンドウで追加をクリックします。
- 6. 選択した構成タイプの構成ウィンドウが表示されます。
- 빈 構成は、構成ライブラリに自動的に保存されます。

#### 関連情報

コントローラへの構成のプッシュ [300]

グローバル構成ライブラリ - グローバル構成の削除

グローバル構成を削除するには:

- 1. 左側のメニューバーで**ライブラリ Ⅲ** をクリックします。
- 構成ライブラリ<sup>™</sup>
   に移動します。

ワークスペースに、**グローバル構成**のリストが表示されます。

- 3. 削除する各構成に、左端の列のチェックボックスを選択します。
- 4. 削除をクリックします。

グローバル構成が、ライブラリから削除され、リストが更新されます。

1 削除した構成に登録しているコントローラは、構成を失いません。削除されたグローバル構成は、 構成ライブラリワークスペースのリストから削除されます。構成は、グローバル構成に登録してい る構成の構成ワークスペースのリストにはまだあります。目に見える変化は、構成がグローバル構 成からローカル構成に変換されることです。(ライブラリリンク列の入力はクリアされます)。

グローバル構成ライブラリ - 既存の構成からのグローバル構成の作成

- 1. プラント構造 → で対象の構成を含むコントローラを選択します。
- 2. メニューバーで構成 📫 に移動します。
- 3. 1 つ以上の構成を選択して、ライブラリに追加し、管理をクリックして、**ライブラリに追加**を選択 します。
- 選択したローカル構成がグローバル構成になり、グローバル構成ライブラリに保存されます。
   ローカルの変更がコントローラまたは Web インターフェースに行われる場合、2 つのオプションがあります。
  - 自動で元に戻す: コントローラへの変更は、グローバル構成には適用されず、グローバル構成が 適用を続けます。
  - リンク解除:コントローラへの変更がコントローラの構成に適用され、グローバル構成へのリン クが切断されます。その結果、グローバル構成はコントローラへの配信リストから即座に削除 されます。
- 5. ライブラリ Ⅲ をクリックします。
- 6. 上部のメニューバーで**グローバル構成<sup>™</sup>** をクリックします。

ワークスペースには、**グローバル構成**のリストが表示され、新しく追加された構成がリストに表示 されるようになります。 ■ コントローラへの構成のプッシュ [300]

グローバル構成ライブラリ - グローバル構成の配信

- 1. 左側のメニューバーで**ライブラリ Ⅲ** をクリックします。
- 2. 構成ライブラリ <sup>™</sup>■ に移動します。

ワークスペースに、**グローバル構成**のリストが表示されます。

- 3. 構成チェックボックスを選択します。分配をクリックします。
- 4. チェックボックス 🗙 で、配信に含める各構成を選択します。
- 5. ポップアップウィンドウの右側で1つ以上のコントローラを選択します。ポップアップウィンドウ で**分配**をクリックします。

JA

グローバル構成への更新によって、配信されたコピーが更新されます。グローバル構成の変更は選 択されたコントローラに適用されます。

ローカルの変更がコントローラまたは Web GUI に行われる場合、2 つのオプションがあります。

- 自動で元に戻す:コントローラへの変更は、構成には適用されず、グローバル構成がまだ有効です。
- リンク解除:コントローラへの変更が構成に適用され、グローバル構成へのリンクが切断されます。その結果、グローバル構成はコントローラへの配信リストから即座に削除されます。
- 🚺 変更は、グローバル構成ライブラリに自動的に保存されます。
- 影響するすべてのコントローラには、プラント構造ワークスペースにプッシュインジケーター ()が 表示されます。

#### 関連情報

□ コントローラへの構成のプッシュ [300]

### 構成ライブラリ - 配信リスト

グローバル構成の配信リストは、登録リストと同様です。グローバル構成に変更を行うと、変更はすべて の登録先に反映されます。配信リストは登録を管理します。

- 1. 左側のメニューバーで**ライブラリ Ⅲ**をクリックします。
- グローバル構成<sup>™</sup>目 に移動します。
   ワークスペースに、グローバル構成のリストが表示されます。
- 1つ以上の構成のチェックボックスを選択して、配信リストの内容を表示します。
   配信リストは、現在選択している構成に登録しているすべてのコントローラを示します。

|   | A<br>Push Change | B               |                      | C<br>/              |         | 2.3.0.10953 Tr | D E<br>        |
|---|------------------|-----------------|----------------------|---------------------|---------|----------------|----------------|
|   | Tightening Libra | iry             |                      |                     |         |                |                |
| R |                  |                 | /                    |                     |         |                |                |
|   | NAME STR         | ATEGY TARGET    | LAST CHANGE          | CHANGED BY          | VERSION |                | Olstributed to |
|   | Pset Two         | step 0.00 (//m) | 3/16/2016 9:14:38 AM | ToolsTalkSystemUser | 2.1     |                | bi-techdoc     |
|   | 🔀 Pset4 Fou      | rStep 0.00 (Nm) | 3/16/2016 9:14:37 AM | ToolsTalkSystemUser | 2.1     |                |                |

グローバル構成ワークスペース

| А | <b>ライブラリ</b> アイコン | В | <b>グローバル構成ライブラリ</b> アイコン |
|---|-------------------|---|--------------------------|
| С | グローバル構成のリスト       | D | コマンドボタン                  |
| E | 配信リスト             |   |                          |

## グローバル構成ライブラリ - グローバル構成の編集

- 1. 左側のメニューバーで**ライブラリ Ⅲ**をクリックします。
- グローバルライブラリ<sup>™</sup> に移動します。
   ワークスペースに、グローバル構成のリストが表示されます。
- 3. 編集する構成をダブルクリックします。選択した構成タイプの構成ウィンドウが表示されます。
- 1 変更は、グローバル構成ライブラリに自動的に保存されます。
- 影響するすべてのコントローラには、プラント構造ワークスペースにプッシュインジケーター 
   かが
   表示されます。

### 関連情報

# フィールドバス構成ライブラリ

## フィールドバス構成ライブラリのはじめに

フィールドバス構成はローカルかグローバルのどちらかになります。

**ローカルフィールドバス構成**は、単一のコントローラに有効で、**グローバルフィールドバス構成**は複数の 選択されたコントローラに有効です。

コントローラは**グローバルフィールドバス構成**に登録できます。構成が変更されると、変更は、構成に登録している ToolsTalk 2 のすべてのコントローラに反映されます。

**グローバルフィールドバス構成ライブラリ**は、グローバルフィールドバス構成と構成に登録しているコン トローラを管理します。

JA

登録の更新は、ToolsTalk 2 アプリケーション内で行われます。影響するすべてのコントローラには、ライン構造ワークスペースにプッシュインジケーター 
の が表示されます。

ToolsTalk 2 ではローカルとグローバルのフィールドバス構成を区別できます。コントローラ自体は、ローカルとグローバルのフィールドバス構成を区別しません。そのため、フィールドバスの構成がコントローラ GUI または Web GUI のいずれかから変更される場合は、ToolsTalk 2 の操作を指定することが重要です。

#### 関連情報

フィールドバス構成ライブラリ - グローバルフィールドバス構成の作成またはイ ンポート

フィールドバス構成を作成するには:

- 1. 左側のメニューバーで**ライブラリ Ⅲ** をクリックします。
- フィールドバスライブラリ
   に移動します。
   ワークスペースに、フィールドバス構成のリストが表示されます。
- <sup>3.</sup> フィールドバス構成をリストに**新しく追加**するには、追加をクリックします。

フィールドバス構成の作成またはインポートポップアップウィンドウが表示されます。

- 4. 次のパラメータを入力して、新しいフィールドバスマップを追加します。
  - 名前を選択します
  - コントローラへのサイズとコントローラからのサイズを入力します。
  - ショートカットメニューから、適用するデバイスのコントローラタイプとコントローラソフト ウェアバージョンを選択します。
- 5. ショートカットウィンドウで追加をクリックします。
- 6. 追加したフィールドバス構成の構成ウィンドウが表示されます。

1 フィールドバス構成は、フィールドバスライブラリに自動的に保存されます。

既存のフィールドバス構成をインポートするには:

- 1. 左側のメニューバーで**ライブラリ Ⅲ** をクリックします。
- フィールドバスライブラリ こ に移動します。
   ワークスペースに、フィールドバス構成のリストが表示されます。

3. リストに新しく追加するには、追加をクリックします。

フィールドバス構成の作成またはインポートポップアップウィンドウが表示されます。

- 4. インポートタブを選択します。
- 5. ファイルを開くをクリックします。

インポートファイルを読み取るための参照ウィンドウが開きます。

- 6. 必要なインポートファイルを選択します。ファイルは *<controller\_template\_name>.json*の形式であ る必要があります。**開く**をクリックします。
- 7. ショートカットウィンドウで追加をクリックします。
- 8. 追加したフィールドバス構成の構成ウィンドウが表示されます。
- 1 フィールドバス構成は、フィールドバスライブラリに自動的に保存されます。

#### 関連情報

◎ 新しいフィールドバスマップの作成 [204]

フィールドバス構成ライブラリ - グローバルフィールドバス構成の削除 グローバルフィールドバス構成を削除するには:

- 1. 左側のメニューバーで**ライブラリ Ⅲ**をクリックします。
- 2. フィールドバス構成ライブラリ <sup>11</sup>日 に移動します。

ワークスペースは、**グローバルフィールドバス構成**のリストを表示します。

- 3. 削除する各フィールドバス構成に、左端の列のチェックボックスを選択します。
- **4. 削除**をクリックします。

グローバルフィールドバス構成が、ライブラリから削除され、リストが更新されます。

1 削除した構成に登録しているコントローラは、構成を失いません。削除されたグローバルフィール ドバス構成は、フィールドバス構成ライブラリワークスペースのリストから削除されます。フィー ルドバス構成は、グローバルフィールドバス構成に登録されているフィールドバスのフィールドバ スワークスペースのリストには残ります。目に見える変化は、フィールドバス構成がグローバルフ ィールドバス構成からローカルフィールドバス構成に変換されることです。(ライブラリリンク列の 入力はクリアされます)。

# フィールドバス構成ライブラリ - 既存のフィールドバス構成からのグローバルフ ィールドバス構成の作成

グローバルフィールドバス構成を既存の構成から作成するには:

1. プラント構造ワークスペース ↓ で (対象のフィールドバス構成を含む) コントローラを選択します。

- メニューバーでフィールドバス
   をクリックします。
- 3. ライブラリに追加する 1 つ以上のフィールドバス構成を選択します。**ライブラリに追加**をクリックします。

 選択したローカル構成がグローバル構成になり、グローバルフィールドバス構成ライブラリに保存 されます。

ローカルの変更がコントローラまたは Web GUI に行われる場合、2 つのオプションがあります。

- 自動で元に戻す: コントローラへの変更は、グローバルフィールドバス構成には適用されず、グローバル構成が適用を続けます。
- リンク解除:コントローラへの変更がコントローラのフィールドバス構成に適用され、グローバ ル構成へのリンクが切断されます。その結果、グローバルフィールドバス構成はコントローラ への配信リストから即座に削除されます。
- 5. 左側のメニューバーで**ライブラリ Ⅲ** をクリックします。
- ゲローバルフィールドバスライブラリ<sup>™</sup>
   に移動します。
   ワークスペースには、グローバルフィールドバス構成のリストが表示され、新しく追加されたフィールドバス構成がリストに表示されるようになります。

フィールドバス構成ライブラリ - グローバルフィールドバス構成の配信

- 1. 左側のメニューバーで**ライブラリ III**をクリックします。
- **2.** グローバルフィールドバスライブラリ<sup>®</sup> に移動します。

ワークスペースは、**グローバルフィールドバス構成**のリストを表示します。

- 配信するフィールドバス構成のチェックボックスを選択します。分配をクリックします。
   コントローラテンプレートの配信ショートカットウィンドウが開きます。
- 4. 配信に含める各構成のチェックボックス 🗙 を選択します。
- 5. ポップアップウィンドウの右側で1つ以上のコントローラを選択します。ポップアップウィンドウ で**分配**をクリックします。

グローバル構成への更新によって、配信されたコピーが更新されます。グローバル構成の変更は選 択されたコントローラに適用されます。

ローカルの変更がコントローラまたは Web GUI に行われる場合、2 つのオプションがあります。

- 自動で元に戻す: コントローラへの変更は、グローバルフィールドバス構成には適用されず、グローバル構成がまだ有効です。
- リンク解除:コントローラへの変更がコントローラのフィールドバス構成に適用され、グローバ ル構成へのリンクが切断されます。その結果、グローバル構成はコントローラへの配信リスト から即座に削除されます。
- 🤨 変更は、グローバルフィールドバス構成ライブラリに自動的に保存されます。

#### 関連情報

■ コントローラへの構成のプッシュ [300]

### フィールドバス構成ライブラリ - 配信リスト

グローバルフィールドバス構成の配信リストは、登録リストと同様です。グローバルフィールドバス構成 に変更を行うと、変更はすべての登録先に反映されます。配信リストは登録を管理します。

- 1. 左側のメニューバーにある**ライブラリ**アイコン **Ⅲ** をクリックします。
- ワークスペースウィンドウの上部にあるメニューバーからフィールドバスライブラリアイコン <sup>™</sup>
   をクリックします。

ワークスペースは、グローバルフィールドバス構成のリストを表示します。

1 つ以上のフィールドバス構成のチェックボックスを選択して、配信リストの内容を表示します。
 配信リストは、現在選択しているフィールドバス構成に登録しているすべてのコントローラを示します。

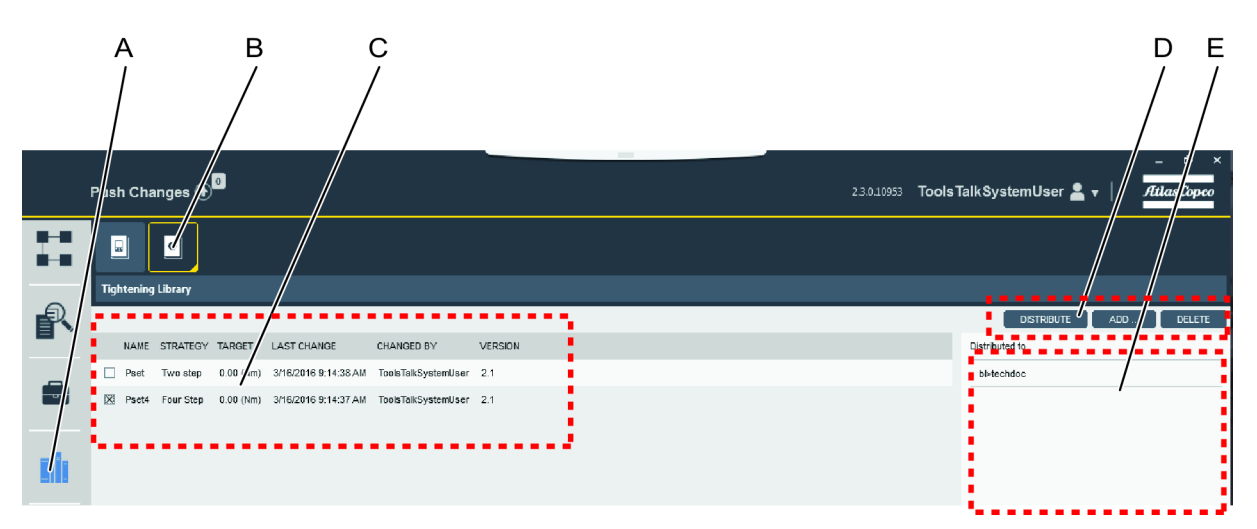

グローバルフィールドバス構成ワークスペース

| A | <b>ライブラリ</b> アイコン  | В | <b>グローバルフィールドバス構成ライブラリ</b> ア<br>イコン |
|---|--------------------|---|-------------------------------------|
| С | グローバルフィールドバス構成のリスト | D | コマンドボタン                             |
| Е | 配信リスト              |   |                                     |

## フィールドバス構成ライブラリ - グローバルフィールドバス構成の編集

フィールドバス構成を編集するには:

1. 左側のメニューバーで**ライブラリ Ⅲ** をクリックします。

- グローバルフィールドバスライブラリ<sup>\*\*</sup>
   に移動します。
   ワークスペースは、グローバルフィールドバス構成のリストを表示します。
- 3. 編集するフィールドバス構成をダブルクリックします。
- 4. 選択したフィールドバス構成の構成ウィンドウが表示されます。
- 1 フィールドバス構成は、グローバルフィールドバス構成ライブラリに自動的に保存されます。
- 影響するすべてのコントローラには、プラント構造ワークスペースにプッシュインジケーター 小が 表示されます。

#### 関連情報

- □ コントローラへの構成のプッシュ [300]
- フィールドバスマップの編集 [209]

フィールドバス構成ライブラリ - グローバルフィールドバス構成のエクスポート

グローバルフィールドバス構成をエクスポートするには:

- 1. 左側のメニューバーで**ライブラリ Ⅲ**をクリックします。
- グローバルフィールドバス構成ライブラリ<sup>\*\*</sup>
   に移動します。
   ワークスペースは、グローバルフィールドバス構成のリストを表示します。
- 3. エクスポートするグローバルフィールドバス構成のチェックボックスを選択します。
- 4. エクスポートをクリックします。

エクスポートファイルを保存するための参照ウィンドウが開きます。

5. デフォルトのファイル名は configuration>.json です。保存をクリックします。

# システム管理

システム管理

ToolsTalk 2のシステム管理アイコン 💼 は、左側のメニューバーにあり、次の機能を提供します。

JA

| システム管理 | · 機能· · · · · · · · · · · · · · · · · ·     |
|--------|---------------------------------------------|
|        | コントローラソフトウェアとデータ管理                          |
|        | すべてのコントローラへのソフトウェア更新を管理します。                 |
| ~      | スケジュールしたエクスポートとインポート                        |
|        | コントローラ構成は、スケジュールした間隔でエクスポートとインポートができます。     |
|        | 構成の比較                                       |
| *      | 機能管理システム                                    |
|        | 選択されたコントローラ間でライセンスされる機能の配信を管理します。           |
| 202    | ユーザーグループ                                    |
|        | ToolsTalk2の情報を表示または編集するための異なる権限を、異なるユーザーグルー |
|        | プに指定できます。                                   |

システム管理機能

スケジュールしたエクスポートとインポート

- コントローラの結果と設定のエクスポート。
- コントローラ設定のインポート。
- 選択したコントローラへのエクスポートとインポートタスクのスケジュール。

エクスポート/インポートはコントローラの構成パラメータを変更し、コントローラプログラムは変更し ません。

コントローラ名、IP アドレス、サーバー接続は、この操作では影響されません。

### コントローラソフトウェアとデータ管理

- コントローラの結果と設定のエクスポート。
- コントローラ設定のインポート。

- 新しいコントローラソフトウェアの読み込み。
- コントローラソフトウェア間の切り替え。
- レポートの生成。

エクスポート/インポートはコントローラの構成パラメータを変更し、コントローラプログラムは変更し ません。

JA

ソフトウェアの更新は、コントローラソフトウェアを変更し、コントローラ構成のパラメータは変更しま せん。

コントローラ名、IP アドレス、サーバー接続は、この操作では影響されません。

#### 機能管理システム

- コントローラへのライセンスされた機能の追加。
- コントローラからのライセンスされた機能の削除。
- ライセンスされた機能のプールの管理。
- 必要に応じたアトラスコプコからの追加機能の読み込みと、不要になった場合の機能の返却。

#### ユーザーグループ

- 異なるユーザーグループの作成。
- フォルダと個別のコントローラの表示権限の管理。
- ToolsTalk 2 機能の構成権限の管理。
- コントローラパラメータと機能の構成権限の管理。

## システム管理 - スケジュールしたエクスポートとインポート

## システム管理 - スケジュールしたエクスポートとインポートの管理

## システム管理 💼 に移動して、スケジュールしたエクスポートとインポート 📷 をクリックします。

- コントローラの結果と設定のエクスポート。
- コントローラ設定のインポート。
- 選択したコントローラへのエクスポートとインポートタスクのスケジュール。

| / | XXXX                                                                                                    |  |
|---|----------------------------------------------------------------------------------------------------|--|
| , | <ul> <li>□ XXXXX XXXXX XXXXX XXXXX XXXXX</li> <li>□ XXXXX XXXXX XXXXX XXXXX XXXXX</li> <li>□ XXXXX XXXXX XXXXX XXXXX XXXXX</li> <li>□ XXXXX XXXXX XXXXX XXXXX XXXXX</li> <li>□ XXXXX XXXXX XXXXX XXXXX XXXXX</li> <li>□ XXXXX XXXXX XXXXX XXXXX XXXXX</li> <li>□ XXXXX XXXXX XXXXX XXXXX XXXXX</li> </ul> |  |

システム管理ワークスペース

В

А

| A | 左側のメニューバー      | В | <mark> <sup>™</sup> スケジュールしたエクスポートとイン</mark><br>ポートアイコン。 |
|---|----------------|---|----------------------------------------------------------|
| С | タスク表のあるワークスペース | D | <b>コマンド</b> ボタンの <b>今すぐ実行、追加、削</b><br>除。                 |
| Е | 影響するコントローラのリスト |   |                                                          |

JA

Е

ワークスペースの表の各行は、インポートまたはエクスポートのタスク1つを表します。

列には、左から右に、次の見出しがあります。

| 列        | <b>説明</b><br>11月1日日 - 11月1日日 - 11月1日 |
|----------|----------------------------------------------------------------------------------------------------|
| チェックボックス | タスクの選択または選択解除。                                                                                                    |
| 名前       | タスク名。                                                                                                    |
| 最終変更     | タスクが変更された時。                                                                                                    |
| 変更者      | タスクに最後に変更を加えた当事者。                                                                                                    |
| 最新の実行    | タスクが最後に実行された時。                                                                                                    |
| 動作中      | 現在動作中のタスクの状態情報。                                                                                                    |

エクスポートとインポートワークスペースの表

右側のコントローラのリストには、タスクによって影響されるコントローラが表示されます。タスクが1つ選択されている場合にのみ、リストが表示されます。

| コマンド           | 。<br>説明<br>                                                                                                    |
|----------------|----------------------------------------------------------------------------------------------------|
| 今 <b>すぐ</b> 実行 | 1つ以上のタスクを選択して、設定されているスケジュール日時まで待つことな<br>く、即座に実行を強制します。「今すぐ実行」を動作させるには、 <b>バックアップ</b><br><b>の場所</b> 設定が定義されている必要があります。 |
| 追加             | 新しいタスクを作成します。ポップアップウィンドウが開きます。                                                                                        |
| 削除             | タスク表から1つ以上のタスクを削除します。                                                                                                 |

コマンドボタン

#### 新しいスケジュールされたタスクの追加

- 1. 追加をクリックします。
- スケジュールされたタスクの種類を選択します。
   ポップアップウィンドウが閉じ、ワークスペースにエクスポートまたはインポートの構成メニュー が表示されます。

#### 今すぐ実行

- 1. 該当するチェックボックスにチェックを付けてタスクを選択します。
- 2. 今すぐ実行をクリックして、タスクを即座に実行するためにスケジュールを無視します。

#### スケジュールされたタスクの削除

該当するチェックボックスにチェックを付けてタスクを選択し、削除をクリックして選択したタスクを削除します。

削除されたタスクは、スケジュールされたタスクのリストから削除されます。

#### スケジュールされたタスクの編集

ワークスペースウィンドウに、スケジュールされたエクスポートまたはインポートの構成メニューすべて が表示されます。構成は、コントローラではなく、ToolsTalk 2 で行われます。

- 1. 編集するタスクをダブルクリックします。
- **2.** スケジュールされたタスクを編集します。

変更は自動的に保存され、プッシュは必要ありません。

### 関連情報

- コントローラ情報 エクスポートとインポート [194]
- システム管理 スケジュールしたエクスポートとインポートの構成メニュー [271]

## システム管理-スケジュールしたエクスポートとインポートの構成メニュー

JA

- 1. 左側のメニューバーで**システム管理** 🔂 をクリックします。
- スケジュールしたエクスポートとインポート 
   <sup>™</sup> に移動します。
- 3. 次のいずれかのステップを行います。
  - 追加をクリックして新しいタスクを作成します。
  - チェックボックスでタスクを選択し、削除をクリックしてタスクを削除します。
  - チェックボックスでタスクを選択し、今すぐ実行をクリックしてスケジュールを無視して、タ スクを即座に実行します。
  - ワークスペースリストでタスクの名前フィールドをダブルクリックして、ワークスペースエリ アにスケジュールしたエクスポートとインポートメニューを表示します。

スケジュールしたエクスポートとインポートタスクがない場合、リストは空です。

| -ב <b>ـ</b> ـ | 。<br>説明                                            |
|---------------|----------------------------------------------------|
| 基本設定          | タスクに名前と説明を指定します。                                   |
| スケジュール        | タスクの時間と間隔の設定。                                      |
| コントローラ        | タスクによって影響されるコントローラを選択します。                          |
| 結果            | タスクの結果。                                            |
| ファイルのインポート    | タスクのタイプが <b>コントローラー構成のインポート</b> の場合にのみ表示されます。      |
| バックアップの場所     | タスクのタイプが <b>コントローラー構成のエクスポート</b> の場合にのみ表示されま<br>す。 |

スケジュールしたエクスポートとインポートのワークスペースメニュー

### システム管理 - エクスポートとインポートのプロパティ

各エクスポートまたはインポートのタスクのデフォルト名はタスクタイプと同一で、**コントローラー構成** のエクスポートまたはコントローラー構成のインポートです。

タスクに名前と説明を指定することを推奨します。

システム管理 - エクスポートとインポートのスケジュール時間

| パラメータ  | 。<br>說明<br>                                                  |
|--------|--------------------------------------------------------------|
| 有効     | <b>はい</b> または <b>いいえ</b> 位置のあるスイッチ。                          |
|        | <b>はい</b> に設定すると、スケジュールされているタスクはスケジュールされている構<br>成に従って実行されます。 |
|        | <b>いいえ</b> 設定すると、スケジュールされているタスクは実行されません。                     |
| 平日     | タスクを実行する平日を 1 つ以上マークします。                                     |
| 時間     | 実行時間をプルダウンメニューから選択します。                                       |
| 開始日    | カレンダーアイコンから実行時間の開始日を選択します。                                   |
| 終了日の選択 | <b>はい</b> または <b>いいえ</b> 位置のあるスイッチ。                          |
|        | <b>はい</b> に設定すると、スケジュールされているタスクは、終了日までスケジュール<br>に従って実行されます。  |
|        | <b>いいえ</b> に設定すると、スケジュールされているタスクは、開始日からスケジュー<br>ルに従って実行されます。 |

スケジュールしたエクスポートとインポートのワークスペーススケジュールメニュー

### システム管理 - エクスポートとインポートのコントローラ選択

スケジュールされているタスクによって影響されるコントローラを選択します。すべてのコントローラま たは選択したコントローラのみを選択できます。

| パラメータ            | 説明                                                  |
|------------------|-----------------------------------------------------|
| すべてのコントローラー      | <b>はい</b> または <b>いいえ</b> 位置のあるスイッチ。                 |
| をスケジュール          | <b>はい</b> に設定すると、スケジュールされているタスクは、ToolsTalk 2 に接続され、 |
|                  | プラント構造 🍱 ワークスペースに表示されているすべてのコントローラに実行<br>されます。      |
|                  | <b>はい</b> に設定すると、個別の選択すべてが解除され、表示されなくなります。          |
| すべてにチェックを入れ<br>る | すべてのコントローラに自動的にマークが入り、タスクはマークされたコントロ<br>ーラで実行されます。  |
| $\boxtimes$      | タスクが実行されるコントローラを選択します。タスクは、選択したコントロー<br>ラのみで実行されます。 |

スケジュールしたエクスポートとインポートのワークスペースコントローラメニュー

すべてにチェックを入れるとすべてのコントローラーをスケジュールの重要な違い:

すべてにチェックを入れる

個別のコントローラが簡単に選択または選択解除できます。

静的リスト。新しいコントローラが追加されても、自動的には含められません。

すべてにチェックを入れる

すべてのコントローラーをスケジュール

接続されているコントローラの構造の変更は、すべてのコントローラのスケジュールされているタスクを変更 しません。

JA

動的リスト、すべてのコントローラに常に影響します。

すべてのコントローラーをスケジュール

## 1 重要:

インポートが同じインポートファイルを使用して複数のコントローラに行われる場合、コントロー ラ名フィールドが、インポートされたファイルのコントローラ名で上書きされます。このため、すべ てのコントローラが同じ名前になります。

名前が認識されなくなる可能性があるので、名前の指定されたコントローラで行う後続のインポー トまたはエクスポートは失敗します。

この問題の解決策の1つは、**すべてのコントローラーをスケジュール**スイッチを**はい**に設定する ことです。

### システム管理 - エクスポートとインポートの結果

タスクの実行後、結果は結果メニューに表示されます。

| パラメータ  | 説明                                                 |
|--------|----------------------------------------------------|
| ステータス  | タスク実行後のスケジュールされているタスクの状態は、OK または NotOk で示<br>されます。 |
| コントローラ |                                                    |
| 最新の実行  | スケジュールされているタスクが実行される日時。                            |

| パラメータ | 。<br>説明<br>                         |
|-------|-------------------------------------|
| エラー   | 状態が NotOk の場合、次のエラーコードのいずれかが表示されます。 |
|       | ControllerNotOnline                 |
|       | ControllerNotFound                  |
|       | NoWriteAccessToStorage              |
|       | ExportFailed                        |
|       | ImportFailed                        |
|       | FileNotFound                        |

スケジュールしたエクスポートとインポートのワークスペース結果メニュー

TimedOut

## システム管理 - スケジュールしたインポートファイル

このメニューは、*スケジュールされたタスクの種類*が**コントローラー構成のインポート**に選択されると表 示されます。

| メニュー項目   | 説明                                                   |
|----------|------------------------------------------------------|
| ファイル名    | ファイルと名前は事前にエクスポートされている構成ファイルです。次の形式に<br>します。*.tar.gz |
| <b>殿</b> | このコマンドで、インポートファイルを検索する参照ウィンドウが開きます。                  |

スケジュールしたエクスポートとインポートのワークスペースインポートファイルのメニュー

インポートファイルが ToolsTalk 2 に読み込まれ、スケジュールされたタスクが構成された時間に実行されます。

- ファイルのインポートによって、コントローラのプログラムが変更されることはありません。工場 出荷時の IP アドレス以外のすべての設定と構成が変更されます。
- ① スケジュールされたファイルのインポートは、コントローラがインポート時にオンラインである場合にのみ行われます。

## スケジュールされたタスク - バックアップの場所

このメニューは、*スケジュールされたタスクの種類*が**コントローラー構成のエクスポート**に選択されると 表示されます。

| パラメータ             | <b>説明</b><br>記明                                                                                                |
|-------------------|----------------------------------------------------------------------------------------------------|
| 場所の保存             | エクスポートファイルが書き込まれる場所への有効なパスを入力します。デフォ<br>ルト値はエラーインジケーター が付いて空白で、これはサーバーが場所を有<br>効なパスとして認識しないことを示します。            |
|                   | あります。                                                                                                    |
| ファイル名             | エクスポートされるファイルの形式: *.tar.gz                                                                                     |
|                   | 後で構成をコントローラにインポートしたり、デバッグや障害の分析のためにア<br>トラスコプコに送信するために使用できます。                                                  |
|                   | デフォルトのファイル名は、 <i>PFExport_<controller-name>_<date-code>.tar.gz</date-code></controller-name></i> の<br>ようになります。 |
|                   | 区別するためと固有なファイル名を作成するために、システム変数が使用できま<br>す。                                                                     |
| コントローラー毎のフォ<br>ルダ | <b>はい</b> または <b>いいえ</b> 位置のあるスイッチ。                                                                            |
|                   | <b>はい</b> に設定すると、各エクスポートは個別のサブフォルダに保存されます。                                                                     |
|                   | <b>いいえ</b> に設定すると、エクスポートは <i>場所の保存</i> フォルダに保存されます。                                                            |
| フォルダ名             | 区別のためと固有なフォルダ名を作成するために、システム変数が使用できま<br>す。                                                                      |

スケジュールしたエクスポートとインポートのワークスペースバックアップの場所のメニュー

エクスポートするファイル名とフォルダ名を指定するために、システム変数を使用できます。ファイル名 またはフォルダに実行時に追加され、固有なエクスポートファイルまたは場所を作成します。 システム変数はカッコ内に書き込まれ、次が使用できます。

- [ControllerName]
- [lpAddress]
- [ControllerSerialNumber]

テキストとシステム変数を組み合わせることができます。例: *Station\_3\_[ControllerName]\_[IpAddress]*。 コントローラ名が ABC で IP アドレスが 10.25.25.180 の場合、実行時にできるファイル名は *Station\_3\_ABC\_10.25.25.180.tar.gz* になります。

 スケジュールされたファイルのエクスポートは、コントローラがエクスポート時にオンラインで、 エクスポートパスが有効である場合にのみ行われます。

## システム管理 - コントローラソフトウェアの更新とデータ管理

JA

## システム管理 - コントローラソフトウェアとデータ管理のはじめに

システム管理 💼 に移動し、コントローラソフトウェアとデータ管理 🗪 を選択します。

- コントローラの結果、構成、設定のエクスポート。
- コントローラ設定のインポート。
- 新しいコントローラソフトウェアの読み込み。
- コントローラソフトウェア間の切り替え。
- レポートの生成。

**エクスポート/インポート:** コントローラの構成パラメータを変更し、コントローラソフトウェアプログラムは変更しません。

**ソフトウェア更新:** コントローラソフトウェアを変更し、コントローラ構成のパラメータは変更しません。

コントローラ名、IP アドレス、サーバー接続は、この操作では影響されません。

| 列         | 。<br>説明<br>                                                                                       |
|-----------|---------------------------------------------------------------------------------------------------|
| コントローラ    | コントローラ名。                                                                                          |
| 工場出荷時ポート  | <b>オン</b> : 工場出荷時ポート経由で有効な通信を使用するコントローラ用。                                                         |
|           | 接続が無効になると (コントローラ設定で <b>オフ</b> に設定)、テキストは表示されませ<br>ん。                                             |
| 現在のバージョン  | 現在のソフトウェアバージョン。                                                                                   |
|           | 赤: ソフトウェアは承認済みのソフトウェアリストにありません。リストに追加す<br>るには、 <b>追加</b> コマンドボタンをクリックして、現在のソフトウェアバージョンを<br>入力します。 |
|           | 黒: ソフトウェアは承認済みのソフトウェアリストにあります。                                                                    |
| 保存したバージョン | 保存された非アクティブなソフトウェアバージョン。                                                                          |
| インポート     | インポート中のタスクの状態と結果。                                                                                 |
| エクスポート    | エクスポート中のタスクの状態と結果。                                                                                |
| ソフトウェア更新  | ソフトウェア更新のタスクの状態と結果。                                                                               |

| ボタン     | <b>説明</b><br>1111日 - 1111日 - 1111日 - 1111日 - 1111日 - 1111日 - 1111日 - 1111日 - 1111日 - 1111日 - 1111日 - 1111日 - 1111日 - 111日 - 111日 |
|---------|----------------------------------------------------------------------------------------------------|
| レポートの生成 | <i>SoftwareVersionReportcsv.csv</i> ファイルを生成して、保存の選択のためのダイア                                                                       |
|         | ロクホッノアッノワィンドワを開さます。                                                                                                    |

| ボタン       | <b>説明</b><br>11月1日日 - 11月1日日 - 11月1日 |
|-----------|----------------------------------------------------------------------------------------------------|
| 保存のアクティブ化 | プログラムの実行を保存されたバージョンに切り替えます。以前に有効だったプ<br>ログラムを非アクティブな保存状態に戻します。                                                                                                    |
| ソフトウェア更新  | 新しいプログラムをコントローラの保存されたバージョンのプログラムスペース<br>に読み込みます。                                                                                                    |
| エクスポート    | コントローラ構成、パラメータ、結果をエクスポートします。<br>ファイル名は <i>Filename.tar.gz</i> のようになります                                                                                                    |
| インポート     | コントローラ構成とパラメータをインポートします。<br>ファイル名は <i>Filename.tar.gz</i> のようになります                                                                                                    |

ワークスペースウィンドウの右側には、コントローラでの実行が許可されている承認済みのソフトウェア のリストがあります。承認されていないソフトウェアには、実行中の**現在のバージョン**列に赤のマークが 付いています。

| コマンド | 説明<br>                                        |
|------|-----------------------------------------------|
| 追加   | ショートカットメニューを開いて、リストに新しいソフトウェアバージョンを入<br>力します。 |
| 削除   | 1 つ以上の選択したソフトウェアバージョンをリストから削除します。             |

レポートの生成では、列に次の情報の行列を含む SoftwareVersionReportcsv.csvファイルを作成します。

- コントローラ名。
- 現在のソフトウェアバージョン。
- 保存されたソフトウェアバージョン。
- 現在のソフトウェアが承認されているかどうかの表示。

#### 関連情報

- Controller information (コントローラ情報) [192]
- 🖹 システム管理 スケジュールしたエクスポートとインポートの管理 [268]

## システム管理 - コントローラ構成とツールログのエクスポートとインポート

エクスポートおよびインポートの機能を用いて、外部プログラムでの分析のために、**結果**メニューでアク セスできるイベントと締め付け結果をエクスポートするとともに、コントローラ間で締め付けプログラ ム、バッチ、およびコントローラ構成を転送します。

JA

エクスポートコマンドは、次のために使用できます。

- さらに処理するために締め付け結果やイベントをエクスポートする。
- アトラスコプコのサービスエンジニアによるデバッグ作業のための、ログファイルのエクスポート。
- 別のコントローラに構成をコピーするために使用できるコントローラ構成全体のエクスポート。
- 違いを見るための、エクスポートされた2つの構成の比較。

#### エクスポート

- 1. システム管理 💼 をクリックします。
- コントローラソフトウェアとデータ管理
   □: に移動します。
- コントローラのチェックボックス 図を選択します。コントローラがオンラインの場合にのみ、コントローラ構成のエクスポートができます。
- <sup>4.</sup> エクスポート/インポートをクリックしてと、次のいずれかをエクスポートします。

| パラメータ          | <b>説明</b><br>記明                                                             |
|----------------|-----------------------------------------------------------------------------|
| エクスポート         | すべてのコントローラ情報をエクスポートします。                                                     |
|                | エクスポートされたファイルのファイル名と拡張子は、 <b><filename>.tar.gz</filename></b> の<br>ようになります。 |
| コンフィギュレー       | 設定と構成をエクスポートします。                                                            |
| ションのエクスポ<br>ート | エクスポートされたファイルのファイル名と拡張子は、 <b><filename>.tar.gz</filename></b> の<br>ようになります。 |
| ツールログのエク       | 接続されているツールからログ (締め付けおよびハードウェアの情報) をエク                                       |
| スポート           | スポートします。SRB、TBP、STB に使用できます。                                                |
|                | エクスポートは atlas_tool_i.zip と ExportInfo.txt から構成されます。                         |

5. エクスポートファイルを保存する場所を選択して、OK をクリックします。

ファイル名は、コントローラを識別する部分とタイムスタンプの部分で構成されます。

インポート

**インポート**コマンドの目的は、コントローラ設定をコピーして、以前にエクスポートしたソースファイル を再利用し、<<mark>Filename>.tar.gz</mark> のようなファイル名と拡張子を持つことです。

コントローラ構成をインポートするには次のステップを実行します。

- 1. 左側のメニューバーで**システム管理** 🔂 をクリックします。
- ワークスペースウィンドウの上部にあるメニューバーからコントローラソフトウェアとデータ管理
   をクリックします。

- 3. コントローラのチェックボックス 図 を選択します。コントローラがオンラインの場合にのみ、コントローラ構成のインポートができます。
- インポートをクリックします。

選択ファイルにインポートのポップアップウィンドウが開きます。

- 5. ファイルを開くをクリックして、選択したファイルを参照します。
- 6. ファイルを選択して**開く**をクリックします。
- 7. ファイルパスが示され、インポートボタンが有効になります。インポートをクリックします。
- 再起動後、インポートしたファイルが新しい構成設定で使用されます。
- ファイルのインポートによって、コントローラのプログラムが変更されることはありません。工場 出荷時の IP アドレス以外のすべての設定と構成が変更されます。

### システム管理 - コントローラソフトウェアの更新

コントローラソフトウェアの更新と切り替えは、緊密に接続されている2つの異なるタスクです。コン トローラは、アクティブなバージョンとパッシブなバージョンの、2つの異なるソフトウェアバージョン をインストールできます。2つのバージョン間の切り替えは簡単です。コントローラソフトウェアの切り 替えでは、アクティブなソフトウェアとパッシブなソフトウェアを切り替えます。

新しいソフトウェアをコントローラに読み込むには:

- 1. システム管理 💼 をクリックします。
- 2. コントローラソフトウェアとデータ管理 <sup>●</sup> に移動します。
- コントローラのチェックボックス 図を選択します。コントローラがオンラインの場合にのみ、コントローラソフトウェアの更新ができます。
- ソフトウェア更新をクリックします。
   ソフトウェア更新のポップアップウィンドウが開きます。
- 5. ファイルを開くをクリックして、選択したファイルを参照します。

ファイル名は -px2it.zip で終わるようにします。

- 6. ファイルをマークして開くをクリックします。
- 7. ファイルパスが示され、ソフトウェア更新ボタンが有効になります。ボタンをクリックしてソフト ウェアの読み込みを始めます。

### システム管理 - コントローラソフトウェアの切り替え

コントローラソフトウェアの更新と切り替えは、緊密に接続されている 2 つの異なるタスクです。コン トローラは、アクティブなバージョンとパッシブなバージョンの、2 つの異なるソフトウェアバージョン をインストールできます。2 つのバージョン間の切り替えは簡単です。コントローラソフトウェアの切り 替えでは、アクティブなソフトウェアとパッシブなソフトウェアを切り替えます。

JA

コントローラに保存されているソフトウェアを有効にするには:

- 1. 左側のメニューバーで**システム管理** 🔂 をクリックします。
- コントローラソフトウェアとデータ管理
   □: に移動します。
- 3. コントローラのチェックボックス X を選択します。コントローラがオンラインの場合にのみ、コマンドが実行できます。
- 4. ソフトウェアドロップダウンリストで保存のアクティブ化を選択します。
- 5. ワークスペースのソフトウェア更新列に、次のメッセージが示されます。
  - 1. 保存されたソフトウェアのアクティブ化。
  - 2. 保存されたソフトウェアがアクティブ化されました。コントローラーの再起動中。

### システム管理 - コントローラソフトウェアレポートの生成

コントローラ更新ワークスペースには、すべてのコントローラと現在実行中のソフトウェアと保存されて いるソフトウェアの両方が表示されます。

ファイルのリストを生成するには:

- 1. 左側のメニューバーで**システム管理** - をクリックします。
- コントローラソフトウェアとデータ管理
   □:
   □:
   □:
   □:
   □:
   □:
   □:
   □:
   □:
   □:
   □:
   □:
   □:
   □:
   □:
   □:
   □:
   □:
   □:
   □:
   □:
   □:
   □:
   □:
   □:
   □:
   □:
   □:
   □:
   □:
   □:
   □:
   □:
   □:
   □:
   □:
   □:
   □:
   □:
   □:
   □:
   □:
   □:
   □:
   □:
   □:
   □:
   □:
   □:
   □:
   □:
   □:
   □:
   □:
   □:
   □:
   □:
   □:
   □:
   □:
   □:
   □:
   □:
   □:
   □:
   □:
   □:
   □:
   □:
   □:
   □:
   □:
   □:
   □:
   □:
   □:
   □:
   □:
   □:
   □:
   □:
   □:
   □:
   □:
   □:
   □:
   □:
   □:
   □:
   □:
   □:
   □:
   □:
   □:
   □:
   □:
   □:
   □:
   □:
   □:
   □:
   □:
   □:
   □:
   □:
   □:
   □:
   □:
   □:
   □:
   □:
   □:
   □:
   □:
   □:
   □:
   □:
   □:
   □:
   □:
   □:
   □:
   □:
   □:
   □:
   <l
- 3. レポートの生成をクリックします。

参照のポップアップウィンドウが開きます。

4. ファイルの場所を選択して、保存をクリックします。

SoftwareVersionResultcsv.csvファイルが選択された場所に書き込まれます。

## システム管理 - 構成の比較

比較する構成ファイルをアップロードして、2 つの構成をすばやく比較することができます。ファイルは 最初にエクスポートする必要があります。**構成のエクスポート**は、次のいずれかで行います。

システム管理 20ションの、コントローラソフトウェアとデータ管理 3

または

コントローラセクション ①。

2つの構成を比較するには:

- 1. システム管理 💼 に移動して、構成の比較 💩 をクリックします。
- 参照ボタンをクリックして、ファイルを探してアップロードします。
   エクスポートされたファイルのファイル名と拡張子は、<Filename>.tar.gz のようになります。
   2 つめの参照ボタンをクリックして、最初のファイルと比較するファイルを探します。

3. 比較をクリックします。

ワークスペースに、選択した2つの構成のパラメータのリストが表示されます。両方の構成で同一のパ ラメータは表示されますが、ハイライト表示はされません。他方のファイルと比較して異なるパラメータ は黄色でハイライト表示されます。

#### 関連情報

◎ システム管理 - コントローラ構成とツールログのエクスポートとインポート [278]

コントローラ情報 - エクスポートとインポート [194]

### システム管理 - 機能管理システム

### 機能管理システムの導入

機能管理システム(FMS)により、アトラスコプコの顧客は、必要な際に動的ライセンススキームを通 して追加の所望の機能を使用できるようになります。

ビジネスの取引が完了すれば、**アトラスコプコライセンスポータル**(ACLP)の顧客アカウントは、24 時 間以内に自動的に購入機能を受け取り、これらの機能は、ライセンスファイルとしてダウンロードできま す。

(使用許諾契約書に含まれる)この機能ファイルは、デコードされ配布できる**ローカルライセンスサーバ** ー(LLS)にロードされます。

*機能項目*のプールが作成され、複数のコントローラー間で使用できます。所望する機能項目は、必要の際 にコントローラーにアップロードでき、必要なくなった場合は、プールに戻すことができます。

アトラスコプコライセンスポータル(ACLP)で、すべての機能項目のあるアカウントを管理し、ライセンスサーバーへのライセンス付与、ライセンス返却が可能になります。

❶ ACLP における顧客アカウントの作成と管理は、このマニュアルで扱っていません。

### 機能管理システムの定義

| ライセンスの配信            | 機能                                                |
|---------------------|---------------------------------------------------|
| ローカルライセンスサーバー (LLS) | 機能項目のプールを持ち、機能項目をコントローラの<br>ライセンスマネージャに配信できるユニット。 |

| ライセンスの配信                    | 機能                                                                                                    |
|-----------------------------|----------------------------------------------------------------------------------------------------|
| アトラスコプコのライセンスポータル (ACLP)    | 希望する機能項目すべてを含むライセンスファイルを<br>顧客に送信できるユニット。                                                                                               |
| ライセンス                       | 機能項目へのアクセス権限。ライセンスは、機能項目<br>の使用方法の条件を示します。                                                                                              |
| ライセンスマネージャ                  | 機能項目を読み込み、管理し、返すコントローラの機<br>能。                                                                                                    |
| 機能項目                        | 追加機能を提供するために、コントローラに読み込む<br>ことができるソフトウェアコード。使用条件はライセ<br>ンス契約に示されています。                                                                   |
| インテリジェントアプリケーションモジュール (IAM) | すべてのコントローラのプログラム、構成、結果が含<br>まれるストレージモジュール。特定のモジュールは、<br>追加で読み込まれた機能項目も含む場合があります。                                                        |
| 予約リスト                       | 配信サーバーには機能項目のプールがあります。その<br>一部は、コントローラに割り当てられ、一部は自由に<br>配信できます。予約リストは、機能項目の配信方法に<br>関する情報を含みます。                                         |
| 猶予時間                        | ネットワーク接続されている配信環境で適用できま<br>す。コントローラは LLS で定期的に確認し、機能項<br>目を予約リストと同期する必要があります。                                                           |
| 期限切れライセンス                   | コントローラ構成またはプログラムが変更されている<br>可能性があり、読み込まれた機能項目と予約リストの<br>内容の間に不一致が発生する可能性があります。その<br>場合、コントローラで期限が切れている機能項目が使<br>用されていると、エラーイベントが表示されます。 |
| 機能ファイル                      | ACLP からダウンロードされるバイナリファイル。有<br>効なすべての機能項目が含まれます。復号され、サー<br>バーに保存されると、機能項目のプールはコントロー<br>ラに配信できるようになります。                                   |

コントローラへの機能の配信

## 機能管理システム - 機能項目の配信

**機能管理システム**(FMS)ワークスペースでは、ユーザーは**ローカルライセンスサーバー**(LLS)に接続 されToolsTalk 2 サーバーでオンラインのすべてのコントローラのラインセンスされている機能項目を管 理できます。

● 次のビューと情報では、機能ファイルがアトラスコプコから受信され、LLS に読み込まれていることを仮定しています。

- 1. システム管理アイコン 💼 をクリックします。
- 機能管理システムアイコン
   をクリックします。

ワークスペースエリアには、すべてのコントローラとその現在の機能のリストが表示されます。

JA

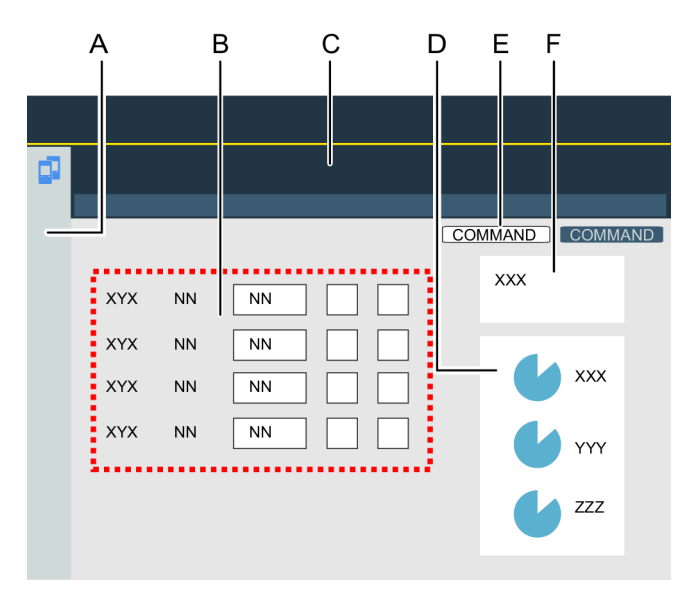

FMS ワークスペース

| А | システム管理アイコン                                          | В | <b>機能管理システム</b> アイコン     |
|---|-----------------------------------------------------|---|--------------------------|
| С | 予約リスト。                                              | D | コマンドボタン。                 |
| E | <b>ホスト ID:</b> 機能ファイルが読み込まれる配<br>信サーバーの固有の ID。      | F | コントローラ機能配信のグラフィック表<br>示。 |
|   | <b>仮想ステーション構成数:</b> 構成されている<br>VS 数/構成に使用可能な合計 VS 数 |   |                          |

予約リストは、コントローラ IAM の一部である固定機能と、ライセンスされている機能項目のプールが コントローラ間で配信される方法の両方を示します。

| 列                             | 機能                                                               |
|-------------------------------|------------------------------------------------------------------|
| Controller name (コ<br>ントローラ名) | コントローラの ID。                                                      |
| デフォルト仮想ステ<br>ーション             | コントローラの仮想ステーションの数。これは、IAM モジュールで制御されます。この<br>機能はコントローラから削除できません。 |
| 追加仮想ステーショ<br>ン                | コントローラの追加仮想ステーションの数。                                             |

| 列                    | <b>機能</b>                                 |
|----------------------|-------------------------------------------|
| 真の角度補正<br>TurbeTight | チェックボックスが選択されている場合 🛛、LLS はコントローラの機能項目で有効に |
| TurboTight           | なりています。LLS はコノトローフから機能項目を追加のよび削除できます。     |
| ソフト PLC              |                                           |
| 降伏制御                 |                                           |
| 勾配制御                 |                                           |
| 予約リスト                |                                           |

グラフィックによるの円グラフで、予約リストと機能項目の概要を示します。

| コマンドボタン |                                           |
|---------|-------------------------------------------|
| 利用可能    | 利用可能なライセンスされている機能項目の総数。                   |
| 割り当て済み  | コントローラに配信された、予約済み (使用済み) のライセンスされている機能項目。 |

**機能ファイル**は、機能項目を含むバイナリファイルです。ファイルはアトラスコプコのライセンスポータ ル (ACLP) で作成されます。ファイルは顧客施設にダウンロードされます。配信サーバーに復号される と、機能項目のプールが作成され、次の2通りの方法でコントローラに配信されます。

- ToolsTalk 2 ユーザーインターフェースで制御される、機能管理システムサーバーを使用するネット ワーク接続されている配信システム。
- 各コントローラに挿入され、コントローラのユーザーインターフェースで管理される、セキュアな USB フラッシュドライブを使用する手動配信システム。詳細は、コントローラのマニュアルを参照 してください。

| コマンドボタン   | <b>機能</b>                                       |
|-----------|-------------------------------------------------|
| 要求のダウンロード | <b>機能ファイル</b> は LLS から取得され、更新のために ACLP に送信できます。 |
| 機能のアップロード | ACLP から受信される <b>機能ファイル</b> は LLS に読み込まれます。      |

#### 関連情報

- コントローラへの構成のプッシュ [300]
- SoftPLC [197]

JA

#### 要求のダウンロード

**ホスト ID** は、機能ファイルが読み込まれるローカルライセンスサーバー (LLS) の固有な ID を識別しま す。ホスト ID は、ライセンスされている*機能項目*を含むバイナリファイルである、機能ファイルの名前 でもあります。

既存システムの機能項目を減らすため、アトラスコプコにライセンスを返します。

- 1. 希望の機能項目の新しいセットでビジネス取引を完了します。
- 2. アトラスコプコのライセンスポータル (ACLP) から更新された機能ファイルを取得します。
- 3. ToolsTalk 2 サーバーと端末からアクセスできる場所にファイルを保存します。
- 機能のアップロードコマンドボタンをクリックします。機能のアップロードのポップアップウィン ドウが開きます。
- 5. 機能ファイルを参照して選択し、機能のアップロードコマンドボタンをクリックします。 ファイルが LLS に読み込まれ、復号されます。機能項目のプールが更新され、使用準備が整いま す。
- 6. 要求のダウンロードコマンドボタンをクリックします。

ポップアップウィンドウが開きます。

- 7. ファイルを保存する場所を参照し、ダウンロードコマンドボタンをクリックします。
- 8. ダウンロードしたファイルを ACLP またはアトラスコプコの販売担当者に送信します。

必要な機能が少なく、顧客が機能項目の返却を希望する場合は、**要求のダウンロード**コマンドを使用しま す。

#### 関連情報

■ 機能管理システムの導入 [281]

#### 機能のアップロード

**ホスト ID** は、機能ファイルが読み込まれるローカルライセンスサーバー (LLS) の固有な ID を識別しま す。ホスト ID は、ライセンスされている*機能項目*を含むバイナリファイルである、機能ファイルの名前 でもあります。

既存システムに新しい追加機能項目を追加するには:

- 1. 必要な新しい*機能項目*のセットのビジネス取引を完了します。
- 2. アトラスコプコのライセンスポータル (ACLP) から更新された機能ファイルを取得します。
- 3. ToolsTalk 2 サーバーと端末からアクセスできる場所にファイルを保存します。
- 機能のアップロードコマンドボタンをクリックします。機能のアップロードのポップアップウィン ドウが開きます。

5. 機能ファイルを参照して選択し、機能のアップロードコマンドボタンをクリックします。 ファイルが LLS に読み込まれ、復号されます。機能項目のプールが更新され、使用準備が整いま す。

JA

#### 関連情報

■ 機能管理システムの導入 [281]

ハンドシェイク

ネットワーク接続されている配信環境で適用できます。コントローラは LLS で定期的に確認し、機能項 目を予約リストと同期する必要があります。

このすべての操作では、インストールされている機能項目とコントローラ構成の間で不一致が生じる可能 性があります。そのため、定期的に更新または同期を行う必要があります。ネットワーク接続されている 配信システムでは、これは自動的に行われます。手動配信システムでは、これは手動タスクです。

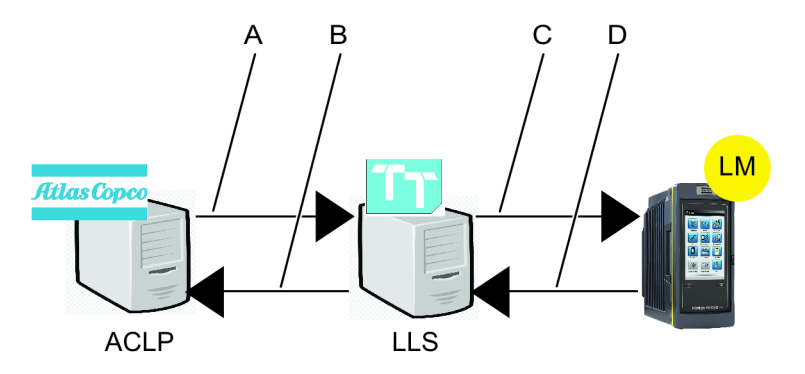

機能管理システムの同期

| А | <i>機能のアップロード</i> : <b>アトラスコプコのライセ</b> B  | <i>要求のダウンロード</i> : <b>ローカルライセンスサー</b>  |
|---|------------------------------------------|----------------------------------------|
|   | ンスポータルからローカルライセンスサーバ                     | <b>バー</b> から <b>アトラスコプコのライセンスポータ</b>   |
|   | ーに機能ファイルを送信します。                          | <b>ル</b> に機能ファイルを送信します。                |
| С | <i>機能要求</i> : <b>ローカルライセンスサーバー</b> へのコ D | <i>機能応答</i> : <b>ローカルライセンスサーバー</b> からコ |
|   | ントローラによる定期的な確認                           | ントローラへの更新された機能項目での応答                   |

新しい機能項目が追加される場合、ライセンスポータルから注文できます。新しい機能ファイルが生成さ れると、*機能のアップロード*プロセスを実行できます。

機能項目が返される場合、これは最初にライセンスポータルで行われます。2 番目のステップでは、*機能* のアップロードプロセスが実行されます。最後に*要求のダウンロード*プロセスが実行されます。 コントローラは LLS で定期的に確認し、機能項目を予約リストと同期する必要があります。同期間の時 間間隔は*猶予時間*と呼ばれます。コントローラは、機能項目の現在のインストールで*機能要求*を送信しま す。その後、コントローラは*機能応答*を受信し、それに応じて機能項目のリストを更新します。

JA

コントローラのベースライン機能は IAM で管理されています。追加機能項目が追加できます。

機能項目は、**機能管理システム**を介してコントローラから追加および削除できます。また、コントローラ プログラムと構成も更新できます。ライセンスされている機能項目と実際のコントローラ構成の間で不一 致が生じる可能性があります。

アトラスコプコと顧客間の商取引契約では、新しい機能項目が購入されるか、機能が必要なくなると機能 項目を返すことができる場合もあります。

#### 期限切れライセンス - エラー処理

ネットワーク接続されている配信環境で適用できます。コントローラは LLS で定期的に確認し、機能項 目を予約リストと同期する必要があります。

コントローラのベースライン機能は IAM で管理されています。追加機能項目が追加できます。

機能項目は、**機能管理システム**を介してコントローラから追加および削除できます。また、コントローラ プログラムと構成も更新できます。ライセンスされている機能項目と実際のコントローラ構成の間で不一 致が生じる可能性があります。

アトラスコプコと顧客間の商取引契約では、新しい機能項目が購入されるか、機能が必要なくなると機能 項目を返すことができる場合もあります。

コントローラ構成またはプログラムが変更されている可能性があり、読み込まれた機能項目と予約リスト の内容の間に不一致が発生する可能性があります。その場合、コントローラで期限が切れている機能項目 が使用されていると、エラーイベントが表示されます。

機能項目がコントローラから削除されても、機能項目は実行可能です。ただし、機能項目を実行しようと すると、エラーメッセージが表示され、記録されます。

例 1:

コントローラに、TurboTight 締め付け戦略を実行する機能項目があります。これは構成され、動作可能 です。機能項目が**機能管理システム**によって削除されます。

TurboTight を使用する締め付けプログラムが実行されると、構成不可能なイベントエラーによって、このコントローラには TurboTight ライセンスがありませんというメッセージがユーザーに示されます。. イベントは表示され、ログファイルに書き込まれます。

次の理由から、コントローラでライセンスの期限が切れている可能性があります。

- 猶予時間が超過した。コントローラが LLS との定期的な同期ができなかった。これは、ネットワーク配信アーキテクチャの場合にのみに適用できます。
- 機能項目がコントローラから削除された。
- 機能管理システムによって読み込まれた機能項目に一致しない構成のインポート。

機能管理システムとインテリジェントアプリケーションモジュール

 コントローラには、IAM ライセンスの一部であるインテリジェントアプリケーションモジュール (IAM)に拡張機能がすでに保存されている可能性があります。FMS は追加機能を追加できますが、 この機能を削除することはできません。

JA

すべてのコントローラのプログラム、構成、結果が含まれるストレージモジュール。特定のモジュール は、追加で読み込まれた機能項目も含む場合があります。

インテリジェントアプリケーションモジュール (IAM) は、コントローラ内にある不揮発性記憶装置です。 次のための保存エリアがあります。

- コントローラプログラム。
- コントローラ構成。
- 締め付け結果とイベント結果。
- ベースラインコントローラ機能。

特定の IAM タイプには次が含まれることがあります。

- 機能管理システムの一部であるライセンスマネージャ (LM)。
- 信頼されるストレージ。LM のみがアクセスでき、ライセンスされている機能項目を保持します。

IAM のベースライン機能は、最初から読み込まれる機能項目で、**機能管理システム**では削除できません。

利用可能な IAMS とその機能の完全なリストについては、アトラスコプコの販売担当者にお問い合わせく ださい。

## システム管理 - ユーザーグループ

## システム管理 - ユーザーグループのはじめに

この機能は、ToolsTalk 2 で管理者のユーザー権限を持つユーザーにのみ表示されます。

ToolsTalk 2 のユーザーグループ機能は、次の機能を提供します。

- ユーザーグループの作成または削除。
- フォルダとコントローラへのユーザーアクセス権限の割り当て。
- コントローラ構成とパラメータ設定を変更するためのユーザー権限の割り当て。
- ライブラリ機能を複数のコントローラと ToolsTalk 2 管理タスクに配信するためのユーザー権限の割り当て。
- ユーザーグループを表示するには:
- 1. 左のメニューバーでシステム管理 🔂 を選択します。
- **2.** 上のメニューバーで**ユーザーグループ** ☎ を選択します。

ワークスペースの表の各行は、異なるユーザー権限を指定できるユーザーグループを表します。 列には、左から右に、次の見出しがあります。

JA

| 列          | 説明                                      |
|------------|-----------------------------------------|
| チェックボックス 🛛 | ユーザーグループの選択または選択解除。                     |
| 名前         | ユーザーグループの名前。                            |
| 説明         | オプションのフィールド。                            |
| AD グループ    | Active Directory グループ名。IT 部門によって作成されます。 |
| 11         | 実際の列ではありません。                            |
|            | 構成のリストは、昇順または降順のアルファベット、数字、時間の順番に並べ替    |
|            | えることができます。表見出し行をクリックして矢印を表示させ、矢印をクリッ    |
|            | クして現在の並べ替え順を変更します。一度に1つの矢印が表示されます。      |

表の一番上の行には*管理者*という名前が指定されています。このユーザーグループは削除できません。

| コマンド        | 。<br>説明<br>                        |
|-------------|------------------------------------|
| 追加          | 新しいユーザーグループを作成します。ダイアログウィンドウが開きます。 |
| Delete (削除) | グループ表から1つ以上のユーザーグループを削除します。        |

#### ユーザーグループ作成の前提条件

ToolsTalk 2 では複数のユーザーグループを作成できます。各ユーザーグループに、ToolsTalk 2 でパラメ ータ、構成、フォルダを作成、読み取り、更新、削除するための異なるユーザー権限を指定できます。 会社の IT 分門のネットワーク管理者が 1 つ以上の Active Directory (AD) グループを作成する必要があり ます。AD グループは ToolsTalk 2 の 1 つのユーザーグループに割り当てることができます。ToolsTalk 2 の各ユーザーグループには、固有のユーザー権限のセットが指定できます。

そのため、 ToolsTalk 2ユーザー権限のそれぞれの組み合わせに、1 つの AD グループを作成する必要が あります。個別のユーザーは 1 つ以上の AD グループに割り当てられます。ユーザーグループのすべて のメンバーは、ToolsTalk 2 の同じユーザー権限を持ちます。

例えば、次の4つのグループを作成します。

- ライン1のオペレーター。
- ライン1のラインマネージャ。

- 工場生産エンジニア。
- 製品品質マネージャ。

個々のユーザーは1つ以上のグループに割り当てられます。

ToolsTalk 2 に 4 つのユーザーグループも作成します (同じグループ名を使用)。各ユーザーグループに 1 つの AD グループが割り当てられます。次のユーザー権限を作成します。

JA

- ライン1のオペレーター: ライン1からの締め付け結果のみを見ることができ、構成パラメータは変更できません。
- ライン1のラインマネージャ: すべてのコントローラを見ることができ、ライン1のコントローラの 構成パラメータを変更する追加のユーザー権限を持ちます。
- 工場生産エンジニア: ライン1とライン2の構成パラメータを変更できますが、すべての締め付け結果を見ることはできません。
- 製品品質マネージャ:工場全体のすべての締め付け結果とイベントログを見ることができます。

#### ユーザーグループの作成、削除、編集

- 1. 左のメニューバーで**システム管理**アイコン
- 上のメニューバーでユーザーグループアイコン 整 を選択します。
   ワークスペースウィンドウにユーザーグループの表が表示されます。
  - ユーザーグループを削除するには、チェックボックスを選択し 🗙、削除をクリックします。
  - ユーザーグループのユーザー権限を編集するには、表の行をダブルクリックします。ワークスペースに構成メニューが表示されます。
  - 新しいユーザーグループを追加するには、追加をクリックします。グループの作成ポップアップウィンドウが表示され、次のパラメータを入力する必要があります。
    - ユーザーグループの名前。
    - オプションのユーザーグループの説明。
    - 既存の AD グループの名前。

追加をクリックして保存して、ウィンドウを閉じます。

ワークスペースウィンドウにユーザーグループの更新された表が表示されます。

### ユーザーグループのプロパティメニュー

- 1. 左のメニューバーで**システム管理**アイコン 🔂 を選択します。
- 上のメニューバーでユーザーグループアイコン 整を選択します。
   ワークスペースウィンドウにユーザーグループの表が表示されます。
- **3.** 表の行の1つをダブルクリックして、ユーザーグループを編集可能にします。

**4.** 必要な変更を行います。

可能性のある組み合わせが表に説明されます。

変更内容は自動的に保存されます。

| 列       |                                                                                            |
|---------|--------------------------------------------------------------------------------------------|
| 名前      | ユーザーグループの ToolsTalk 2 名。                                                                   |
| 説明      | オプションの情報フィールド。                                                                             |
| AD グループ | Active Directory グループ名で、IT 部門で作成されます。ToolsTalk 2 サーバーに<br>アクセスするためのユーザー権限が必要な個別のユーザーを含みます。 |

*ユーザーグループのプロパティ* 

### ユーザーグループの権限メニュー

- 1. 左のメニューバーで**システム管理**アイコン 🔂 を選択します。
- 上のメニューバーでユーザーグループアイコン <sup>▲</sup>を選択します。
   ワークスペースウィンドウにユーザーグループの表が表示されます。
- 表の行の1つをダブルクリックして、ユーザーグループを編集可能にします。
   グループ権限メニューには、ユーザー権限を設定する3つのタブがあります。

| 列       | 説明<br>1111日 - 1111日 - 1111日 - 1111日 - 1111日 - 1111日 - 1111日 - 1111日 - 1111日 - 111日 - 111日 - 111日 - 111日 - 111日 - 111日 |
|---------|----------------------------------------------------------------------------------------------------|
| フォルダ    | プラント構造のフォルダにアクセスし、変更するユーザー権限を割り当てます。                                                                                  |
| コントローラ  | 選択したフォルダのコントローラにアクセスし、変更するユーザー権限を割り当<br>てます。                                                                          |
| グローバル機能 | ToolsTalk 2 のシステム管理者タスクとグローバルライブラリ機能を行うユーザー<br>権限を割り当てます。                                                             |

ユーザーグループ権限

- フォルダタブを選択し、ユーザーグループがアクセスできるフォルダを選択します。
   フォルダが表示されていない場合、フォルダに含まれるコントローラにはアクセスできません。
- コントローラタブを選択して、グループのコントローラに対するユーザー権限を選択します。
   コントローラが表示されている場合、すべての構成とパラメータを読み取ることができます。
- 3. **グローバル機能**タブを選択し、ユーザーグループがアクセスできる ToolsTalk 2 のグローバル機能を 選択します。

#### 関連情報

- フォルダへのユーザー権限 [292]
- コントローラへのユーザー権限 [293]
- グローバル機能へのユーザー権限 [296]

### フォルダへのユーザー権限

ユーザー権限の最初のステップは、プラント構造 🌄 内のアクセスできるフォルダを割り当てることで す。

JA

- 1. 左のメニューバーでシステム管理アイコン を選択します。
- 上のメニューバーでユーザーグループアイコン 整を選択します。
   ワークスペースウィンドウにユーザーグループの表が表示されます。
- 3. 表の行の1つをダブルクリックして、編集用のメニューを表示します。
- 4. グループ権限メニューで必要なタブをクリックします。
- 5. 選択したユーザーグループに必要なユーザー権限を設定します。選択されたチェックボックス X は 有効な機能を示します。

可能性のある組み合わせが表に説明されます。

変更内容は自動的に保存されます。

プラント構造には**すべてのコントローラ**という名前のフォルダがあります。このフォルダには、 ToolsTalk 2 サーバーに接続されているすべてのコントローラがあります。

カスタマイズされているフォルダとサブフォルダを作成して、見やすくしたり、コントローラを論理的に グループ分けすることができます。

| パラメータ          | 説明                                                                     | 状態                                                          |
|----------------|------------------------------------------------------------------------|-------------------------------------------------------------|
| すべてのフォルダで同じ権限  | ラジオボタン                                                                 | マークしない場合:                                                   |
|                | マークすると、選択されたユーザ<br>ー権がプラント構造のすべてのフ<br>ォルダ (新しいフォルダを含む) に<br>適用可能になります。 | プラント構造が変更されると、特<br>定のフォルダのユーザー権限を更<br>新する必要が生じる場合がありま<br>す。 |
|                |                                                                        |                                                             |
| 各フォルダに手動で権限を設定 | マークすると、選択されたユーザ<br>ー権限がプラント構造の選択した<br>フォルダのみに適用可能になりま<br>す。            |                                                             |
|                |                                                                        |                                                             |

| パラメータ | 説明                             | 状態              |  |
|-------|--------------------------------|-----------------|--|
| 読み取り  | チェックボックス 🛛                     | マークしない場合:       |  |
|       | ユーザーグループはフォルダとそ                | フォルダとその内容が、ユーザー |  |
|       | の内容を見ることができます。                 | グループに表示されません。   |  |
|       |                                |                 |  |
| 更新    | チェックボックス 🔀                     |                 |  |
|       | ユーザーグループは、コントロー                |                 |  |
|       | ラとフォルダの間で移動、コピ                 |                 |  |
|       | 一、削除できます。                      |                 |  |
|       |                                |                 |  |
| 作成&削除 | チェックボックス 🔀                     |                 |  |
|       | フォルダの <b>作成 &amp; 削除</b> 権限がある |                 |  |
|       | と、ユーザーはフォルダ内にサブ                |                 |  |
|       | フォルダを作成し、削除できま                 |                 |  |
|       | す。                             |                 |  |
|       | <b>すべてのコントローラ</b> フォルダの        |                 |  |
|       | <b>作成 &amp; 削除</b> 権限があると、ユーザ  |                 |  |
|       | ーは ToolsTalk からコントローラを         |                 |  |
|       | 削除することもできます。                   |                 |  |
|       | すべてのフォルダの作成 & 削除権              |                 |  |
|       | <b>限 (新しいフォルダを含む)</b> がある      |                 |  |
|       | と、ユーザーは主要なフォルダを                |                 |  |
|       | 削除することもできます。                   |                 |  |

フォルダへのユーザー権限

▲ ユーザー権限のマークされていないフォルダは、プラント構造 ▲ のユーザーグループには表示されません。

フォルダの最小ユーザー権限は**読み取り**です。このレベルでは、フォルダが表示され、そのサブフ ォルダの内容とコントローラも表示されます。

コントローラが表示されている場合、少なくともその構成とパラメータを読み取ることができま す。ユーザーグループに追加のユーザー権限を割り当てることができます。

### コントローラへのユーザー権限

ユーザー権限の 2 番目のステップは、プラント構造 ┡ でアクセス可能な選択されたコントローラに対 するグループの権限を割り当てることです。 コントローラが表示されている場合、構成とパラメータを読み取ることができます。ユーザーグループに 追加のユーザー権限を割り当てることができます。

JA

- 1. 左のメニューバーで**システム管理**アイコン 🔂 を選択します。
- 上のメニューバーでユーザーグループアイコン <sup>▲</sup>を選択します。
   ワークスペースウィンドウにユーザーグループの表が表示されます。
- 3. 表の行の1つをダブルクリックして、編集用のメニューを表示します。
- 4. グループ権限メニューで必要なタブをクリックします。
- 5. 選択したユーザーグループに必要なユーザー権限を設定します。選択されたチェックボックス X は 有効な機能を示します。

可能性のある組み合わせが表に説明されます。

変更内容は自動的に保存されます。

| パラメータ                             | 説明                                                                      | 状態                                                          |
|-----------------------------------|-------------------------------------------------------------------------|-------------------------------------------------------------|
| すべてのコントローラで同じ権限<br>(新しいコントローラを含む) | ラジオボタン<br>マークすると、選択されたユーザ                                               | マークしない場合:<br>新しいコントローラが追加される                                |
|                                   | ー権限がプラント構造のすべての<br>表示されるコントローラ (新しいコ<br>ントローラを含む) に適用可能にな<br>ります。       | 場合など、プラント構造が変更さ<br>れると、そのコントローラのユー<br>ザー権限を更新する必要がありま<br>す。 |
|                                   |                                                                         |                                                             |
| 各コントローラに手動で権限を設<br>定              | ラジオボタン<br>マークすると、選択されたユーザ<br>ー権限がプラント構造の選択した<br>コントローラのみに適用可能にな<br>ります。 |                                                             |
|                                   |                                                                         |                                                             |

| パラメータ |                                                                                                    | 状態 |
|-------|----------------------------------------------------------------------------------------------------|----|
| 更新    | チェックボックス<br>ユーザーグループのメンバーは、<br>次が可能です。<br>■ コントローラにすでにあるコ<br>ントローラの構成と設定の変<br>更。<br>■ 変更を元に戻すこと、変更の<br>コントローラへのプッシュ、<br>グローバル構成のリンク解<br>除。<br>■ プラント構造のコントローラ<br>からのコントローラの再起<br>動。        |    |
|       |                                                                                                    |    |
| 作成&削除 | チェックボックス ×<br>作成 & 削除ユーザーグループのメ<br>ンバーの権限:<br>■ コントローラの構成の作成と<br>削除。<br>■ コントローラへの構成の貼り<br>付け (他のコントローラまたは<br>ライブラリからのコピー)。<br>■ プラント構造のコントローラ<br>からのファイルとのコントロ<br>ーラデータのエクスポートと<br>インポート。 |    |
|       |                                                                                                    |    |
|       | フォルダを開き、コンテンツを表<br>示。                                                                                                    |    |
|       |                                                                                                    |    |
|       | フォルダを閉じ、コンテンツを非<br>表示。                                                                                                    |    |
|       |                                                                                                    |    |

| パラメータ | 説明                 | 状態 |  |
|-------|--------------------|----|--|
| (X/Y) | マークされているフォルダの合計    |    |  |
|       | Y 個のコントローラのうち、X 個の |    |  |
|       | コントローラが選択されている権    |    |  |
|       | 限を持つ               |    |  |

コントローラへのユーザー権限

■ ユーザー権限のマークされていないフォルダは、プラント構造 ■ のユーザーグループには表示されません。

フォルダの最小ユーザー権限は**読み取り**です。このレベルでは、フォルダが表示され、そのサブフ ォルダの内容とコントローラも表示されます。

コントローラが表示されている場合、少なくともその構成とパラメータを読み取ることができま す。ユーザーグループに追加のユーザー権限を割り当てることができます。

#### グローバル機能へのユーザー権限

ユーザー権限の3番目のステップは、ToolsTalk2のアクセスできるグローバル機能を割り当てることで す。

- 1. 左のメニューバーで**システム管理**アイコン
- 上のメニューバーでユーザーグループアイコン <sup>▲</sup>を選択します。
   ワークスペースウィンドウにユーザーグループの表が表示されます。
- 3. 表の行の1つをダブルクリックして、編集用のメニューを表示します。
- 4. グループ権限メニューで必要なタブをクリックします。
- 5. 選択したユーザーグループに必要なユーザー権限を設定します。選択されたチェックボックス 🔀 は 有効な機能を示します。

可能性のある組み合わせが表に説明されます。

変更内容は自動的に保存されます。

ユーザーグループにコントローラの作成 & 削除ユーザー権限レベルがある場合、すべてのコントロ ーラ構成を作成し、編集することができます。

**グローバル機能**は ToolsTalk 2 の管理機能とライブラリ機能のグループで、左側のメニューにアイ コンがあります。ユーザーグループには、グローバル機能の異なるユーザー権限を指定できます。

ある機能にユーザー権限が許可されていない場合、その機能にはユーザーはアクセスできず、アイ コンはユーザーには表示されません。

| 機能            | 選択 | 説明                                                          |
|---------------|----|-------------------------------------------------------------|
| グローバル機能: レポート |    |                                                             |
|               |    |                                                             |
|               |    |                                                             |
| 結果            | 有効 | マークすると、選択したコントローラの <b>結果</b> ワークス<br>ペースがユーザーグループに表示されます。   |
|               |    | マークしない場合、アイコンは ToolsTalk 2 に表示さ<br>れません                     |
|               |    |                                                             |
| イベント<br>A     | 有効 | マークすると、選択したコントローラの <b>イベント</b> ワー<br>クスペースがユーザーグループに表示されます。 |
|               |    | マークしない場合、アイコンは ToolsTalk 2 に表示さ<br>れません                     |

グローバル機能と管理機能へのユーザーグループ権限 - レポート

| 機能                      | 選択 | 説明                                                                            |
|-------------------------|----|-------------------------------------------------------------------------------|
| グローバル機能: システム<br>管理     |    |                                                                               |
|                         |    |                                                                               |
|                         |    |                                                                               |
| エクスポートとインポー<br>トのスケジュール | 有効 | マークすると、ユーザーグループは、構成とパラメー<br>タのエクスポートとインポートをスケジュールするパ<br>ラメータを表示し、構成することができます。 |
|                         |    | マークしない場合、アイコンは ToolsTalk 2 に表示さ<br>れません                                       |
|                         |    |                                                                               |
| コントローラソフトウェ<br>アとデータ管理  | 有効 | マークすると、ユーザーグループは、選択したコント<br>ローラのソフトウェア更新を表示し、構成できます。                          |
| •                       |    | マークしない場合、アイコンは ToolsTalk 2 に表示さ<br>れません                                       |

| 機能                             | 選択 | 説明                                                                                                    |
|--------------------------------|----|----------------------------------------------------------------------------------------------------|
|                                |    |                                                                                                    |
| 機能管理システム                       | 有効 | マークすると、ユーザーグループはライセンスされた<br>機能を管理し、選択されたコントローラからの機能の<br>読み込みと削除ができます。<br>マークしない場合、アイコンは ToolsTalk 2 に表示さ<br>わません |
|                                |    |                                                                                                    |
| ユーザーグループ管理<br>* <del>2</del> * | 有効 | マークすると、ユーザーグループは、ユーザーグルー<br>プのユーザー権限の表示と構成ができます。<br>マークしない場合、アイコンは ToolsTalk 2 に表示さ                              |
|                                |    | れません                                                                                                    |

グローバル機能と管理機能へのユーザーグループ権限 - システム管理

| 機能                                         | 選択   | 説明                                           |
|--------------------------------------------|------|----------------------------------------------|
| グローバル機能: ライブラ<br>リ                         |      |                                              |
|                                            |      |                                              |
|                                            |      |                                              |
| コントローラ構成ライブ<br>ラリ <sup><sup>下</sup>□</sup> | 読み取り | マークすると、ユーザーグループは、ライブラリのパ<br>ラメータの表示と構成ができます。 |
| プログラムライブラリ<br><sup>®</sup> OI              |      | マークしない場合、アイコンは ToolsTalk 2 に表示さ<br>れません      |
| 構成ライブラリ 📲                                  |      |                                              |
| フィールドバスライブラ<br>リ <sup>゛</sup> 。            |      |                                              |
|                                            |      |                                              |

| 機能                                                                                                    | 選択      | 説明                                                                                                    |
|----------------------------------------------------------------------------------------------------|---------|----------------------------------------------------------------------------------------------------|
| コントローラ構成ライブ<br>ラリ <sup>®</sup><br>プログラムライブラリ<br>®<br>!<br>構成ライブラリ <sup>®</sup><br>フィールドバスライブラ<br>リ <sup>®</sup>                                             | 更新      | マークすると、ユーザーグループは、ライブラリのパ<br>ラメータの表示と編集ができます。ライブラリに登録<br>しているコントローラは、自動的に更新されます。                                                                           |
|                                                                                                    |         |                                                                                                    |
| コントローラ構成ライブ<br>ラリ <sup>®</sup><br>プログラムライブラリ<br><sup>®</sup><br>・<br>・<br>・<br>・<br>・<br>・<br>・<br>・<br>・<br>・<br>・<br>・<br>・<br>・<br>・<br>・<br>・<br>・<br>・ | 作成 & 削除 | マークすると、ユーザーグループは、ライブラリの構<br>成の作成、編集、削除ができます。ライブラリに登録<br>しているコントローラは、自動的に更新されます。                                                                           |
|                                                                                                    |         |                                                                                                    |
| コントローラ構成ライブ<br>ラリ <sup>**</sup><br>プログラムライブラリ<br>* <b>0</b> !<br>構成ライブラリ <sup>**</sup><br>コイールドバフライブラ                                                       | 分配      | マークすると、ユーザーグループは、ライブラリの構<br>成の作成、編集、削除ができます。ライブラリに登録<br>しているコントローラは、自動的に更新されます。<br>また、配信ユーザー権限のあるユーザーグループは、<br>ライブラリ構成に登録されていないコントローラにグ<br>ローバル構成を配信できます。 |
|                                                                                                    |         | クローハル愽成は、該当するコントローフで作成され<br>ます。                                                                                                    |

グローバル機能と管理機能へのユーザーグループ権限 - システム管理

## プッシュ構成の変更

## コントローラへの構成のプッシュ

ToolsTalk 2 には、ToolsTalk 2 サーバーに接続されている各コントローラのミラーリングされたデータが あります。コントローラまたは Web インターフェースでの最初の接続時、再接続時、または構成時に、 データはコントローラから ToolsTalk 2 に自動的にコピーされます。

JA

データは、ToolsTalk 2 からコントローラへ自動的に送信され**ません**。変更を適用するには、オペレータ ーがデータをコントローラにプッシュする必要があります。

**オフライン**のコントローラは、ToolsTalk 2 アプリケーションによって構成設定またはパラメータ値が変 更でき、データは保存され、後でプッシュできます。

ToolsTalk 2 で構成設定が変更されると、構造リストのコントローラ名の横と、変更されている締め付け プログラムの横に**プッシュ**インジケーター 🏠 が表示されます。

- コントローラがオンラインかオフラインかに関係なく、構成は ToolsTalk 2 インターフェースで作成 できます。
- 構成は、オンライン状態のコントローラのみにプッシュできます。コントローラがオフラインの場合、コマンドは無視されます。
- プッシュは複数のコントローラに同時に行うことができます。
- プッシュコマンドが正しく実行されると同時に、インジケーター ()が消えます。
- プッシュインジケーター 小 が表示されると、プッシュのマークされた項目はコントローラまたは
   Web インターフェースから変更できないようにブロックされます。

パラメータを1つ以上のコントローラにプッシュするには:

コントローラの横のプッシュインジケーター ()またはメニューのアイコンをクリックします。プッシュするコントローラのポップアップウィンドウが開きます。

2. 次のような、構成をプッシュするその他の方法があります。

|     |     |       |              |                         |           |                     |                      | D    |
|-----|-----|-------|--------------|-------------------------|-----------|---------------------|----------------------|------|
|     |     |       |              |                         |           |                     |                      |      |
|     | Con | troll | ers To Push  |                         |           |                     |                      |      |
|     |     |       |              |                         |           |                     |                      | PUSH |
| Α — |     | -     | NAME         | TYPE                    | OPERATION | LAST SAVED BY       | LAST SAVED           |      |
| В — |     | -     | Controller 1 | PF6000                  |           | ToolsTalkSystemUse  | 1/13/2017 5:09:03 PM |      |
|     |     |       | Program      | Program                 | Update    | ToolsTalkSystemUser | 1/13/2017 5:09:03 PM |      |
|     |     |       | Program      | MultiStageConfiguration | Update    | ToolsTalkSystemUser | 1/13/2017 3:21:03 PM |      |
|     |     |       | Program      | MultiStageConfiguration | Update    | ToolsTalkSystemUser | 1/13/2017 4:02:41 PM |      |
| С — | _   | ×     | Program      | MultiStageConfiguration | Create    | ToolsTalkSystemUser | 1/13/2017 4:46:26 PM |      |
|     |     |       |              |                         |           |                     |                      |      |
|     |     |       |              |                         |           |                     |                      |      |

JA

- A すべての構成を一度にプッシュするには、このチェックボックスをマークします。これ は、リストの全コントローラに適用されます。
- B 選択したコントローラのすべての構成がプッシュされます。該当するチェックボックス
   にマークを付けてコントローラを選択します。
- C コントローラの構成リストを展開して、プッシュする構成を手動で選択します。残りの 構成は、選択した構成のプッシュ後リストに残ります。
- 3. プッシュコマンドボタン (D) をクリックします。

#### 🛕 警告 傷害のリスク

締め付けプログラムの構成が変更されると、締め付けプログラムが使用中のシステムで、予期しない トルク、回転方向、速度を引き起こす可能性があります。これにより、大怪我をしたり、物的損害を 引き起こしたりすることがあります。

► 新しいプログラムを追加した後、または既存のプログラムに変更を適用した後は、締め付けプロ グラムの構成を確認してください。

### コントローラ構成を元に戻す

ToolsTalk 2 アプリケーションへの変更は、自動的に保存されます。**プッシュ**記号 🚯 は、コントローラ が変更され、変更がコントローラにプッシュされていないことを示します。

**元に戻す**ボタンを押すと、**コントローラを元に戻す**ポップアップウィンドウが表示されます。これは警告 となり、オペレーターはプロセスをキャンセルすることも、元に戻すプロセスを続行することもできま す。元に戻す操作では ToolsTalk 2 メモリがクリアされます。

- 元に戻す操作では、選択したコントローラの ToolsTalk 2 に保存されているすべての構成が削除され ます。
- 元に戻す操作では、選択したコントローラへのすべてのブロックが解除されます。コントローラまたは Web インターフェースから行った変更は、通常通りデータベースにコピーされます。

## 結果とイベント

### 結果のはじめに

ToolsTalk 2 では、コントローラ GUI の小さな画面より詳細な締め付け結果を表示できます。

コントローラからの締め付け結果は、締め付けが終了すると同時にコントローラから ToolsTalk 2 に自動 的に送信されます。

JA

コントローラには、締め付け結果をさらに処理し、統計分析するために ToolsNet 8 に送信するオプショ ンもあります。

ToolsTalk 2 では、結果を表示して、一度に 1 つのコントローラからレポートを作成できます。各タスク は 1 つの結果として表示されます。単一の締め付けには、主要なパラメータを示す表、または締め付け グラフに結果が表示されます。バッチシーケンスは、実行された順番に個別の締め付けをすべて示しま す。

統計分析、結果のフィルタリング、締め付け分析は、ToolsNet 8 を使用して実行できます。この詳細に ついては、ToolsNet 8 のマニュアルを参照してください。

| アイコン | 説明                                                                    |
|------|-----------------------------------------------------------------------|
|      | ワークスペースエリアに、選択されたコントローラの締め付け結果が表示されま<br>す。結果は表形式またはグラフィカルトレースで表示されます。 |
|      | コントローライベントは、設定 🍄 の構成に従って表示されます。                                       |

## コントローラ結果

#### 処理結果

トレース

トレース 🔟 ワークスペースには、1 つ以上の締め付け結果の詳細なグラフィック情報が表示されま す。

| トレース設定/プリファレンス | 説明<br>                          |
|----------------|---------------------------------|
| 制限の表示          | 締め付けプログラムで使用されている場合、制限値は表示できます。 |
| 最小/最大の表示       | 最小または最大の測定値を表示します。              |

| トレース設定/プリファレンス | <b>説明</b><br>1111日 - 1111日 - 1111日 - 1111日 - 1111日 - 1111日 - 1111日 - 1111日 - 1111日 - 1111日 - 1111日 - 1111日 - 1111日 - 111日 - 111日 |
|----------------|----------------------------------------------------------------------------------------------------|
| ピーク同期          | 異なる曲線が同じように見える場合がありますが、グラフでは配置が異なり<br>ます。                                                                                        |
|                | このオプションでは、曲線のオーバーレイを作成し、ピーク値を同期しま<br>す。                                                                                          |
| サポートされているトレースプ | トレースの軸上の情報:                                                                                                    |
| ロット            | ■ 対角度トルク                                                                                                    |
|                | <ul> <li>■ 対時間トルク</li> </ul>                                                                                                    |
|                | ■ 対時間角度                                                                                                    |
|                | ■ 対時間角度とトルク                                                                                                    |
| 保存             | このコマンドでは、グラフィックエリアの画像を作成します。指定する場所<br>でファイルを保存するためのポップアップダイアログウィンドウが開きま<br>す。デフォルトのファイル名は export.png です。                         |
| すべて削除          | このボタンはトレースプロットエリアをクリアします。                                                                                                    |
|                | ・レースは結果に残り、「有効な結果」ワークスペースで再度アクセスできます。                                                                                            |

#### 結果

締め付け結果は、**トレース**ワークスペースでさらに分析するために個別またはまとめて選択できる縮小版 リストに表示されます。

#### エクスポートの結果

スプレッドシートにエクスポートし、エクスポートするソースと結果数を選択します。

- 1. エクスポートボタンをクリックします。
- 2. エクスポート元を次から選択します。
  - 最新からのエクスポート: 最新の受信した結果から選択された量の結果をエクスポートします。
  - **固定からのエクスポート**:一時記憶域から選択された量の結果をエクスポートします。
  - コントローラからのエクスポート: 選択された量の結果をコントローラからエクスポートします。
  - 結果の量:エクスポートする結果数(量)を入力します。結果はリストの一番上から下に取られます。
- エクスポートをクリックします。
- 4. 保存先を選択するダイアログウィンドウが開きます。
- 5. 保存をクリックします。

固定 - 調査のための保持エリア

締め付け結果は**固定**エリアに一時的に保存されます。締め付けの詳細な分析に便利で、新しい結果の受信 時に締め付け結果がウィンドウから欠落することを回避できます。

JA

結果上でピンアイコン X をクリックします。

締め付け結果は、調査のために**固定**エリアにコピーされます。一時記憶には複数の結果を固定できま す。

■ 結果で、有効になっている場合はトレースアイコンをクリックします。 松

締め付け結果が調査のために**トレース**グラフエリアにコピーされ、結果のグラフが表示されます。複 数のトレースを選択して、同時に表示できます。

#### 固定エリアからのすべての結果の削除

1. 個別の結果を削除するには、ピンアイコン 🗙 をクリックして固定を解除します。

#### 有効な結果

タスクが完了すると同時に、コントローラは ToolsTalk 2 に締め付け結果を送信し、結果が**有効な結果**の 上部に追加されます。限定数の結果が保存できます。リストがいっぱいになると、最も古い結果がリスト からなくなります。

リストの各行は1つのタスクを表し、これは選択されているタスクに応じて単一の締め付けやバッチシ ーケンスになります。リストを展開すると、各締め付けに関する詳細情報が表示されます。

矢印を使用して、概要結果を展開 ▼ してより詳細な結果ビューにするか、ビューを折りたたみ ▲、概 要結果のみを表示します。

| *   | •    | NOK  | Stopped | Multi tools                 | Virtual Station 1         | ·    | 3/13/2017 11:04:03 AM |         | •          |
|-----|------|------|---------|-----------------------------|---------------------------|------|-----------------------|---------|------------|
| *   | ~    | ок   |         | Multi tools                 | Virtual Station 1         |      | 3/13/2017 11:04:02 AM |         | •          |
| 列   |      |      |         | 説明                          |                           |      |                       |         |            |
| 赤のバ |      |      |         | 有効な結                        | <b>果</b> の表の左端には          | 、エラ  | ーを簡単に確認できるエ           | ラーのあった約 | 締め         |
|     |      |      |         | 付けを示 <sup>・</sup><br>NOK を示 | す <b>赤のバー</b> のアイ<br>します。 | コン   | が表示される場合があり           | ます。これは  |            |
| ピンを | 押さえる | 3 🗙  |         | ピンを押                        | し続けると、調査                  | のため  | に <b>固定</b> エリアに結果が固  | 定されます。  |            |
| トレー | スアイコ | יר 🛛 |         | トレース                        | アイコンを押すと                  | 、トレ  | ースが表示されます。            |         |            |
| 全体的 | な状態  |      |         | OK または                      | \$ NOK。                   |      |                       |         |            |
|     |      |      |         | NOK は常<br>ばやく確              | に赤のバーアイコ<br>認できます。        | コンと組 | 1み合わされ、エラーのま          | ぁる締め付けを | : <b>व</b> |
|     |      |      |         | 不完全な                        | 締め付けには、結                  | 果の横  | に <b>停止</b> の言葉が表示され  | ます。     |            |
| タスク | のタイス | プ    |         | 実行され                        | たタスクが単一の                  | 締め付  | けか、バッチシーケンス           | かを示します。 | 2          |
| バーチ | ャルスき | テーショ | ン名      | 仮想ステ・                       | ーションの名前。                  |      |                       |         |            |

| 列         | 説明<br>11月11日 - 11月11日 - 11月11日 - 11月11日 - 11月11日 - 11月11日 - 11月11日 - 11月11日 - 11月11日 - 11月11日 - 11月11日 - 11月11日 - 11月 |
|-----------|----------------------------------------------------------------------------------------------------|
| スキャンシーケンス | タスクの選択にスキャナが使用された場合、スキャンされたシーケンスが表<br>示されます。それ以外の場合には、列は空白です。                                                         |
| タスク名      | 締め付けまたはバッチシーケンスの名前。                                                                                                   |
| タイムスタンプ   | 時間と日付の締め付けのタイムスタンプ。                                                                                                   |

### 有効な結果の詳細

| 結果パラメータ        | 説明                                                                               |
|----------------|----------------------------------------------------------------------------------|
| トレース           | トレースアイコンが有効な場合 🔍、トレース曲線が表示できます。                                                  |
|                | トレースアイコンが灰色の場合 🔍、トレースデータはコントローラから送<br>信されていません。                                  |
|                | コントローラが <b>トレース</b> 結果を提供する場合、締め付けのグラフィックビ<br>ューが表示できます。トレース結果はコントローラから送信される必要があ |
|                | ります。 <b>構成</b> セクション 🕶 でツール構成が選択されると、トレース構成オ<br>プションは <b>一般</b> メニューに設定されます。     |
| トレースのエクスポート/保存 | 結果を .csv ファイルのスプレッドシートとして保存します。選択した締め<br>付けからのすべての詳細がエクスポートされます。                 |
| ステータス          | この列には OK または NOK が表示できます。NOK は、ToolsTalk 2 ユーザ<br>ーインターフェースで常に赤のテキストと一緒に表示されます。  |
| ステータス情報        | 追加の締め付け情報。                                                                       |
| 締め付け名          | 締め付けの名前。                                                                         |
| 主要エラー          | NOK 結果の主要なエラー理由。                                                                 |
| 失敗ステップ         | NOK 締め付けの場合の、最初のエラーが検出されたステップの数を示しま<br>す。                                        |
| バッチ            | タスクがバッチシーケンスの場合にのみ列が表示されます。                                                      |
|                | 数字は、バッチシーケンス内のバッチの順番を示します。                                                       |
| バッチカウント        | タスクがバッチシーケンスの場合にのみ列が表示されます。                                                      |
|                | 数字は、バッチ内の締め付けの順番を示します。                                                           |
| 角度とトルクの結果      | 数値。目標値または制限値として使用される場合にのみ表示されます。                                                 |
| エラー            | すべてのエラーを示します。                                                                    |
| 経過時間           | 締め付けの開始から終了までの時間。                                                                |
| 詳細な状態          | NOK 結果には、エラーの追加情報が示されます。                                                         |

ステップ結果

| ステップ結果パラメータ | 説明                                                                                                    |
|-------------|----------------------------------------------------------------------------------------------------|
| ステップ        | ステップ数。                                                                                                    |
| ステータス       | ステータスの状態で、OK または NOK。                                                                                                    |
| ステップタイプ     | マルチステッププログラムのステップタイプ。                                                                                                    |
| ステップカテゴリ    | 各ステップに、 <b>ステップカテゴリ</b> を選択するオプションがあります。これら<br>のカテゴリはカスタマイズできます。ステップカテゴリを選択すると、NOK<br>締め付けが、関連する詳細ステータスと該当するマルチステップエラー情報<br>を示してイベント結果ビューにリスト表示されます。選択しないと、削除さ<br>れたステータスは「未分類マルチステップエラー」に設定されます。 |
| 主要エラー       | NOK 結果の主要なエラー理由。                                                                                                    |
| 経過時間        | 締め付けの開始から終了までの時間。                                                                                                    |
| エラー         | すべてのエラーを示します。                                                                                                    |

JA

#### マルチステップのモニター/制限結果

マルチステップ締め付けプログラムの各ステップはデータを報告します。このほとんどは、ステップ中に 有効なモニターと制限からのデータなので、正しいタイプのモニターまたは制限が構成されている場合に のみデータが報告されます。

## コントローライベント

| アイコン | 説明                                         |
|------|--------------------------------------------|
|      | ワークスペースエリアに、選択されたコントローラの締め付け結果が表示されま<br>す。 |
|      | ワークスペースエリアに、選択されたコントローラからのイベントが表示されま<br>す。 |

ワークスペースのメニューバーオプション

イベントリストには記録されたイベントのみが表示されます。

コントローライベントを表示するには:

- 1. プラント構造 ➡ でコントローラを選択します。
- **2.** イベント **ム** に移動します。

ワークスペースエリアには、締め付け結果のさまざまなビューと詳細を表示するための一部のオプション があります。

| 情報       | 説明<br>                         |
|----------|--------------------------------|
| 重要度      | アイコンによって識別される重要度               |
| 日時       | コントローラ時間で表される、イベント発生時のタイムスタンプ。 |
| コード      | イベントコード ID。                    |
| 説明       | イベントコードの説明                     |
| 仮想ステーション | 仮想ステーション名                      |
| グループ     | システムの説明                        |

コントローライベントの説明

| 列        | 説明                    |
|----------|-----------------------|
| 0        | イベントタイプが <b>エラー</b> 。 |
| <b>A</b> | イベントタイプが警告。           |
| i        | イベントタイプが <b>情報</b> 。  |

ワークスペースのメニューバーオプション

#### 関連情報

◎ コントローラシステム設定 - イベントメニュー [239]

## 参考

## エクスポートとインポートのファイル形式

コントローラの構成と結果のエクスポートとインポートは、ToolsTalk 2 アプリケーションの異なる場所 で行うことができます。エクスポートの結果が異なるファイル内容になることがあります。

JA

- さらに処理するために締め付け結果やイベントをエクスポートします。
- アトラスコプコのサービスエンジニアからのデバッグ支援のために、ting ログファイルをエクスポートします。
- 別のコントローラに設定をコピーするために使用できるコントローラ構成をエクスポートします。

コントローラデータのエクスポートは、コントローラのタイプとコントローラソフトウェアのバージョン によって異なることがあります。ファイル形式とファイル内容の詳細については、各コントローラとバー ジョンのマニュアルを参照してください。

表に ToolsTalk 2 のエクスポートをまとめます。

| 位置                     | パス                 | ファイルタイプと形式 | 使用法                                                                   |
|------------------------|--------------------|------------|-----------------------------------------------------------------------|
| コントローラライブラリ<br>構成      | IIV <sup>®</sup> 🛛 | *.json     | コントローラ構成のエク<br>スポートとコントローラ<br>テンプレートの作成。                              |
|                        |                    |            | ToolsTalk 2 内で使用。                                                     |
| フィールドバス構成              | <b>IIV</b>         | *.json     | フィールドバス構成のエ<br>クスポート。構成のコピ<br>ーに使用。インポートコ<br>マンドとー緒に使用。               |
|                        |                    |            | ToolsTalk 2 内で使用。                                                     |
| コントローラソフトウェ<br>アとデータ管理 |                    | *.tar.gz   | コントローラ結果とコン<br>トローラからの構成の完<br>全なエクスポートのため<br>に使用。ツールログのエ<br>クスポートも可能。 |
|                        |                    |            | 以前にエクスポートされ<br>たファイルの構成とパラ<br>メータのインポートにも<br>使用可能。                    |

| 位置                                   | パス | ファイルタイプと形式 | 使用法                                                                                                    |
|--------------------------------------|----|------------|----------------------------------------------------------------------------------------------------|
| スケジュールされたコン<br>トローラのエクスポート<br>とインポート |    | *.tar.gz   | コントローラからのコン<br>トローラ結果と構成のス<br>ケジュールされた完全な<br>エクスポートに使用。<br>以前にエクスポートされ<br>たファイルの構成とパラ<br>メータのスケジュールさ<br>れたインポートにも使用<br>可能。                                                                    |
| コントローラのエクスポ<br>ートとインポート              |    | *.tar.gz   | コントローラからのコン<br>トローラ結果と構成のス<br>ケジュールされた完全な<br>エクスポートに使用。<br>以前にエクスポートされ<br>たファイルの構成とパラ<br>メータのスケジュールさ<br>れたインポートにも使用<br>可能。<br>ユーザー権限によってグ<br>ローバルアイコンへのア<br>クセスが禁止されている<br>場合の別のルートとして<br>使用。 |
| 結果のエクスポート                            |    | *.CSV      | コントローラからの締め<br>付け結果のエクスポート<br>のみに使用。                                                                                                    |
| コントローラソフトウェ<br>ア                     |    | *px2it.zip | 新しいコントローラソフ<br>トウェアの読み込み。                                                                                                    |

エクスポート/インポート

ファイル形式

| ファイルタイプと形式 | 使用法                                                                  |
|------------|----------------------------------------------------------------------|
| *.json     | ToolsTalk 2 で使用されるファイル形式。                                            |
|            | ファイルは構成とパラメータ設定のコピーに使用可<br>能。                                        |
|            | ファイル形式は ToolsTalk 2 アプリケーションでは使<br>用できない。                            |
| *.tar.gz   | コントローラ結果とコントローラからの構成の完全な<br>エクスポートのために使用。                            |
|            | ファイル形式はコントローラでは使用できない。ファ<br>イルには次のモジュールを含むことができる。                    |
|            | ■ 後続のインポートで使用される構成とパラメータ<br>のあるフォルダ。                                 |
|            | <ul> <li>複数のログとデータファイル。エラーの場合のデ<br/>バッグ情報としてアトラスコプコのみで使用。</li> </ul> |
|            | ■ *_events.csv.コントローライベントを示す結果フ<br>ァイル。                              |
|            | ■ *_results.csv.コントローラ締め付け結果を示す結<br>果ファイル。                           |
| *.CSV      | コントローラからの締め付け結果またはイベントのエ<br>クスポートのみに使用。                              |
|            | このファイルは *.tar.gz ファイルに含まれる。                                          |
|            | CSV ファイルは、コントローラの言語設定に応じ<br>て、フィールドを区切るのに多様な文字を使用。                   |
|            | フィールドはコントローラソフトウェアバージョンに<br>よって異なる。                                  |
| *px2it.zip | コントローラソフトウェアの読み込みにのみ使用され<br>る。構成やパラメータ設定は含まない。                       |

場所と形式のエクスポート

# 入力信号

|       |       |      |                   | PF  |     |
|-------|-------|------|-------------------|-----|-----|
|       |       |      |                   | 600 | PF  |
| コード   | 入力信号  | タイプ  | 説明                | 0   | 600 |
| 10001 | バッチ増加 | イベント | バッチカウンタを1づつ増分します。 | Х   | Х   |

|       |                     |      |                                                                                                    | PF | 22        |
|-------|---------------------|------|----------------------------------------------------------------------------------------------------|----|-----------|
| コード   | 入力信号                | タイプ  | 説明                                                                                                    | 0  | PF<br>600 |
| 10002 | バッチ減少               | イベント | バッチカウンタを1づつ減分します。                                                                                                | Х  | Х         |
| 10003 | バッチをリセット            | イベント | バッチカウンタを 0 にリセットします。バッチ OK な                                                                                     | Х  | Х         |
|       |                     |      | し(nxOK)。バッチ OK が有効であれば、無効にな<br>ります。                                                                              |    |           |
| 10004 | イベントを確認しま<br>す。     | イベント | イベントの確認                                                                                                    | Х  | Х         |
| 10005 | マスタアンロック            | イベント | ロックページで定義されるほとんどのロックを解除し<br>ます。                                                                                  | Х  | Х         |
| 10006 | バーコードスキャナ<br>入力     | イベント | 例えば、USB バーコードスキャナがバーコードをス<br>キャンしたときに生成されます。                                                                     | Х  | Х         |
| 10007 | ドライブの停止             | イベント | 進行中の締め付けを停止するために、ロックで使用す<br>るコントローラ内部使用のみ(ロックタブ参照)                                                               | Х  | Х         |
| 10008 | 締め付けプログラム<br>のバイパス  | イベント | 実行中のバッチシーケンスの次の締め付けプログラム<br>をスキップします。                                                                            | Х  | Х         |
| 10010 | 締め付け開始(継<br>続)      | 状態   | アクティブ信号で締め付けを開始します。入力が非ア<br>クティブになると、締め付けを停止する必要がありま<br>す。                                                       | Х  | Х         |
| 10011 | 緩め開始(継続)            | 状態   | アクティブ信号で緩めを開始します。デジタル入力が<br>非アクティブになると、緩めを停止する必要がありま<br>す。                                                       | Х  | Х         |
| 10012 | バッチシーケンスの<br>中止     | イベント | バッチシーケンス中止要求が受信されると、バッチシ<br>ーケンス機能は、バッチシーケンスを中止する前に進<br>行中の締め付け結果が完了するのを待ちます。                                    | Х  | Х         |
| 10013 | 多すぎる NOK をリ<br>セット  | イベント | [多すぎるNOK]ロックを受けた後にバッチをリセット<br>します。                                                                               | Х  | Х         |
| 10014 | ソケット持ち上げ            | 状態   | ー意のソケットがソケットセレクタで持ち上げられる<br>とき(整数 = ソケット ID)、ソケットが持ち上げら<br>れないとき(整数 = 0)または複数のソケットが持ち<br>上げられるとき(整数 = 0)に生成されます。 | Х  | х         |
| 10015 | プロトコルメッセー<br>ジ準備完了  | イベント | メッセージがプロトコルからのキューにあるときにレ<br>ポートされます。                                                                             | Х  | Х         |
| 10016 | 入力ビット 0 を選択<br>します。 | 状態   | 選択ビット0の入力信号                                                                                                    | Х  | Х         |

参考

|       |                     |      |                                                                                                    | PF<br>600 | PF  |
|-------|---------------------|------|----------------------------------------------------------------------------------------------------|-----------|-----|
| コード   | 入力信号                | タイプ  | 説明                                                                                                    | 0         | 600 |
| 10017 | 入力ビット 1 を選択<br>します。 | 状態   | 選択ビット1の入力信号                                                                                                    | Х         | Х   |
| 10018 | 入力ビット 2 を選択<br>します。 | 状態   | 選択ビット2の入力信号                                                                                                    | Х         | Х   |
| 10019 | 入力ビット 3 を選択<br>します。 | 状態   | 選択ビット3の入力信号                                                                                                    | Х         | Х   |
| 10020 | 入力の選択               | 状態   | 入力選択値。                                                                                                    | Х         | Х   |
| 10021 | 双安定リレーを設定<br>します。   | イベント | 双安定リレー出力を設定します。                                                                                                    | Х         | Х   |
| 10022 | 双安定リレーをリセ<br>ットします。 | イベント | 双安定リレー出力をリセットします。                                                                                                    | Х         | Х   |
| 10024 | 締め付け開始(パル<br>ス)     | イベント | 締め付けが信号で開始します。締め付けが終了するま<br>で、または締め付けプログラムで 30 秒間のタイムア<br>ウトが発生するまで実行します。                                                                                                    | Х         | Х   |
| 10028 | ドライブを開始             | 状態   | アクティブ信号で、ツールを開始します(デフォルト<br>動作モードは締め付けです)。信号が非アクティブに<br>なると、すぐにツールを停止する必要があります。<br>10029と組み合わせて使用します(緩みを選択しま<br>す)。                                                                                                    | Х         | Х   |
| 10029 | 緩めを選択               | 状態   | 緩めをデフォルトの動作モードとして、10028と組み<br>合わせての使用を選択します(駆動開始)。                                                                                                    | Х         | Х   |
| 10030 | 締め付け停止(パル<br>ス)     | イベント | この信号が生成されると、進行中の締め付けが停止し<br>ます。10024 と組み合わせて使用します。                                                                                                    | Х         | Х   |
| 10046 | ソケットセレクタ外<br>部緑色ライト | 状態   | ソケットセレクタが外部モードになっているときに緑<br>色ライトをコントロール(複数の物理デバイスが論理<br>ソケットにマッピングされる方法については、ソケッ<br>トセレクタリソース構成によって定義される)Byte0 -<br>論理ソケット 1-4Byte1 - 論理ソケット 5-8Byte2 - 論<br>理ソケット 9-12Byte3 - 論理ソケット 13-16(ソケッ<br>トあたり 2 ビット、00=オフ、01=フラッシュ、10=固<br>体) | X         |     |
| 10047 | ソケットセレクタ外<br>部赤色ライト | 状態   | ソケットセレクタが外部モードにあるときに赤色ライ<br>トをコントロールします。詳細については、10046 を<br>参照してください。                                                                                                    | Х         |     |

| <b>7</b> – k | 1 뉴/문무                  | カノプ  | 武忠                                                             | PF<br>600 | PF  |
|--------------|-------------------------|------|----------------------------------------------------------------|-----------|-----|
|              | 入力信与                    | 217  | RF 177                                                         | 0         | 000 |
| 10048        | ソフト選択入力値                | 状態   | 入力ソフト選択値。                                                      | Х         | Х   |
| 10049        | フィールドバスの無<br>効化         | 状態   | フィールドバスを無効にします。                                                | Х         |     |
| 10050        | ユーザー ID                 | 状態   | ユーザー ID                                                        | Х         |     |
| 10051        | 完了時にツールオン<br>のロック解除     | イベント | 完了時にツールをロックによってロックされているツ<br>ールのロックを解除します。                      | Х         | Х   |
| 10052        | HMI 選択値。                | 状態   | HMI から締め付けプログラムを選択します。                                         | Х         | Х   |
| 10053        | バッチシーケンスの<br>リセット       | イベント | バッチシーケンスをリセットします。完了時にツール<br>をロックによってロックされているツールのロックを<br>解除します。 | х         | х   |
| 10058        | フラッシュツール緑<br>色の LED     | イベント |                                                                | Х         |     |
| 10059        | UnlockToolOnDisabl<br>e | イベント |                                                                | Х         |     |
| 10060        | オープンプロトコル<br>コマンドを無効化   | 状態   |                                                                | Х         |     |
| 30004        | 結果応答確認の読み<br>取り         | 状態   |                                                                | Х         |     |

## ロック操作で使用する入力信号

|       |              |     |                          | PF  |     |
|-------|--------------|-----|--------------------------|-----|-----|
|       |              |     |                          | 600 | PF  |
| コード   | 入力信号         | タイプ | 説明                       | 0   | 600 |
| 20002 | DigIn ロック締め付 | 状態  | ツールがデジタル入力により締め付けのためにロック | Х   |     |
|       | け            |     | されました。                   |     |     |
| 20003 | DigIn ロック緩め  | 状態  | バッチカウンタを1づつ減分します。        | Х   |     |
| 20004 | DigIn ロックツール | 状態  | バッチカウンタを 0 にリセットします。     | Х   |     |
| 20020 | フィールドバスロッ    | 状態  | イベントの確認                  | Х   |     |
|       | ク締め付け        |     |                          |     |     |
| 20021 | フィールドバスロッ    | 状態  | ロックページで定義されるほとんどのロックを解除し | Х   |     |
|       | ク緩め          |     | ます。                      |     |     |

出力信号

|    |                   |            |                                                           | PF  |     |
|----|-------------------|------------|-----------------------------------------------------------|-----|-----|
|    |                   | <u>ب م</u> | 2/-0                                                      | 600 | PF  |
| ř  | 出刀信亏              | ダイフ        | 記明<br>                                                    | 0   | 600 |
| 3  | 締め付け OK           | イベント       | 締め付け OK は、締め付けの結果が指定範囲内である                                | Х   | Х   |
|    |                   |            | ことをユーザーに示します。                                             |     |     |
| 4  | 締め付け NOK          | イベント       | 締め付け NOK は、少なくとも 1 つの締め付けの結果                              | Х   | Х   |
|    |                   |            | が指定範囲外であること、あるいは他の許容できない                                  |     |     |
| 5  | 早级トリク             | イベント       | イベントが発生したととをユーリーに示しより。                                    | V   | V   |
| 5  | 取だトルク             | イベント       | トルクの結果が、景小トルク範囲よりも低い                                      | ×   | ×   |
| 7  | 直トルク              | イベント       | トルクの結果が、取引トルク範囲とりも良い。                                     | ×   | ×   |
| 8  | 昌いルノ              | イベント       |                                                           | ×   | ×   |
| 9  | 取於內 <u>反</u><br>任 | イベント       | 角度の結果が 最小角度範囲よりも低い                                        | ×   | ×   |
| 10 | 高角度               | イベント       | 角度の結果が、最大角度範囲よりも高い。                                       | X   | X   |
| 11 | トリガが押された          | <b>状能</b>  | ツールトリガが押されたことを示します。                                       | X   | X   |
| 12 | ち向スイッチ CW         | 状能         |                                                           | X   | X   |
| 13 | 方向スイッチ CCW        | 状態         | ツールの方向スイッチをCCW方向に回します。                                    | X   | x   |
| 21 | ツール締め付け           | 状態         | ツールは、締め付け方向で動作しています。                                      | X   | X   |
| 22 | ツールが緩んでいま         | 状態         | ツールは、緩め方向で動作しています。                                        | Х   | Х   |
|    | वे 。              |            |                                                           |     |     |
| 23 | ツールを実行中           | 状態         | ツールが回転中(時計回り[CW]または反時計回り                                  | Х   | Х   |
|    |                   |            | [CCW])であることを示します。                                         |     |     |
| 24 | ツール回転 CW          | 状態         | ツール回転方向が右スレッドネジで CW です。                                   | Х   | Х   |
| 25 | ツール回転 CCW         | 状態         | ツール回転方向が左スレッドネジで CCW です。                                  | Х   | Х   |
| 26 | ネジ方向 CCW          | 状態         | 選択したP-セットの選択スレッド方向はCCWです。                                 | Х   | Х   |
| 27 | 締め付けがロックさ         | 状態         | 締め付けが無効です。                                                | Х   | Х   |
|    | れます。              |            |                                                           |     |     |
| 28 | 緩みがロックされて         | 状態         | 緩めが無効です。                                                  | Х   | Х   |
|    | います。              |            | (승규 사내 주 미사 구 ㅋ ㅣ 사 구 싸 시 주 ㅋ ㅣ 수 구                       | X   |     |
| 29 | 開始準備元」            | 状態         | 締め付けを開始することか可能かを示します。                                     | X   | X   |
| 30 | ハッナが売了しまし<br>た    | 1///       | ハッテカワノンは、ハッナサイスの致に寺しいです。<br>結果は [OK] または [NOK] の可能性があります。 | X   | X   |
| 31 | バッチカウント           | 状能         | バッチ内の現在の数。ディスプレイでのみ表示できま                                  | Х   | Х   |
| 0. |                   |            | <b>す</b> ₀                                                | ~   |     |

|    |                      |      |                                                                                                    | PF  |     |
|----|----------------------|------|----------------------------------------------------------------------------------------------------|-----|-----|
|    | 山 十 后 日              |      | ⇒4 an                                                                                                    | 600 | PF  |
|    |                      | ×17  | 武明                                                                                                    | 0   | 600 |
| 32 | バッチ実行中               | 状態   | バッチシーケンス内のバッチが実行中であることを示<br>します。                                                                                                    | Х   | Х   |
| 33 | 残りのバッチ               | 状態   | バッチ内の残りの締め付け。ディスプレイでのみ表示<br>できます。                                                                                                   | Х   | Х   |
| 34 | テスト                  | 状態   | テスト信号入力を反映してます。                                                                                                    | Х   | Х   |
| 35 | 最大干渉NOKになり<br>ました。   | イベント |                                                                                                    | Х   | Х   |
| 36 | バッチ完了 OK             | イベント | バッチは、ステータス OK で終了しました。                                                                                                    | Х   | Х   |
| 37 | バッチ完了 NOK            | イベント | バッチは、ステータス NOK で終了しました。                                                                                                    | Х   | Х   |
| 38 | Promt ソケット           | イベント | ソケットセレクタの緑色の LED が点滅または消灯し<br>ます。整数は、各ビットがソケット LED を表すマス<br>クです。例。ビット 0 = ソケット 1、ビット X = ソケ<br>ット x+1。最大 32 個の LED をコントロールできま<br>す。 | Х   |     |
| 39 | 結果のクリア               | イベント |                                                                                                    | Х   | Х   |
| 40 | 双安定リレー               | 状態   | 2 つの入力に従ってください。双安定リレーを設定/リ<br>セットします。                                                                                               | Х   | Х   |
| 42 | IOオン                 | 状態   | IOExchangeの起動時に真に設定します。                                                                                                    | Х   | Х   |
| 45 | バッチ シーケンス<br>完了 OK   | イベント | バッチシーケンスは、ステータス OK で終了しまし<br>た。                                                                                                    | Х   | Х   |
| 46 | バッチ シーケンス<br>完了 NOK  | イベント | バッチシーケンスは、ステータス NOK で終了しまし<br>た。                                                                                                    | Х   | Х   |
| 47 | バッチシーケンス実<br>行中      | 状態   | バッチシーケンスが選択され、実行中です。                                                                                                    | Х   | Х   |
| 48 | バッチ シーケンス<br>完了      | イベント | バッチシーケンスカウンタは、バッチシーケンスサイ<br>ズに等しいです。結果は OK または NOK の可能性が<br>あります。                                                                   | Х   | Х   |
| 69 | 選択した締め付けプ<br>ログラム ID | 状態   | 選択した締め付けプログラムの実際の ID。締め付け<br>プログラムが選択されなければ 0。                                                                                      | Х   |     |
| 70 | 緩め OK                | イベント | OK 緩みが行われました。                                                                                                    | Х   | Х   |
| 71 | ステーション準備完<br>了       | 状態   | ステーションの準備が完了しました。                                                                                                    | Х   | Х   |
| 73 | 接続ツール                | 状態   | ツールが仮想ステーションに接続、構成されている場<br>合、この IO は有効です。                                                                                          | Х   | Х   |

|       |                       |      |                       | PF | DE - |
|-------|-----------------------|------|-----------------------|----|------|
| *     | 出力信号                  | タイプ  | 説明                    | 0  | 600  |
| 74    | 緩め NOK                | イベント | NOK 緩みが行われました。        | Х  | Х    |
| 84    | 選択バッチシーケン<br>ス ID     | 状態   |                       | Х  |      |
| 89    | オープンエンドが開<br>放位置にあります | 状態   | オープンエンドツールが開放位置にあります。 | Х  |      |
| 90    | ツールバッテリ低              | イベント | ツールバッテリ低。             | Х  |      |
| 92    | 作業中ツール                | 状態   |                       | Х  | Х    |
| 93    | 製品スペース内のツ<br>ール       | 状態   |                       | Х  | Х    |
| 94    | ToolTag 識別子           | 状態   |                       | Х  |      |
| 95    | オープンプロトコル<br>が切断されました | 状態   |                       | Х  |      |
| 96    | フィールドバスが切<br>断されました   | 状態   |                       | Х  |      |
| 97    | ツール LED ミラー<br>赤      | イベント |                       | Х  |      |
| 98    | ツール LED ミラー<br>緑      | イベント |                       | Х  |      |
| 99    | ツール LED ミラー<br>黄      | イベント |                       | Х  |      |
| 30000 | ツールを無効にする             | 状態   |                       | Х  | Х    |
| 30001 | イベントコード               | 状態   |                       | Х  | Х    |
| 30003 | イベントコード               | 状態   |                       | Х  | Х    |
| 30100 | ターゲットトルク              | イベント |                       | Х  | х    |
| 30101 | ターゲット / 最終ト<br>ルク     | イベント |                       | Х  | Х    |
| 31000 | 締め付け OK               | 状態   |                       | Х  | Х    |
| 31001 | 締め付け NOK              | 状態   |                       | Х  | Х    |
| 31002 | 最終トルク                 | 状態   |                       | Х  | Х    |
| 31003 | 最終角度                  | 状態   |                       | Х  | Х    |
| 31004 | 締め付けプログラム<br>最大角度     | 状態   |                       | Х  | Х    |

| ⊐–<br>ĸ | 出力信号               | タイプ    | 説明 | PF<br>600<br>0 | PF<br>600 |
|---------|--------------------|--------|----|----------------|-----------|
| 31005   | 締め付けプログラム<br>最小角度  | <br>状態 |    | Х              | Х         |
| 31006   | 最終角度ステータス          | 状態     |    | Х              | Х         |
| 31007   | 締め付けプログラム<br>最大トルク | 状態     |    | Х              | Х         |
| 31008   | 締め付けプログラム<br>最小トルク | 状態     |    | Х              | Х         |
| 31009   | 最終トルクステータ<br>ス     | 状態     |    | Х              | Х         |
| 31010   | 締め付け完了             | 状態     |    | Х              |           |

## Power Focus 6000 のイベントコード

イベントを使って、ユーザーに対して、システム内の特定の状態の変化または発生を通知します。イベン トにはさまざまなタイプがあり、さまざまなアクションが必要となります。

1 記載された手順の一部のみ Atlas Copco 認定サービスプロバイダが実施できます。

| イベントコード   | グループ                    | 説明                                      |
|-----------|-------------------------|-----------------------------------------|
| 1000-1999 | コントローラ、ツール              | コントローラとツールのイベント                         |
| 2000-2999 | ツール                     | ツールイベント。                                |
| 3000-3999 | コントローラ、ドライブ、チャネ<br>ル、構成 | コントローラとドライブのイベン<br>ト、およびステップ同期イベン<br>ト。 |
| 4000-4999 | 過程                      | 締め付けプロセスイベント。                           |
| 5000-5999 | 設定                      | プログラム構成イベント。                            |
| 6000-6999 | アクセサリー                  | アクセサリーイベント。                             |
| 7000-7999 | メッセージ                   | メッセージ。                                  |
|           |                         |                                         |
| 表見出し      | 説明                      |                                         |
| イベントコード   | 一意のイベント番号。              |                                         |

| 表見出し                | 説明<br>1111日 - 1111日 - 1111日 - 1111日 - 1111日 - 1111日 - 1111日 - 1111日 - 1111日 - 1111日 - 111日 - 111日 - 111日 - 111日 - 111日 |
|---------------------|----------------------------------------------------------------------------------------------------|
| 型式                  | イベントの種類:                                                                                                    |
|                     | ■情報                                                                                                    |
|                     | ■ 警告                                                                                                    |
|                     | ■ エラー                                                                                                    |
| 名前                  | イベントの簡単な名前                                                                                                    |
| 説明                  | イベントの簡単な説明と、それが起こった理由。                                                                                                 |
| 手順                  | 該当する場合、手順には、イベントを消去する方法についての指示が含<br>まれます。                                                                              |
| A - Acknowledge(確認) | 続行する前にイベントを確認しなければならないかどうかをユーザーに<br>通知します。このリストの値はデフォルト値です。                                                            |
| L - Log ( ログ )      | イベントがイベントログに保存されるかどうかをユーザーに通知しま<br>す。このリストの値はデフォルト値です。                                                                 |
| D - Display(表示)     | イベントが画面で表示されるかどうかをユーザーに通知します。このリ<br>ストの値はデフォルト値です。                                                                     |

| 1 | イベン |  |
|---|-----|--|

| 1~20 |    |                                    |                                                                                                    |                               |   |   |   |
|------|----|------------------------------------|----------------------------------------------------------------------------------------------------|-------------------------------|---|---|---|
| コード  | 型式 | 名前                                 | 説明                                                                                                    | 手順                            | L | D | A |
| 1000 | 情報 | コントローラ<br>が起動しまし<br>た。             | コントローラーが起動します。                                                                                                    | 該当せず                          | Х |   |   |
| 1001 | 警告 | コントローラ<br>ーのシリアル<br>番号が更新さ<br>れました | IT ボードボックスのシリアル番<br>号 (コントローラーのシリアル<br>番号)が AUX ボードボックス<br>のシリアル番号と異なる場合、<br>起動時に生成されます。AUX<br>ボードは、フィールド内で非交<br>換可能とみなされます。シリア<br>ル番号が更新されると、コント<br>ローラーは再起動します。 | IT ボードやボックス<br>を交換してくださ<br>い。 | X | X | X |
| 1010 | 情報 | 接続ツール                              | ツールが接続されます。                                                                                                    | 該当せず                          | Х | Х |   |
| 1011 | 情報 | ツールが接続<br>されていませ<br>ん。             | ツールが切断されます。                                                                                                    | 該当せず                          | Х | Х |   |
| 2000 | 警告 | バッテリー低                             |                                                                                                    | バッテリーを交換し<br>てください。           | Х | Х |   |

| イベント |          |                                      |                                              |                                                                     |   |   |   |
|------|----------|--------------------------------------|----------------------------------------------|---------------------------------------------------------------------|---|---|---|
| コード  | 型式       | 名前                                   |                                              | 手順                                                                  | L | D | А |
| 2001 | 警告       | バッテリーが<br>空です                        |                                              | バッテリーを交換し<br>てください。                                                 | Х | Х |   |
| 2009 | 警告       | バックアップ<br>バッテリ電圧<br>低                | コントローラーのバックアップ<br>バッテリがほとんど空です               | バッテリの交換                                                             | Х | Х |   |
| 2010 | エラー      | ツールソフト<br>ウェアバージ<br>ョンが一致し<br>ていません。 | ツールおよびコントローラーソ<br>フトウェアのバージョンに互換<br>性がありません。 | サービスツール - ツ<br>ールソフトウェアの<br>更新。                                     | Х | Х | Х |
| 2012 | <u> </u> | ツール通信エ<br>ラー                         | ツールとコントローラー間の通<br>信が中断されました。                 | アンテナの配置を変<br>えてください。                                                | Х |   |   |
| 2013 | 警告       | 不正なリング<br>位置です。                      | ツール方向スイッチの位置に障<br>害があります。                    | 頻繁に発生する場合<br>は、ツールの整備を<br>行います。                                     | Х | Х |   |
| 2014 | 警告       | ツールがオー<br>バーヒートし<br>ました。             | ツールがオーバーヒートしまし<br>た。                         |                                                                     | Х | Х |   |
| 2015 | エラー      | ツール温度セ<br>ンサーエラー                     |                                              |                                                                     | Х | Х |   |
| 2020 | 警告       | ツールのモー<br>タ調節が必要                     | ツールのモーター調節が必要で<br>す。                         | モータ調整を行いま<br>す。                                                     | Х | Х |   |
| 2021 | 警告       | モータ調節失<br>敗                          | モーター調節に失敗しました。                               | モータ調節を完了す<br>るか、ツールの保守<br>を行います。                                    | Х |   |   |
| 2022 | 情報       | モータ調節完<br>了                          | モーター調節が完了しました。                               | 該当せず                                                                | Х |   |   |
| 2023 | 警告       | ツールにオー<br>プンエンドの<br>調整が必要で<br>す      | ツールにオープンエンドの調整<br>が必要です。                     | オープンエンドの調<br>整を行います。                                                | Х | Х |   |
| 2024 | 警告       | オープンエン<br>ドの調整に失<br>敗しました            | オープンエンドの調整に失敗し<br>ました。                       | オープンエンドの調<br>整を複数回実施して<br>みてください。再び<br>失敗する場合は、ツ<br>ールの保守を行いま<br>す。 | Х |   |   |

| イベント |          |                                   |                                                            |                                                                       |   |   |   |
|------|----------|-----------------------------------|------------------------------------------------------------|-----------------------------------------------------------------------|---|---|---|
| コード  | 型式       | 名前                                | 説明                                                         | 手順                                                                    | L | D | А |
| 2025 | 情報       | オープンエン<br>ドの調整に成<br>功しました         | オープンエンドの調整に成功し<br>ました。                                     | 該当せず                                                                  | Х |   |   |
| 2026 | 警告       | オープンエン<br>ドの位置決め<br>で失敗しまし<br>た   | オープンエンドの位置決めで失<br>敗しました。                                   | もう一度トリガを押<br>し、位置決めが完了<br>するのを待ちます。<br>再び失敗する場合<br>は、ツールの保守を<br>行います。 | Х | Х |   |
| 2030 | エラー      | ツールメモリ<br>が破損してい<br>ます。           | ツールメモリが破損していま<br>す。                                        | ツールの保守を行い<br>ます。                                                      | Х | Х | Х |
| 2031 | エラー      | ツールアクセ<br>サリーメモリ<br>が破損してい<br>ます。 | ツールアクセサリーメモリが破<br>損しています。                                  | ツールアクセサリー<br>の整備を行います。                                                | Х | Х | Х |
| 2040 | エラー      | システムチ<br>ェック失敗                    |                                                            |                                                                       | Х | Х | Х |
| 2041 | エラー      | トルクトラン<br>スデューサエ<br>ラー            | 較正エラー時またはツールが変<br>換器エラーをレポートした場合<br>に生成されます。               | ツールの保守を行い<br>ます。                                                      | Х | Х |   |
| 2042 | エラー      | 角度エンコー<br>ダエラー                    |                                                            | ツールの保守を行い<br>ます。                                                      | Х | Х | Х |
| 2043 | エラー      | ツール接地故<br>障エラー                    |                                                            |                                                                       | Х | Х | Х |
| 2044 | 情報       | ツールサービ<br>ス間隔が過ぎ<br>ています。         | ツールの保守が必要であること<br>を示します。設定した締め付け<br>の回数を超えたときにトリガさ<br>れます。 | ツールの整備を実施<br>します。                                                     | Х | Х |   |
| 2045 | <u> </u> | ツール較正デ<br>ータが無効で<br>す。            | 較正データの検証が失敗した場<br>合。                                       | ツールの保守を行い<br>ます。                                                      | Х | Х |   |

| イベント |     |                                           |                                                                               |                     |   |   |   |
|------|-----|-------------------------------------------|-------------------------------------------------------------------------------|---------------------|---|---|---|
| コード  | 型式  | 名前                                        |                                                                               |                     | L | D | А |
| 2046 | 情報  | ツール較正イ<br>ンジケーター                          | ツール較正が必要であることを<br>示します。較正アラームが設定<br>で有効にされ、現在時刻が次の<br>較正日を過ぎている際にトリガ<br>されます。 | ツールの保守を行い<br>ます。    | Х | Х |   |
| 2047 | 情報  | サービスデー<br>タチェックサ<br>ムの自動更新                | サービスチェックサムが自動的<br>に更新されたことを示します。                                              | 該当せず                | х | х |   |
| 2050 | エラー | ツールパラメ<br>ータファイル<br>がサポートさ<br>れていませ<br>ん。 | 必要なツールパラメーターがあ<br>りません。                                                       | ツールパラメータを<br>更新します。 | Х | Х |   |
| 2060 | 情報  | 不意のトリガ<br>作動です。                           | アクセサリーが接続されている<br>場合にツールの起動を行わない<br>ために使用されます。                                | 該当せず                | х | х |   |
| 2070 | 情報  | ツールがサポ<br>ートされてい<br>ません。                  | ツールにライセンスがないか、<br>サポートされていません。                                                | 該当せず                | Х | Х |   |
| 2071 | エラー | ツールのメモ<br>リが破損して<br>います。                  | ツールの記述子が破損していま<br>す。                                                          | ツールの保守を行い<br>ます。    | х | х |   |
| 2072 | 情報  | 未知のデバイ<br>スが接続され<br>ています                  |                                                                               |                     | Х | Х |   |
| 2073 | 警告  | ツールトリガ<br>の監督失敗                           | HW チャンネル障害です。ツー<br>ルトリガのハードウェアとソフ<br>トウェアが一致しません。                             |                     | х | х |   |
| 2074 | 警告  | ツールインジ<br>ケーターボー<br>ド故障                   | ツールインジケーターボード故<br>障です。                                                        | ツールの保守を行い<br>ます。    | Х | Х |   |
| 2075 | 警告  | ツールファン<br>電圧障害                            | ツールファン電圧障害です。                                                                 | ツールの保守を行い<br>ます。    | Х | Х |   |
| 2076 | 警告  | ツールアクセ<br>サリーバス電<br>圧障害                   | ツールアクセサリーバス電圧障<br>害です。                                                        | ツールの保守を行い<br>ます。    | Х | Х |   |

| イベント |     |                                  |                                                         |                                                                                     |   |   |   |
|------|-----|----------------------------------|---------------------------------------------------------|-------------------------------------------------------------------------------------|---|---|---|
| コード  | 型式  | 名前                               | 説明                                                      | 手順                                                                                  | L | D | А |
| 2077 | 警告  | ツールトリガ<br>センサエラー                 | ツールトリガセンサエラーで<br>す。                                     | ツールの保守を行い<br>ます。                                                                    | Х | Х |   |
| 2078 | 情報  | ツール締め付<br>けプログラム<br>が更新されま<br>した |                                                         |                                                                                     | Х | Х |   |
| 2079 | エラー | ツールケーブ<br>ルがサポート<br>されていませ<br>ん  | ツールケーブルが破損していま<br>す。ケーブル内のチップは応答<br>していないか、破損していま<br>す。 | ケーブルを交換して<br>ください。                                                                  | Х | Х |   |
| 2080 | エラー | ツールバッテ<br>リ障害                    | DC 電圧が高すぎるか、低すぎ<br>ます。バッテリー障害。                          | アトラスコプコのサ<br>ービス担当者に連絡<br>し、アトラスコプコ<br>にバッテリを送り返<br>します(再利用しな<br>いでください!)。          | Х | Х |   |
| 2081 | エラー | ツール電流制<br>限に達しまし<br>た            | 電流制限値に達したため、ドラ<br>イブが無効になっています。                         | ツールの保守を行い<br>ます。                                                                    | х | х |   |
| 2082 | エラー | ツール電流測<br>定エラー                   | 電流測定エラー電流の測定結果<br>が信頼できません。                             | ツールの保守を行い<br>ます。                                                                    | Х | Х |   |
| 2083 | エラー | ツール内部工<br>ラー                     | STB のさまざまな内部ハードウ<br>ェアエラー。                              | ツールの保守を行い<br>ます。                                                                    | Х | Х |   |
| 2084 | エラー | ツール内部ソ<br>フトウェアエ<br>ラー           | STB のさまざまな内部ソフトウ<br>ェアエラー。                              | ツールの保守を行い<br>ます。                                                                    | Х | Х |   |
| 2085 | エラー | ツール RBU エ<br>ラー                  | RBU エラーがツールソフトウ<br>ェアによって検出されました。                       | RBU が正しくイン<br>ストールされている<br>か確認してくださ<br>い。それでもエラー<br>が発生する場合、ツ<br>ールの保守を行って<br>ください。 | Х | Х |   |
| 2086 | エラー | ツール停止                            | ツールモータが停止していま<br>す。                                     | ツールの保守を行い<br>ます。                                                                    | Х | Х |   |

| 参 | 老 |
|---|---|
| Ľ | 5 |

| イベント |     |                                               |                                                      |                                       |   |   |   |
|------|-----|-----------------------------------------------|------------------------------------------------------|---------------------------------------|---|---|---|
| コード  | 型式  | 名前                                            | <br>説明                                               |                                       | L | D | А |
| 2093 | 警告  | パルスユニッ<br>トオイルレベ<br>ル低                        | <br>接続されたパルスツールのオイ<br>ルレベルが低いです。                     | ツールの保守                                | Х | Х |   |
| 2094 | 警告  | パルスユニッ<br>トオイルレベ<br>ル空                        | 接続されたパルスツールのオイ<br>ルレベルが必要な動作レベル以<br>下です              | ツールの保守                                | Х | Х | Х |
| 2100 | 情報  | スマートヘッ<br>ド削除                                 | ST レンチスマートヘッドが削<br>除されました。                           | スマートヘッドを再<br>接続し、レンチを再<br>起動します。      | Х | Х |   |
| 3000 | エラー | コントローラ<br>内部ソフトウ<br>ェアエラー                     | コントローラーのソフトウェア<br>エラー。                               | サービスにご連絡く<br>ださい。                     | Х | Х | Х |
| 3010 | 警告  | システム過熱                                        | コントローラーが過熱していま<br>す。                                 | クールダウンしてく<br>ださい。                     | Х | Х |   |
| 3020 |     | コントローラ<br>ハードウェア<br>故障                        |                                                      |                                       |   |   |   |
| 3021 | 警告  | システム電圧<br>の問題                                 | DC 電圧が高すぎるか、低すぎ<br>ます。                               | 該当せず                                  | Х | Х |   |
| 3030 | エラー | IP アドレスが<br>ネットワーク<br>上の他のノー<br>ドと競合して<br>います | 設定された IP アドレスは、同<br>じネットワーク上の別のデバイ<br>スによって使用されています。 | デバイスのうちの1<br>つの IP アドレスを<br>変更してください。 | Х | Х |   |
| 3031 | 情報  | ネットワーク<br>ケーブルが抜<br>けています。                    | 工場出荷時のポートのキャリア<br>が失われます。                            | ケーブルの接続を確<br>認してください。                 | Х | Х |   |
| 3032 | 情報  | 無線ペアリン<br>グが開始しま<br>した                        | ツールペアリングが開始しまし<br>た。                                 | 該当せず                                  | Х | Х |   |
| 3033 | 情報  | 無線ペアリン<br>グが成功しま<br>した                        | ツールペアリングが成功しまし<br>た。                                 | 該当せず                                  | Х | Х |   |

| イベント |     |                                               |                                                                  |                                                                                      |   |   |   |
|------|-----|-----------------------------------------------|------------------------------------------------------------------|--------------------------------------------------------------------------------------|---|---|---|
| コード  | 型式  | 名前                                            | 説明                                                               | 手順                                                                                   | L | D | А |
| 3034 | エラー | 無線ペアリン<br>グに失敗しま<br>した。ツール<br>が見つかりま<br>せんでした | コントローラは、無線ピアにス<br>キャンする際にペアリングする<br>ツールを見つけられませんでし<br>た。         | ツールをペアリング<br>モードに設定し、再<br>試行してください。                                                  | Х | х |   |
| 3035 | エラー | 無線ペアリン<br>グに失敗しま<br>した。複数の<br>ツールが見つ<br>かりました | コントローラは、無線ピアにス<br>キャンする際に複数のツールを<br>見つけました。                      | コントローラでペア<br>リングモードを開始<br>する際には、1 つの<br>ツールのみがペアリ<br>ングモードになって<br>いることを確認して<br>ください。 | Х | Х |   |
| 3036 | エラー | ツールとの通<br>信中に無線ペ<br>アリングに失<br>敗しました           | コントローラがペアリングプロ<br>セス中に、接続の喪失、想定外<br>の応答、またはタイムアウトに<br>なりました。     | ペアリングを複数回<br>実施してみてくださ<br>い。再び失敗する場<br>合は、ツールの保守<br>を行います。                           | Х | Х |   |
| 3040 | 警告  | 非常停止                                          | 緊急停止のためにドライブが無<br>効になりました。                                       | 非常停止をリセット<br>します。                                                                    | Х | Х |   |
| 3050 | 情報  | システムクロ<br>ック更新                                | システムクロックが更新されま<br>した。                                            | 該当せず                                                                                 | Х |   |   |
| 3051 | エラー | システムクロ<br>ックエラー                               | ハードウェアリアルタイムクロ<br>ック(RTC)から読み出した時<br>間が間違っています。                  | RTC バッテリーを<br>変更してください。                                                              | х | х | Х |
| 3052 | 警告  | リモート起動<br>構成エラー                               | HW と SW リモート起動構成が<br>一致していません。                                   | HW ディップスイッ<br>チが選択された開始<br>ソースと一致してい<br>ることを調べて確認<br>してください。                         | Х | х |   |
| 3059 |     | アトラスコプ<br>コのライセン<br>スマネージャ<br>への接続に失<br>敗しました | コントローラが、ローカルのラ<br>イセンスマネージャに接続して<br>ライセンスを取得するのに失敗<br>したことを示します。 | ローカルネットワー<br>クを確認してくださ<br>い。再び失敗する場<br>合は、コントローラ<br>の整備を行います。                        | Х | Х |   |
| イベント |     |                                        |                                                             |                                                                                   |   |   |   |
|------|-----|----------------------------------------|-------------------------------------------------------------|-----------------------------------------------------------------------------------|---|---|---|
| コード  | 型式  | 名前                                     |                                                             | 手順                                                                                | L | D | А |
| 3060 |     | 仮想ステーシ<br>ョンライセン<br>ス数が超過し<br>ました      | 使用中の仮想ステーションの数<br>が、仮想ステーションの実際の<br>ライセンス数よりも多いことを<br>示します。 | ライセンスのない仮<br>想ステーションを削<br>除するか、ローカル<br>のライセンスサーバ<br>ーに接続して追加の<br>ライセンスを取得し<br>ます。 | Х | Х | X |
| 3500 | エラー | ライセンスマ<br>ネージャー般<br>エラー                |                                                             |                                                                                   | Х | Х | Х |
| 3501 | エラー | ライセンスマ<br>ネージャ同期<br>エラー                |                                                             |                                                                                   | Х | Х | Х |
| 3502 | 情報  | ライセンスマ<br>ネージャ同期<br>完了                 |                                                             |                                                                                   | Х |   |   |
| 3520 | 警告  | TurboTight が<br>ライセンスを<br>取得していま<br>せん | 利用可能な TurboTight のライ<br>センスがありません。                          | ライセンスを確認し<br>てください。                                                               | Х | Х |   |
| 3521 | 警告  | True Angle が<br>ライセンスを<br>取得していま<br>せん | 利用可能な True Angle のライ<br>センスがありません。                          | ライセンスを確認し<br>てください。                                                               | Х | Х |   |
| 4010 | 情報  | ツールがデジ<br>タル入力によ<br>りロックされ<br>ました。     | ツールは、デジタル入力信号に<br>よってロックされました。                              | 該当せず                                                                              | Х | Х |   |
| 4011 | 情報  | オープンプロ<br>トコルにより<br>ツールがロッ<br>クされました   | ツールは、オープンプロトコル<br>によりロックされました。                              | 該当せず                                                                              | Х | Х |   |
| 4012 | 情報  | フィールドバ<br>スによりツー<br>ルがロックさ<br>れました     | ツールは、フィールドバスによ<br>ってロックされました。                               | 該当せず                                                                              | Х | Х |   |

| イベント |    |                                      |                                                                                 |                                           |   |   |   |
|------|----|--------------------------------------|---------------------------------------------------------------------------------|-------------------------------------------|---|---|---|
| コード  | 型式 | 名前                                   | 説明                                                                              | 手順                                        | L | D | А |
| 4015 | 情報 | 緩めが無効に<br>なりました                      | 締め付けプログラムで緩めが無<br>効になっています                                                      |                                           | Х | Х |   |
| 4016 | 情報 | 締め付けが無<br>効です                        |                                                                                 |                                           | Х | Х |   |
| 4020 | 情報 | NOK締め付け<br>けが多すぎま<br>す。              | 最大連続 NOK 締め付け inbatch<br>が超過しました                                                |                                           | х | х |   |
| 4025 | 情報 | 締め付けプロ<br>グラムが選択<br>されていませ<br>ん      | 締め付けプログラムが選択され<br>ていません。                                                        | 締め付けプログラム<br>またはバッチシーケ<br>ンスを選択します。       | Х | Х |   |
| 4030 | 情報 | バッチシーケ<br>ンスが中止さ<br>れました。            |                                                                                 |                                           | х | Х |   |
| 4031 | 情報 | バッチシーケ<br>ンスを完了す<br>る最長時間に<br>達しました。 |                                                                                 |                                           | Х | Х |   |
| 4032 | 情報 | 最初の締め付<br>けを完了する<br>最長時間に達<br>しました。  |                                                                                 |                                           | Х | Х |   |
| 4035 | 情報 | ライン制御に<br>よりロック                      |                                                                                 |                                           | Х | Х |   |
| 4040 | 情報 | 代替識別子に<br>よりロックさ<br>れました             | 代替識別子によりツールがロッ<br>クされました。                                                       |                                           | х | х |   |
| 4050 |    | 無効なソケッ<br>ト構成                        |                                                                                 |                                           | Х | Х |   |
| 4060 | 情報 | ツールがバッ<br>チ完了でロッ<br>クされました           | バッチシーケンス完了でフラグ<br>ツールロックを使用してバッチ<br>を実行すると、ユーザーがトリ<br>ガを押した際にこのイベントが<br>生成されます。 | 完了で信号のロック<br>解除ツールを使用し<br>てロックを解除しま<br>す。 | Х | Х |   |
| 4070 | 情報 | 手動モード                                | 仮想ステーションで手動モード<br>が起動していることを示します                                                |                                           |   |   |   |

ToolsTalk 2

| イベント |    |                       |                                           |    |   |   |   |
|------|----|-----------------------|-------------------------------------------|----|---|---|---|
| コード  | 型式 | 名前                    |                                           | 手順 | L | D | A |
| 4071 | 情報 |                       |                                           |    |   |   |   |
| 4500 | 情報 | 結果ドライブ<br>エラー         |                                           |    |   |   |   |
| 4501 | 情報 | 結果リヒット                | リヒット検出がオンのときにす<br>でに締め付けたボルトを締め付<br>ける試み。 |    |   |   |   |
| 4502 | 情報 | 結果ソフトス<br>タートトルク<br>低 | 最小レベル未満のソフトスター<br>トトルク。                   |    |   |   |   |
| 4503 | 情報 | 結果ソフトス<br>タートトルク<br>高 | 最大レベル超過のソフトスター<br>トトルク。                   |    |   |   |   |
| 4504 | 情報 | 結果セルフタ<br>ップトルク高      | 最大レベル超過の Selftap トル<br>ク。                 |    |   |   |   |
| 4505 | 情報 | 結果セルフタ<br>ップトルク低      | 最小限度未満の Selftap トル<br>ク。                  |    |   |   |   |
| 4506 | 情報 | 結果安全トル<br>ク低          | トルクセンサーを正しく取り付<br>けるための自動的に計算したト<br>ルク値。  |    |   |   |   |
| 4507 | 情報 | 結果ランダウ<br>ントルク高       | 最大レベル超過のランダウント<br>ルク。                     |    |   |   |   |
| 4508 | 情報 | 結果ランダウ<br>ン角度高        | 最大レベル超過のランダウン角<br>度。                      |    |   |   |   |
| 4509 | 情報 | 結果ランダウ<br>ン時間高        | 最大制限超過のランダウン時<br>間。                       |    |   |   |   |
| 4510 | 情報 | 結果ランダウ<br>ン時間低        | 最小制限未満のランダウン時<br>間。                       |    |   |   |   |
| 4511 | 情報 | 結果ランダウ<br>ントルク低       | 最小レベル未満のランダウント<br>ルク。                     |    |   |   |   |
| 4512 | 情報 | 結果ランダウ<br>ン角度低        | 最小レベル未満のランダウン角<br>度。                      |    |   |   |   |
| 4513 | 情報 | 結果最終トル<br>ク高          | 最大レベル超過の最終ステップ<br>トルク。                    |    |   |   |   |
| 4514 | 情報 | 結果最終角度<br>高           | 最大レベル超過の最終ステップ<br>角度。                     |    |   |   |   |

| イベント |    |                                   |                                            |    |   |   |   |
|------|----|-----------------------------------|--------------------------------------------|----|---|---|---|
| コード  | 型式 | 名前                                | <br>説明                                     | 手順 | L | D | A |
| 4515 | 情報 | 結果最終トル<br>ク低                      | 最小レベル未満の最終ステップ<br>トルク。                     |    |   |   |   |
| 4516 | 情報 | 結果最終角度<br>低                       | 最小レベル未満の最終ステップ<br>角度。                      |    |   |   |   |
| 4517 | 情報 | 結果締め付け<br>タイムアウト                  | 締め付け時間制限が超過しまし<br>た。                       |    |   |   |   |
| 4518 | 情報 | 結果トリガ喪<br>失                       | ターゲットに達する前にツール<br>トリガーがリリースされまし<br>た。      |    |   |   |   |
| 4519 | 情報 | 結果スリップ<br>オフ                      | ソケットがナットから脱落しま<br>した。                      |    |   |   |   |
| 4520 | 情報 | 結果最終ステ<br>ップ前にター<br>ゲットに到達        | 締め付けプログラムの最終ステ<br>ップの前にターゲットトルクに<br>達しました。 |    |   |   |   |
| 4521 | 情報 | 結果ポストビ<br>ュートルク低                  | 最小レベル未満のポストビュー<br>トルク。                     |    |   |   |   |
| 4522 | 情報 | 結果ポストビ<br>ュートルク高                  | 最大レベル超過のポストビュー<br>トルク。                     |    |   |   |   |
| 4523 | 情報 | 結果ポストビ<br>ュートルク間<br>隔に達してい<br>ません | ポストビュートルク間隔に達し<br>ていません。                   |    |   |   |   |
| 4524 | 情報 | 結果トルク補<br>正間隔に達し<br>ていません         | ランダウン終了前にトルク補正<br>間隔角度に達していません。            |    |   |   |   |
| 4525 | 情報 | 結果最小コン<br>フォート停止                  |                                            |    |   |   |   |
| 4526 | 情報 | 結果<br>SafetyCurrMon<br>センサ不一致     | 電流監視エラー。                                   |    |   |   |   |
| 4527 | 情報 | 結果最台コン<br>フォート停止                  |                                            |    |   |   |   |
| 4528 | 情報 | 結果ソフトス<br>タート角度高                  | ソフトスタート角度が最大レベ<br>ル(4 段階)を超過しました。          |    |   |   |   |

| イベント |    |                          |                                        |    |   |   |   |
|------|----|--------------------------|----------------------------------------|----|---|---|---|
| コード  | 型式 | 名前                       |                                        | 手順 | L | D | A |
| 4529 | 情報 | 結果ソフトス<br>タート角度低         | ソフトスタート角度が最小レベ<br>ル(4 段階)未満です。         |    |   |   |   |
| 4530 | 情報 | 結果最初の角<br>度高             | 最初のステップ角度が最大レベ<br>ル(4 段階)を超過しました。      |    |   |   |   |
| 4531 | 情報 | 結果最初の角<br>度低             | 最初のステップ角度が最小レベ<br>ル(4 段階)未満です。         |    |   |   |   |
| 4532 | 情報 | 結果最初のト<br>ルク高            | 最初のステップトルクが最大レ<br>ベル(4 段階)を超過しまし<br>た。 |    |   |   |   |
| 4533 | 情報 | 結果最初のト<br>ルク低            | 最初のステップトルクが最小レ<br>ベル(4 段階)未満です。        |    |   |   |   |
| 4534 | 情報 | 結果最初の時<br>間高             | 最初のステップ時間が最大レベ<br>ル(4 段階)を超過しました。      |    |   |   |   |
| 4535 | 情報 | 結果最初の時<br>間低             | 最初のステップ時間が最小レベ<br>ル(4 段階)未満です。         |    |   |   |   |
| 4536 | 情報 | 結果最終時間<br>高              | 最終のステップ時間が最大レベ<br>ル(4 段階)を超過しました。      |    |   |   |   |
| 4537 | 情報 | 結果最終時間<br>低              | 最終のステップ時間が最小レベ<br>ル(4 段階)未満です。         |    |   |   |   |
| 4538 | 情報 | 結果最終監督<br>トルク低           |                                        |    |   |   |   |
| 4539 | 情報 | 結果ソフトス<br>タート時間高         | ソフトスタート時間が最大レベ<br>ル(4 段階)を超過しました。      |    |   |   |   |
| 4540 | 情報 | 結果ソフトス<br>タート時間低         | ソフトスタート時間が最小レベ<br>ル(4 段階)未満です。         |    |   |   |   |
| 4541 | 情報 | 結果 PVT 補正<br>オーバーフロ<br>ー |                                        |    |   |   |   |
| 4542 | 情報 | 結果スナッグ<br>モニター低          |                                        |    |   |   |   |
| 4543 | 情報 | 結果スナッグ<br>モニター高          |                                        |    |   |   |   |
| 4544 | 情報 | 結果スナッグ<br>傾斜高            |                                        |    |   |   |   |

| イベント |    |                                 |                                                                                     |                                                                      |   |   |   |
|------|----|---------------------------------|-------------------------------------------------------------------------------------|----------------------------------------------------------------------|---|---|---|
| コード  | 型式 | 名前                              |                                                                                     | 手順                                                                   | L | D | A |
| 4545 | 情報 | 結果残留トル<br>クなし                   |                                                                                     |                                                                      |   |   |   |
| 4546 | 情報 | 結果過速度                           |                                                                                     |                                                                      |   |   |   |
| 4547 | 情報 | 結果有効な緩<br>め                     |                                                                                     |                                                                      |   |   |   |
| 4548 | 情報 | 結果最終が目<br>標未満                   | 最終トルクが、締め付けプログ<br>ラムで設定されたターゲットト<br>ルク未満です。                                         |                                                                      |   |   |   |
| 4549 | 情報 | TurboTight 時<br>間制限超過           | TurboTight 時間制限を超過しま<br>した。                                                         |                                                                      |   |   |   |
| 4550 | 情報 | 結果ランダウ<br>ンパルス高                 |                                                                                     |                                                                      |   |   |   |
| 4551 | 情報 | 結果ランダウ<br>ンパルス低                 |                                                                                     |                                                                      |   |   |   |
| 4552 | 情報 | 結果最終パル<br>ス高                    |                                                                                     |                                                                      |   |   |   |
| 4553 | 情報 | 結果最終パル<br>ス低                    |                                                                                     |                                                                      |   |   |   |
| 5010 | 警告 | 無効な締め付<br>けプログラム<br>パラメーター<br>値 | 選択した締め付けプログラムの<br>パラメーターが無効です。                                                      | パラメーターの値を<br>見つけて変更するに<br>は、選択した締め付<br>けプログラムの構成<br>をチェックしてくだ<br>さい。 | Х | Х |   |
| 5020 | 情報 | メイントリガ<br>は開始ソース<br>ではありませ<br>ん | プッシュスタートのみ構成さ<br>れ、ユーザーがメイントリガを<br>押した場合のみ生成されます。<br>ユーザーがプッシュスタートを<br>押すまでに生成されます。 | プッシュスタートを<br>押してツールを開始<br>します。                                       | Х | Х |   |
| 6010 | 情報 | 接続アクセサ<br>リー                    | アクセサリーがコントローラー<br>に接続されました。                                                         |                                                                      |   | Х | Х |
| 6020 | 情報 | 未接続アクセ<br>サリー                   | アクセサリーがコントローラー<br>から切断されました。                                                        |                                                                      |   | Х | Х |
| 6021 | 警告 | フィールドバ<br>スオフライン                | フィールドバスとの通信があり<br>ません。                                                              |                                                                      | Х | Х | Х |

| イベント |    |                                  |                                                 |                               |   |   |   |
|------|----|----------------------------------|-------------------------------------------------|-------------------------------|---|---|---|
| コード  | 型式 | 名前                               | 説明                                              | 手順                            | L | D | Α |
| 6030 | 警告 | アクセサリア<br>ドレスが競合<br>しています。       | 同一アドレスのアクセサリーが<br>複数接続されています。                   | アクセサリーのアド<br>レスを変更します。        | х | х | Х |
| 6040 | 警告 | アクセサリー<br>通信エラー                  | アクセサリーの断続的通信エラ<br>ーが発生しました。                     | ケーブルとコネクタ<br>を確認します。          | Х | Х |   |
| 6041 | 警告 | フィールドバ<br>スエラー                   | フィールドバスとの通信エラー                                  |                               | Х | Х | Х |
| 6050 | 情報 | 間違ったソケ<br>ットが選択さ<br>れました         | ソケットが選択されていない<br>か、間違ったソケットが選択さ<br>れた場合に生成されます。 |                               | х | Х |   |
| 6090 | 警告 | バーコードス<br>キャナが特定<br>できませんで<br>した | 固有のシリアル番号が見つから<br>ない場合。                         | バーコードリーダー<br>のデバイスを構成し<br>ます。 | Х | Х | Х |
| 7010 | 情報 | 表示するメッ<br>セージのテキ<br>スト           | メッセージを表示する一般的イ<br>ベントです。                        | なし                            |   |   | Х |

## フィールドバスで使用される入力信号

| コード   | 入力信号               | タイプ | 説明                              | PF<br>600<br>0 | PF<br>600 |
|-------|--------------------|-----|---------------------------------|----------------|-----------|
| 20020 | フィールドバスロッ<br>ク締め付け | 状態  | イベントの確認                         | Х              |           |
| 20021 | フィールドバスロッ<br>ク緩め   | 状態  | ロックページで定義されるほとんどのロックを解除し<br>ます。 | Х              |           |
| 30000 | ツールを無効にする          | 状態  | ツールを無効にする。                      | Х              | Х         |
| 30001 | イベントコード            | 状態  | イベントコード                         | Х              | Х         |
| 30002 | フィールドバスキー<br>プアライブ | 状態  | フィールドバスキープアライブ。                 | Х              | Х         |
| 30003 | イベントコードの重<br>要度    | 状態  | イベントコードの重要度                     | Х              | Х         |
| 31000 | 締め付け OK            | 状態  | 締め付け OK。                        | Х              | Х         |

© Atlas Copco Industrial Technique AB - 9839 0858 36

|       |                |     |             | PF  |     |
|-------|----------------|-----|-------------|-----|-----|
|       |                |     |             | 600 | PF  |
| コード   | 入力信号           | タイプ | 説明          | 0   | 600 |
| 31001 | 締め付け NOK       | 状態  | 締め付け NOK。   | Х   | Х   |
| 31002 | 最終トルク          | 状態  | 最終トルク。      | Х   | Х   |
| 31003 | 最終角度           | 状態  | 最終角。        | Х   | Х   |
| 31004 | Pset 最大角度      | 状態  | Pset 最大角度。  | Х   | Х   |
| 31005 | Pset 最小角度      | 状態  | Pset 最小角度。  | Х   | Х   |
| 31006 | 最終角度ステータス      | 状態  | 最終角度ステータス。  | Х   | Х   |
| 31007 | Pset 最大トルク     | 状態  | Pset 最大トルク。 | Х   | Х   |
| 31008 | Pset 最小トルク     | 状態  | Pset 最小トルク。 | Х   | Х   |
| 31009 | 最終トルクステータ<br>ス | 状態  | 最終トルクステータス。 | Х   | Х   |

使用説明書初出翻訳

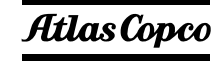

Atlas Copco Industrial Technique AB SE-10523 STOCKHOLM スウェーデン 電話:+46 8 743 95 00 www.atlascopco.com © Copyright 2020, Atlas Copco Industrial Technique AB. 無断複写・複製・転載を禁ず。本書の内容の一部または全部を無断転載あるいは不正使用することは禁止されています。上記禁止行為は、特に商標、モデルの文書化、部品番号および図面に適用されます。認可済みの部品のみ使用してください。未認可の部品の使用によって引き起こされる一切の損傷または誤動作は、保証責任または製造物責任の対象とはなりません。

野生動物や自然を配慮し、当社の技術文献は環境に優しい紙で印刷されていま す。